# SonicWALL Global Management System Reporting Guide Standard Edition

Version 2.9.4

### **Copyright Information**

© 2005 SonicWALL, Inc. All rights reserved.

Under the copyright laws, this manual or the software described within, may not be copied, in whole or part, without the written consent of the manufacturer, except in the normal use of the software to make a backup copy. The same proprietary and copyright notices must be affixed to any permitted copies as were affixed to the original. Under the law, copying includes translating into another language or format.

SonicWALL is a registered trademark of SonicWALL, Inc.

Other product and company names mentioned herein may be trademarks and/or registered trademarks of their respective companies.

Specifications and descriptions subject to change without notice.

Part Number: 232-000674-01 Rev A

### Software License Agreement for SonicWALL Global Management System

To review the SonicWALL Global Management System Software License Agreement, see the SonicWALL Global Management System Introduction Guide.

### Introducing GMS Reporting

| Navigating GMS Reporting<br>Global and Group Views<br>Unit View | 2<br>2<br>4 |
|-----------------------------------------------------------------|-------------|
| Configuring GMS Reporting Settings                              |             |
| Enabling GMS Reporting                                          | 8           |
| Configuring the Syslog Event Rate                               | 0           |
| Configuring GMS Reporting Module Settings                       |             |
| Distributed Summarizer                                          | 10          |
| Configuring Log Viewer Settings                                 | 10          |
| Summarizer Settings                                             | 11          |
| Configuring Email/Archive Settings                              | 12          |
| Configuring Summarized Data                                     | 13          |
| Configuring Presentation Options                                | 14          |
| Managing Scheduled Reports                                      | 16          |
| Resending Schedules                                             | 17          |
| Viewing Reports                                                 |             |
| Viewing Status Reports                                          | 19          |
| Viewing the Status Up-Time Summary Report                       | 19          |
| Viewing Status Up-Time Over Time                                | 21          |
| Viewing Bandwidth Reports                                       | 22          |
| Viewing the Bandwidth Summary Report                            | 22          |
| Monitoring Bandwidth Usage in Real Time                         | 24          |
| Viewing the Top Users of Bandwidth                              | 25          |
| Viewing Bandwidth Usage Over Time                               | 26          |
| Viewing the Top Users of Bandwidth Over Time                    | 28          |
| Viewing ROI Reports                                             | 29          |
| Viewing the KOI Summary Report                                  | 30          |
| Viewing the Top Users in an KOI Kepori                          |             |
| Viewing the Ton Users of ROI Over Time                          |             |
| Viewing Service Usage Reports                                   | 37          |
| Monitoring Service Usage in Real Time                           | 37          |
| Viewing the Services Summary Report                             | 37          |
| Viewing Web Usage Reports                                       | 40          |
| Viewing the Web Usage Summary Report                            | 40          |
| Viewing the Top Web Sites                                       | 42          |
| Viewing the Top Users of Web Bandwidth                          | 43          |
| Viewing Web Usage by User                                       | 45          |
| Viewing Web Usage by Site                                       | 47          |
| Viewing Web Usage by Category                                   | 48          |
| Viewing Web Usage Over Time                                     | 50          |
| Viewing Top Sites Over Time                                     | 51          |
| Viewing Top Users Over Time                                     | 53          |
| Viewing Bandwidth Usage By User Over Time                       | 33          |
| Viewing Web Usage By Category Over Time                         | 3/          |
| Viewing Browse Time Reports                                     | 58<br>59    |
| Viewing the Top Users in a Browse Time Report                   |             |
| Viewing the Rowse Time Report by User                           |             |
| Viewing Browse Time Usage Over Time                             | 64          |
| Viewing the Top Users of Browse Time Over Time                  | 65          |
| Viewing Browse Time By User Over Time                           | 67          |
| Viewing Web Filter Reports                                      | 69          |
| Viewing the Web Filter Summary Report                           | 69          |
| Viewing the Web Filter Top Sites Report                         | 71          |
| Viewing the Top Users that Try to Access Blocked Sites          | 72          |

| Viewing the Top Blocked Sites for Each User           | 73          |
|-------------------------------------------------------|-------------|
| Viewing Blocked Site Attempts Over Time               | 75          |
| Viewing the Top Blocked Site Attempts Over Time       |             |
| Viewing the Top Blocked Site Users Over Time          | 78          |
| Viewing the Top Blocked Sites for Each User Over Time | 79          |
| Viewing File Transfer Protocol Reports                | 81          |
| Viewing the FTP Summary Report                        | 81          |
| Viewing the Top Users of FTP Bandwidth                | 82          |
| Viewing FTP Bandwidth Usage Over Time                 | 84          |
| Viewing the Top Users of FTP Bandwidth Over Time      | 86          |
| Viewing Mail Usage Reports                            | 88          |
| Viewing the Mail Usage Summary Report                 | 88          |
| Viewing the Top Users of Mail Bandwidth               | 90          |
| Viewing Mail Usage Over Time                          | 91          |
| Viewing the Top Users of Mail Bandwidth Over Time     | 93          |
| Viewing VPN Usage Reports                             | 95          |
| Viewing the VPN Usage Summary Report                  | 95          |
| Viewing the Top VPN Users                             | 97          |
| Viewing VPN Usage Over Time                           | 98          |
| Viewing the Top VPN Users Over Time                   | .100        |
| Viewing VPN Usage by Policy                           | .101        |
| Viewing the Top VPN Policies Over Time                | .103        |
| Viewing Hourly VPN Usage by Policy                    | .104        |
| Viewing the VPN Services Summary Report               | .106        |
| Viewing Attack Reports                                | .108        |
| Viewing the Attack Summary Report                     | .108        |
| Viewing the Attacks by Category                       | .109        |
| Viewing the Errors Report                             | . 111       |
| Viewing Attack Reports Over Time                      | .113        |
| Viewing the Attacks by Category Over Time             | .114        |
| Viewing Errors Over Time                              | .116        |
| Viewing Virus Attacks Reports                         | .118        |
| Viewing the Summary Report                            | .118        |
| Viewing the Top Viruses Report                        | .119        |
| Viewing the Over Time Report                          | .120        |
| Viewing the Top Viruses Over Time Report              | .121        |
| Viewing Anti-Spyware Reports                          | .122        |
| Viewing a Spyware Summary                             | .122        |
| Viewing Spyware Attempts by Category                  | .123        |
| Viewing Spyware Attempts Over Set Time Intervals      | .124        |
| Viewing Spyware Attempts By Category Over Time        | .125        |
| Viewing Intrusion Prevention Reports                  | .126        |
| Viewing the Intrusion Prevention Summary Report       | .120        |
| Viewing Intrusion Altempts by Calegory                | 12/         |
| Viewing Intrusions Over Time                          | .120<br>120 |
| Viewing Authentication Reports                        | 131         |
| Viewing Authentication Reports                        | 131         |
| Viewing the Administrator Login Report                | 132         |
| Viewing the Failed Login Report                       | 133         |
| Viewing the Log                                       | .135        |
| Viewing the Log for a SonicWALL Appliance             | .135        |
| Scheduling GMS Reporting                              |             |
| Sahaduling a Daily Damant                             | 127         |
| Scheduling a Washby on Marshly Depart                 | .13/<br>141 |
| Scheduling a weekly or Monthly Keport                 | .141        |
| Customizing Report Elements                           |             |
| Using the Reporting Customization Tool                | .146        |
| Scheduling a Report                                   | .146        |

# **Introducing GMS Reporting**

Monitoring critical network events and activity, such as security threats, inappropriate Web use, and bandwidth levels, is an essential component of network security. GMS Reporting complements SonicWALL's Internet security offerings by providing detailed and comprehensive reports of network activity.

The GMS Reporting Module is a software application that creates dynamic, Web-based network reports. The GMS Reporting Module generates both real-time and historical reports to offer a complete view of all activity through SonicWALL Internet security appliances. With GMS Reporting, you can monitor network access, enhance security, and anticipate future bandwidth needs.

The GMS Reporting Module:

- Displays bandwidth use by IP address and service
- Identifies inappropriate Web use
- Provides detailed reports of attacks
- · Collects and aggregates system and network errors
- Shows VPN events and problems
- Presents visitor traffic to your Web site
- Provides detailed daily firewall logs to analyze specific events.

Note: The GMS Reporting Module receives its information from the stream of syslog data sent by each SonicWALL appliance and stores it in the SonicWALL GMS database or as files on the hard-disk. GMS Reporting can be enabled or disabled. Once disabled, the Reports tab disappears from the SonicWALL GMS User Interface (UI) and the syslog data is no longer stored.

## **Navigating GMS Reporting**

GMS Reporting is a robust and powerful tool you can use view detailed reports for individual SonicWALL appliances or groups of appliances.

This section describes each view and what to consider when making changes. Select from the following:

- Global and Group Views—see "Global and Group Views," below.
- Unit View—see "Unit View" on page 4.

### **Global and Group Views**

From the Global and Group views of the Reports Panel, Summary and Over Time reports are available for all SonicWALL appliances within a group or all SonicWALL appliances being managed by SonicWALL GMS.

To open the Global or Group view, click the Global View icon in the upper-left hand corner of the left pane or select a Group Icon. The Global Status page appears (Figure 1).

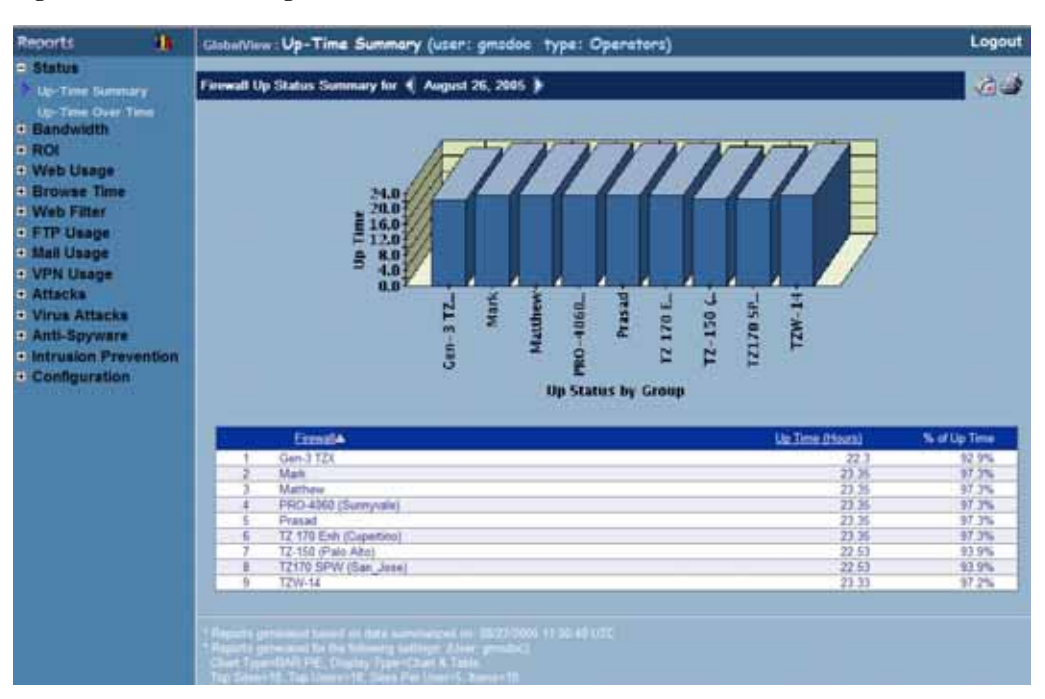

Figure 1: Global Status Page

As you navigate the SonicWALL GMS Reports Panel screens with the Global or Group view selected and view different reports, the settings that you specify are maintained in effect throughout the session.

### Global and Group View Reports

The following lists all Global and Group View Reports:

- Status
  - Up-Time Summary
  - Up-Time Over Time Summary
- Bandwidth
  - Summary
  - Over Time
- ROI

٠

- Summary
- Over Time
- Web Usage
  - Summary
  - Over Time
  - Browse Time
  - Summary
  - Over Time
- Web Filter
  - Summary
  - Over Time
- FTP Usage
  - Summary
  - Over Time
- Mail Usage
  - Summary
  - Over Time
- VPN Usage
  - Summary
  - Over Time
- Attacks
  - Summary
  - Errors
  - Attacks Over Time
  - Errors Over Time
- Virus Attacks
  - Summary
  - Over Time
  - Anti-Spyware

٠

- Summary
- Over Time
- Intrusion Prevention
  - Summary
  - Over Time
- Configuration
  - Scheduled Reports
  - Summarized Settings

### **Unit View**

From the Unit view of the Reports panel, reports contain detailed data for the selected SonicWALL appliance. To open the Unit view, click the **Reports** tab. Then, click a SonicWALL appliance in the left pane of the SonicWALL GMS UI. The Reports page for the SonicWALL appliance appears (Figure 2).

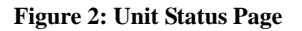

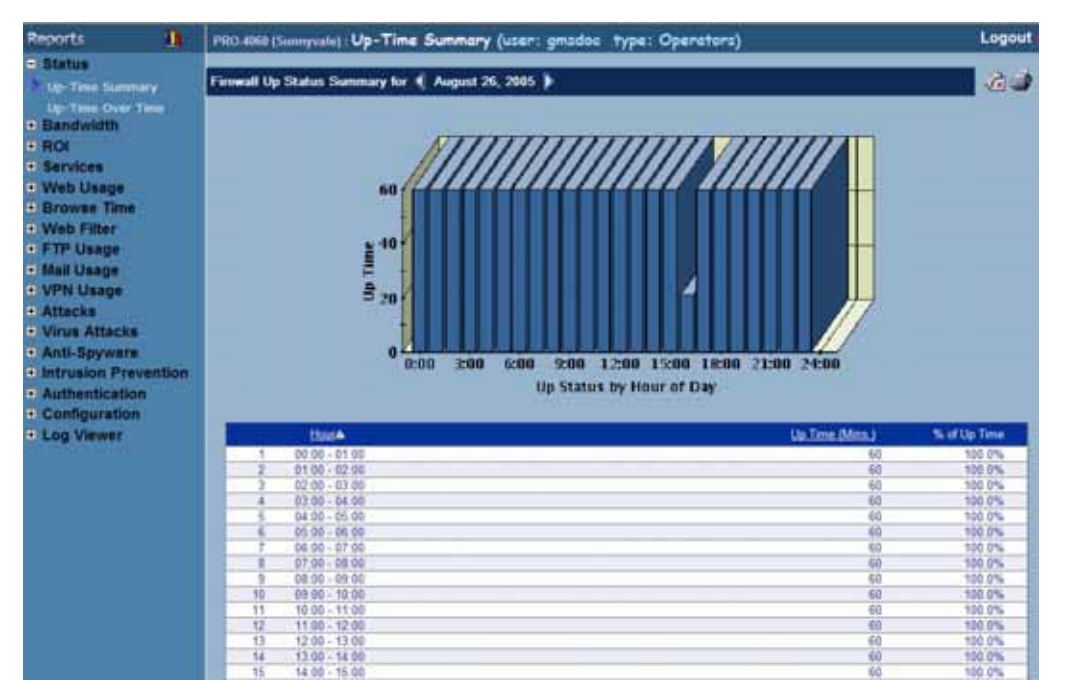

As you navigate the Reports panel with a single SonicWALL appliance selected and change settings, those settings will remain in effect throughout the session.

### Unit View Reports

The following lists all Global and Group View Reports:

- Status
  - Up-Time Summary
  - Up-Time Over Time
- Bandwidth
  - Summary
  - Monitor
  - Top Users
  - Over Time
  - Top Users Over Time
- ROI
  - Summary
  - Top Users
  - Over Time
  - Top Users Over Time
- Services

٠

- Summary
- Monitor
- Web Usage
- Summary
- Top Sites
- Top Users
- By User
- By Site
- By Category
- Over Time
- Top Sites Over Time
- Top Users Over Time
- By Users Over Time
- By Category Over Time
- Browse Time
  - Summary
  - Top Users
  - By User
  - Over Time
  - Top Users Over Time
  - By User Over Time
- Web Filter
  - Summary
  - Top Sites
  - Top Users
  - By User
  - By Site
  - By Category
  - Over Time
  - Top Sites Over Time
  - Top Users Over Time
  - By Users Over Time
  - By Category Over Time

- FTP Usage
  - Summary
  - Top Users
  - Over Time
  - Top Users Over Time
- Mail Usage
  - Summary
  - Top Users
  - Over Time
  - Top Users Over Time
- VPN Usage
  - Summary
  - Top Users
  - Over Time
  - Top Users Over Time
  - By Policy
  - By Policy Over Time
  - By Policy Hourly
  - By Service
- Attacks
  - Summary
  - By Category
  - Errors
  - Attacks Over Time
  - Categories Over Time
  - Errors Over Time
- Virus Attacks
  - Summary
  - Top Viruses
  - Over Time
  - Top Viruses Over Time
- Anti-Spyware
  - Summary
  - By Category
  - Over Time
  - By Category Over Time
  - Intrusion Prevention
  - Summary

٠

- By Category
- Over Time
- By Category Over Time
- Authentication
  - User Login
  - Admin Login
  - Failed Login
- Configuration
  - Scheduled Reports
  - Summarized Settings
- Log/Viewer
  - Search

# **Configuring GMS Reporting Settings**

This chapter describes how to enable or disable the GMS Reporting Module, configure the syslog event rate, and configure GMS Reporting settings. Select from the following:

- To enable or disable the GMS Reporting Module, see "Enabling GMS Reporting" on page 8.
- To configure the syslog event rate to accurately report all firewall information, see "Configuring the Syslog Event Rate" on page 9.
- To configure GMS Reporting settings, see "Configuring GMS Reporting Module Settings" on page 10.
- To configure which data is summarized, see "Configuring Summarized Data" on page 13.
- To configure how data is displayed, see "Configuring Presentation Options" on page 14.

# **Enabling GMS Reporting**

By default, GMS Reporting is enabled. To enable or disable GMS Reporting, follow these steps:

- 1. Start and log into SonicWALL GMS.
- 2. Click the Console Panel tab at the bottom of the SonicWALL GMS UI.
- 3. Expand the Management tree and click GMS Settings. The GMS Settings page appears (Figure 3).

#### Figure 3: GMS Settings Page

| Console Panel 😜                                                                                                    | GMS Settings (user: gmadoc type: Operators)                                                                                                    | Logout 📀            |
|----------------------------------------------------------------------------------------------------|----------------------------------------------------------------------------------------------------|---------------------|
| User Settings     Log     Tasks     Log     Tasks     Management     det Settings     det Settings     Users     Disting Coups     Sessons     Aperts     Steet Anagers     Tohertance Etters     Message of the Day     Disgnostics     Licenses     Help | You do not have Update Privileges on this Screen         SHTP Server:       10:50 128 230         Likis Sender's e- Hail Address:       Inccl@sonewalt.com         To: To charge the scient land address:       Inccl@sonewalt.com         Automatically save profil Rie & addlost.com       Inccl@sonewalt.com         (If a side save profil Rie, the "Crass Field Rie Dackar" mult be selected on Patient/General Settings torset.         The is not request for Addlost.com       Automatically save VMI Gateway Profil Rie         Append all settings Intertiend from group (only for non-SonkOS       Enable Auto Synchronization         Image: Since Constraints       Intertient Addlost.com         Image: Since Constraints       Intertient Addlost.com         Image: Since Constraints       Intertient Addlost.com         Image: Since Constraints       Append all settings Intertient from group (only for non-SonkOS         Image: Since Constraints       Intertient Access         Automatically upixed latest Signatures onto Rewall       Automatically upixed latest Signatures onto Rewall         Image: Constraint Addlost.com       Image: Addlost.com         Image: Constraint Addlost.com       Image: Constraint Access         Automatically upixed latest Signatures onto Rewall       Image: Constraint Access         Automatically upixed latest Signatures onto Rewall       Image: Constraint Addlost.com <th>Eshuanced Firmware)</th> | Eshuanced Firmware) |

- 4. To enable GMS Reporting, select the **Enable Reporting** check box. To disable it, deselect the **Enable Reporting** check box (default: Enabled).
- 5. When you are finished, click Update.

# **Configuring the Syslog Event Rate**

To configure the syslog event rate, follow these steps:

- 1. Start and log into SonicWALL GMS.
- 2. Click the **Policies** tab.
- 3. Select the global icon, a group, or a SonicWALL appliance.
- 4. Expand the Log tree and click Log Settings. The Log Settings page appears (Figure 4).

Figure 4: Log Settings Page

| Unit Policies                    | PRO 4560 (Surviyenie) Log Settings (user: gmsdoc type: Operators) |                |               |            |              |                                    |                 | Logout |
|----------------------------------|-------------------------------------------------------------------|----------------|---------------|------------|--------------|------------------------------------|-----------------|--------|
| · System                         | You do not hav                                                    | e Update Priva | leges on this | Screen     |              |                                    |                 |        |
| * Network                        | General                                                           |                |               |            |              |                                    |                 |        |
| + Firewall                       | Mail Server IP Add                                                | fresis:        |               |            |              | EMail Log to:                      |                 |        |
| - Log                            |                                                                   |                |               |            |              | EHall Alerts to:                   |                 |        |
| Name Recolution                  | firewall Rane:                                                    |                |               | 0006B15479 | 10           |                                    | G EMail Log Now |        |
| Disgnostics     Website Blocking | Syslog format:                                                    |                |               | Default    | *            |                                    | Clear Log Now   |        |
| * DHCP                           | Syslog Event Rate                                                 | 4              |               | 60         | econda/yvent |                                    |                 |        |
| + Users                          | Heartbeat Rate:                                                   |                |               | 60         | econts weet  |                                    |                 |        |
| e VPN                            | Syslog Servers                                                    |                |               |            |              |                                    |                 |        |
| Security Services                | 173                                                               | Syslog Server  |               |            |              |                                    |                 |        |
| Register/Upgrades                | F Add                                                             |                | Pat           |            |              |                                    |                 |        |
| CONSTRUCTION OF BOOM             | A CONTRACTOR                                                      |                | 249 B         |            |              |                                    |                 |        |
|                                  |                                                                   |                | Add 🕥         |            |              |                                    |                 |        |
|                                  | Automation                                                        |                |               |            |              |                                    |                 |        |
|                                  | Send Log: When Fi                                                 | every          | Suntay 1      | at 0 .     | at hours     |                                    |                 |        |
|                                  | When Log Overflo                                                  | ws:            |               |            |              |                                    |                 |        |
|                                  | · Over                                                            | write Log      |               |            |              |                                    |                 |        |
|                                  | 🔘 Shut                                                            | down SonicWAI  | u.            |            |              |                                    |                 |        |
|                                  | Categories                                                        |                |               | _          |              |                                    |                 |        |
|                                  | Select Al                                                         |                |               |            | - Set        | ect Al                             |                 |        |
|                                  | Lig? Lig                                                          | Type La        | g7 Lig7       | TT.        | Log7         | Alert/SNMF <sup>2</sup> Traps Type |                 |        |
|                                  | System N                                                          | laintenance S  | Attacks       |            |              | Attacks                            |                 |        |
|                                  | System E                                                          | rens B         | Dropped       | TOP        |              | System Errors                      |                 |        |
|                                  | Blocked V                                                         | Veb Sites      | Dropped       | UDP.       | 2            | Blocked Web Sites                  |                 |        |
|                                  | Diocked J                                                         | ava etc. 5     | Dropped       | ICMP .     | 2            | VPN Turnel Status                  |                 |        |

5. To reduce the amount of syslog data stream to your GMS network, enter 60 (default value) in the Syslog Event Rate field.

For GMS network deployments using Gen-2/Distributed Summarizer Mode, enter **0** in the **Syslog Event Rate** field. The Syslog Event Rate field reduces the number of repetitive events that are logged by SonicWALL GMS. Although this prevents a log file from being full of repetitive events, setting the Syslog Event Rate field to anything other than **0** will result in inaccurate reporting.

- 6. To make sure that the GMS Reporting Module can display all reports, make sure that every event category in the Categories area is selected except for Network Debug.
- 7. When you are finished, click **Update**. The Syslog Event Rate is changed and every event category is enabled for each selected SonicWALL appliance.

### **Configuring GMS Reporting Module Settings**

This section describes how to configure reporting settings. These include how often the summary information is updated, the number of days that summary information is stored, and the number of days that raw data is stored.

These reports are constructed from the most current available summary data. In order to create summary data, the GMS Reporting Module must parse the raw data files.

*Note:* Because reports are based on the most current summary data, the report may be old. For example, if the data was summarized four hours ago, all activity that occurred since the last summary will be missing from the report.

When configuring GMS Reporting, you can select the amount of summary information to store. Make sure the database is large enough to accommodate the number of days that you choose.

Additionally, you can select the amount of raw data to store. The raw data is made up of information for every connection. Depending on the amount of traffic, this can quickly consume an enormous amount of space in the database. Be very careful when selecting how much raw information to store.

### **Distributed Summarizer**

The Distributed Summarizer provides improved performance over the old Scheduler. The following describes the processing and summarization process of the Distributed Summarizer:

• As incoming events are sent to the Agent, they are written to a file in the <*gms\_directory*>/logs directory. The format of the file is:

agentid\_start-date\_start-time\_to\_end-date\_end-time.unp

where *agentid* is the ID of the agent, *start-date* is the starting date (YYYYDD), *start-time* is the starting time (HHMMSS), *end-date* is the ending date, and *end-time* is the ending time.

- When the file contains 10,000 lines, the Distributed Summarizer closes the file and begins creating a new one.
- At the interval you specify, the Distributed Summarizer changes the extension of the file to .prg and begins processing the file and storing its information as summarized data. It repeats this process for every file ending with the extension .unp.
- After it processes a file, it changes its extension to .PRD.

If you choose to use the Distributed Summarizer, you will need to periodically delete files with the .PRD extension to prevent your disk from filling. Additionally, the Distributed Summarizer does not store raw data, so no information will appear in the log viewer.

### Configuring Data Storage Configuration Settings

To configure syslog data storage settings, perform the following steps:

- 1. Start and log into SonicWALL GMS.
- 2. Click the **Console** tab.
- 3. Expand the Reports tree and click Settings, as illustrated in Figure 5.

#### Figure 5: Reports > Settings > Data Storage Configuration Page

| Console Panel 🜼                  | Settings (user: gmodoe type: Operators)                                                                                                    | Logout 🥥 |
|----------------------------------|----------------------------------------------------------------------------------------------------|----------|
| • User Settings                  | You do not have permissions to update this screen.                                                                                              |          |
| - Log                            | Data Storage Configuration                                                                                                    |          |
| • Management                     | Days To Store Raw Data: 10 update                                                                                                    |          |
| = Reports                        | Botes                                                                                                    |          |
| Bettings                         | * Deletion of old data occurs everyday at: 01.00                                                                                                |          |
| Summarizer<br>Email/Archive      | * To change the scheduled deletion time, please go to the Console Panel >Reports ->Summarizer screen<br>(Delete Sysleg Data Daily At settings). |          |
| Scheduled Reports<br>Diagnostics | * Limiting the number of days to store will increase the overall performance of your ViewPoint system<br>and limits the size of the Database    |          |
| Licenses                         | Report Settings/Options                                                                                                    |          |
| e Help                           | Enable Sort Option on Report Tables                                                                                                    |          |

4. Specify the amount of days that you would like to store your syslog data in the **Days To Store Raw Data** list box and click **Update**.

### Summarizer Settings

SonicWALL appliances send their syslog packets to SonicWALL GMS via UDP packets. At the interval you specify, the Summarizer will process those files and store the data in the summary databases.

To configure Summarizer settings, follow these steps:

- 1. Start and log into SonicWALL GMS.
- 2. Click the **Console** tab.
- 3. Expand the Reports tree and click Summarizer. The Summarizer page appears (Figure 6).

#### Figure 6: Summarizer Page

| Console Panel 🜼                  | Summarizer (user: gmadoo type: Operators)                                                                                                    | Logout        |
|----------------------------------|----------------------------------------------------------------------------------------------------|---------------|
| • User Settings                  | You do not have permissions to update this screen.                                                                                                    |               |
| • Log<br>• Tasks<br>• Management | Estimative Settings  Inside Settings                                                                                                    | update        |
| - Reports                        | Reports Data Summarization Internal                                                                                                    |               |
| Settings<br>Summarizer           | Summaritie every: 24 v : 00 v                                                                                                    | update        |
| Scheduled liegorta               | (mm/dd/yyyy bhomin):                                                                                                    | Barmarice New |
| E Licenses                       | Reports Summarization Data for Top Usage                                                                                                    |               |
| a Help                           | Rumber Of Tap Sites : Al v<br>Rumber Of Tap Sites Per User : Al v<br>Rumber Of Tap Sites Per User : Al v<br>Exable RomePurt Syskag Reporting<br>Exable ful URL Reporting feature could affect the performance of the system.) | update        |
|                                  | Reports Summanzation Data for ROI Reports                                                                                                    |               |
|                                  | Type Of Currency: U.S.Dolars (3)                                                                                                    | update        |
|                                  | Days to store Summarized Reports data in Database                                                                                                    |               |
|                                  | Days To Store Summarized Data: 75<br>Delote Syslog Data Dally at: 01 v : 00 v                                                                                                    | update        |
|                                  | Desice sometimized para for (min/ 64/ YYYY) 11/01/2004                                                                                                    | upuate        |

- 4. The first generation of the Summarizer writes data directly to the database and periodically parses it and stores it as summarized data. This is very resource-intensive. The Distributed Summarizer writes events directly to log files which it parses periodically and stores as summarized data. To improve performance, select the **Enable Distributed Summarizer** check box and click **Update**.
- 5. Specify how often the GMS Reporting Module processes and updates summary information from the **Summarize Every** list box and click **Update**.
- 6. To specify the next summary time, enter a date and time in the **Next Scheduled Summary Time** field and click **Update**.
- 7. To update the summary information now, click the **Summarize Now** button. SonicWALL GMS will automatically process the latest information and make it available for immediate viewing.

Note: This will not affect the normally scheduled summarization updates.

- 8. Configure the following report preferences (Generation 1 Summarizer only):
  - Number of Top Sites specifies the number of top sites reported in each Top Sites report.
  - Number of Top Users specifies the number of top users reported in each Top Users report.
  - Number of Top Sites Per User specifies the number of top sites displayed per user in each Top Sites Per User report.
  - Enable HomePort Syslog Reporting Select this checkbox to enable syslog data to be sent from the SonicWALL appliance homeport.
  - Enable Full URL Reporting Select this checkbox to enable report summarization to include the full URL of Website traffic.

Note: Enabling Full URL Reporting requires extensive resources on your SonicWALL GMS Agent CPU.

9. In the **Reports Summarization Data for ROI Reports** section, select the currency type in the **Type of Currency** field, and specify an amount in the **Cost Per Mega Byte Bandwidth Use** field.

10. Specify how many days of summarized data the GMS Reporting Module will store in the database from the **Days To Store Summarized Data** list box (default: 15) and click **Update**. To save all information, enter **All**.

Make sure the database is large enough to accommodate the number of days that you choose.

- 11. To reduce the amount of syslog data stored periodically, enter a date in the Delete Syslog Data Daily at field.
- 12. To delete summarized data, specify a date in the Delete Summarized Data for field and click Update.

# Configuring Email/Archive Settings

To configure Email/Archive and web server settings, follow these steps:

- 1. Start and log into SonicWALL GMS.
- 2. Click the Console tab.
- 3. Expand the Reports tree and click Email/Archive. The Email/Archive page appears (Figure 7).

#### Figure 7: Email/Archive Page

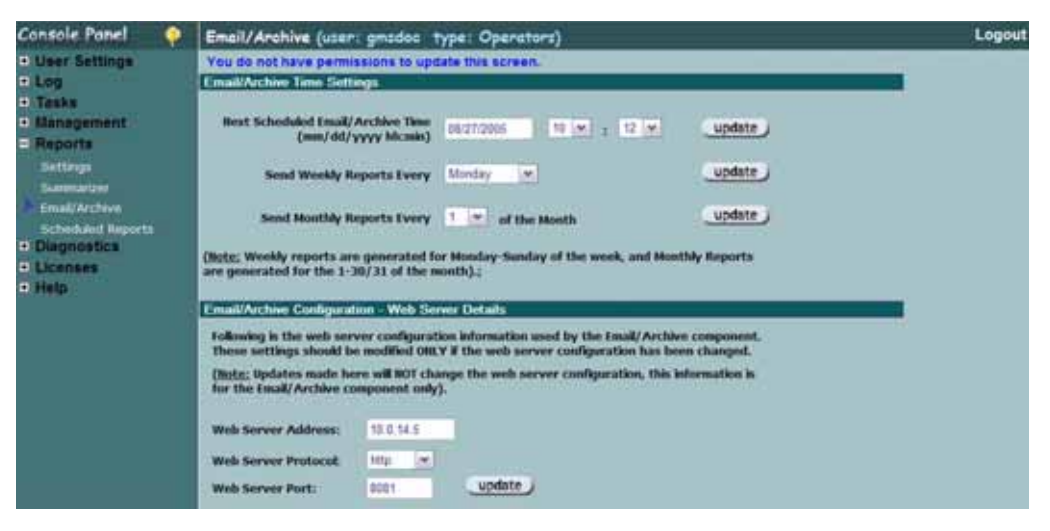

- 4. This page shows when the next scheduled archive time will occur and when the last weekly and monthly reports were sent.
- 5. To set the next archive time, enter the date and time in the **Next Scheduled Email/Archive Time** fields and click **Update**.
- 6. To specify the day to send weekly reports, select the day from the **Send Weekly Reports Every** list box and click **Update**.
- 7. To specify the date to send monthly reports, select the date from the **Send Monthly Reports Every** list box and click **Update**.
- 8. If the web server address, port, or protocol has changed since SonicWALL GMS was installed, this will affect reporting and you should enter the new address, port, and protocol in the **Email/Archive Configuration** section.
- 9. When you are finished, click Update. The changes are saved.

# **Configuring Summarizer Settings**

Periodically, the SonicWALL appliances send their syslog packets to the SonicWALL GMS Agent. At the interval you specify, the SonicWALL GMS Agent processes the syslog packets and stores the data in the file system or summary database.

This section describes how to tune the performance of the Summarizer by configuring which data will be created. To configure the Summarizer settings, perform the following steps:

- 1. Start and log into SonicWALL GMS.
- 2. Click the **Reports** tab.
- 3. Expand the Configuration tree and click **Summarizer Settings** page, illustrated in Figure 8.

The Summarizer Settings page provides a list of reports and a correlating description of each report. Each report contains a checkbox that you can select to generate a summarized report.

Figure 8: Summarizer Page

| PRO 4060 (Summyrate) : Summarizer Settings (user: gmsde | o type: Operators)                                                                                                    | Logout                                                                                                    |  |  |  |
|---------------------------------------------------------|----------------------------------------------------------------------------------------------------|----------------------------------------------------------------------------------------------------|--|--|--|
| You do not have Update Privileges on this Screen        |                                                                                                    |                                                                                                    |  |  |  |
| Report Types to be Summarized                           |                                                                                                    |                                                                                                    |  |  |  |
| E Bapot                                                 | Description                                                                                                    |                                                                                                    |  |  |  |
| 🖾 🗉 Status reports                                      | Status reports                                                                                                    |                                                                                                    |  |  |  |
| Dummary, Over Time                                      | Summary, Over Time                                                                                                    |                                                                                                    |  |  |  |
| 🗹 🖻 Bandwidth, ROI reports                              | Bandwidth, ROI reports                                                                                                    |                                                                                                    |  |  |  |
| Summary, Over Time                                      | Summary, Over Time                                                                                                    |                                                                                                    |  |  |  |
| Dep Users, Top Users Over Time                          | Top Users, Top Users Over Time                                                                                                    |                                                                                                    |  |  |  |
| 🗹 🗉 Benicas reporta                                     | Services reports                                                                                                    |                                                                                                    |  |  |  |
| Summary                                                 | Summary                                                                                                    |                                                                                                    |  |  |  |
| E Web Usage(W U ), Browse Time reports                  | Web Usage(W.U.), Browse Tens reports                                                                                                    |                                                                                                    |  |  |  |
| Summary, Over Time                                      | Summary, Over Time                                                                                                    |                                                                                                    |  |  |  |
| Top Sites. Top Sites Over Time(W.U. Only)               | Top Stas, Top Sites Over Time(W.U. Only)                                                                                                    |                                                                                                    |  |  |  |
| Top Users, Top Users Over Time                          | Top Users, Top Users Over Time                                                                                                    |                                                                                                    |  |  |  |
| Dy User, By Users Over Time                             | By User, By Users Over Time                                                                                                    |                                                                                                    |  |  |  |
| El P By Ste (W.U. Only)                                 | By See (W.U. Only)                                                                                                    |                                                                                                    |  |  |  |
| By Category, By Category Over Time (W.U. Only)          | By Category, By Category Over Time (W.U. Gnly)                                                                                                    |                                                                                                    |  |  |  |
| E Web Filter reports                                    | Web Filter reports                                                                                                    |                                                                                                    |  |  |  |
| Summary, Over Time                                      | Summary, Over Time                                                                                                    |                                                                                                    |  |  |  |
|                                                         | PROJ 4060 (Summyoria) & Sciencerizzen Settiliege (usan: genado<br>You do not have Update Privileges on this Bareen<br>Report Types to be Summarized | PDD 4000 (summy value): Summarized: Settlings (usar: gmsddo: type: Openators)           You do not have Update Privileges on this Screen           Report Types to be Summarized           Image: Status reports         Description           Image: Status reports         Status reports           Image: Status reports         Summary, Over Time         Summary, Over Time           Image: Status reports         Summary, Over Time         Summary, Over Time           Image: Status reports         Summary, Over Time         Summary, Over Time           Image: Status reports         Summary, Over Time         Summary, Over Time           Image: Status reports         Summary, Over Time         Summary           Image: Status reports         Summary, Over Time         Summary           Image: Status reports         Summary         Summary           Image: Status reports         Summary         Summary           Image: Status reports         Summary         Summary           Image: Status reports         Summary, Over Time         Summary, Over Time           Image: Status reports         Summary, Over Time         Summary, Over Time           Image: Status reports         Status reports         Summary, Over Time           Image: Status reports         Status reports         Summary, Over Time         Summar |  |  |  |

- 4. Select the checkbox of each report type to summarize.
- 5. When you are finished, click Update. Your configuration changes are saved automatically.

# **Configuring Presentation Options**

The GMS Reporting module uses a default group of settings that specify the types of charts and the amount of data that is displayed.

To change the default settings for your user ID, follow these steps:

- 1. Start and log into SonicWALL GMS as the user whose default settings you will modify.
- 2. Click the Console tab.
- 3. Expand the User Settings tree and click Report Settings. The Report Settings page appears (Figure 9).

Figure 9: Report Settings Page

| Console Panel               | • | Reports (user: gmzdoo type: Operators)                                                                             | Logout |
|-----------------------------|---|----------------------------------------------------------------------------------------------------|--------|
| User Settings               |   | You do not have permissions to update this screen.<br>Default Onglay Type                                          |        |
| E Reports<br>C Log<br>Tesks |   | Chart and Table                                                                                                    |        |
| • Management                |   | Default Chart Type                                                                                                 |        |
| Reports                     |   | Summary/Over Time Charts: BAR •                                                                                    |        |
| Diagnostics     Licenses    |   | User Based Charts: PE .                                                                                            |        |
| • Help                      |   | Number Of Items                                                                                                    |        |
|                             |   | number Of Top Siltes: 10 M                                                                                         |        |
|                             |   | Number Of Top Users: 10 💌                                                                                          |        |
|                             |   | Number Of Sites By User/Users By Site: 5                                                                           |        |
|                             |   | ( Default: For Itan Silves/Users)                                                                                  |        |
|                             |   | Bumber Of Rens: 10 💌                                                                                               |        |
|                             |   | Bandser Of Entries Per Item: 10 *                                                                                  |        |
|                             |   | Romen Per Screene: 10 m                                                                                            |        |
|                             |   | Inclusion Filter Parameters                                                                                        |        |
|                             |   | Site List: (comma separated)                                                                                       |        |
|                             |   | User List: (comma separated) Whole Rame/IP                                                                         |        |
|                             |   | Hours: Start Ind                                                                                                   |        |
|                             |   | ( <u>Rote:</u> Site List and Hours settings are applicable only for the By Site and By Hour reports respectively). |        |

- 4. Select whether the reports will contain a chart and table or table only.
- Select whether Summary and Over Time charts will be displayed as bar graphs or plots from the Summary/ Over Time Charts list box (default: BAR).
- 6. Select whether User charts will be displayed as pie charts, bar graphs, area charts, or plots from the User Based Charts list box (default: PIE).
- 7. Select the number of sites to display in Top Sites reports (default: 10).
- 8. Select the number of users to display in Top Users reports (default: 10).
- 9. Select the number of sites to display in Sites by User reports (default: 5).
- 10. Select the number of items to display in all other reports (default: 10).
- 11. Select the number of entries per item to display in all other reports (default: 10).
- 12. To only display data for a specified group of web sites, enter the URL of each site (separated by commas) in the **Site List** field. Because this field uses pattern matching, entries such as "yahoo.com" will display data for mail.yahoo.com, shopping.yahoo.com, and so on.
- 13. To only display data for a specified group of users, enter the username of each user (separated by commas) in the **User List** field. Because this field uses pattern matching, entries such as "john" will display data for johnm, 123john, and so on.
- 14. To configure the default start and end times for hourly reports, select a start and end time from the **Start** and **End** list boxes.

15. To specify a list of web sites that will be excluded from the reports, enter a string that specifies a URL or portion of a URL to exclude from the reports. For example:

www.yahoo.com ebay.com netscape ...

Click **Add**. Any web site that contains a portion of the string that you specified will be excluded from the report.

Repeat this step for each web site to exclude.

## **Managing Scheduled Reports**

The Scheduled Reports page allows you to manage all the report schedules in the system from a central location. This page lists all the schedules in the system, enabling you to monitor the status of these recurring schedules and resend failed schedules, if needed. This page provides information about the last execution time of a schedule, whether it ran successfully and the error that occurred if it failed, the last run type (scheduled or one time run, along with the node, owner and other relevant information.

The Summary section provides status information on your report schedules.

The Search Criteria section provides settings for searching report schedules. Results of your searches are displayed in the Search Results section.

- 1. Start and log into SonicWALL GMS.
- 2. Click the Console Panel tab.
- 3. Expand the Reports tree and click Scheduled Reports. The Scheduled Reports page appears.
- 4. Define the Search Criteria tab.

The Search Criteria tab contains the following elements to refine your search:

- Schedule Type Select from the following schedule types:
  - All Schedules
  - Daily Schedules
  - Weekly Schedules
  - Monthly Schedules
- Status Select from the following status conditions:
  - All
  - Failed
  - In Progress
  - Success
  - In Queue
  - Partial Failure
- SonicWALL Node Select from the following SonicWALL nodes:
- All
- Global View
- Per Unit View
- **Owner** Displays the owner (admin).
- Name Contains Enter a context string to search by keywords.
- Error Contains Enter a context string to search by keywords.
- Use Condition Select from the following conditions:
  - And
  - Or
- Match Case Select this checkbox to limit your searches to be match-case sensitive.

#### Figure 10: Scheduled Reports Page

| Summer             |                                                                                                    |                                                                                                    |                                                                                             |                                                                                                    |                                                                                                    |       |
|--------------------|----------------------------------------------------------------------------------------------------|----------------------------------------------------------------------------------------------------|---------------------------------------------------------------------------------------------|----------------------------------------------------------------------------------------------------|----------------------------------------------------------------------------------------------------|-------|
|                    | ·                                                                                                    |                                                                                                    |                                                                                             |                                                                                                    |                                                                                                    |       |
| at Sche            | Schedules<br>dated [mail                                                                              | in the system: 10<br>/Aerthics Texas 1 2005                                                                                                    | These THE 17 AMI                                                                            |                                                                                                    |                                                                                                    |       |
| Inchie B.          | town to be                                                                                            | at Atlanented Aug 28, 2005                                                                                                    | Man 122 TT AM                                                                               |                                                                                                    |                                                                                                    |       |
|                    | eat Weekly                                                                                            | Reports Time: Sopt 5 2005                                                                                                    | Mon [10 12 AM]                                                                              |                                                                                                    |                                                                                                    |       |
| onthly Se          | thedales La                                                                                           | st Attempted: Alg 1 2005 N                                                                                                    | for [10.12 AM]                                                                              |                                                                                                    |                                                                                                    |       |
| -                  | ort Howibby                                                                                           | Reports Time: Sept 1.2005                                                                                                    | This [10:12 AM]                                                                             |                                                                                                    |                                                                                                    |       |
| Search C           | criteria                                                                                              |                                                                                                    | _                                                                                           |                                                                                                    |                                                                                                    |       |
| Scheduk            | Type: Al                                                                                              | (M)                                                                                                    | Status:                                                                                     | Al M                                                                                                    |                                                                                                    |       |
| nkWALI             | Node: Al                                                                                              | *                                                                                                    | Owner:                                                                                      | admin (M)                                                                                                    |                                                                                                    |       |
| tame on            | ntains:                                                                                               |                                                                                                    | reur contains:                                                                              |                                                                                                    |                                                                                                    |       |
| Use con            | dition: A                                                                                             | 0 -                                                                                                    | Match case:                                                                                 |                                                                                                    |                                                                                                    |       |
|                    | 9                                                                                                    | Start Search                                                                                                    |                                                                                             | 🔮 Clear Search                                                                                                    |                                                                                                    |       |
|                    |                                                                                                    |                                                                                                    |                                                                                             |                                                                                                    |                                                                                                    |       |
| Second Print       | iesues.                                                                                               |                                                                                                    |                                                                                             |                                                                                                    |                                                                                                    |       |
|                    |                                                                                                    |                                                                                                    |                                                                                             |                                                                                                    |                                                                                                    |       |
| S Sho              | w Schedul                                                                                             | es Per Screen: 10 R                                                                                                    | ange 10-1001                                                                                | Go To Schedul                                                                                                    | e Rumber:                                                                                                    |       |
| 3 She              | w Schedul                                                                                             | es Per Screen: 10 🧖                                                                                                    | ange 18-100)                                                                                | 🕝 Go To Schedul                                                                                                    | e Rumber:                                                                                                    |       |
| 2 Sha              | v Schedul<br>9 1-10 of 1                                                                              | es Per Screen: 10 (R                                                                                                    | inge 10-100)                                                                                | 🕜 Go To Schedul                                                                                                    | e Number:                                                                                                    | State |
| 2 Sno<br>hisplayin | y Schedul<br>9 1-10 of 1<br>10<br>221                                                                 | es Per Screen: 10 (R<br>D><br>Monthly Oktair Reports,                                                                                                    | ange 10-100)<br>Of Sale<br>Monthly                                                          | Co To Schedul                                                                                                    | e Flumber;<br>Ert Ennie Kong<br>Jul 1, 2005 PA (DE 45 PM)                                                                                                    | Dut   |
| 9 she<br>toplayin  | v Schedul<br>9 1-10 of 1<br>72<br>221<br>251                                                          | es Per Screen: 10 (R<br>b)-<br>Marthy Okital Reports,<br>Test Westly - Stree,                                                                                                  | ange 10.100)<br>Monthly<br>Washty                                                           | Conte Senedul<br>Clabs/Vev<br>12/170 SPW<br>(San Jose)                                                                                                    | • Flumber:                                                                                                    |       |
| Sno<br>Noplayin    | v Schedul<br>9 1-10 of 1<br>0 4<br>221<br>251<br>252                                                  | es Per Screen: 10 (9)<br>Norm -<br>Marthy Glaine Reports.<br>Test Westly - Stree.<br>Inline Web reports.                                                                       | ange 10-100)<br>Monthly<br>Washty<br>Daily                                                  | Contro Seneduli<br>Contro View<br>12/179 SPW<br>(San_Jone)<br>12/170 SPW<br>(San_Jone)                                                                                                    | <ul> <li>Fumber:</li> <li>Jai 1, 2005 Pri [16:45 PM]</li> <li>Aug 29: 2005 Min [19:51 AM]</li> <li>Aug 31, 2005 Wed [08:06 AM]</li> </ul>                                                                                                    |       |
| She<br>helayin     | v Schedul<br>9 1-10 of 1<br>9 4<br>221<br>251<br>252<br>252<br>253                                    | es Per Screen: 10 (R<br>Northy China Reports<br>Tast Westy - Stree,<br>bdre Web reports,<br>Web reports,                                                                       | ange 10-100)<br>Morthly<br>Washty<br>Daily                                                  | Co To Scheduli<br>Node<br>CitbaView<br>T2110 SPW<br>(Sar_Jote)<br>T2170 SPW<br>(Sar_Jote)<br>T2170 SPW<br>T2170 SPW                                                                                                    | Fiumber:     Jai 1, 2005 Pri [16:45 PM]     Aug 29: 2005 Min [19:51 AM]     Aug 31: 2005 Wed [09:06 AM]     Aug 30: 2005 Tim [39:51 AM]                                                                                                    |       |
| Sho                | v Schedul<br>9 1 10 of 1<br>221<br>251<br>252<br>253<br>291                                           | es Per Screen: 10 (R<br>Northy Claint Reports<br>Test Westy - Stree,<br>brine Web reports<br>Web reports<br>Ut 100 July Reports                                                | ange 13-100)<br>Fryso<br>Monthly<br>Wawshy<br>Daily<br>Daily                                | Co To Schedul<br>1000<br>ClubalView<br>12170 SPW<br>(Sas Jone)<br>12170 SPW<br>(Sas Jone)<br>12170 SPW<br>(Sas Jone)<br>12170 Sev                                                                                                    | Fiumber:     Jai 1 2005 Fe (56.45 FM)     Aug 29, 2005 Man (26.51 AM)     Aug 31, 2005 Man (26.51 AM)     Aug 31, 2005 Wed (09.06 AM)     Aug 30, 2005 Tue (39.51 AM)     Aug 30, 2005 Tue (39.51 AM)                                                                      |       |
|                    | v Schedul<br>9 1-10 of 1<br>0 A<br>221<br>251<br>252<br>253<br>253<br>251                             | es Per Screen: 10 (R<br>Northy, Okinat Reports,<br>Test Westly - Stree,<br>Infere Web reports,<br>With reports,<br>Yi this - Stree,                                            | ange 13-100)<br>Monthly<br>Weekty<br>Diely<br>Diely                                         | Co To Schedul<br>1055<br>GlisbalView<br>12110 SPW<br>(Sas, Jone)<br>12110 SPW<br>(Sas, Jone)<br>12110 SPW<br>(Sas, Jone)<br>12110 SPW<br>(Sas, Jone)<br>12110 SPW<br>(Sas, Jone)<br>12170 Sen<br>(Copertino)<br>12170 Enn                                                                                                    | Fiumber:     Jet 15/m(24001)     Jet 12/m(24001)     Jet 12005 Fe [66:48 FM]     Aug 29:2005 Man [85:1 AM]     Aug 31:2005 Wed [08:06 AM]     Aug 30:2005 Tue [95:51 AM]     Aug 30:2005 Tue [95:51 AM]     Aug 30:2005 Tue [95:51 AM]                                     |       |
|                    | w Schedul<br>g 1-10 of 1<br>Q<br>221<br>251<br>252<br>253<br>253<br>251<br>252<br>253                 | es Per Screen: 10 (R<br>Northy Olmat Reports<br>Test Westly - Street<br>Infere Web reports<br>With reports<br>T2 170 Daily Report<br>IZ 170 Monthly Report                     | Type<br>Morthly<br>Weekty<br>Dely<br>Dely<br>Dely<br>Morthly                                | Conto Scheduli<br>Clintal/vee<br>T2110 SPAy<br>(Sas, Jone)<br>T2110 SPAy<br>(Sas, Jone)<br>T2110 SPAy<br>(Sas, Jone)<br>T2110 SPAy<br>(Sas, Jone)<br>T2110 SPAy<br>(Soperfine)<br>T2110 Enh<br>(Coperfine)<br>T2170 Enh                                                                                                    | e Rumber:<br>Jet 1 E3/16 Accord<br>Jet 1 2005 Fe (56 48 FM)<br>Aug 29, 2005 Man (28 51 AM)<br>Aug 31, 2005 Wed (08 06 AM)<br>Aug 30, 2005 Tue (39 51 AM)<br>Aug 20, 2005 Tue (39 51 AM)<br>Jui 1, 2005 Fe (56 FM)                                                          |       |
|                    | w Schedul<br>g 1-10 of 1<br>0 a<br>221<br>251<br>252<br>253<br>253<br>251<br>253<br>251<br>252        | es Per Screen: 10 (R<br>Northy Oktor Reports,<br>Test Westly-Stree,<br>Inten Web reports,<br>Yoth reports,<br>TZ 170 Daily Report,<br>TZ 170 Monthly Report,                   | Erre<br>Morthly<br>Weekty<br>Dely<br>Dely<br>Morthly                                        | Conto Senegui<br>Cistativee<br>T2110 SPW<br>Ban, Jone)<br>T2110 SPW<br>(Ban, Jone)<br>T2110 SPW<br>(Ban, Jone)<br>T2110 SPW<br>(Ban, Jone)<br>T2110 SPW<br>(San, Jone)<br>T2110 SPW<br>(San, Jone)<br>T2110 SPW<br>(San, Jone)<br>T2110 SPW<br>(San, Jone)<br>T2110 SPW<br>(San, Jone)<br>T2110 SPW<br>(San, Jone)<br>T2110 SPW<br>(San, Jone)<br>T2110 SPW<br>(San, Jone)<br>T2110 SPW<br>(San, Jone)<br>T2110 SPW<br>(San, Jone)<br>T2110 SPW<br>(San, Jone)<br>(San, Jone)<br>T2110 SPW<br>(San, Jone)<br>T2110 SPW<br>(San, Jone)<br>T2110 SPW<br>(San, Jone)<br>T2110 SPW<br>(San, Jone)<br>(San, Jone)<br>(San | • Rumber:<br>Jet 1 E2MEAccor)<br>Jet 1 2005 Fr (56 48 PM)<br>Aug 29, 2005 Min (28 51 AM)<br>Aug 31, 2005 Wed (38 66 AM)<br>Aug 30, 2005 Tile (39 51 AM)<br>Aug 30, 2005 Tile (39 51 AM)<br>Jet 1, 2005 Fr (56 5PM)                                                         |       |
|                    | w Schedul<br>g 1-10 of 1<br>221<br>251<br>252<br>253<br>281<br>282                                    | es Per Screen: 10 (R<br>Northy Glink Reports.<br>Test Weekly-Shree,<br>Inten Web reports.<br>York reports.<br>12.170 Daily Report.<br>12.170 Monthly Report.                   | Anger 10-100)<br>Monthly<br>Wawkity<br>Daily<br>Daily<br>Daily<br>Nonthly                   | Conto Senegui<br>CitatalVeee<br>T2110 SPAy<br>Ban Jone)<br>T2110 SPAV<br>(San Jone)<br>T2110 SPAV<br>(San Jone)<br>T2110 SPAV<br>(San Jone)<br>T2110 SPAV<br>(San Jone)<br>T2170 SPA<br>(Copertino)<br>T2170 Exit<br>(Copertino)                                                                                                    | e Rumber:<br>Jet 1 (2016 Fri (56.45 FM)<br>Jet 1, 2005 Fri (56.45 FM)<br>Aug 29, 2005 Mini (28.51 AM)<br>Aug 31, 2005 Wed (38.06 AM)<br>Aug 30, 2005 Tile (39.51 AM)<br>Aug 30, 2005 Tile (39.51 AM)<br>Jet 1, 2005 Fri (56.58 FM)                                         |       |
|                    | v Schedul<br>9 1-16 of 1<br>221<br>251<br>252<br>253<br>261<br>292<br>292<br>293<br>291<br>292<br>304 | es Per Screen: 10 (P<br>by Morbhy Galait Reports<br>Test Weekly - Shree<br>Intere Web reports<br>Viet reports<br>12.170 Morthly Report<br>12.170 Morthly Report                | Monthly<br>Monthly<br>Unity<br>Daily<br>Daily<br>Monthly<br>Daily<br>Daily                  | Conto Senegui<br>Clintat/vee<br>T2170 SPAy<br>(San_Jone)<br>T2170 SPAy<br>(San_Jone)<br>T2170 SPAy<br>(San_Jone)<br>T2170 SPAy<br>(Copertino)<br>T2170 Enh<br>(Copertino)<br>T2170 Enh<br>(Copertino)                                                                                                    | Rumber:     Jet 12/12/02/02/0     Jet 12/12/02/02/0     Jet 1,2005 Fri [65:45 FM]     Aug 29,2005 Mini [95:51 AM]     Aug 30,2005 Tue [95:51 AM]     Jug 30,2005 Tue [95:51 AM]     Jul 1,2005 Fri [06:68 FM]     Jul 1,2005 Fri [06:68 FM]                                |       |
|                    | 8 Schedul<br>9 1 10 of 1<br>221<br>251<br>252<br>253<br>281<br>282<br>304                             | es Per Screen: 10 (P<br>5/ 2014) Anno Anno Anno Anno<br>Test Westly Schat Reports<br>Test Westly Schat Reports<br>12 170 Daily Report<br>12 170 Monthly Report                 | Monthly<br>Monthly<br>Unity<br>Daily<br>Daily<br>Daily<br>Daily                             | Conto Senegui<br>Clintat/vee<br>T2170 SPAy<br>(San_Jore)<br>T2170 SPAy<br>(San_Jore)<br>T2170 SPAy<br>(San_Jore)<br>T2170 SPAy<br>(San_Jore)<br>T2170 SPAy<br>(Copertino)<br>T2170 Enh<br>(Copertino)<br>T2170 Enh                                                                                                    | Rumber:     Jet 12/126/02010     Jet 1,2005 Fei [35,45 FM]     Aug 29,2005 Mini [35:51 AM]     Aug 30,2005 Tue [39:51 AM]     Aug 30,2005 Tue [39:51 AM]     Jul 1,2005 Fei [00:58 FM]     Jul 1,2005 Fei [00:58 FM]                                                       |       |
|                    | w Schedun<br>9 1-10 of 1<br>0 4<br>221<br>251<br>252<br>253<br>281<br>252<br>253<br>281<br>252<br>304 | es Per Screen: 10 (R<br>Northy Glant Reports.<br>Test Westly-Shree,<br>Ities Web reports.<br>Yesh reports.<br>12.170 Daily Report.<br>12.170 Monthly Report.<br>Sample Report. | Anger 10-100)<br>Monthly<br>Wawkity<br>Daily<br>Daily<br>Northly<br>Daily<br>Daily<br>Daily | Conto Senegui<br>CitatalVee<br>T2110 SPAy<br>(San Jone)<br>T2110 SPAV<br>(San Jone)<br>T2110 SPAV<br>(San Jone)<br>T2110 SPAV<br>(San Jone)<br>T2170 SPA<br>(Copertino)<br>T2170 Enh<br>(Copertino)<br>T2170 Enh<br>(Copertino)                                                                                                    | e Rumber:<br>Jet 1 (2015 Fr. [36, 45 FM]<br>Aug 29, 2005 Min [39 51 AM]<br>Aug 20, 2005 Tile [39 51 AM]<br>Aug 20, 2005 Tile [39 51 AM]<br>Jul 1, 2005 Fri [01 58 FM]<br>Aug 20, 2005 Tile [35 51 AM]                                                                      |       |
|                    | 8 Schedul<br>9 1-10 of 1<br>0 A<br>221<br>251<br>252<br>253<br>281<br>252<br>304<br>304<br>321        | es Per Screen: 10 (P<br>Northy Schat Reports<br>Test Weekly-Shee<br>Itims Web reports<br>TZ 170 Daily Report<br>TZ 170 Monthly Report<br>Samelin Report<br>ChemmisShappen      | Monthly<br>Monthly<br>Unity<br>Daily<br>Daily<br>Daily<br>Daily<br>Daily<br>Daily<br>Daily  | Conto Senegui<br>Alcos<br>Glabal/vee<br>T2110 SPAy<br>(San_Jone)<br>T2110 SPAy<br>(San_Jone)<br>T2110 SPAy<br>(San_Jone)<br>T2110 SPAy<br>(Copertine)<br>T2 170 Enh<br>(Copertine)<br>T2 170 Enh<br>(Copertine)<br>T2 170 Enh<br>(Copertine)                                                                                                    | Rumber:     Jet 12/12/02/02/0     Jet 12/12/02/02/0     Jet 1,2005 Fe [05:45 FM]     Aug 29,2005 Mini [09:51 AM]     Aug 30,2005 Tile [09:51 AM]     Jul 1,2005 Fie [01:58 FM]     Jul 1,2005 Fie [01:58 FM]     Aug 30,2005 Tile [09:51 AM]     Jul 1,2005 Fie [01:51 AM] |       |

Select the notepad icon to view the Schedule Properties page, as illustrated in Figure 11.

- Name The name of the report. Click on the highlighted report name link to access the report for editing.
- Type All, Daily Schedules, Weekly Schedules, and Monthly Schedules.
- Node The host name of the SonicWALL appliance.
- Last Run The date when the report was last generated.
- Status Includes the following report status options:
  - **Red**: Failed scheduled report.
  - Green: Schedule processed successfully.

#### **Figure 11: Schedule Properties Page**

| challen E                                                                                                    | 221                             |  |
|----------------------------------------------------------------------------------------------------|---------------------------------|--|
| Tana                                                                                                    | Monthly Gabai Reports           |  |
| Type                                                                                                    | klastidy                        |  |
| lade                                                                                                    | Globa/Vew                       |  |
| Deskrymen                                                                                                    | A sample Mentily Dated Schuldle |  |
| Saturda To Da Estudiad                                                                                           | Yes                             |  |
| Destruction E-mail Automatic                                                                                     | and an address of a loss        |  |
| SATU Same                                                                                                    | 10.0.0 128.258                  |  |
| Email Subject                                                                                                    |                                 |  |
| Email Meanage                                                                                                    |                                 |  |
| Sand Fieganta Inline                                                                                             | No                              |  |
| and the second second second second second second second second second second second second second second second |                                 |  |
| Augusti 11 De Autores                                                                                            |                                 |  |
| nclude Al Reports in a Single File<br>To Reports<br>Demarate Reports in UM, Francat                              | No<br>No<br>No                  |  |
| Contract Trees                                                                                                   | Out An Tala                     |  |
| Chart Tube                                                                                                    | BARPE                           |  |
| Sumber Of Top Sites                                                                                              | 10                              |  |
| Summer Of Top Uners                                                                                              | 42                              |  |
| Stes By UserVers By Ste                                                                                          | 1                               |  |
| Number Of Rems                                                                                                   | .10                             |  |
| Sundar Of Entres Fac Barn                                                                                        |                                 |  |
| Stee List                                                                                                    | a.d.                            |  |
| Party Link                                                                                                    | 1                               |  |
| Colore statute interests                                                                                         | 100 H                           |  |
| THE PARTY NEWSFRONT                                                                                              | 94.19.23                        |  |
| List Of Reports                                                                                                  | Bandwath Over Time :            |  |

### **Resending Schedules**

Apart from selecting multiple schedules for a one-time execution by selecting the appropriate checkboxes and clicking the "Email/Archive the Selected Schedules now," you can re-send required schedules using the "Re-send the selected schedules for dates" option.

To resend any schedules, follow the procedures below:

- 1. Select the Schedule Type (Daily, Weekly, or Monthly) from the Search Criteria section and click **Start Search**. This lists all the schedules of the selected type. Select the checkboxes of the schedules you want to resend.
- 2. Provide a start date (and an end date if applicable). Reports are generated for the specified date/date range.
- Click Re-send the selected schedules for dates. Reports are generated for the specific dates and emailed/ archived as a one time option for all the schedules selected.

# **Viewing Reports**

This chapter describes how to generate reports using the SonicWALL Global Management System (SonicWALL GMS) Reporting Module.

Select from the following reports:

- To view status reports, see "Viewing Status Reports" on page 19.
- To view general bandwidth usage reports, see "Viewing Bandwidth Reports" on page 22.
- To view ROI reports, see "Viewing ROI Reports" on page 29
- To view bandwidth reports, by service, see "Viewing Service Usage Reports" on page 37.
- To view web usage bandwidth reports, see "Viewing Web Usage Reports" on page 40.
- To view browse time reports, see "Viewing Browse Time Reports" on page 58
- To view reports on the number of attempts that users made to access blocked web sites, see "Viewing Web Filter Reports" on page 69.
- To view file transfer protocol (FTP) bandwidth usage reports, see "Viewing File Transfer Protocol Reports" on page 81.
- To view mail bandwidth usage reports, see "Viewing Mail Usage Reports" on page 88.
- To view virtual private networking (VPN) reports, see "Viewing VPN Usage Reports" on page 95.
- To view reports on attempted attacks, see "Viewing Attack Reports" on page 108.
- To view reports on attempted spyware attacks, see "Viewing Anti-Spyware Reports" on page 122
- To view reports on virus attacks, see "Viewing Virus Attacks Reports" on page 118.
- To view reports on intrusion prevention, see "Viewing Intrusion Prevention Reports" on page 126.
- To view detailed logging information, see "Viewing the Log" on page 135.
- To view user and administrator authentication reports, see "Viewing Authentication Reports" on page 131.

### **Viewing Status Reports**

Status reports display the number of hours that one or more SonicWALL appliances were online and functional during the time period.

From this information, you can determine find trouble spots within your network. For example, this report could reveal that a SonicWALL appliance that is having network connectivity issues caused by the ISP.

Note: All reports appear in the Firewall's time zone.

Select from the following:

- To view a status summary, see "Viewing the Status Up-Time Summary Report" on page 19.
- To view bandwidth usage over a period of time, see "Viewing Bandwidth Usage Over Time" on page 26.

### Viewing the Status Up-Time Summary Report

The Status Up-Time Summary report contains information on the amount of status of a SonicWALL appliance or group of Status appliances during each hour of the specified day.

To view the Status Up-Time Summary report, follow these steps:

- 1. Start and log into SonicWALL GMS.
- 2. Click the Reports tab.

- 3. Select the global icon, a group, or a SonicWALL appliance.
- 4. Expand the Status tree and click **Summary**. The Up-Time Summary page appears (Figure 11).

#### Figure 11: Up-Time Summary Page

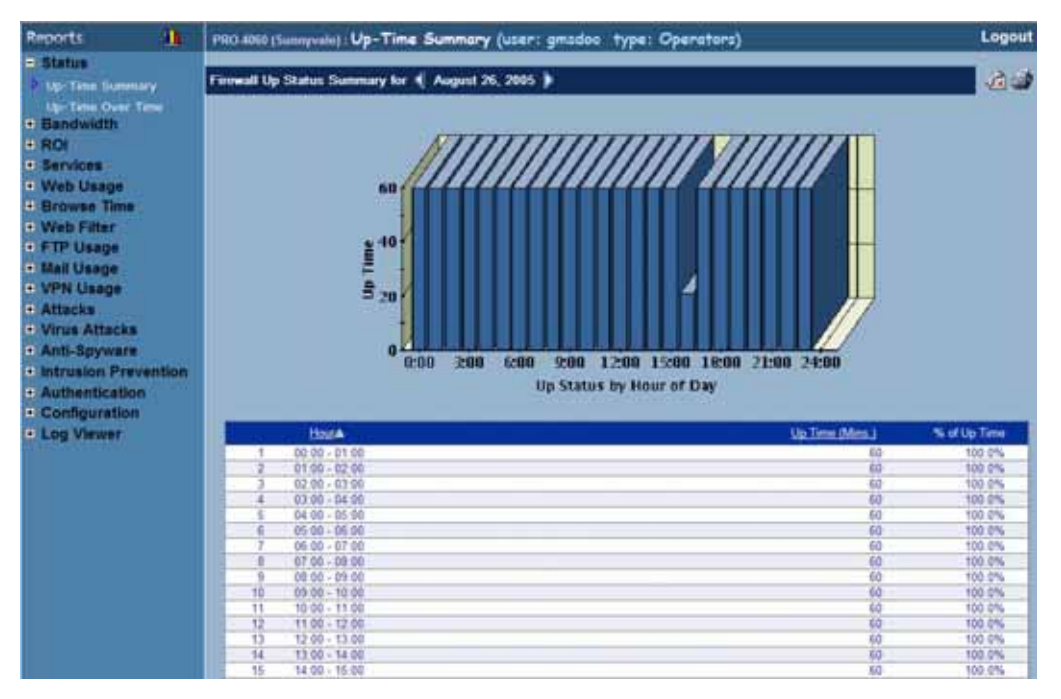

- 5. The bar graph displays the amount of time the SonicWALL appliance(s) were online and functional during each hour of the day.
- 6. The table contains the following information:
  - Hour—when the sample was taken.
  - Up Time—number of minutes during the hour that the SonicWALL appliance was "Up."
- 7. The GMS Reporting Module shows today's report. To change the date of the report and other settings, click **Settings**. The Report Settings dialog box appears (Figure 12).

Figure 12: Report Settings Dialog Box

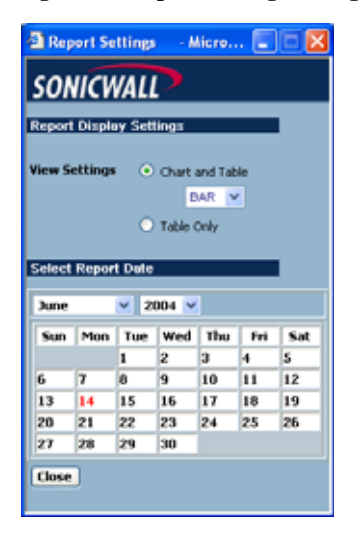

- 8. Select the type of chart to display from the View Settings area.
- 9. Select the year, month, and day that you would like to view from the Select Report Date area.
- 10. When you are finished, click **Close**. The GMS Reporting Module displays the report for the selected day. *Note: These settings will stay in effect for all similar reports during your active login session.*

## Viewing Status Up-Time Over Time

The Status Up-Time Over Time report displays the how often the SonicWALL appliance or a group of SonicWALL appliances was available during the specified time period.

To view the Status Up-Time Over Time report, follow these steps:

- 1. Start and log into SonicWALL GMS.
- 2. Click the **Reports** tab.
- 3. Select the global icon, a group, or a SonicWALL appliance.
- 4. Expand the Status tree and click **Up-Time Over Time**. The Up-Time Over Time page appears (Figure 13).

#### Figure 13: Up-Time Over Time Page

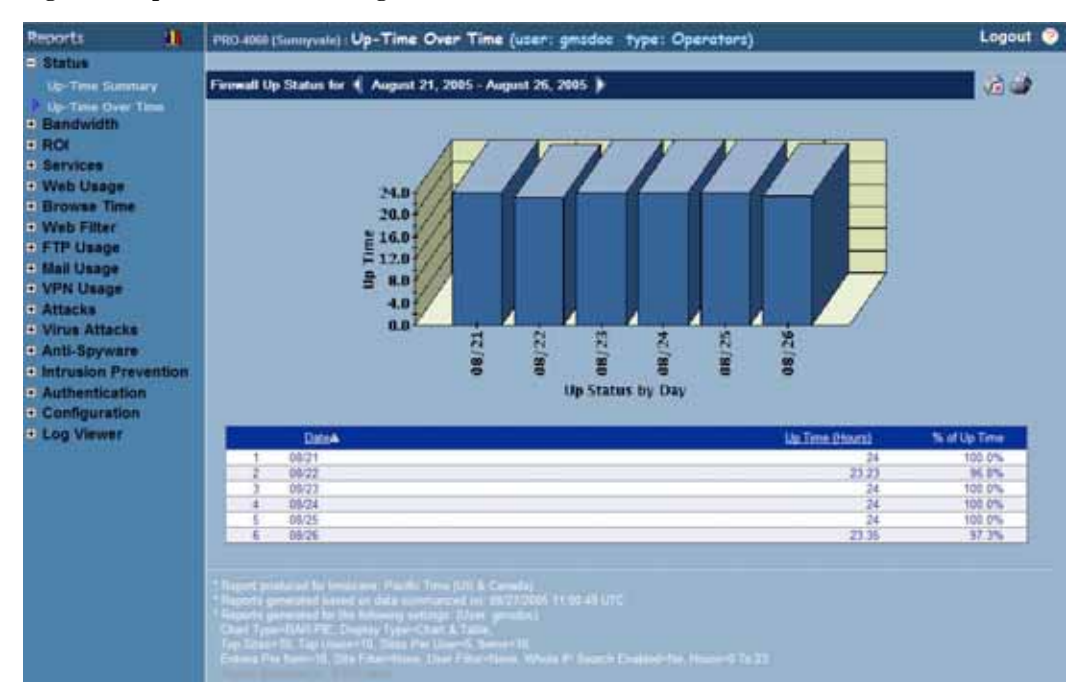

- 5. The bar graph displays the amount of time the SonicWALL appliance(s) were available during each day of the specified time period.
- 6. The table contains the following information:
  - **Date**—when the sample was taken.
  - Up Time—amount of time (in hours) that the SonicWALL appliance was "Up."

7. To change the date range of the report, click **Settings**. The Reporting Date Range Selector dialog box appears (Figure 14).

#### Figure 14: Report Settings Dialog Box

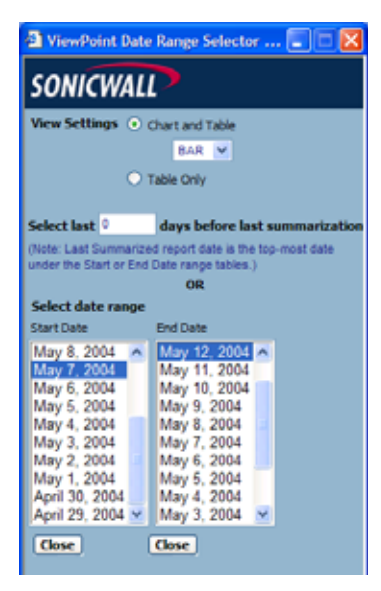

- 8. Select whether to display a chart and table or a table only.
- 9. Select from the following:
  - To select a period of time before the last summarization, enter the number of days to view before the last summarization.
  - To view a specific date range, select the starting and ending dates that you would like to view.

10. When you are finished, click Close. The GMS Reporting Module displays the report for the selected date range.

Note: These settings will stay in effect for all similar reports during your active login session.

### **Viewing Bandwidth Reports**

Bandwidth reports display the amount of data transferred through one or more selected SonicWALL appliances.

Bandwidth reports are an ideal starting point for viewing overall bandwidth usage. You can view bandwidth usage view by the hour, day, or over a period of days. Additionally, you can view the top users of bandwidth.

From this information, you can determine network strategies. For example, if you need more bandwidth, you might need to upgrade network equipment, or you might simply need to curtail the bandwidth usage of a few employees.

Note: All reports appear in the Firewall's time zone.

Select from the following:

- To view a summary of the daily bandwidth usage, see "Viewing the Bandwidth Summary Report" on page 22.
- To view bandwidth usage in real time, see "Monitoring Bandwidth Usage in Real Time" on page 24.
- To view the users who consume the most bandwidth, see "Viewing the Top Users of Bandwidth" on page 25.
- To view bandwidth usage over a period of time, see "Viewing Bandwidth Usage Over Time" on page 26.
- To view the users who consume the most bandwidth over time, see "Viewing the Top Users of Bandwidth Over Time" on page 28.

### Viewing the Bandwidth Summary Report

The Bandwidth Summary report contains information on the amount of traffic handled by a SonicWALL appliance or group of SonicWALL appliances during each hour of the specified day.

To view the Bandwidth Summary report, follow these steps:

- 1. Start and log into SonicWALL GMS.
- 2. Click the **Reports** tab.

- 3. Select the global icon, a group, or a SonicWALL appliance.
- 4. Expand the Bandwidth tree and click Summary. The Summary page appears (Figure 15).

#### Figure 15: Summary Page

| Reports 1                                                                                                    | PRD-4868 (Summyvale) : Summary (user: gmsdae type: Operat                                                                                             | tors)       | Logout             |
|----------------------------------------------------------------------------------------------------|----------------------------------------------------------------------------------------------------|-------------|--------------------|
| Status     Bandwidth     Summary     Mandor     Top Uners     Over Trie     Top Uners Over Trie      ROI     Services     Web Usage     Web Usage     Web Visage     Nail Usage     Nail Usage     VPN Usage     Attacks     Virus Attacks | Decidentith Summary for 《 August 25, 2005 》 Source * Decidentith Summary for 《 August 25, 2005 》 Source * Decidentity Summary for 《 August 25, 2005 》 | tination: * |                    |
| Intrusion Prevention                                                                                                    | Bart                                                                                                    | Enerta      | MDytes % of MDytes |
| Authentication                                                                                                    | 1 00.00 - 01.00                                                                                                    | 11124       | 13.447 4.2%        |
| Configuration                                                                                                    | 2 01.00 - 02.00                                                                                                    | 11082       | 14.47 4.5%         |
|                                                                                                    | 3. 02:00 - 03:00                                                                                                    | 11287       | 13.821 4.3%        |
| · Log Viewer                                                                                                    | 4 03:00 - 04:00                                                                                                    | \$550       | 11.38 3.5%         |
|                                                                                                    | 5 04.00 - 05.00                                                                                                    | 8009        | 9.788 3.0%         |
|                                                                                                    | 6 05.00 - 06.00                                                                                                    | 10694       | 12 603 3 9%        |
|                                                                                                    | 7 96.00 - 07.00                                                                                                    | 11145       | 14,222 4.4%        |
|                                                                                                    | 8 07.00 - 05.00                                                                                                    | 11462       | 13.718 4.2%        |
|                                                                                                    | 9 00.00 00                                                                                                    | 11370       | 14.013 4.2%        |
|                                                                                                    | 10 09.00 - 10.00                                                                                                    | 11349       | 14.401 4.5%        |
|                                                                                                    | 11 10.00 - 11.00                                                                                                    | 11300       | 14.206 4.4%        |
|                                                                                                    | 12 11.00 - 12.00                                                                                                    | 6076        | 2.4%               |
|                                                                                                    | 11 12 00 - 13 00                                                                                                    | 11343       | 14.714 4.6%        |
|                                                                                                    | <u>14 17 99 14 99</u>                                                                                                    | 11074       | 14.157 4.4%        |
|                                                                                                    | 15. 14.88 - 18.98                                                                                                    | 11325       | 33.345 A 1%        |

- 5. The bar graph displays the amount of bandwidth transferred during each hour of the day.
- 6. The table contains the following information:
  - Hour—when the sample was taken.
  - Events—number of events or "hits."
  - MBytes—number of megabytes transferred.
  - % of MBytes—percentage of megabytes transferred during this hour, compared to the day. For example, if 1000 megabytes of data was transferred during the day and 100 megabytes was transferred at the 12:00 time period, the % of MBytes field will display 10%.
- 7. The GMS Reporting Module shows today's report. To change the date of the report and other settings, click **Settings**. The Report Settings dialog box appears (Figure 16).

Figure 16: Report Settings Dialog Box

| Vie                                 | wPoin   | t Setti | ngs        | - Mic                       | resoft              | Inte |   |  |
|-------------------------------------|---------|---------|------------|-----------------------------|---------------------|------|---|--|
| SONICWALL                           |         |         |            |                             |                     |      |   |  |
| Report Display Settings             |         |         |            |                             |                     |      |   |  |
| View S                              | ettings | t Dale  | • о<br>• п | bart and<br>BAJ<br>able Oni | d Table<br>R 💌<br>V |      |   |  |
|                                     |         |         | _          | _                           |                     | _    |   |  |
| Mard                                | •       | ¥ 2     | 004 😪      |                             |                     |      |   |  |
| Sun                                 | Mon     | Tue     | Wed        | Thu                         | Fri                 | Sat  |   |  |
|                                     | 1       | 2       | 3          | 4                           | 5                   | 6    |   |  |
| 7                                   | 8       | 9       | 10         | 11                          | 12                  | 13   |   |  |
| 14                                  | 15      | 16      | 17         | 18                          | 19                  | 20   |   |  |
| 21                                  | 22      | 23      | 24         | 25                          | 26                  | 27   |   |  |
| 28                                  | 29      | 30      | 31         |                             |                     |      |   |  |
| Select<br>Sources<br>Bi-dire<br>Ger | ctional | Repor   | t (        | Destina<br>Close            | tion:               | •    | × |  |

- 8. Select the type of chart to display from the View Settings area.
- 9. Select the year, month, and day that you would like to view from the Select Report Date area.
- 10. Select the **Source** and **Destination** interfaces to view. If you want to track bandwidth usage in both directions, select the **Bi-directional** check box.
- 11. When you are finished, click **Generate Report**. The GMS Reporting Module displays the report for the selected day.

Note: These settings will stay in effect for all similar reports during your active login session.

### Monitoring Bandwidth Usage in Real Time

The Bandwidth Monitor displays bandwidth usage for the selected SonicWALL appliance in real time.

To view the Bandwidth Monitor, follow these steps:

- 1. Start and log into SonicWALL GMS.
- 2. Click the **Reports** tab.
- 3. Select a SonicWALL appliance.
- 4. Expand the Bandwidth tree and click Monitor. The Monitor page appears (Figure 17).

#### Figure 17: Monitor Page

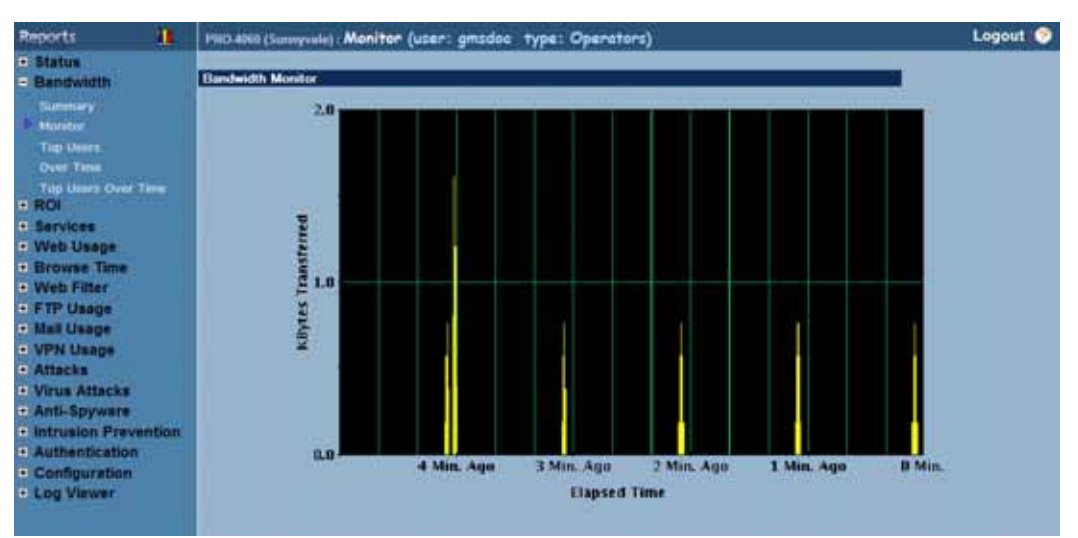

5. The Bandwidth Monitor shows the amount of data transferred during each sampling period for the last five minutes. The sampling period is five seconds.

## Viewing the Top Users of Bandwidth

The Top Users report displays the users who used the most bandwidth on the specified date.

To view the Top Users report, follow these steps:

- 1. Start and log into SonicWALL GMS.
- 2. Click the **Reports** tab.
- 3. Select a SonicWALL appliance.
- 4. Expand the Bandwidth tree and click Top Users. The Top Users page appears (Figure 18).

#### Figure 18: Top Users Page

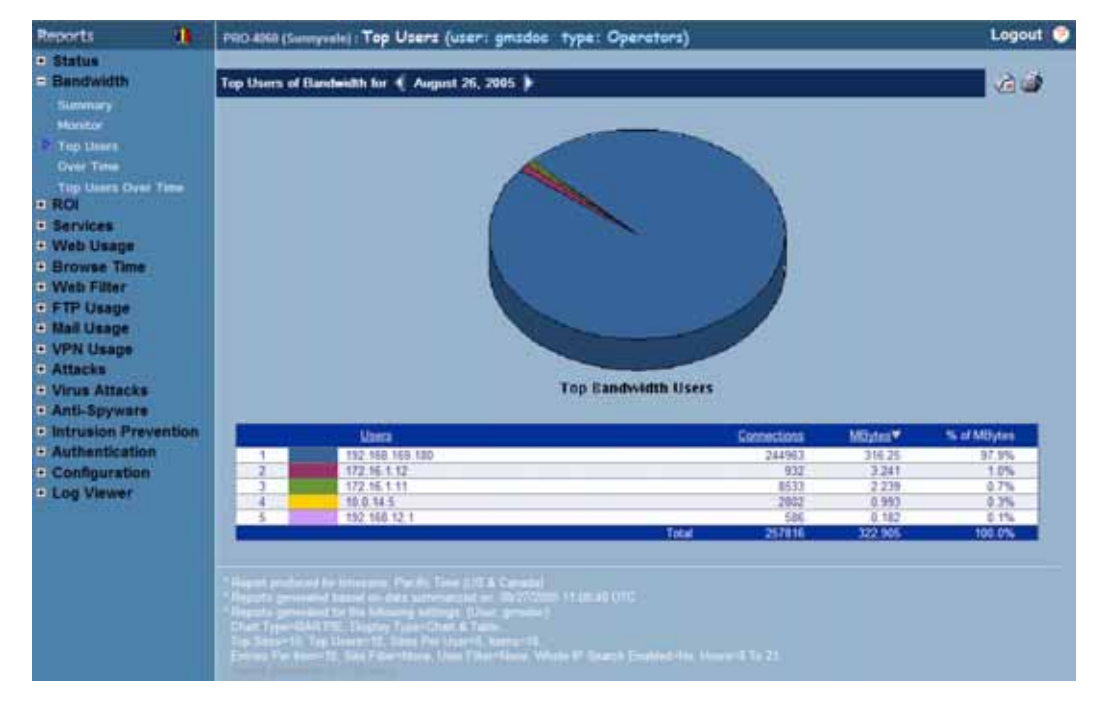

5. The pie chart displays the percentage of bandwidth transferred by each user.

- 6. The table contains the following information:
  - Users—the IP address of the user.
  - Connections—number of events or "hits."
  - MBytes—number of megabytes.
  - % of MBytes—percentage of megabytes transferred by this user, compared to all users. For example, if 1000 megabytes of data was transferred during the day and 200 megabytes was transferred by the top user, the % of MBytes field will display 20%.
- 7. By default, the GMS Reporting Module shows today's report, a pie chart, and the ten top users. To change these settings, click **Settings**. The Report Settings dialog box appears (Figure 19).

#### Figure 19: Report Settings Dialog Box

| 🗿 Rep                          | 🗿 Report Settings 🔛 - Micro 🔳 🗖 🔀 |     |       |         |     |     |  |  |
|--------------------------------|-----------------------------------|-----|-------|---------|-----|-----|--|--|
| SONICWALL                      |                                   |     |       |         |     |     |  |  |
| Report Display Settings        |                                   |     |       |         |     |     |  |  |
| report bispley Settings        |                                   |     |       |         |     |     |  |  |
| Number of Users 10 💙           |                                   |     |       |         |     |     |  |  |
| View Settings                  |                                   |     |       |         |     |     |  |  |
|                                | BAR 💌                             |     |       |         |     |     |  |  |
|                                |                                   |     | 🔿 тар | le Only |     |     |  |  |
|                                |                                   |     |       |         |     |     |  |  |
| Select                         | Select Report Date                |     |       |         |     |     |  |  |
| June                           | June 💙 2004 🔽                     |     |       |         |     |     |  |  |
| Sun                            | Mon                               | Tue | Wed   | Thu     | Fri | Sat |  |  |
|                                |                                   | 1   | 2     | 3       | 4   | 5   |  |  |
| 6                              | 7                                 | 8   | 9     | 10      | 11  | 12  |  |  |
| 13                             | 14                                | 15  | 16    | 17      | 18  | 19  |  |  |
| 20                             | 21                                | 22  | 23    | 24      | 25  | 26  |  |  |
| 27                             | 28                                | 29  | 30    |         |     |     |  |  |
|                                |                                   |     |       |         |     |     |  |  |
|                                |                                   |     |       |         |     |     |  |  |
| Select Users (comma separated) |                                   |     |       |         |     |     |  |  |
|                                |                                   |     |       |         |     |     |  |  |
|                                |                                   |     |       |         |     |     |  |  |
| Ger                            | Generate Report Close             |     |       |         |     |     |  |  |
|                                |                                   |     |       |         |     |     |  |  |

- 8. Select the number of users that will be displayed from the Number of Users list box.
- 9. Select the type of chart from the Chart Type list box.
- 10. Select the year, month, and day that you would like to view.
- 11. To display a limited group of users, enter the user IDs in the **Select Users** field and separate each entry with a comma.

Note: This field does not use pattern matching. For example, "john" will not match john\_smith, john42, or big\_john.

12. When you are finished, click **Close**. The GMS Reporting Module displays the report for the selected day. *Note: These settings will stay in effect for all similar reports during your active login session.* 

### Viewing Bandwidth Usage Over Time

The Bandwidth Over Time report displays the daily amount of traffic handled by a SonicWALL appliance or a group of SonicWALL appliances for the specified time period.

To view the Bandwidth Over Time report, follow these steps:

- 1. Start and log into SonicWALL GMS.
- 2. Click the Reports tab.
- 3. Select the global icon, a group, or a SonicWALL appliance.

4. Expand the Bandwidth tree and click Over Time. The Over Time page appears (Figure 20).

#### Figure 20: Over Time Page

| Reports 1                                                                                                    | h - | Protest: Over Time (user: gmsdoc type: Administrators)                                                                   | Logout      |
|----------------------------------------------------------------------------------------------------|-----|----------------------------------------------------------------------------------------------------|-------------|
| Statua     Bandwidth     Somean     Montae     Top Users     Over Time     Top Users Over Time     Soci                                                                                                    |     | Bandwitth Unage for 1 August 25, 2005 : August 30, 2005 )                                                                | <b></b>     |
| Bervices     Web Usage     Browse Time     Web Filter     Web Filter     Hauge     Hauge     VPN Usage     Attacks     Virus Attacks                                                                                                    |     | 300<br>saling<br>180<br>o<br>o<br>o<br>o<br>c<br>t<br>t<br>t<br>t<br>t<br>t<br>t<br>t<br>t<br>t<br>t<br>t<br>t<br>t<br>t |             |
| Intrusion Preventio                                                                                                    | on  | Didea Corrections MEytes                                                                                                 | N of MDytes |
| Authentication                                                                                                    |     | 1 0925 2009 115771                                                                                                    | 14.5%       |
| Configuration                                                                                                    |     | 2 0528 25529 154.34                                                                                                    | 13.2%       |
| Log Viewer                                                                                                    |     | 3 6677 25448 52.066                                                                                                    | 6.6%        |
| Contraction of the local division of the local division of the loc |     | 4 00/28 253                                                                                                    | 40.6%       |
|                                                                                                    |     | 5 59-22 14748 H4.115                                                                                                    | 10.5%       |
|                                                                                                    |     | 6 00.20 41005 176.215                                                                                                    | 14.6%       |
|                                                                                                    |     | 1028 103541 121442                                                                                                    | and one     |

- 5. The bar graph displays the amount of bandwidth transferred during each day of the specified time period.
- 6. The table contains the following information:
  - **Date**—when the sample was taken.
  - Connections—number of hits.
  - MBytes—number of megabytes transferred.
  - % of Usage—percentage of megabytes transferred during this day, compared to the time period. For example, if 100,000 megabytes of data was transferred during the time period and 25,000 megabytes was transferred on one day, the % of Usage field will display 25%.
- 7. To change the date range of the report, click **Settings**. The Reporting Date Range Selector dialog box appears (Figure 21).

#### Figure 21: Report Settings Dialog Box

| 🐴 ViewPoint Date Range Selector 🔳 🗖 🔀      |                                     |  |  |  |  |  |  |
|--------------------------------------------|-------------------------------------|--|--|--|--|--|--|
| SONICWALL                                  |                                     |  |  |  |  |  |  |
| View Settings   Chart and Table            |                                     |  |  |  |  |  |  |
| BAR 💌                                      |                                     |  |  |  |  |  |  |
| Table Only                                 |                                     |  |  |  |  |  |  |
|                                            |                                     |  |  |  |  |  |  |
| Select last 0                              | days before last summarization      |  |  |  |  |  |  |
| (Note: Last Summarize                      | ed report date is the top-most date |  |  |  |  |  |  |
| under the Start or End Date range tables.) |                                     |  |  |  |  |  |  |
| OR                                         |                                     |  |  |  |  |  |  |
| Start Date                                 | End Date                            |  |  |  |  |  |  |
| May 8, 2004 🔥                              | May 12, 2004 🔺                      |  |  |  |  |  |  |
| May 7, 2004                                | May 11, 2004                        |  |  |  |  |  |  |
| May 6, 2004                                | May 10, 2004                        |  |  |  |  |  |  |
| May 5, 2004<br>May 4, 2004                 | May 8, 2004                         |  |  |  |  |  |  |
| May 3, 2004                                | May 7, 2004                         |  |  |  |  |  |  |
| May 2, 2004                                | May 6, 2004                         |  |  |  |  |  |  |
| May 1, 2004                                | May 5, 2004                         |  |  |  |  |  |  |
| April 29, 2004                             | May 3, 2004                         |  |  |  |  |  |  |
| Close                                      | Close                               |  |  |  |  |  |  |

- 8. Select whether to display a chart and table or a table only.
- 9. Select from the following:
  - To select a period of time before the last summarization, enter the number of days to view before the last summarization.
  - To view a specific date range, select the starting and ending dates that you would like to view.

10. When you are finished, click **Close.** The GMS Reporting Module displays the report for the selected date range. *Note: These settings will stay in effect for all similar reports during your active login session.* 

## Viewing the Top Users of Bandwidth Over Time

The Top Users report displays the users who used the most bandwidth on the specified date.

To view the Top Users Over Time report, follow these steps:

- 1. Start and log into SonicWALL GMS.
- 2. Click the **Reports** tab.
- 3. Select a SonicWALL appliance.
- 4. Expand the Bandwidth tree and click **Top Users Over Time**. The Top Users Over Time page appears (Figure 22).

#### Figure 22: Top Users Over Time Page

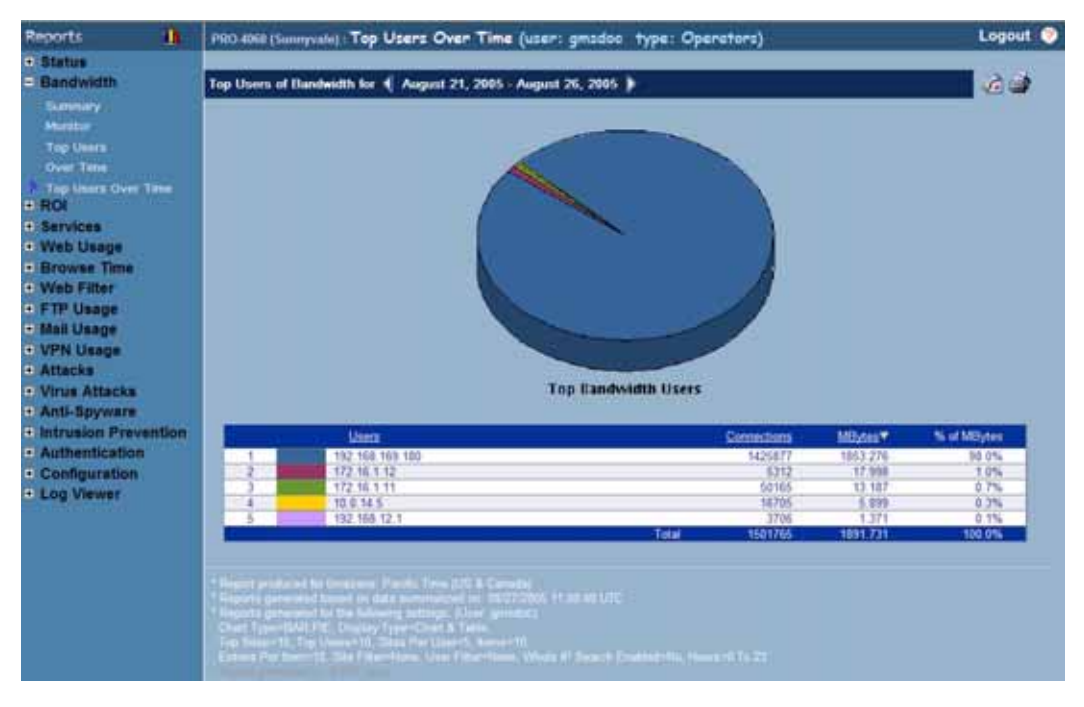

- 5. The pie chart displays the percentage of bandwidth transferred by each user.
- 6. The table contains the following information:
  - Users—the IP address of the user.
  - Connections—number of events or "hits."
  - MBytes—number of megabytes.
  - % of MBytes—percentage of megabytes transferred by this user, compared to all users. For example, if 1000 megabytes of data was transferred during this period and 200 megabytes was transferred by the top user, the % of MBytes field will display 20%.
7. To change the date range of the report, click **Settings**. The Reporting Date Range Selector dialog box appears (Figure 23).

Figure 23: Report Settings Dialog Box

| (1) ViewPoint Da             | ite Ra  | nge Selector                 |          | ×   |
|------------------------------|---------|------------------------------|----------|-----|
| SONICWA                      | ш       |                              |          |     |
| View Settings 🤇              | ) Cha   | t and Table                  |          |     |
|                              |         | PE M                         |          |     |
| ( )                          | 🖯 Tabi  | e Only                       |          |     |
|                              |         |                              |          |     |
| Select last                  | de      | rys before last sun          | nmarizat | ion |
| (Note: Last Summer           | ized re | port date is the top-m       | ost date |     |
| Grader and Solars of E       |         | OR                           |          |     |
| Select date rang             | e       |                              |          |     |
| Start Date                   |         | End Date                     |          |     |
| May 18, 2004                 | ^       | May 26, 2004                 | ^        |     |
| May 17, 2004<br>May 16, 2004 |         | May 25, 2004<br>May 24, 2004 |          |     |
| May 15, 2004                 |         | May 23, 2004                 |          |     |
| May 14, 2004                 |         | May 22, 2004                 |          |     |
| May 13, 2004                 |         | May 21, 2004                 |          |     |
| May 12, 2004                 |         | May 20, 2004                 |          |     |
| May 10, 2004                 |         | May 18, 2004                 |          |     |
| May 9, 2004                  | ~       | May 17, 2004                 | ~        |     |
|                              |         |                              |          | _   |
| Select Users (co             | omme.   | separated)                   |          |     |
|                              |         |                              |          |     |
|                              |         |                              |          |     |
| Generate Rep                 | port    | Close                        |          |     |

- 8. Select whether to display a chart and table or a table only.
- 9. Select from the following:
  - To select a period of time before the last summarization, enter the number of days to view before the last summarization.
  - To view a specific date range, select the starting and ending dates that you would like to view.
- 10. To display a limited group of users, enter the user IDs in the **Select Users** field and separate each entry with a comma.

*Note:* This field does not use pattern matching. For example, "john" will not match john\_smith, john42, or big\_john.

11. When you are finished, click Close. The GMS Reporting Module displays the report for the selected date range.

Note: These settings will stay in effect for all similar reports during your active login session.

# **Viewing ROI Reports**

Return on Investment (ROI) reports display the total cost of consumed network bandwidth transferred through one or more selected SonicWALL appliances.

ROI reports are an ideal starting point for viewing the overall cost of consumed network bandwidth usage. You can view ROI usage view by the hour, day, or over a period of days. Additionally, you can view the top users who consume the most network bandwidth and the percentage of the total cost attributed to each top user.

From this information, you can determine network strategies. For example, if you need to lower costs attributed to consumed network bandwidth, you will have the ability to generate ROI reports to identify the time where network bandwidth consumption costs.

Note: All reports appear in the Firewall's time zone.

Select from the following:

- To view a summary of the total cost of consumed network bandwidth, see "Viewing the ROI Summary Report" on page 30.
- To view the users who accrued the most cost, see "Viewing the Top Users in an ROI Report" on page 31.
- To view the total cost of consumed network bandwidth over a period of time, see "Viewing ROI Usage Over Time" on page 33.
- To view the users who accrue the highest cost and consume the most network bandwidth over time, see "Viewing the Top Users of ROI Over Time" on page 35.

# Viewing the ROI Summary Report

The ROI Summary report contains information on the amount of traffic handled (measured in megabytes (MBytes)) by a SonicWALL appliance or group of SonicWALL appliances during each hour of the specified day.

To view the ROI Summary report, follow these steps:

- 1. Start and log into SonicWALL GMS.
- 2. Click the **Reports** tab.
- 3. Select the global icon, a group, or a SonicWALL appliance.
- 4. Expand the ROI tree and click Summary. The Summary page appears (Figure 24).

#### Figure 24: Summary Page

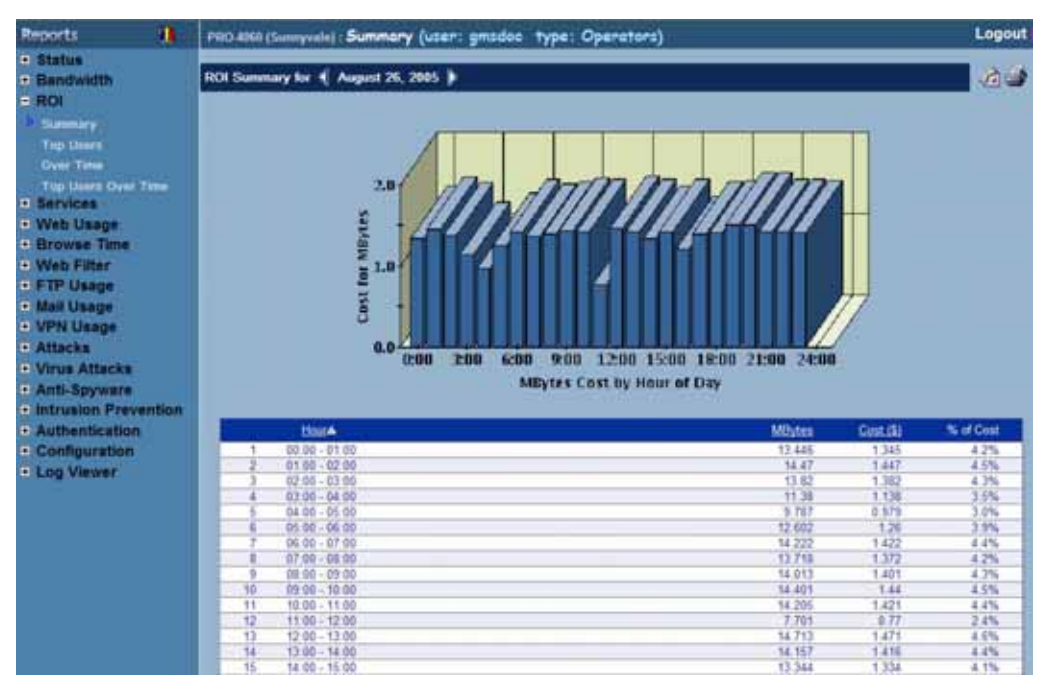

- 5. The bar graph displays the total cost for consumed network bandwidth spent each hour of the day.
- 6. The table contains the following information:
  - Hour—when the sample was taken.
  - **MBytes**—number of megabytes transferred.
  - Cost—total amount of the expense per 100 megabytes
  - % of Cost—percentage of the total amount of the expense from consumed network bandwidth during this hour, compared to the day.

7. SonicWALL GMS shows today's report. To change the date of the report and other settings, click **Settings**. The Report Settings dialog box appears (Figure 25).

Figure 25: Report Settings Dialog Box

| 01                                  | VICV                            | VAL                                     | 2                              |                            |                                 |                                 |
|-------------------------------------|---------------------------------|-----------------------------------------|--------------------------------|----------------------------|---------------------------------|---------------------------------|
| epor                                | Disple                          | ay Set                                  | tings                          | _                          |                                 |                                 |
| ew S                                | ettingi                         | • •                                     | Chart<br>L<br>Table (          | and Tak<br>IAR             | ale<br>A                        |                                 |
| alaa<br>Octob                       | Repor                           | t Date                                  | 004 🛩                          | 12                         |                                 | •                               |
| olati<br>Octol<br>Sun               | Repor                           | ti Dote<br>2<br>Tue                     | 004 ~<br>Wed                   | <br>  Thu                  | Fri                             | Sat                             |
| Octob<br>Sun                        | Repor<br>er<br>Mon              | ti Date<br>v 2<br>Tue                   | 004 🛩<br>Wed                   | <br>  Thu                  | Fri<br>1                        | Sat<br>2                        |
| Octob<br>Sun<br>3                   | Repor                           | ti Dote<br>2<br>Tue<br>5                | 004 🛩<br>Wed                   | Thu<br>7                   | Fri<br>1<br>8                   | 5at<br>2<br>9                   |
| Octol<br>Sun<br>3                   | Repor                           | 1 0.16<br>2<br>Tue<br>5<br>12           | 004 ved                        | 7<br>14                    | Fri<br>1<br>8<br>15             | Sat<br>2<br>9<br>16             |
| Octob<br>Sun<br>3<br>10             | Kepon<br>her<br>Mon<br>11<br>10 | 2 2 2 1 2 1 2 1 2 1 2 1 2 1 2 1 2 1 2 1 | 004 ved<br>6<br>13<br>20       | Thu<br>7<br>14<br>21       | Fri<br>1<br>8<br>15<br>22       | Sat<br>2<br>9<br>16<br>23       |
| Octob<br>Sun<br>3<br>10<br>17<br>24 | Mon<br>4<br>10<br>25            | 2 2 2 2 2 2 2 2 2 2 2 2 2 2 2 2 2 2 2   | 004 wed<br>6<br>13<br>20<br>27 | Thu<br>7<br>14<br>21<br>28 | Fri<br>1<br>8<br>15<br>22<br>29 | Sat<br>2<br>9<br>16<br>23<br>30 |

- 8. Select the type of chart to display from the **View Settings** area.
- 9. Select the year, month, and day that you would like to view from the **Select Report Date** area. *Note: These settings will stay in effect for all similar reports during your active login session.*

# Viewing the Top Users in an ROI Report

The Top Users report displays the users who used consumed the most network bandwidth and the correlating expense for the specified date.

To view the Top Users report, follow these steps:

- 1. Start and log into SonicWALL GMS.
- 2. Click the **Reports** tab.
- 3. Select a SonicWALL appliance.

4. Expand the ROI tree and click Top Users. The Top Users page appears (Figure 26).

### Figure 26: Top Users Page

| Reports 1                                                                                                    | PRO 4060 (Sunnyvala) : Top Users (user: gmsdoe type                                                                                                    | Operators)                                           |                                                     | Logout 📀                                        |
|----------------------------------------------------------------------------------------------------|----------------------------------------------------------------------------------------------------|------------------------------------------------------|-----------------------------------------------------|-------------------------------------------------|
| Status     Samuel     Rol     Summary     Top Uners     Door Time     Services     Web Usage     Browse Time     Web Fitter       | Top Users of Elandwidth for 《 August 26, 2005 》                                                                                                    |                                                      |                                                     | <b>2</b>                                        |
| FTP Usage     Mail Usage     VPN Usage     Attacks     Virus Attacks     Anti-Spyware     Intrusion Prevention     Authentication | Top User                                                                                                    | ers of Eandwidth                                     | Cost. 50                                            | % at Cost                                       |
| Configuration     Log Viewer                                                                                                    | 1 192.188.189<br>2 172.35.192<br>3 172.35.192<br>4 10.0,14.5<br>6 192.183.12.1<br>4 10.0,14.5<br>6 192.183.12.1<br>192.183.12.1<br>193.183.12.1<br>193.183.12.1<br>193.173.12.1<br>193.173.12.1<br>193.173.12.1<br>193.173.12.1 | 316.245<br>3.247<br>2.229<br>0.993<br>0.181<br>Tet#1 | 31 825<br>0.324<br>0.224<br>0.098<br>0.018<br>32 29 | 37.9%<br>1.0%<br>8.7%<br>8.3%<br>6.1%<br>100.0% |
|                                                                                                    | * Repets present to the tableset astrong (Data preside)<br>Data (Jane 1946 2011, Data) (pre-Chan & Later.<br>Tap Stream 16, Tap (Investmin, Steam Par, Data), America 10,<br>Earliest Far Jane 2011, Data Theorem, New Tiles (Steam Wesley P. 5).                                                                                                    | nerit Emoled-ta, Haarerië 7e 21                      |                                                     |                                                 |

- 5. The pie chart displays an ROI report on the consumed network bandwidth costs used by each user.
- 6. The table contains the following information:
  - Hour—when the sample was taken.
  - MBytes—number of megabytes transferred.
  - **Cost**—total amount of the expense per 100 megabytes
  - % of Cost—percentage of the total amount of the expense from consumed network bandwidth during this hour, compared to the day.

7. By default, SonicWALL GMS shows today's report, a pie chart, and the ten top users. To change these settings, click **Settings**. The Report Settings dialog box appears (Figure 27).

Figure 27: Report Settings Dialog Box

| 🗿 Rep     | ort Se               | ttings  | - 1    | licro           | . 🖃   |     |  |  |  |
|-----------|----------------------|---------|--------|-----------------|-------|-----|--|--|--|
| SONICWALL |                      |         |        |                 |       |     |  |  |  |
| Report    | Displa               | iy Sett | lings  |                 |       |     |  |  |  |
| Numl      | Number of Users 10 💌 |         |        |                 |       |     |  |  |  |
| Vi        | ew Set               | tings   | • Che  | rt and          | Table |     |  |  |  |
|           |                      |         |        | BAR             | ×     |     |  |  |  |
|           |                      |         | 🔾 Tab  | le Only         |       |     |  |  |  |
| Select    | Repor                | t Date  | _      | _               | _     | I I |  |  |  |
| June      |                      | v 2     | 004 🔽  |                 |       |     |  |  |  |
| Sun       | Mon                  | Tue     | Wed    | Thu             | Fri   | Sat |  |  |  |
|           |                      | 1       | 2      | 3               | 4     | 5   |  |  |  |
| 6         | 7                    | 8       | 9      | 10              | 11    | 12  |  |  |  |
| 13        | 14                   | 15      | 16     | 17              | 18    | 19  |  |  |  |
| 20        | 21                   | 22      | 23     | 24              | 25    | 26  |  |  |  |
| 27        | 28                   | 29      | 30     |                 |       |     |  |  |  |
|           |                      |         |        |                 |       |     |  |  |  |
| Select    | 05648                | (com    | na sép | <b>ા ગા</b> સેલ | 0     |     |  |  |  |
|           |                      |         |        |                 |       |     |  |  |  |
| Ger       | verate               | Repor   | t(     | Close           | )     |     |  |  |  |

- 8. Select the number of users that will be displayed from the Number of Users list box.
- 9. Select the type of chart from the Chart Type list box.
- 10. Select the year, month, and day that you would like to view.
- 11. To display a limited group of users, enter the user IDs in the **Select Users** field and separate each entry with a comma.

*Note:* This field does not use pattern matching. For example, "john" will not match john\_smith, john42, or big\_john.

12. When you are finished, click Close. SonicWALL GMS displays the report for the selected day.

Note: These settings will stay in effect for all similar reports during your active login session.

# Viewing ROI Usage Over Time

The ROI Over Time report displays the total daily expense for consumed network bandwidth handled by a SonicWALL appliance or a group of SonicWALL appliances for the specified time period.

To view the ROI Over Time report, follow these steps:

- 1. Start and log into SonicWALL GMS.
- 2. Click the **Reports** tab.
- 3. Select the global icon, a group, or a SonicWALL appliance.

4. Expand the ROI tree and click Over Time. The Over Time page appears (Figure 28).

#### Figure 28: Over Time Page

| Reports                                                                                                    | Presed : Over Time (user: gradee type: Administrators)   | Logout      |
|----------------------------------------------------------------------------------------------------|----------------------------------------------------------|-------------|
| Statue     Bendwidth     ROI     Demony                                                                                                    | Bandwith Diage for 4 August 25, 2005 - August 30, 2005 🐌 | 6.5         |
| Top Level<br>Down Thes<br>Top Level Televel<br>Services<br>Services<br>Services<br>Web Usage<br>Browse Tane<br>Web Filter<br>FTP Usage<br>Mail Usage<br>VPN Usage<br>VPN Usage<br>VPN Usage<br>VINU Sattacks<br>Attacks<br>Attacks<br>Attacks<br>Attacks | Total Cost for Bandwidth in MUytes by Day                |             |
| Authentication                                                                                                    | Data MButes Co                                           | LD NifOnt   |
| <ul> <li>Configuration</li> </ul>                                                                                                    | 1 98/25 115.711 1                                        | 1.571 14.5% |
| E Log Viewer                                                                                                    | 2 00/26 104.54 1                                         | 1494 13.2%  |
|                                                                                                    | 2.66 (                                                   | 20 6.6%     |
|                                                                                                    | 4 05.07 722 729                                          | 40.5%       |
|                                                                                                    | 5 WW27 B4-114 1                                          | 1027 11 65  |
|                                                                                                    |                                                          | 1745 100.0% |

- 5. The bar graph displays the total cost for bandwidth transferred during each day of the specified time period.
- 6. The table contains the following information:
  - Hour-when the sample was taken.
  - MBytes—number of megabytes transferred.
  - Cost—total amount of the expense per 100 megabytes
  - % of Cost—percentage of the total amount of the expense from consumed network bandwidth during this hour, compared to the day.
- 7. To change the date range of the report, click Settings. The Reporting Date Range Selector dialog box appears.

#### Figure 29: Report Settings Dialog Box

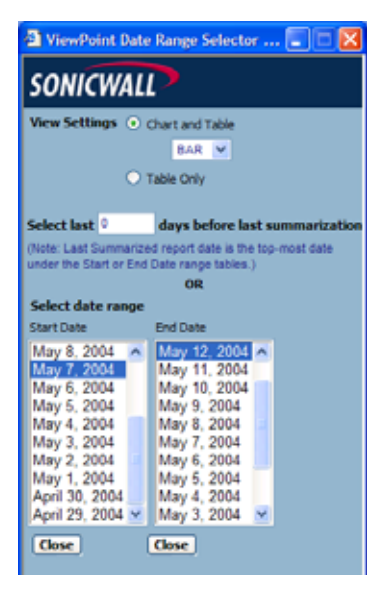

- 8. Select whether to display a chart and table or a table only.
- 9. Select from the following:
  - To select a period of time before the last summarization, enter the number of days to view before the last summarization.
  - To view a specific date range, select the starting and ending dates that you would like to view.

10. When you are finished, click Close. SonicWALL GMS displays the report for the selected date range.

Note: These settings will stay in effect for all similar reports during your active login session.

# Viewing the Top Users of ROI Over Time

The Top Users report displays the users who used the most bandwidth and accumulated the highest cost on the specified date.

To view the Top Users Over Time report, follow these steps:

- 1. Start and log into SonicWALL GMS.
- 2. Click the Reports tab.
- 3. Select a SonicWALL appliance.
- 4. Expand the ROI tree and click Top Users Over Time. The Top Users Over Time page appears (Figure 30).

#### Figure 30: Top Users Over Time Page

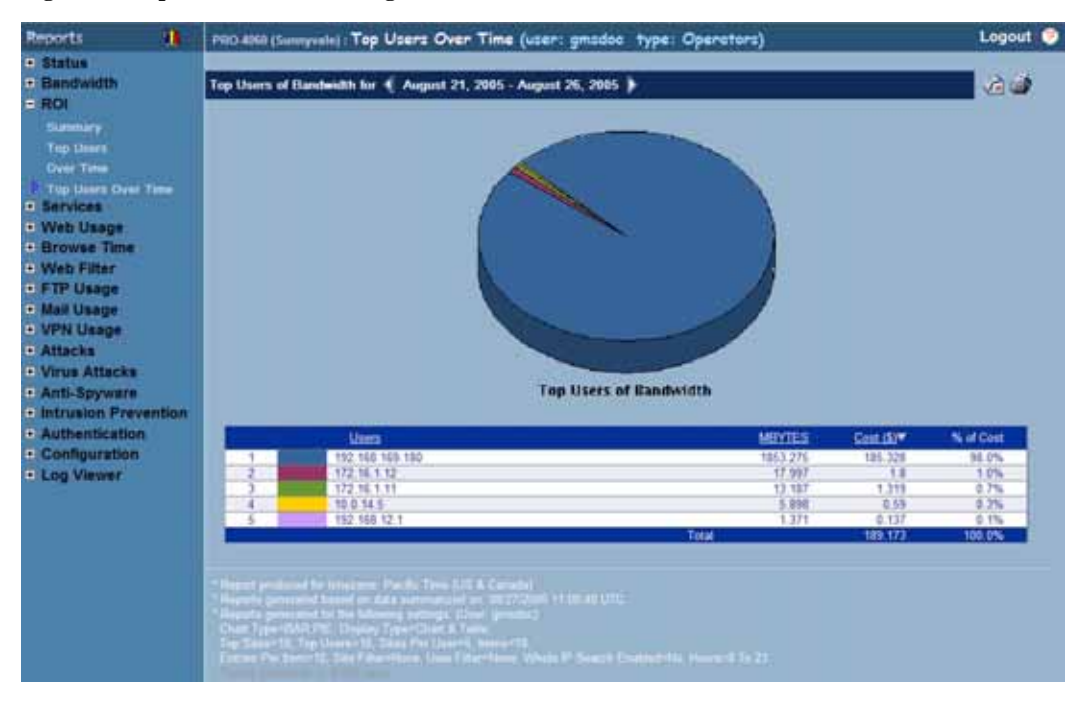

- 5. The pie chart displays the total cost of network bandwidth consumed by each user.
- 6. The table contains the following information:
  - Hour—when the sample was taken.
  - MBytes—number of megabytes transferred.
  - Cost—total amount of the expense per 100 megabytes
  - % of Cost—percentage of the total amount of the expense from consumed network bandwidth during this hour, compared to the day.

7. To change the date range of the report, click **Settings**. The Reporting Date Range Selector dialog box appears (Figure 31).

#### Figure 31: Report Settings Dialog Box

| ViewPoint Date Rang                      | e helector 🖃 🗖 🔀                         |
|------------------------------------------|------------------------------------------|
| SONICWALL                                |                                          |
| View Settings                            | nd Table                                 |
| PE                                       | ×                                        |
| <ul> <li>Table Or</li> </ul>             | wy .                                     |
|                                          |                                          |
| Select last 0 days                       | before last summarization                |
| (Note: Last Summarized report            | I date is the top-most date              |
| Constate Report                          | Close                                    |
| Generace Report                          | Liose                                    |
| Select date range                        | <b></b>                                  |
| Start Date                               | End Date                                 |
| October 6, 2004                          | October 6, 2004                          |
| October 5, 2004                          | October 5, 2004                          |
| October 4, 2004<br>October 3, 2004       | October 4, 2004<br>October 3, 2004       |
| October 2, 2004                          | October 2, 2004                          |
| October 1, 2004                          | October 1, 2004                          |
| September 30, 2004<br>September 29, 2004 | September 30, 2004<br>September 29, 2004 |
| September 23, 2004                       | Ceptember 25, 2004                       |
|                                          |                                          |
|                                          |                                          |
| Select Users (comma sep                  | erated)                                  |
|                                          |                                          |
| Generate Report                          | Close                                    |
| , , , , , , , , , , , , , , , , , , , ,  |                                          |

- 8. Select whether to display a chart and table or a table only.
- 9. Select from the following:
  - To select a period of time before the last summarization, enter the number of days to view before the last summarization.
  - To view a specific date range, select the starting and ending dates that you would like to view.
- 10. To display a limited group of users, enter the user IDs in the **Select Users** field and separate each entry with a comma.

*Note:* This field does not use pattern matching. For example, "john" will not match john\_smith, john42, or big\_john.

11. When you are finished, click Close. SonicWALL GMS displays the report for the selected date range.

Note: These settings will stay in effect for all similar reports during your active login session.

# **Viewing Service Usage Reports**

Service reports provide information on the amount of data transmitted through the selected SonicWALL appliance by each service.

Service reports are useful for revealing inappropriate usage of bandwidth and can help determine network policies. For example, if there is a large spike of bandwidth usage, you can determine whether this is caused by regular web access, someone using FTP to transfer large files, an attempted Denial of Service (DoS) attack, or another service.

Note: All reports appear in the Firewall's time zone.

Select from the following:

- To view service bandwidth usage in real time, see "Monitoring Service Usage in Real Time" on page 37.
- To view a summary of the daily service bandwidth usage, see "Viewing the Services Summary Report" on page 37.

Note: You cannot view services reports from the global or group view.

# Monitoring Service Usage in Real Time

The Services Monitor displays service usage for the selected SonicWALL appliance in real time.

To view the Service Monitor, follow these steps:

- 1. Start and log into SonicWALL GMS.
- 2. Click the **Reports** tab.
- 3. Select a SonicWALL appliance.
- 4. Expand the Services tree and click Monitor. The Monitor page appears (Figure 32).

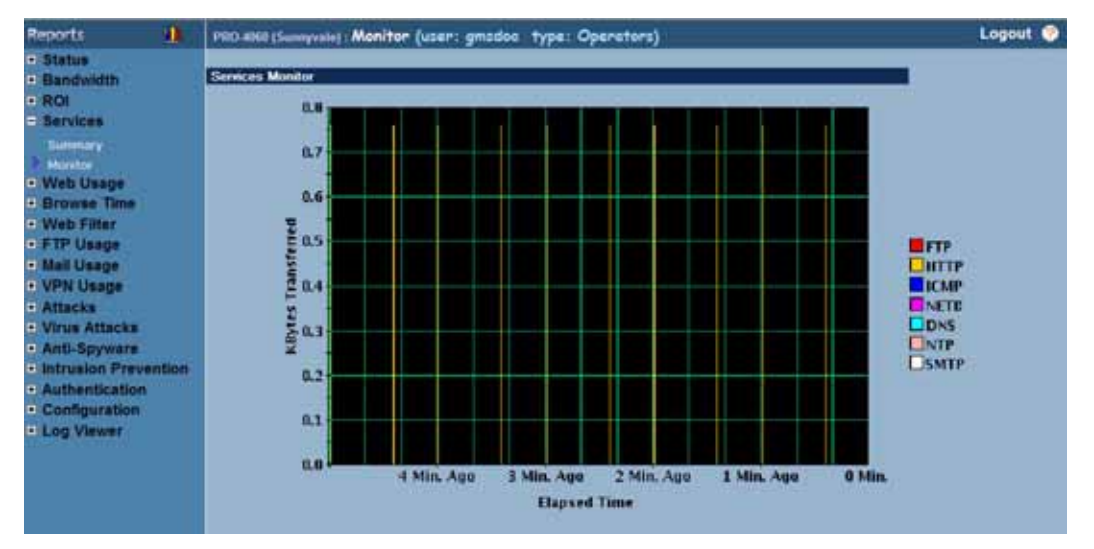

### Figure 32: Monitor Page

5. The Services Monitor shows the amount of data transferred for each service during each sampling period for the last five minutes. The sampling period is 15 seconds.

## Viewing the Services Summary Report

The Services Summary report displays the amount of traffic handled by each service during each hour of the specified day.

To view the Services Summary report, follow these steps:

- 1. Start and log into SonicWALL GMS.
- 2. Click the Reports tab.
- 3. Select a SonicWALL appliance.
- 4. Expand the Services tree and click Summary. The Summary page appears (Figure 33).

#### Figure 33: Summary Page

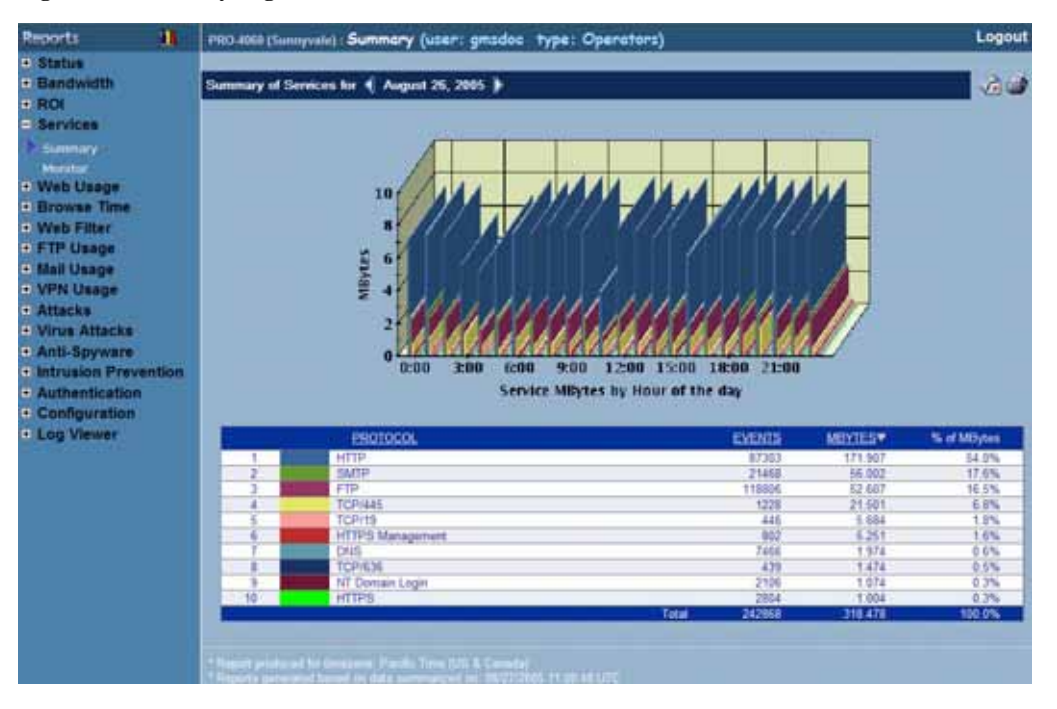

- 5. The bar graph displays the amount of bandwidth used by each service during each hour of the day.
- 6. The table contains the following information:
  - **Protocol**—the service.
  - Events—number of events or "hits."
  - MBytes—number of kilobytes.
  - % of MBytes—percentage of megabytes transferred by this service on the selected day, compared to all other services. For example, if 10,000 megabytes of data was transferred during the day and 5,000 of the megabytes were transferred, the % of MBytes field will display 50%.

7. The GMS Reporting Module shows today's report. To change report settings, click **Settings**. The Report Settings dialog box appears (Figure 34).

## Figure 34: Report Settings Dialog Box

| 🗿 Rep                                                                                        | iort Se                 | ttings | - 11  | licro |     |     |  |  |
|----------------------------------------------------------------------------------------------|-------------------------|--------|-------|-------|-----|-----|--|--|
| SONICWALL                                                                                    |                         |        |       |       |     |     |  |  |
| Report                                                                                       | Papart Display Settings |        |       |       |     |     |  |  |
| Report Display Settings<br>View Settings   Chart and Table  DAR   Table Only  Colored Page 1 |                         |        |       |       |     |     |  |  |
| May                                                                                          |                         | v 2    | 004 🔽 | 1     | _   |     |  |  |
| Sun                                                                                          | Mon                     | Tue    | Wed   | Thu   | Fri | Sat |  |  |
|                                                                                              |                         |        |       |       |     | 1   |  |  |
| 2                                                                                            | 3                       | 4      | 5     | 6     | 7   | 8   |  |  |
| 9                                                                                            | 10                      | 11     | 12    | 13    | 14  | 15  |  |  |
| 16                                                                                           | 17                      | 18     | 19    | 20    | 21  | 22  |  |  |
| 23                                                                                           | 24                      | 25     | 26    | 27    | 28  | 29  |  |  |
| 30                                                                                           | 31                      |        |       |       |     |     |  |  |
| Close                                                                                        | )                       |        |       |       |     |     |  |  |

- 8. Select the type of chart to display from the **View Settings** area.
- 9. Select the year, month, and day that you would like to view.
- 10. When you are finished, click **Close.** The GMS Reporting Module displays the report for the selected day. *Note:* These settings will stay in effect for all similar reports during your active login session.

# **Viewing Web Usage Reports**

Web usage reports provide information on the amount of web usage that occurs through the selected SonicWALL appliance(s).

Web usage reports can be used to view web bandwidth usage by the hour, day, or over a period of days. Additionally, you can view the top users of web bandwidth and view the most visited sites.

Note: All reports appear in the Firewall's time zone.

Select from the following:

- To view a summary of the daily web bandwidth usage, see "Viewing the Web Usage Summary Report" on page 40.
- To view a list of the top visited sites, see "Viewing the Top Web Sites" on page 42.
- To view the users who consume the most web bandwidth, see "Viewing the Top Users of Web Bandwidth" on page 43.
- To view the top sites visited by each user, see "Viewing Web Usage by User" on page 45.
- To view the top sites and the users who visited the sites, see "Viewing Web Usage by Site" on page 47.
- To view web bandwidth usage over a period of time, see "Viewing Web Usage Over Time" on page 50.
- To view a list of the top visited sites over time, see "Viewing Top Sites Over Time" on page 51.
- To view the users who consume the most web bandwidth over time, see "Viewing Top Users Over Time" on page 53.
- To view the sites that consume the most web bandwidth over time, see "Viewing Top Sites Over Time" on page 51.
- To view the top sites visited by each user over time, see "Viewing Bandwidth Usage By User Over Time" on page 55.

# Viewing the Web Usage Summary Report

The Web Usage Summary report contains information on the amount of HTTP bandwidth handled by a SonicWALL appliance or group of SonicWALL appliances during each hour of the specified day.

To view the Web Usage Summary report, follow these steps:

- 1. Start and log into SonicWALL GMS.
- 2. Click the Reports tab.
- 3. Select the global icon, a group, or a SonicWALL appliance.

4. Expand the Web Usage tree and click **Summary**. The Summary page appears (Figure 35).

### Figure 35: Summary Page

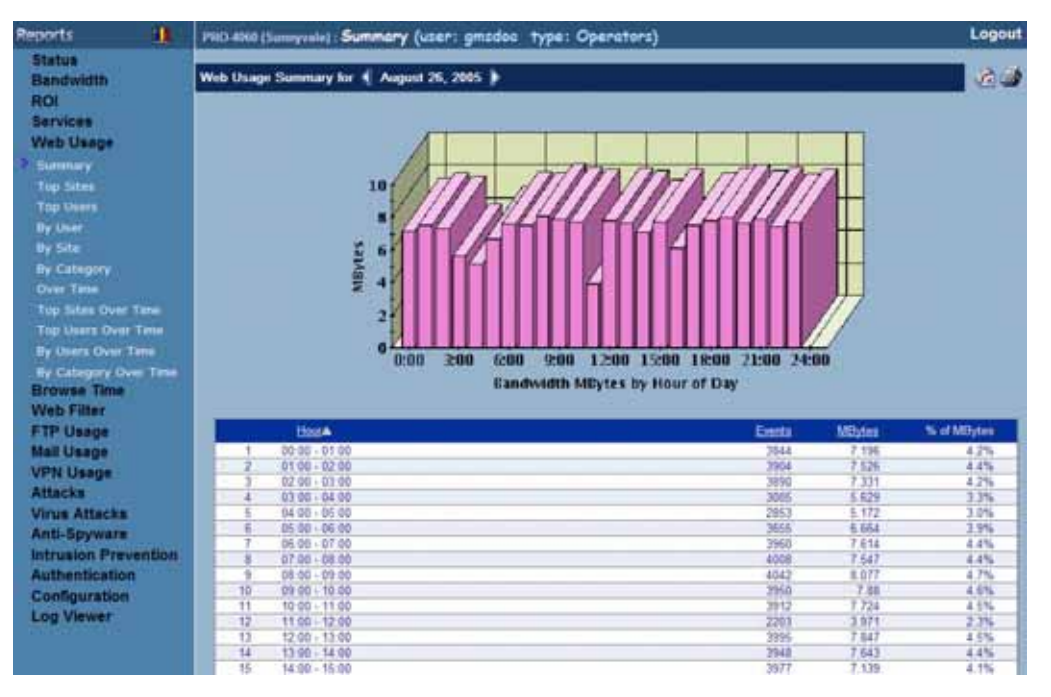

- 5. The bar graph displays the amount of HTTP bandwidth transferred during each hour of the day.
- 6. The table contains the following information:
  - Hour—when the sample was taken.
  - Events—number of events or "hits."
  - MBytes—number of megabytes transferred.
  - % of MBytes—percentage of megabytes transferred during this hour, compared to the day. For example, if 1000 megabytes of HTTP data was transferred during the day and 100 megabytes was transferred at the 12:00 time period, the % of MBytes field will display 10%.
- The GMS Reporting Module shows today's report. To change report settings, click Settings. The Report Settings dialog box appears (Figure 36).

Figure 36: Report Settings Dialog Box

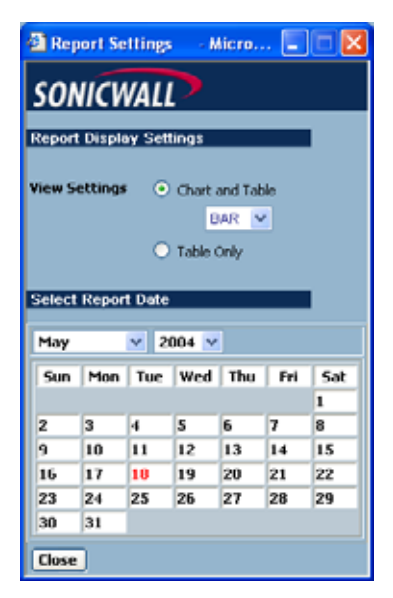

8. Select the type of chart to display from the **View Settings** area.

- 9. Select the year, month, and day that you would like to view.
- 10. When you are finished, click Close. The GMS Reporting Module displays the report for the selected day.

## Viewing the Top Web Sites

The Top Sites report displays the web sites that used the most HTTP bandwidth on the specified date. To view the Top Sites report, follow these steps:

- 1. Start and log into SonicWALL GMS.
- 2. Click the **Reports** tab.
- 3. Select a SonicWALL appliance.
- 4. Expand the Web Usage tree and click Top Sites. The Top Sites page appears (Figure 37).

#### Figure 37: Top Sites Page

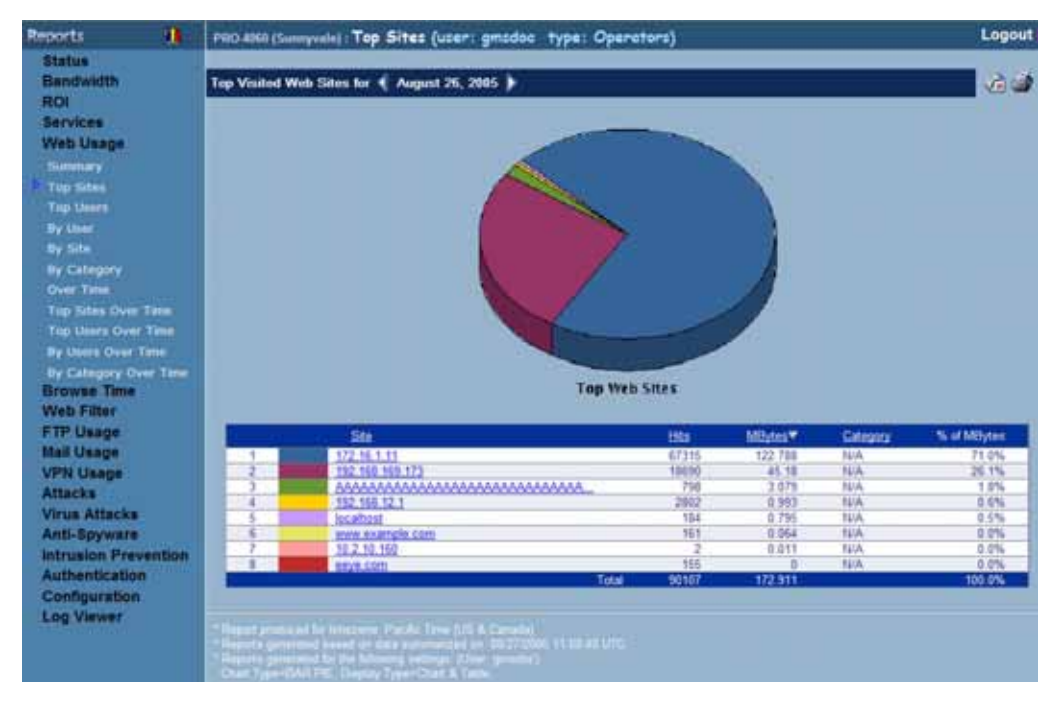

- 5. The pie chart displays the percentage of bandwidth used to access the top sites.
- 6. The table contains the following information:
  - Site—URL or IP address of the site.
  - Hits—number of hits.
  - MBytes—number of megabytes transferred.
  - % of MBytes—percentage of megabytes transferred between this site, compared to all other HTTP traffic. For example, if 10,000 megabytes of data was transferred during the day and 5,000 megabytes was transferred between the appliance and Ebay, the % of MBytes field will display 50% and you have a problem.

7. By default, GMS Reporting shows today's report, a pie chart, and the ten top sites. To change these settings, click **Settings**. The Report Settings dialog box appears (Figure 38).

Figure 38: Report Settings Dialog Box

| 🗿 Report Settings 💿 Micro 🔳 🗖 🔀 |        |        |                         |         |          |     |  |  |
|---------------------------------|--------|--------|-------------------------|---------|----------|-----|--|--|
| SONICWALL                       |        |        |                         |         |          |     |  |  |
| Report Display Settings         |        |        |                         |         |          |     |  |  |
| Num                             | ber of | Sites  | 10 🛩                    |         |          |     |  |  |
| Vi                              | ew Set | tings  | <ul> <li>Cha</li> </ul> | rt and  | Table    |     |  |  |
|                                 |        |        |                         | PIE     | <b>×</b> |     |  |  |
|                                 |        |        | ⊖ Tab                   | le Only |          |     |  |  |
| Select                          | Repor  | t Date |                         | _       | _        | 1   |  |  |
| June                            |        | ¥ 2    | 004 🖂                   |         |          |     |  |  |
| Sun                             | Mon    | Tue    | Wed                     | Thu     | Fri      | Sat |  |  |
|                                 |        | 1      | 2                       | 3       | 4        | 5   |  |  |
| 6                               | 7      | 8      | 9                       | 10      | 11       | 12  |  |  |
| 13                              | 14     | 15     | 16                      | 17      | 18       | 19  |  |  |
| 20                              | 21     | 22     | 23                      | 24      | 25       | 26  |  |  |
| 27                              | 28     | 29     | 30                      |         |          |     |  |  |
| Close                           |        |        |                         |         |          |     |  |  |

- 8. Select the number of sites that will be displayed from the **Number of Sites** list box.
- 9. Select whether to display a chart and table or a table only.
- 10. Select the year, month, and day that you would like to view.
- 11. When you are finished, click **Close.** The GMS Reporting Module displays the report for the selected day. *Note: These settings will stay in effect for all similar reports during your active login session.*

# Viewing the Top Users of Web Bandwidth

The Top Users report displays the users who used the most HTTP bandwidth on the specified date.

To view the Top Users report, follow these steps:

- 1. Start and log into SonicWALL GMS.
- 2. Click the **Reports** tab.
- 3. Select a SonicWALL appliance.

4. Expand the Web Usage tree and click Top Users. The Top Users page appears (Figure 39).

## Figure 39: Top Users Page

| Reports                                                                                                    | 11                              | PRO 4068 (Sunnyvale) : Top Users (user: gmsdoo type: Operators)                                                                                                    |                                    |                                                 | Logout 🤇                                        | 1 |
|----------------------------------------------------------------------------------------------------|---------------------------------|----------------------------------------------------------------------------------------------------|------------------------------------|-------------------------------------------------|-------------------------------------------------|---|
| Status<br>Bandwidth<br>ROF<br>Services<br>Web Usage<br>Samury<br>Top Sates<br>By User<br>By User<br>By User<br>By Category<br>Ower Time<br>Top Users Over<br>By Category OW<br>Browse Time | Tane<br>Tane<br>Tana<br>er Tane | Top Users of Web for 		August 26, 2005                                                                                                    |                                    |                                                 |                                                 |   |
| FTP Usage<br>Mail Usage<br>VPN Usage<br>Attacks<br>Virus Attacks<br>Anti-Spyware<br>Intrusion Prev<br>Authentication<br>Configuration<br>Log Viewer                                        | rention                         | Upper           1         132.368.180           2         130.368.180           3         132.368.121           4         132.368.121           4         132.368.121           5         132.368.121           6         132.368.121           7         132.368.121           7         132.368.121           7         132.368.121           7         132.368.121           7         132.368.121           7         132.368.121           7         132.368.121           7         132.368.121           7         132.368.121           7         132.368.121           7         132.368.121           7         132.368.121           7         132.368.121           7         132.368.121           7         132.368.121           7         132.368.121           7         132.368.121           7         132.368.121           7         132.368.121           7         132.368.121           7         132.368.121           7         132.368.121           7         132.368.121 | 102<br>87303<br>2002<br>9<br>90107 | Mibdes*<br>111 507<br>0 555<br>0 011<br>172 911 | % of Athytes<br>89.4%<br>6.5%<br>6.0%<br>102.0% |   |

- 5. The pie chart displays the percentage of bandwidth transferred by each of the top users.
- 6. The table contains the following information:
  - Users—the IP address of the user.
  - Hits—number of hits.
  - MBytes—number of megabytes transferred.
  - % of MBytes—percentage of megabytes transferred by this user, compared to all users. For example, if 1000 megabytes of data was transferred during the day and 200 megabytes was transferred by the top user, the % of MBytes field will display 20%.

7. By default, GMS Reporting shows today's report, a pie chart, and the ten top users. To change these settings, click **Settings**. The Report Settings dialog box appears (Figure 40).

Figure 40: Report Settings Dialog Box

| 🕘 Rep         | iort Se  | ttings | - 11           | licro           | . 💶   |     |  |
|---------------|----------|--------|----------------|-----------------|-------|-----|--|
| SONICWALL     |          |        |                |                 |       |     |  |
| Report        | Displa   | w Sett | lings          | _               |       |     |  |
| Treport       | , crapie |        |                |                 |       | ·   |  |
| Numi          | ber of l | Jsers  | 10 🔽           |                 |       |     |  |
| vi            | ew Set   | tings  | • Che          | et and '        | Table |     |  |
|               |          |        |                | PIE             | ~     |     |  |
|               |          |        | Отак           | la Orike        |       |     |  |
|               |          |        |                | e ony           |       |     |  |
| Select        | Repor    | t Date |                |                 |       | 1   |  |
| 2             |          |        |                |                 |       |     |  |
| June          |          | ¥ 2    | JU4 🗠          |                 |       |     |  |
| Sun           | Mon      | Tue    | Wed            | Thu             | Fri   | Sat |  |
|               |          | 1      | 2              | 3               | 4     | 5   |  |
| 6             | 7        | 8      | 9              | 10              | 11    | 12  |  |
| 13            | 14       | 15     | 16             | 17              | 18    | 19  |  |
| 20            | 21       | 22     | 23             | 24              | 25    | 26  |  |
| 27            | 28       | 29     | 30             |                 |       |     |  |
|               |          |        |                |                 |       |     |  |
|               |          |        |                |                 |       |     |  |
|               |          |        |                |                 |       |     |  |
| Select        | Users    | (com   | na sep         | arated          | b     |     |  |
| Select        | Users    | (com   | na sep         | arated          | )     |     |  |
| Select        | Users    | (com   | na sep         | araled          | 0     |     |  |
| Select<br>Ger | Users    | (com   | na sep<br>t    | arated<br>Close | )     |     |  |
| Select<br>Ge  | Users    | (com   | na sep<br>t) ( | arated<br>Close | )     |     |  |

- 8. Select the number of users that will be displayed from the Number of Users list box.
- 9. Select the type of chart from the Chart Type list box.
- 10. Select the year, month, and day that you would like to view.
- 11. To display a limited group of users, enter the user IDs in the **Select Users** field and separate each entry with a comma.

*Note:* This field does not use pattern matching. For example, "john" will not match john\_smith, john42, or big\_john.

12. When you are finished, click **Close.** The GMS Reporting Module refreshes the report based on the selected settings.

Note: These settings will stay in effect for all similar reports during your active login session.

# Viewing Web Usage by User

The By User report displays a list of all users, their top sites, the number of hits to each site, and the amount of data transferred.

To view the By User report, follow these steps:

- 1. Start and log into SonicWALL GMS.
- 2. Click the **Reports** tab.
- 3. Select a SonicWALL appliance.

4. Expand the Web Usage tree and click By User. The By User page appears (Figure 41).

### Figure 41: By User Page

| PRO-8860 (Surryvale) :                                                                                                    | y User (user: gmsdos type:                                                                                                    | Operators)                                                                                                    |                                                                                                    | Logou                                                                                                    | 1 📀                                                                                                    |
|----------------------------------------------------------------------------------------------------|----------------------------------------------------------------------------------------------------|----------------------------------------------------------------------------------------------------|----------------------------------------------------------------------------------------------------|----------------------------------------------------------------------------------------------------|----------------------------------------------------------------------------------------------------|
| Top Visited Web Sites ()                                                                                                    | y User for 📢 August 26, 2005 🕽                                                                                                    |                                                                                                    |                                                                                                    |                                                                                                    | 5                                                                                                    |
| - Unr                                                                                                    |                                                                                                    | nageng pasalan (13 m <sup>2</sup> )<br>Hito                                                                                                    | (Top 10 Sites)                                                                                                    | Militan (Tap 10 Direct)                                                                                                    |                                                                                                    |
| 102 163 163 16     102 163 163 16     10     102 163     10     102 163     10     102 163     10     102 163     10     102 163     10     102 163     10     10     10     10     10     10     10     10     10     10     10     10     10     10     10     10     10     10     10     10     10     10     10     10     10     10     10     10     10     10     10     10     10     10     10     10     10     10     10     10     10     10     10     10     10     10     10     10     10     10     10     10     10     10     10     10     10     10     10     10     10     10     10     10     10     10     10     10     10     10     10     10     10     10     10     10     10     10     10     10     10     10     10     10     10     10     10     10     10     10     10     10     10     10     10     10     10     10     10     10     10     10     10     10     10     10     10     10     10     10     10     10     10     10     10     10     10     10     10     10     10     10     10     10     10     10     10     10     10     10     10     10     10     10     10     10     10     10     10     10     10     10     10     10     10     10     10     10     10     10     10     10     10     10     10     10     10     10     10     10     10     10     10     10     10     10     10     10     10     10     10     10     10     10     10     10     10     10     10     10     10     10     10     10     10     10     10     10     10     10     10     10     10     10     10     10     10     10     10     10     10     10     10     10     10     10     10     10     10     10     10     10     10     10     10     10     10     10     10     10     10     10     10     10     10     10     10     10     10     10     10     10     10     10     10     10     10     10     10     10     10     10     10     10     10     10     10     10     10     10     10     10     10     10     10     10     10     10     10     10     10     10     10     10     10     10     10     10     10     10 | Site         Site           372-36.1.33         372-36.1.43           382.108.105.173         AAAAAAAAAAAAAAAAAAAAAAAAAAAAAAAAAAAA                                                                                                    | Hits         877 H5           10530         758           1054         104           105         105           2002         2002           Hits         2                                                                                                    | 67363<br>MBytes<br>122 768<br>45 18<br>3.679<br>0.795<br>0.056<br>0<br>2802<br>MBytes<br>0.011                                              | 171 307<br>Category<br>N/A<br>N/A<br>N/A<br>N/A<br>N/A<br>N/A<br>N/A<br>Category<br>N/A<br>Category<br>N/A<br>Category<br>N/A                 |                                                                                                    |
|                                                                                                    | Pi00-4560 (Surveyender) - B<br>Top Vinded Web Sites 10<br>- Unit<br>- 102-156 150-15<br>- 102-156 150-15<br>- 102-156 12-1<br>- 102-156 12-1<br>- 102-156 12- | PRO-4560 (Surveyvale) : By User (user: gmzdec type :<br>Top Violed Web Sites Dy User for 《 August 26, 2006 )<br>Top Violed Web Sites Dy User for 《 August 26, 2006 )<br>User 102, 153, 153, 155<br>102, 154, 155<br>102, 154, 155<br>102, 154, 155<br>102, 154, 155<br>102, 154, 155<br>102, 154, 155<br>102, 154, 155<br>102, 154, 155<br>102, 154, 155<br>102, 154, 155<br>102, 154, 155<br>102, 154, 155<br>102, 154, 155<br>102, 154, 155<br>102, 154, 155<br>102, 155, 151<br>102, 155, 151<br>102, 155, 152<br>102, 155, 152<br>102, 155, 155<br>102, 155, 155<br>102, 155<br>102, 155<br>102, 155<br>102, 155<br>102, 155<br>102, 155<br>102, 155<br>102, 155<br>102, 155<br>102, 155<br>102, 155<br>102, 155<br>102, 155<br>102, 155<br>102, 155<br>102, 155<br>102, 155<br>102, 155<br>102, | PROVABLE (Surveyene): By User (user: genodos: type: Operators) Top Visited Web Sites Dy User for 《 August 26, 2005. )  Consequences 1.1.0() | PROVABLOG (Summyorke) By User (user: grazdos type: Operators) Top Visited Web Sites Dy User (user: grazdos type: Operators) Depropries 1310() | Displayers     Logour       Logour       Constant of the second of the second of the secon |

- 5. The table contains the following information:
  - User—the IP address of the user.
  - Hits—number of hits to each web site visited by the user.
  - MBytes—number of megabytes transferred.
- 6. To change the display settings, click Settings. The Report Settings dialog box appears (Figure 42).

Figure 42: Report Settings Dialog Box

| 🙆 Rep                                                   | ort Se    | ttings  | - M     | licro   | •   |     |  |
|---------------------------------------------------------|-----------|---------|---------|---------|-----|-----|--|
| son                                                     | SONICWALL |         |         |         |     |     |  |
| Report                                                  | Displa    | iy Sett | lings   |         |     |     |  |
| Number of Users 10 V                                    |           |         |         |         |     |     |  |
|                                                         | ew sice   | ungs    | Una Cha | PIE     |     |     |  |
|                                                         |           |         | О тар   | le Only |     |     |  |
|                                                         |           |         |         | ie only |     |     |  |
| Select                                                  | Repor     | t Date  |         |         |     | I   |  |
| June                                                    |           | v 2     | 004 🔽   |         |     |     |  |
| Sun                                                     | Mon       | Tue     | Wed     | Thu     | Fri | Sat |  |
|                                                         |           | 1       | 2       | 3       | 4   | 5   |  |
| 6                                                       | 7         | 8       | 9       | 10      | 11  | 12  |  |
| 13                                                      | 14        | 15      | 16      | 17      | 18  | 19  |  |
| 20                                                      | 21        | 22      | 23      | 24      | 25  | 26  |  |
| 27                                                      | 28        | 29      | 30      |         |     |     |  |
| Select Users (comma separated)<br>Generate Report Close |           |         |         |         |     |     |  |

7. Select the number of users that will be displayed from the Number of Users list box.

- 8. Select the type of chart from the Chart Type list box.
- 9. Select the year, month, and day that you would like to view.
- 10. To display a limited group of users, enter the user IDs in the **Select Users** field and separate each entry with a comma.

*Note:* This field does not use pattern matching. For example, "john" will not match john\_smith, john42, or big\_john.

11. When you are finished, click **Close.** The GMS Reporting Module refreshes the report based on the selected settings.

Note: These settings will stay in effect for all similar reports during your active login session.

# Viewing Web Usage by Site

The By Site report displays a list of all sites, the users that accessed the sites, the number of hits to each site, and the amount of data transferred.

To view the By Site report, follow these steps:

- 1. Start and log into SonicWALL GMS.
- 2. Click the **Reports** tab.
- 3. Select a SonicWALL appliance.
- 4. Expand the Web Usage tree and click By Site. The By Site page appears (Figure 43).

#### Figure 43: By Site Page

| Reports                                                                                                    | PRO 4060 (Sunnyvale) : By Site (use                                                                                                    | r: gmadoo type: Operator:                                                                                                    | •)                                                                                                  |                                                                                                    | Logout 📀                                                                                    |
|----------------------------------------------------------------------------------------------------|----------------------------------------------------------------------------------------------------|----------------------------------------------------------------------------------------------------|----------------------------------------------------------------------------------------------------|----------------------------------------------------------------------------------------------------|---------------------------------------------------------------------------------------------|
| Status<br>Bandwidth<br>ROI                                                                                                    | Top Visited Web Sites By Site for 📢                                                                                                    | August 26, 2005 )                                                                                                    |                                                                                                    |                                                                                                    | <b>6</b> 6                                                                                  |
| ROI<br>Services<br>Web Usage<br>Summary<br>Top Siles<br>Top Owers<br>By User<br>Processory<br>Ower Tame<br>Top Users Over Time<br>By Users Over Time<br>By Users<br>By Users Over Time<br>By Users<br>Over Time<br>By Users<br>Over Time<br>Dy Users<br>Over Time<br>Dy Users<br>Over Time | 500<br>172.161.111<br>192.161.152.173<br>Accordention<br>192.161.12.1<br>192.161.12.1 | User<br>192 193 193 193 193<br>192 193 193 193<br>192 193 193 193<br>193 193 193<br>193 193 193 193<br>193 193 193 193<br>193 193 193 193<br>193 193 193 193<br>193 193 193 193 193<br>193 193 193 193 193 193<br>193 193 193 193 193 193 193 193 193 193 | 57315<br>57315<br>19650<br>798<br>184<br>184<br>185<br>798<br>2902<br>184<br>181<br>181<br>2<br>155 | MO2000<br>122.788<br>45.58<br>3.079<br>0.795<br>0.044<br>8<br>46.18<br>3.079<br>0.993<br>8.795<br>0.064<br>0.011<br>8 | Секстру<br>Эка<br>Яка<br>Яка<br>Яка<br>Яка<br>Риа<br>Яка<br>Яка<br>Яка<br>Яка<br>Яка<br>Яка |

- 5. The table contains the following information:
  - Site—the URL of the site.
  - User—the top users that visited the site (default: 10).
  - Hits—number of hits to the web site, by user.
  - MBytes—number of megabytes transferred, by user.

6. The GMS Reporting Module shows today's report and all web sites. To change the date of the report or web sites displayed, click **Settings**. The Report Settings dialog box appears (Figure 44).

### Figure 44: Report Settings Dialog Box

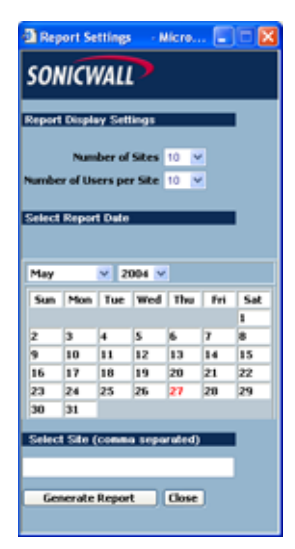

- 7. Select the number of sites that will be displayed from the Number of Sites list box.
- 8. Select the number of users that will be displayed per site from the Number of Users per Site list box.
- To only display a limited set of web sites, enter the URLs in the Select Site field and separate each entry with a comma.

*Note: This field does not use pattern matching. For example, "www.yahoo.com" will not match yahoo.com, mail.yahoo.com, or shopping.yahoo.com.* 

10. When you are finished, click **Close.** The GMS Reporting Module adjusts the report for the selected day and settings.

Note: These settings will stay in effect for all similar reports during your active login session.

# Viewing Web Usage by Category

The Web Usage By Category report displays a list of the top Web site categories, the number of hits to each category, the amount of data transferred, and the percentage of data transferred.

To view the By Category report, follow these steps:

- 1. Start and log into SonicWALL GMS.
- 2. Click the **Reports** tab.
- 3. Select a SonicWALL appliance.

4. Expand the Web Usage tree and click By Category. The By Category page appears (Figure 43).

Figure 45: By Category Page

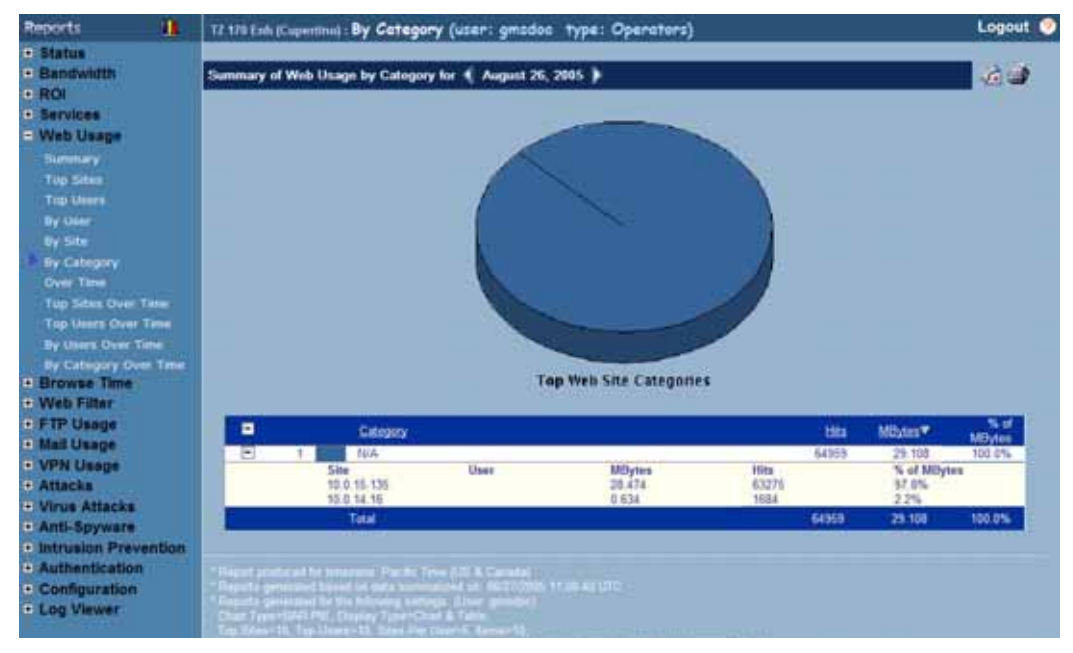

- 5. The table contains the following information:
  - Category-the Web site category.
  - Hits— the number of hits to the Web site category.
  - MBytes—the number of megabytes transferred.
  - % of MBytes—the percentage of megabytes transferred.
- 6. The GMS Reporting Module shows today's report and all web site categories. To change the date of the report or web site categories displayed, click **Settings**. The Report Settings dialog box appears.

#### Figure 46: Report Settings Dialog Box

|                                 |                                      | y Setti                                                      | ngs                              |                            |                            |                            |
|---------------------------------|--------------------------------------|--------------------------------------------------------------|----------------------------------|----------------------------|----------------------------|----------------------------|
| Reserved                        | her of I                             | Areas 1                                                      | 15 m                             |                            |                            |                            |
| v                               | lew Set                              | tings                                                        | • Dar                            | and To                     | 2022<br>2022               |                            |
|                                 |                                      |                                                              | ES-Cit                           | PIE                        |                            |                            |
|                                 |                                      |                                                              | 5                                |                            | and a second               |                            |
|                                 |                                      |                                                              | 1786                             | r Chily                    |                            |                            |
|                                 |                                      |                                                              |                                  |                            |                            |                            |
|                                 |                                      |                                                              |                                  |                            |                            |                            |
| elect                           | Report                               | Date                                                         |                                  |                            |                            | 1                          |
| elect                           | Report                               | Date                                                         |                                  | _                          | -                          | 1                          |
| elere I                         | Read                                 | Dite                                                         |                                  |                            |                            | •                          |
| alasti<br>kogus                 | lite site                            | 105te                                                        | 5 ×                              |                            |                            | F.                         |
| Sige<br>Nogus                   | it  <br>Hon                          | 10/de<br>v 200<br>Tue                                        | 15 💌                             | Thu                        | Fri                        | l<br>Sat                   |
| land<br>Kagun<br>Sum            | tt<br>Hon<br>1                       | 10.40<br>200<br>7ue<br>2                                     | 15 💌<br>  Wed<br>  3             | Thu<br>4                   | Fri<br>3                   | Sat<br>6                   |
| alasi<br>kagus<br>Sun           | t Non                                | 10.500<br>y 200<br>Tue<br>2<br>9                             | 15 ×<br>Wed<br>3                 | Thu<br>4<br>13             | Fri<br>5<br>12             | 5at<br>6                   |
| Stati<br>Kogus<br>Sun<br>/      | t<br>Hon<br>1<br>15                  | 1 D.Mar<br>y 200<br>Tue<br>2<br>9<br>16                      | 15 ×<br>Wed<br>10<br>17          | Thu<br>4<br>11             | Fri<br>5<br>12<br>19       | 5at<br>6<br>13<br>20       |
| Sun<br>1<br>1<br>1              | t<br>Hon<br>1<br>8<br>15<br>22       | 200<br>200<br>2<br>9<br>16<br>23                             | Ved<br>3<br>10<br>17<br>24       | Thu<br>4<br>11<br>10<br>25 | Fri<br>3<br>12<br>19<br>26 | 5at<br>6<br>13<br>20<br>27 |
| 5 5 5 5<br>Sun<br>7<br>14<br>11 | t<br>Mon<br>1<br>8<br>15<br>22<br>29 | 200<br>7 200<br>2 20<br>2 20<br>2 20<br>2 20<br>2 20<br>2 20 | Ved<br>3<br>10<br>17<br>24<br>31 | Thu<br>4<br>11<br>10<br>25 | Fri<br>5<br>12<br>19<br>36 | Sat<br>6<br>13<br>20<br>27 |

- 7. Select the number of items that will be displayed from the Number of Items list box.
- 8. Select whether to display a chart and table or a table only.
- 9. When you are finished, click **Close.** The GMS Reporting Module adjusts the report for the selected day and settings.

Note: These settings will stay in effect for all similar reports during your active login session.

# Viewing Web Usage Over Time

The Web Usage Over Time report displays the daily amount of HTTP bandwidth handled by a SonicWALL appliance or group of SonicWALL appliances for the specified time period.

To view the Web Usage Over Time report, follow these steps:

- 1. Start and log into SonicWALL GMS.
- 2. Click the **Reports** tab.
- 3. Select the global icon, a group, or a SonicWALL appliance.
- 4. Expand the Web Usage tree and click Over Time. The Over Time page appears (Figure 47).

#### Figure 47: Over Time Page

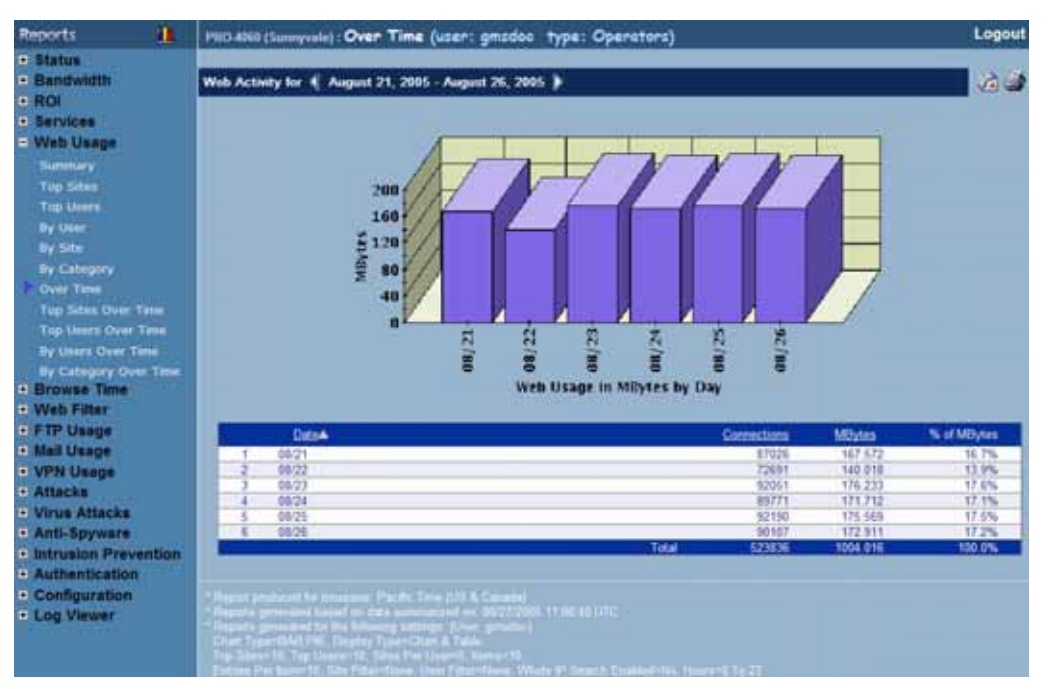

- 5. The bar graph displays the amount of HTTP bandwidth transferred during each day of the specified time period.
- 6. The table contains the following information:
  - **Date**—when the sample was taken.
  - Connections—number of connections or hits.
  - MBytes—number of megabytes transferred.
  - % of Usage—percentage of megabytes transferred during this day, compared to the time period. For example, if 100,000 megabytes of data was transferred during the time period and 25,000 megabytes was transferred on one day, the % of Usage field will display 25%.

7. To change the date range of the report, click **Settings**. The Reporting Date Range Selector dialog box appears (Figure 48).

Figure 48: Report Settings Dialog Box

| ViewPoint Date         | e Range Selector 🔳 🗖 🔀              |
|------------------------|-------------------------------------|
| SONICWAL               | P                                   |
| View Settings 💿        | Chart and Table                     |
|                        | BAR 💌                               |
| •                      | Table Only                          |
|                        |                                     |
| Select last 0          | days before last summarization      |
| (Note: Last Summarize  | ed report date is the top-most date |
| under the Start or End | OR                                  |
| Select date range      |                                     |
| Start Date             | End Date                            |
| May 8, 2004 🔥          | May 12, 2004 🔺                      |
| May 7, 2004            | May 11, 2004                        |
| May 6, 2004            | May 10, 2004                        |
| May 4, 2004            | May 8, 2004                         |
| May 3, 2004            | May 7, 2004                         |
| May 2, 2004            | May 6, 2004                         |
| May 1, 2004            | May 5, 2004                         |
| April 29, 2004         | May 3, 2004                         |
| Close                  | Close                               |

- 8. Select whether to display a chart and table or a table only.
- 9. Select from the following:
  - To select a period of time before the last summarization, enter the number of days to view before the last summarization.
  - To view a specific date range, select the starting and ending dates that you would like to view.

10. When you are finished, click **Close.** The GMS Reporting Module displays the report for the selected date range. *Note: These settings will stay in effect for all similar reports during your active login session.* 

# Viewing Top Sites Over Time

The Top Sites Over Time report displays the most visited web sites for the specified time period.

To view the Top Sites Over Time report, follow these steps:

- 1. Start and log into SonicWALL GMS.
- 2. Click the **Reports** tab.
- 3. Select a SonicWALL appliance.

4. Expand the Web Usage tree and click **Top Sites Over Time**. The Top Sites Over Time page appears (Figure 49).

|                                                                                                    | PRO 4060 (See              | myunio): Top Sites Over Time (user: gmsdoo                                                                                                    | type: Open                                                                                                    | stors)                                                                                                   |                                                                     | Logou                                                                             |
|----------------------------------------------------------------------------------------------------|----------------------------|----------------------------------------------------------------------------------------------------|----------------------------------------------------------------------------------------------------|----------------------------------------------------------------------------------------------------|---------------------------------------------------------------------|-----------------------------------------------------------------------------------|
| • Status                                                                                                    |                            |                                                                                                    |                                                                                                    |                                                                                                    |                                                                     | 10000                                                                             |
| • Bandwidth                                                                                                    | Top Visited W              | And Sites for 📲 August 21, 2005 - August 26, 2005                                                                                                    |                                                                                                    |                                                                                                    |                                                                     | (A) (a)                                                                           |
| e ROI                                                                                                    |                            |                                                                                                    |                                                                                                    |                                                                                                    |                                                                     |                                                                                   |
| <ul> <li>Services</li> </ul>                                                                                                    |                            |                                                                                                    |                                                                                                    |                                                                                                    |                                                                     |                                                                                   |
| Web Usage                                                                                                    |                            |                                                                                                    |                                                                                                    |                                                                                                    |                                                                     |                                                                                   |
| Committee .                                                                                                    |                            |                                                                                                    |                                                                                                    |                                                                                                    |                                                                     |                                                                                   |
| Contraction of the local division of the local division of the loc |                            |                                                                                                    |                                                                                                    | 10                                                                                                    |                                                                     |                                                                                   |
| THE BOOM                                                                                                    |                            |                                                                                                    |                                                                                                    | No.                                                                                                    |                                                                     |                                                                                   |
| Top there                                                                                                    |                            |                                                                                                    |                                                                                                    |                                                                                                    |                                                                     |                                                                                   |
|                                                                                                    |                            |                                                                                                    | 6                                                                                                    |                                                                                                    |                                                                     |                                                                                   |
| By Site                                                                                                    |                            |                                                                                                    |                                                                                                    |                                                                                                    |                                                                     |                                                                                   |
| By Category                                                                                                    |                            |                                                                                                    |                                                                                                    | 10                                                                                                    |                                                                     |                                                                                   |
| Over Time                                                                                                    |                            |                                                                                                    |                                                                                                    |                                                                                                    |                                                                     |                                                                                   |
| Top Siles Over Tane                                                                                                    |                            |                                                                                                    |                                                                                                    |                                                                                                    |                                                                     |                                                                                   |
| Top Units Over Time                                                                                                    |                            |                                                                                                    |                                                                                                    |                                                                                                    |                                                                     |                                                                                   |
|                                                                                                    |                            |                                                                                                    |                                                                                                    |                                                                                                    |                                                                     |                                                                                   |
| Colore Chart Street                                                                                                    |                            |                                                                                                    | _                                                                                                    |                                                                                                    |                                                                     |                                                                                   |
| OF CREATERY OVER 1 MM                                                                                                    |                            |                                                                                                    |                                                                                                    |                                                                                                    |                                                                     |                                                                                   |
| a Brown Time                                                                                                    |                            | Top W                                                                                                    | b Sites                                                                                                    |                                                                                                    |                                                                     |                                                                                   |
| Browse Time     Was Eller                                                                                                    |                            | Top We                                                                                                    | b Sites                                                                                                    |                                                                                                    |                                                                     |                                                                                   |
| Browse Time     Web Filter                                                                                                    | _                          | Top Wr                                                                                                    | ib Sites                                                                                                    |                                                                                                    |                                                                     |                                                                                   |
| Browse Time     Web Filter     FTP Usage                                                                                                    |                            | Top We                                                                                                    | B SRES                                                                                                    | MBytes                                                                                                   | Citrary                                                             | % of MElytes                                                                      |
| Browse Time     Web Filter     FTP Usage     Mail Usage                                                                                                    |                            | Top We<br>588<br>172-16.1.11                                                                                                    | HD<br>HD<br>200649                                                                                                    | Milytes¥<br>712.600                                                                                      | Category<br>IVA                                                     | % of MElytes<br>71.0%                                                             |
| Browse Time     Web Filter     FTP Usage     Mail Usage     VPN Usage                                                                                                    |                            | Top We<br>172-161-111<br>192-161-161-172                                                                                                    | ы Snes<br>Ца<br>)1049<br>97329                                                                                                    | MOxfeet V<br>712 600<br>252 197                                                                          | Catrony<br>N/A<br>N/A                                               | N of NOytes<br>71 CN<br>25 Th                                                     |
| Browse Time     Web Filter     FTP Usage     Mail Usage     VPN Usage     Attacks                                                                                                    |                            | Top We<br>516<br>122.10.111<br>122.101.101.172<br>Doctool                                                                                                    | њ 5лек<br>Уюсая<br>97329<br>4497<br>12971                                                                                                    | MOxtes V<br>712 608<br>252 157<br>16 774<br>16 552                                                       | Carrono<br>N-A<br>N-A<br>N-A<br>N-A<br>N-A                          | % of MBytes<br>71 0%<br>25 1%<br>1 7%                                             |
| Browse Time     Web Filter     FTP Usage     Mail Usage     VPN Usage     VPN Usage     VPN Usage     VIrus Attacks                                                                                                    |                            | Top We                                                                                                    | Hts<br>350649<br>97329<br>4437<br>12971<br>36705                                                                                                    | MOxtes *<br>712 600<br>252 157<br>16 774<br>15 162<br>5 899                                              | Catrony<br>N/A<br>N/A<br>N/A<br>N/A<br>N/A<br>N/A                   | % of NEytes<br>71.0%<br>25.1%<br>1.5%<br>0.6%                                     |
| Browse Time     Web Filter     FTP Usage     Mail Usage     VPN Usage     AthLocks     Virus Attacks     AntL-Spyware                                                                                                    | 1                          | Top We                                                                                                    | 50649<br>310649<br>37329<br>4487<br>12971<br>36705<br>883                                                                                                    | Milates ¥<br>712.600<br>252.117<br>16.774<br>16.162<br>5.199<br>6.35                                     | Chingata<br>NA<br>NA<br>NA<br>NA<br>NA<br>NA<br>NA<br>NA            | 5 of MElyten<br>71 0%<br>25 1%<br>1 7%<br>0 6%<br>0 0%                            |
| Browse Time     Web Filter     Web Filter     FTP Usage     Mail Usage     VPN Usage     Attacks     Virus Attacks     Anti-Spyware     Intrusion Prevention                                                                                                    |                            | Top We<br>172-10.1.11<br>172-10.1.01.103.172<br>000000000000000000000000000000000000                                                                                                    | 50649<br>310649<br>37329<br>4487<br>12971<br>36705<br>883<br>12                                                                                                    | Milaten ¥<br>712.600<br>252.157<br>16.774<br>16.162<br>5.199<br>6.35<br>8.067                            | Chingata<br>NA<br>NA<br>NA<br>NA<br>NA<br>NA<br>NA<br>NA<br>NA      | N: of NElytes<br>71 0%<br>25 1%<br>1 6%<br>0 6%<br>0 6%<br>0 8%                   |
| Browse Time     Web Filter     Web Filter     FTP Usage     Mail Usage     VPN Usage     Attacks     Virus Attacks     Antholication     Intrusion Prevention     Authentication                                                                                                    | 1<br>9<br>1<br>4<br>6<br>7 | Top We                                                                                                    | Http<br>210649<br>97329<br>4487<br>12871<br>12871<br>16705<br>883<br>12<br>920                                                                                                    | 100 strate<br>712 600<br>250 157<br>16 774<br>16 162<br>5 699<br>0 35<br>0 057<br>0                      | Category<br>N/A<br>N/A<br>N/A<br>N/A<br>N/A<br>Ta/A<br>Ta/A<br>Ta/A | % of NEIstees<br>71 0%<br>25 1%<br>1 7%<br>0 6%<br>0 0%<br>0 0%                   |
| Browse Time     Web Filter     FTP Usage     Mail Usage     VPN Usage     VPN Usage     Attacks     Virus Attacks     Intrusion Prevention     Authentication     Coeffouration                                                                                                    |                            | Top We<br>172-16-11<br>172-16-11<br>192-16-101-172<br>190-000<br>192-16-12-1<br>192-16-12-1<br>192-10-150<br>192-10-150<br>192-10-10 | 110<br>1207<br>1207<br>1207<br>12071<br>12071 | Milates ¥<br>712 000<br>250 117<br>16 774<br>16 774<br>16 162<br>5 199<br>0 35<br>8 067<br>0<br>1004 016 | Critory<br>NA<br>NA<br>NA<br>NA<br>NA<br>NA<br>NA<br>NA<br>NA       | N. of MElytes<br>71.0%<br>28.1%<br>1.7%<br>1.7%<br>0.6%<br>0.6%<br>0.0%<br>100.0% |
| Browse Time     Web Filter     Web Filter     FTP Usage     Mail Usage     VPN Usage     Attacks     Virus Attacks     Virus Attacks     Intrusion Prevention     Authentication     Configuration     Los Memory                                                                                                    | 1<br>2<br>3<br>4<br>5<br>7 | Top We                                                                                                    | His<br>355649<br>97229<br>4887<br>12871<br>36776<br>883<br>12<br>900<br>522350                                                                                                    | MR3/ster *<br>712.000<br>352.117<br>16.752<br>5.999<br>0.35<br>0.057<br>0.35<br>0.057<br>0.35            | Category<br>NA<br>NA<br>NA<br>NA<br>NA<br>NA<br>NA<br>NA<br>NA      | N: of MEMora<br>271 0%<br>251 1%<br>1 7%<br>0 6%<br>0 6%<br>0 6%<br>0 6%<br>1 0%  |
| Browse Time     Web Filter     Web Filter     FTP Usage     Mail Usage     VPN Usage     Attacks     Virus Attacks     Anth-Spyware     Intrusion Prevention     Authentication     Configuration     Log Viewer                                                                                                    |                            | Top We                                                                                                    | 190649<br>97329<br>4487<br>12871<br>36766<br>883<br>12<br>900<br>152030                                                                                                    | MBsteir V<br>712 408<br>252 157<br>16 774<br>15 152<br>6 399<br>0 35<br>0 057<br>0<br>1006 015           | Critopy<br>NA<br>NA<br>NA<br>NA<br>NA<br>NA<br>NA<br>NA             | N: of MEyten<br>21 0%<br>25 1%<br>1 7%<br>0 6%<br>0 6%<br>0 6%<br>100 0%          |
| Browse Time     Web Filter     FTP Usage     Mail Usage     VPN Usage     VPN Usage     Attacks     Virus Attacks     Intrusion Prevention     Anthentication     Configuration     Log Viewer                                                                                                    | 1<br>2<br>4<br>5<br>7<br>7 | Site         Site           122-161-101         122-161-101           122-161-101         122-161-101           122-161-101         122-161-101           122-161-101         122-161-101           122-161-101         122-161-101           122-101-102         102-101-101           122-101-102         102-101-102           122-101-102         102-101-102           122-101-102         102-101-102           122-101-102         102-101-102           122-101-102         102-101-102           122-101-102         102-101-102           122-101-102         102-101-102           122-101-102         102-101-102           122-101-102         102-101-102           122-101-102         102-101-102           122-101-102         102-101-102           122-101-102         102-101-102           122-101-102         102-101-102           122-101-102         102-102-102           122-101-102         102-102-102           122-101-102         102-102-102           122-101-102         102-102-102           122-101-102         102-102-102           122-101-102         102-102-102           122-102-102         102-10                                                                                                    | 1905<br>190649<br>97329<br>4487<br>12071<br>16705<br>853<br>12<br>900<br>522330                                                                                                    | MBytes *<br>712 600<br>252 157<br>16 774<br>16 182<br>6 38<br>6 057<br>8 057<br>8 057<br>0 2006 018      | Catoory<br>NA<br>NA<br>NA<br>NA<br>NA<br>NA<br>NA<br>NA<br>NA<br>NA | N. of MElyten<br>71 0%<br>25 1%<br>1 7%<br>1 6%<br>0 6%<br>0 6%<br>0 0%<br>100 5% |

### Figure 49: Top Sites Over Time Page

- 5. The bar graph displays the amount of HTTP bandwidth transferred during each day of the specified time period.
- 6. The table contains the following information:
  - Site—URL or IP address of the site.
  - Hits—number of hits.
  - MBytes—number of megabytes transferred.
  - % of MBytes—percentage of megabytes transferred between this site, compared to all other HTTP traffic. For example, if 1,000,000 megabytes of data was transferred during the day and 500,000 megabytes was transferred between the appliance and Ebay, the % of MBytes field will display 50% and you have a problem.
- 7. To change the date range of the report, click **Settings**. The Reporting Date Range Selector dialog box appears (Figure 50).

#### Figure 50: Report Settings Dialog Box

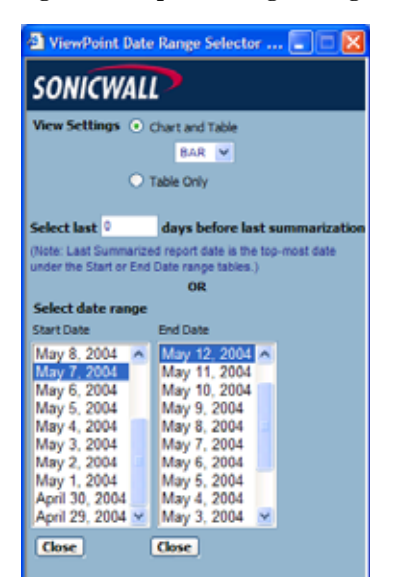

- 8. Select whether to display a chart and table or a table only.
- 9. Select from the following:
  - To select a period of time before the last summarization, enter the number of days to view before the last summarization.
  - To view a specific date range, select the starting and ending dates that you would like to view.

10. When you are finished, click Close. The GMS Reporting Module displays the report for the selected date range.

Note: These settings will stay in effect for all similar reports during your active login session.

# Viewing Top Users Over Time

The Top Users Over Time report displays the top users of bandwidth for the specified time period. To view the Top Users Over Time report, follow these steps:

- 1. Start and log into SonicWALL GMS.
- 2. Click the Reports tab.
- 3. Select a SonicWALL appliance.
- 4. Expand the Web Usage tree and click **Top Users Over Time**. The Top Users Over Time page appears (

| Reports 1                                                                                                    | PR0.400 (Summyrule): Top Users Over Time (user: gmsdoo type: Operators)                                                                                                    | Logout 🕐                        |
|----------------------------------------------------------------------------------------------------|----------------------------------------------------------------------------------------------------|---------------------------------|
| Status     Bandwidth     ROI     Services     Web Usage     Summary     Tup Stas     Tup Usars     By Usar     By Usar     By Usar     By Usar     Sy Sta     By Category     Ower Time     Tup Stas Over Time     By Usars Over Time     By Usars Over Time     By Category Dver Time     By Category Dver Time     By Category Dver Time     By Category Dver Time     By Usars Time     Browse Time | Top Web Users for 《 August 21, 2005 - August 25, 2005 》                                                                                                    |                                 |
| FTP Usage     Mail Usage     VPN Usage     VPN Usage     Attacks     Anti-Spyware     Intrusion Prevention     Authentication     Configuration     Log Viewer                                                                                                    | Users         Ms.         Ms. </th <th>M5yten<br/>95.4%<br/>0.5%<br/>0.0%</th> | M5yten<br>95.4%<br>0.5%<br>0.0% |

Figure 51: Top Users Over Time Page

- 5. The graph provides a graphical display of the percentage of bandwidth transferred by each of the top users over the specified time period.
- 6. The table contains the following information:
  - Users—the IP address of the user.
  - Hits—number of hits.
  - MBytes—number of megabytes transferred.
  - % of MBytes—percentage of megabytes transferred by this user, compared to all users. For example, if 1000 megabytes of data was transferred during the period and 200 megabytes was transferred by the top user, the % of MBytes field will display 20%.
- 7. To change the date range of the report, click **Settings**. The Reporting Date Range Selector dialog box appears (Figure 52).

#### Figure 52: Report Settings Dialog Box

| ViewPoint Date             | e Range Selector 🔳 🗖 🔀              |
|----------------------------|-------------------------------------|
| SONICWAL                   | P                                   |
| View Settings 💿            | Chart and Table                     |
|                            | BAR 💌                               |
| 0                          | Table Only                          |
|                            |                                     |
| Select last 0              | days before last summarization      |
| (Note: Last Summarize      | ed report date is the top-most date |
| under the start or End     | OR                                  |
| Select date range          |                                     |
| Start Date                 | End Date                            |
| May 8, 2004 🔺              | May 12, 2004 🔺                      |
| May 7, 2004                | May 11, 2004                        |
| May 6, 2004<br>May 5, 2004 | May 9 2004                          |
| May 4, 2004                | May 8, 2004                         |
| May 3, 2004                | May 7, 2004                         |
| May 2, 2004<br>May 1, 2004 | May 6, 2004                         |
| April 30, 2004             | May 4, 2004                         |
| April 29, 2004 💌           | May 3, 2004 💌                       |
| Close                      | Close                               |

- 8. Select whether to display a chart and table or a table only.
- 9. Select from the following:
  - To select a period of time before the last summarization, enter the number of days to view before the last summarization.
  - To view a specific date range, select the starting and ending dates that you would like to view.

10. When you are finished, click **Close.** The GMS Reporting Module displays the report for the selected date range. *Note:* These settings will stay in effect for all similar reports during your active login session.

## Viewing Web Sites Accessed By Users

To view web sites access by users on a given day, follow these steps:

- 1. Start and log into SonicWALL GMS.
- 2. Click the **Reports** tab.
- 3. Click the Web Usage option.
- 4. Click the **By User** option. GMS displays the By User page. This page contains a list of users and the number of web site hits the user had established during a set interval.

| Techpubs 2040e 1 | 0_0_93_45 : By Us | er (user: gmsdoc | type: Operators) |    |
|------------------|-------------------|------------------|------------------|----|
| Top Visited Web  | Sites By User for | May 31, 2005     |                  | 44 |
|                  |                   |                  |                  |    |
|                  |                   |                  |                  |    |
|                  | User              | Hits             | <u>MBytes</u> ▼  |    |
| •                | 10.0.93.45        | 24               | 0.261            |    |
|                  | 10.0.93.45        | 24               | 0.261            |    |

5. Click the Plus ('+') symbol at the top of the user list. When the resulting dialog box displays, click an eye icon. GMS displays the Access Time Details page that displays the web sites the user accessed that day.

#### Figure 53: Access Time Details Page

| 100 contractions    | EVELIER    | Srs Interface | Dstitutetace | TX Dates | BS Bytes |
|---------------------|------------|---------------|--------------|----------|----------|
| 09/30/2005 19:19:29 | 172 16.5 1 | 10            | XO           | 1538     | 47766    |
| 08/30/2005 19:18:29 | 172 16.5 1 | 100           | X0           | 617      | 335      |
| 05/30/2005 19 18 25 | 172 16 5 1 | 202           | 20           | \$17     | 1129     |
| 88/20/2005 19 18 25 | 172.10.5.1 | 80            | 200          | 615      | 1147     |
| 08/30/2005 18 18 29 | 172 16.5 1 | XD            | XD           | 621      | 1128     |
| 05/30/2005 19 16 29 | 172 16 5 1 | XÓ            | 20           | 629      | 1164     |
| 06/30/2005 19 18 29 | 172 16 5 1 | ND            | 200          | 420      | 1163     |
| 00/20/2005 18 18 29 | 172 10 5 1 | KD.           | 200          | 825      | 1100     |
| 00/30/2005 19 18 29 | 172 16 5 1 | 10            | 200          | 6.16     | 1309     |
| 08/30/2005 19 18 29 | 172 16 5 1 | 10            | 300          | 421      | 1206     |
| 08/30/2005 19 18 27 | 172 16 6 1 | ND .          | XD           | 623      | 1123     |
| 08/30/2005 19 18 27 | 172 16 5 1 | 80            | 300          | 823      | \$203    |
| 05/30/2005 19 18 27 | 172 16 5 1 | 80            | 200          | 1383     | 26335    |
| 05/30/2005 13 18 27 | 172 16 5.1 | XD            | 200          | 801      | 11029    |
| 08/20/2005 19 18 27 | 172.16.5.1 | 100           | 205          | 669      | 2285     |
| 06/30/2004 19 18 27 | 172 18 5 1 | ND            | 100          | 1047     | 24661    |

- 6. The screen displays the following columns of information about each site hit:
  - the date and time the user reached the site.
  - the URL of the site
  - the interface used by the user (generally, a local area network on which the user's PC or workstation resides)
  - the destination interface
  - The number of bytes transmitted from the user to the destination web site.
  - The number of bytes received by the user from the destination web site.

#### Figure 54: Top Users Over Time Page

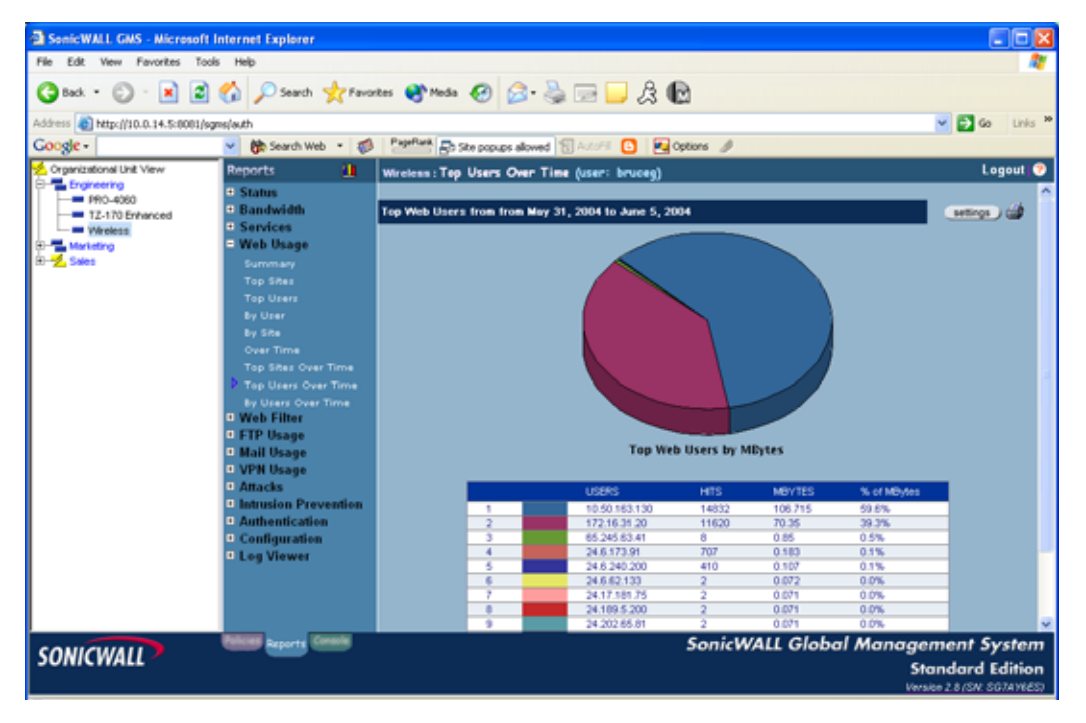

# Viewing Bandwidth Usage By User Over Time

The By User Over Time report displays a list of all users, their top sites, the number of hits to each site, and the amount of data transferred for the specified time period.

To view the By User Over Time report, follow these steps:

- 1. Start and log into SonicWALL GMS.
- 2. Click the **Reports** tab.
- 3. Select a SonicWALL appliance.
- 4. Expand the Web Usage tree and click By User Over Time. The By User Over Time page appears (Figure 55).

#### Figure 55: By User Over Time Page

| SonicWALL GNS - Microsof          | ft Internet Explorer     |                                  |                                                    |           |         |                     | ×  |
|-----------------------------------|--------------------------|----------------------------------|----------------------------------------------------|-----------|---------|---------------------|----|
| File Edit View Favorites To       | ools Help                |                                  |                                                    |           |         | 4                   | 7  |
| 3 tack + 🗇 - 💌 🕿                  | 👔 🏠 🔎 Search 🤺 Favo      | rtes 🜒 Meda 🕢 🔗 🌺                | 🖃 🖵 🎗 🕒                                            |           |         |                     |    |
| Address () http://10.0.14.5:0001/ | /sgms/auth               |                                  |                                                    |           |         | 🖌 🛃 🚱 🛛 Links       | 30 |
| Google -                          | 💌 🎊 Search Web 🔹 🦪       | PageRark Et Site popups allowed  | AutoFil 🚹 🛃 Options 🥒                              |           |         |                     |    |
| 🚣 Organizational Unit View        | Reports 🔛                | Wireless : By Users Over Time (  | user: bruceg)                                      |           |         | Logout              | •  |
| E Engineering                     | Status                   |                                  |                                                    |           |         |                     | ^  |
| P90-4060                          | Bandwidth                | Too Web Siles By User for May 31 | 2004 to June 5, 2004                               |           |         | and the second      |    |
| TZ-170 Enhanced                   | * Sendces                | Top they sales by out to may st  | , 2004 10 1010 0, 2004                             |           |         | Secondary Car       |    |
| - wrotess                         | - Web Usage              |                                  | Unspraying records 1-10 of 60                      |           |         |                     |    |
| H- Cales                          |                          | User                             | 52+                                                | 1811      | Mindes  |                     |    |
|                                   | Summary<br>Too Ritor     | 10.50 163 130                    | topid com                                          | 3901      | 84.78   |                     |    |
|                                   | Top sides                | 10.30.100.100                    | Monds drinks com                                   | 29        | 2.955   | -                   |    |
|                                   | Top Users                |                                  | virusscanasap moafeeasap.com                       | 24        | 2.154   |                     |    |
|                                   | By User                  |                                  | www.akindia.com                                    | 204       | 1.923   |                     |    |
|                                   | By Site                  |                                  | download-east weatherbug.com                       | 2         | 1.757   |                     |    |
|                                   | Over Time                |                                  | mb.mb.com                                          | 249       | 0.464   |                     |    |
|                                   | Top Sites Over Time      |                                  | inages smashits.com                                | 73        | 0.436   |                     |    |
|                                   | Top Users Over Time      |                                  | 64.4.20.100                                        | 0         | 0.423   | _                   |    |
|                                   | By Users Over Time       |                                  | www.arindia.co.in                                  | 20        | 0.358   | _                   |    |
|                                   | Web Filter               | 472 46 31 30                     | Monda delaba com                                   | 467       | 10.415  | -                   |    |
|                                   | FTP Usage                | 172.10.37.20                     | Warder of the state of the                         | 77        | 17.673  | -                   |    |
|                                   | Mail Usage               |                                  | http://www.com                                     | 4         | 7.267   | -                   |    |
|                                   | VPN Usage                |                                  | 208.35.188.174                                     | 76        | 2.291   | -                   |    |
|                                   | I Attacks                |                                  | sports wahoo.com                                   | 136       | 1.764   |                     |    |
|                                   | a Junaces                |                                  | www.weather.com                                    | 50        | 0.978   |                     |    |
|                                   | • Intrusion Prevention   |                                  | us.it.vina.com                                     | 1233      | 0.78    |                     |    |
|                                   | Authentication           |                                  | my vahoo com                                       | 24        | 0.683   |                     |    |
|                                   | Configuration            |                                  | 10.50.163.129                                      | 174       | 0.533   | _                   |    |
|                                   | Log Viewer               | 45.245.62.41                     | cher an cable pu                                   |           | 0.05    |                     |    |
|                                   |                          | 65.245.67.41                     | CONTRACTOR AND AND AND AND AND AND AND AND AND AND |           | 0.00    | -                   |    |
|                                   |                          |                                  |                                                    |           |         | -                   |    |
|                                   |                          | 24.6.173.91                      | where a                                            | 707       | 0.183   | -                   |    |
|                                   |                          |                                  |                                                    |           |         |                     | ¥  |
|                                   | Palicies Reports Console |                                  | SonicWALL                                          | Global    | Manager | nent Systen         |    |
| SONICWALL                         |                          |                                  | Semerry                                            | energen i | nonogen |                     |    |
|                                   |                          |                                  |                                                    |           | Sta     | ndard Edition       | 'n |
|                                   |                          |                                  |                                                    |           | Versio  | # 2.8 (SN: SGTAYEES | b. |

#### 5. The table contains the following information:

- User-the IP address of the user.
- Site—the top five sites visited by the user.
- Hits-number of hits to each web site visited by the user.
- KBytes—number of kilobytes transferred.
- 6. To change the date range of the report, click **Settings**. The Reporting Date Range Selector dialog box appears (Figure 56).

#### Figure 56: Report Settings Dialog Box

| ViewPoint Date             | Range Selector 🔳 🗖 🔀               |
|----------------------------|------------------------------------|
| SONICWAL                   | 2                                  |
| View Settings 💿            | Chart and Table                    |
|                            | BAR 💌                              |
| 01                         | Table Only                         |
|                            |                                    |
| Select last 0              | days before last summarization     |
| (Note: Last Summarize      | d report date is the top-most date |
| under the Start or End     | Date range tables.)                |
| Select date range          | UK                                 |
| Start Date                 | End Date                           |
| May 8, 2004 🔥              | May 12, 2004 🔺                     |
| May 7, 2004                | May 11, 2004                       |
| May 6, 2004<br>May 6, 2004 | May 10, 2004<br>May 9, 2004        |
| May 4, 2004                | May 8, 2004                        |
| May 3, 2004                | May 7, 2004                        |
| May 2, 2004                | May 6, 2004                        |
| April 30, 2004             | May 5, 2004<br>May 4, 2004         |
| April 29, 2004 💌           | May 3, 2004 💌                      |
| Close                      | Close                              |

- 7. Select whether to display a chart and table or a table only.
- 8. Select from the following:
  - To select a period of time before the last summarization, enter the number of days to view before the last summarization.
  - To view a specific date range, select the starting and ending dates that you would like to view.

 When you are finished, click Close. The GMS Reporting Module displays the report for the selected date range. Note: These settings will stay in effect for all similar reports during your active login session.

# Viewing Web Usage By Category Over Time

The By Category Over Time report displays a list of all users, their top sites, the number of hits to each site, and the amount of data transferred for the specified time period.

To view the By Category Over Time report, follow these steps:

- 1. Start and log into SonicWALL GMS.
- 2. Click the **Reports** tab.
- 3. Select a SonicWALL appliance.
- 4. Expand the Web Usage tree and click **By Category Over Time**. The By User Over Time page appears (Figure 55).

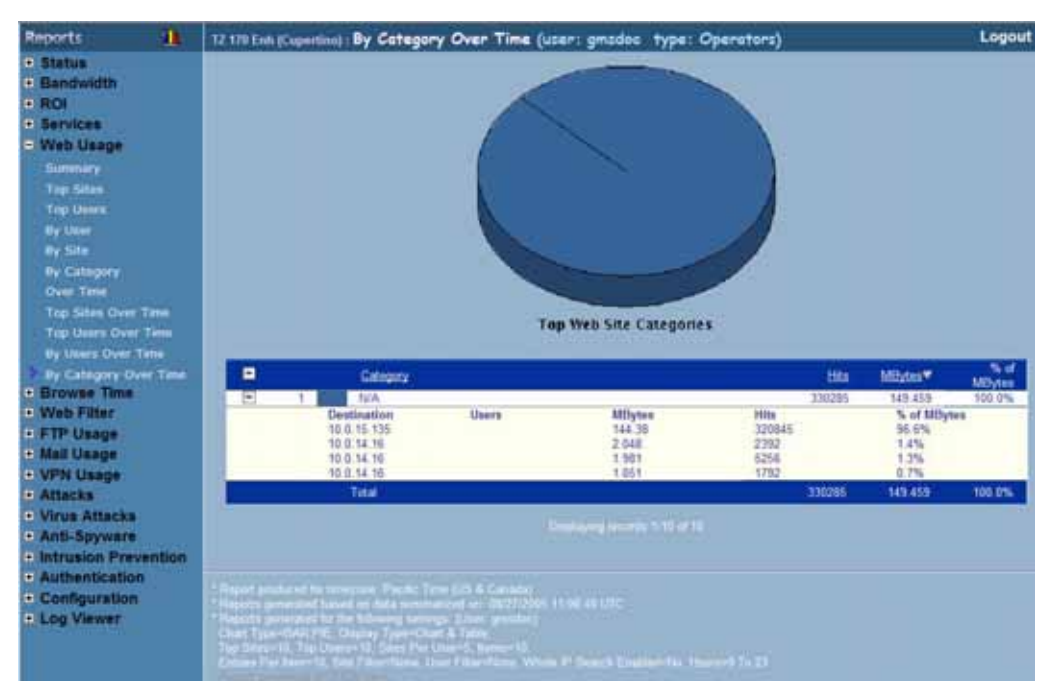

### Figure 57: By Category Over Time Page

- 5. The table contains the following information:
  - Category-the Website category.
  - Hits—number of hits to each web site visited by the user.
  - KBytes—number of kilobytes transferred.
- 6. To change the date range of the report, click Settings. The Reporting Date Range Selector dialog box appears.

#### Figure 58: Report Settings Dialog Box

| ViewPoint Date             | e Range Selector 🔳 🗖 🔀              |
|----------------------------|-------------------------------------|
| SONICWAL                   | P                                   |
| View Settings 💿            | Chart and Table                     |
|                            | BAR 💌                               |
| 0                          | Table Only                          |
|                            |                                     |
| Select last 0              | days before last summarization      |
| (Note: Last Summarize      | ed report date is the top-most date |
| under the Start or End     | OR                                  |
| Select date range          | UN                                  |
| Start Date                 | End Date                            |
| May 8, 2004 🔥              | May 12, 2004                        |
| May 7, 2004                | May 11, 2004                        |
| May 6, 2004<br>May 6, 2004 | May 10, 2004<br>May 9, 2004         |
| May 4, 2004                | May 8, 2004                         |
| May 3, 2004                | May 7, 2004                         |
| May 2, 2004                | May 6, 2004                         |
| April 30, 2004             | May 5, 2004<br>May 4, 2004          |
| April 29, 2004 💌           | May 3, 2004 💌                       |
| Close                      | Close                               |

- 7. Select whether to display a chart and table or a table only.
- 8. Select from the following:
  - To select a period of time before the last summarization, enter the number of days to view before the last summarization.
  - To view a specific date range, select the starting and ending dates that you would like to view.
- 9. When you are finished, click **Close.** The GMS Reporting Module displays the report for the selected date range. *Note: These settings will stay in effect for all similar reports during your active login session.*

## **Viewing Browse Time Reports**

Browse Time reports display the amount of time consumed browsing the Internet through one or more selected SonicWALL appliances.

Browse Time reports are an ideal starting point for viewing time spent browsing the Internet. You can view Browse Time usage view by the hour, day, or over a period of days. Additionally, you can view the top users who browse the Internet the most and the percentage of the browse time accrued by each top user.

From this information, you can determine network strategies. For example, if you need to lower costs attributed to consumed network bandwidth, you will have the ability to generate Browse Time reports to identify the total amount time used for non-job function-related Internet browsing.

Note: All reports appear in the Firewall's time zone.

Select from the following:

- To view a summary of the total time used browsing the Internet, see "Viewing the Browse Time Summary Report" on page 58.
- To view the users who spend the most time browsing the Internet, see "Viewing the Top Users in a Browse Time Report" on page 60.
- To view the total time spent browsing the Internet over a period of time, see "Viewing Browse Time Usage Over Time" on page 64.
- To view the users who spend the most time browsing the Internet over a period of time, see "Viewing the Top Users of Browse Time Over Time" on page 65.

## Viewing the Browse Time Summary Report

The Browse Time Summary report contains information on the amount of time spend browsing the Internet behind a SonicWALL appliance or group of SonicWALL appliances during each hour of the specified day.

To view the Browse Time Summary report, follow these steps:

- 1. Start and log into SonicWALL GMS.
- 2. Click the **Reports** tab.
- 3. Select the global icon, a group, or a SonicWALL appliance.
- 4. Expand the Browse Time tree and click Summary. The Summary page appears (Figure 59).

### Figure 59: Summary Page

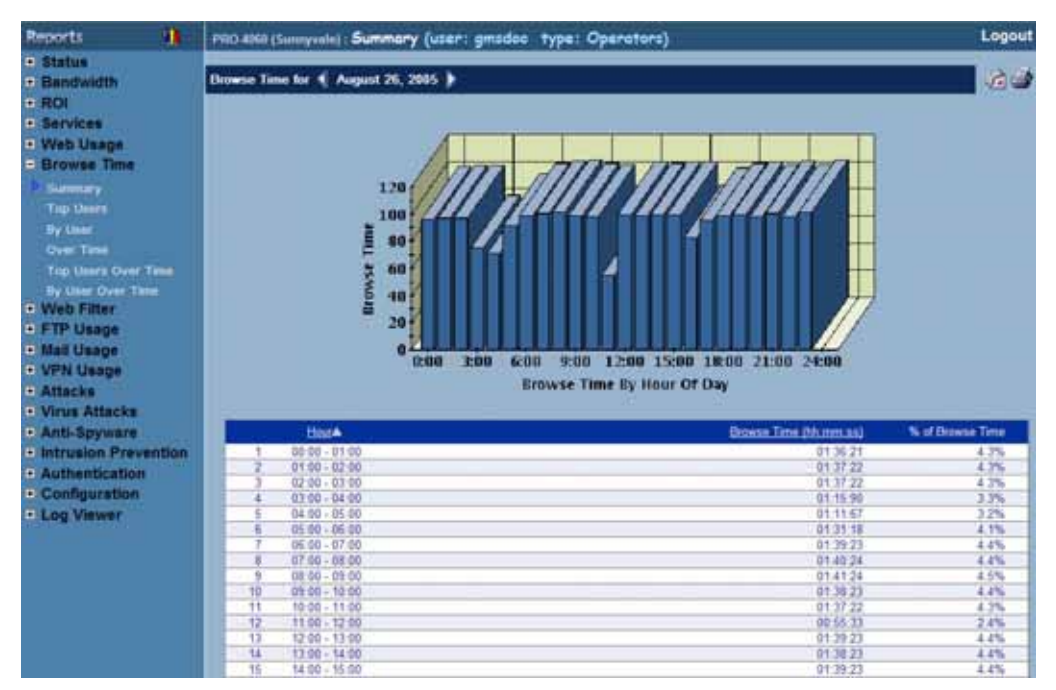

- 5. The bar graph displays the total time spent browsing non-job function-related sites on the Internet each hour of the day.
- 6. The table contains the following information:
  - Hour—when the sample was taken.
  - **Browse Time**—number of hours, minutes, and seconds spent browsing non-job function-related sites on the Internet.
  - % of Browse Time—percentage of the total amount of time browsing non-job function-related sites on the Internet during this hour, compared to the day.

7. SonicWALL GMS shows today's report. To change the date of the report and other settings, click **Settings**. The Report Settings dialog box appears (Figure 60).

#### Figure 60: Report Settings Dialog Box

| 50/<br>(ener                                 |                                           |                                                                                     | tinas                          | -                          | _                               |                                 |
|----------------------------------------------|-------------------------------------------|-------------------------------------------------------------------------------------|--------------------------------|----------------------------|---------------------------------|---------------------------------|
| lew S                                        | ettingi                                   | • •                                                                                 | Chart<br>L<br>Table (          | and Tal<br>IAR N<br>Only   | ale<br>2                        |                                 |
| icical<br>Octob                              | Repor                                     | t Date                                                                              | 004 😒                          | 10                         |                                 | •                               |
| Octob<br>Sun                                 | Repor                                     | ti Date<br>2<br>Tue                                                                 | 004 🛩<br>Wed                   | )<br>Thu                   | Fri                             | Sat                             |
| Octol<br>Sun                                 | Repor<br>per<br>Mon                       | ti Dote<br>2<br>Tue                                                                 | 004 🛩<br>Wed                   | <br>  Thu                  | Fri<br>1                        | Sat<br>2                        |
| Octol<br>Sun<br>3                            | Repor                                     | t Date<br>2<br>Tue<br>5                                                             | 004 ~<br>Wed                   | Thu<br>7                   | Fri<br>1<br>8                   | 5at<br>2<br>9                   |
| Octob<br>Sun<br>3                            | Report                                    | 1 0.16<br>2<br>Tue<br>5<br>12                                                       | 004 ¥<br>Wed<br>6<br>13        | Thu<br>7                   | Fri<br>1<br>8<br>15             | Sat<br>2<br>9<br>16             |
| 0ctol<br>Sun<br>3<br>10                      | Kepor<br>her<br>Mon<br>4<br>11            | <ul> <li>✓ 2</li> <li>Tue</li> <li>5</li> <li>12</li> <li>19</li> </ul>             | 004 ved<br>6<br>13<br>20       | 7<br>14<br>21              | Fri<br>1<br>8<br>15<br>22       | Sat<br>2<br>9<br>16<br>23       |
| Cited<br>Octob<br>Sun<br>3<br>10<br>17<br>24 | Kepor<br>er<br>Mon<br>4<br>11<br>18<br>25 | <ul> <li>✓ 2</li> <li>Tue</li> <li>5</li> <li>12</li> <li>19</li> <li>26</li> </ul> | 004 ved<br>6<br>13<br>20<br>27 | Thu<br>7<br>14<br>21<br>28 | Fri<br>1<br>8<br>15<br>22<br>29 | 5at<br>2<br>9<br>16<br>23<br>30 |

- 8. Select the type of chart to display from the View Settings area.
- Select the year, month, and day that you would like to view from the Select Report Date area. Note: These settings will stay in effect for all similar reports during your active login session.

# Viewing the Top Users in a Browse Time Report

The Top Users report displays the users who spent the most time browsing non-job function-related sites on the Internet for the specified date.

To view the Top Users report, follow these steps:

- 1. Start and log into SonicWALL GMS.
- 2. Click the **Reports** tab.
- 3. Select a SonicWALL appliance.

4. Expand the Browse Time tree and click Top Users. The Top Users page appears (Figure 61).

### Figure 61: Top Users Page

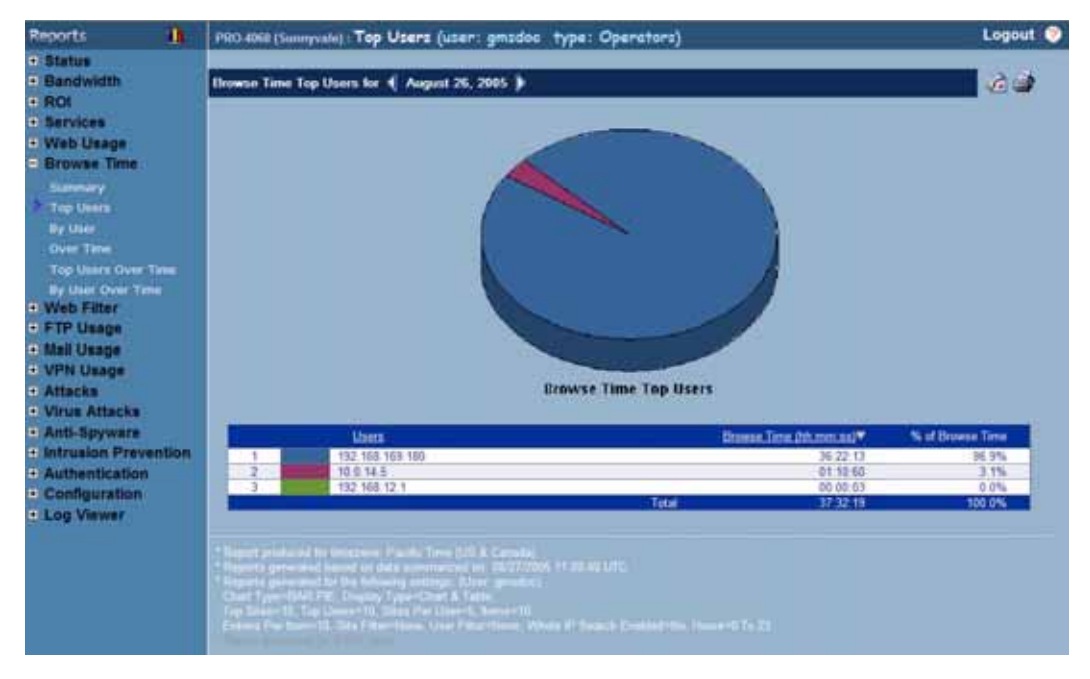

- 5. The pie chart displays a Browse Time report on the total time spent browsing non-job function-related sites on the Internet by each user.
- 6. The table contains the following information:
  - Hour—when the sample was taken.
  - **Browse Time**—number of hours, minutes, and seconds spent browsing non-job function-related sites on the Internet.
  - % of Browse Time—percentage of the total amount of time browsing non-job function-related sites on the Internet during this hour, compared to the day.

7. By default, SonicWALL GMS shows today's report, a pie chart, and the ten top users. To change these settings, click **Settings**. The Report Settings dialog box appears.

#### Figure 62: Report Settings Dialog Box

| 🙆 Rej                                | iort Se                      | ttings                   | - 1                      | licro               | . 🖃                 |                     |  |  |  |
|--------------------------------------|------------------------------|--------------------------|--------------------------|---------------------|---------------------|---------------------|--|--|--|
| SONICWALL                            |                              |                          |                          |                     |                     |                     |  |  |  |
| Report                               | Disple                       | ay Sett                  | tings                    | -                   | -                   | 1                   |  |  |  |
| Number of Users 10 💙                 |                              |                          |                          |                     |                     |                     |  |  |  |
| View Settings                        |                              |                          |                          |                     |                     |                     |  |  |  |
|                                      |                              |                          |                          | BAR                 | Y                   |                     |  |  |  |
|                                      |                              |                          | 🔿 Tab                    | le Only             |                     |                     |  |  |  |
| Select                               | Calcul Depend Calc           |                          |                          |                     |                     |                     |  |  |  |
| -                                    | Select Report Date           |                          |                          |                     |                     |                     |  |  |  |
| June                                 |                              | × 2                      | 004 🔽                    |                     |                     |                     |  |  |  |
| -                                    |                              | Tue                      | Wed                      | Thu                 | Fri                 | Sat                 |  |  |  |
| Sun                                  | Mon                          | 1.000                    |                          |                     |                     |                     |  |  |  |
| Sun                                  | Mon                          | 1                        | 2                        | 3                   | 4                   | 5                   |  |  |  |
| Sun<br>6                             | 7                            | 1 8                      | 2<br>9                   | 3<br>10             | 4                   | 5<br>12             |  |  |  |
| 5un<br>6<br>13                       | 7<br>14                      | 1<br>8<br>15             | 2<br>9<br>16             | 3<br>10<br>17       | 4<br>11<br>18       | 5<br>12<br>19       |  |  |  |
| 5un<br>6<br>13<br>20                 | 7<br>14<br>21                | 1<br>8<br>15<br>22       | 2<br>9<br>16<br>23       | 3<br>10<br>17<br>24 | 4<br>11<br>18<br>25 | 5<br>12<br>19<br>26 |  |  |  |
| 5un<br>6<br>13<br>20<br>27           | 7<br>14<br>21<br>28          | 1<br>8<br>15<br>22<br>29 | 2<br>9<br>16<br>23<br>30 | 3<br>10<br>17<br>24 | 4<br>11<br>18<br>25 | 5<br>12<br>19<br>26 |  |  |  |
| 5un<br>6<br>13<br>20<br>27           | 7<br>14<br>21<br>28          | 1<br>8<br>15<br>22<br>29 | 2<br>9<br>16<br>23<br>30 | 3<br>10<br>17<br>24 | 4<br>11<br>18<br>25 | 5<br>12<br>19<br>26 |  |  |  |
| 5un<br>6<br>13<br>20<br>27           | 7<br>14<br>21<br>28          | 1<br>8<br>15<br>22<br>29 | 2<br>9<br>16<br>23<br>30 | 3<br>10<br>17<br>24 | 4<br>11<br>18<br>25 | 5<br>12<br>19<br>26 |  |  |  |
| 5un<br>6<br>13<br>20<br>27<br>Select | 7<br>14<br>21<br>28<br>Users | 1<br>8<br>15<br>22<br>29 | 2<br>9<br>16<br>23<br>30 | 3<br>10<br>17<br>24 | 4<br>11<br>18<br>25 | 5<br>12<br>19<br>26 |  |  |  |
| 5un<br>6<br>13<br>20<br>27<br>Solect | 7<br>14<br>21<br>28<br>Users | 1<br>8<br>15<br>22<br>29 | 2<br>9<br>16<br>23<br>30 | 3<br>10<br>17<br>24 | 4<br>11<br>18<br>25 | 5<br>12<br>19<br>26 |  |  |  |
| 5un<br>6<br>13<br>20<br>27<br>Select | 7<br>14<br>21<br>28<br>Users | 1<br>8<br>15<br>22<br>29 | 2<br>9<br>16<br>23<br>30 | 3<br>10<br>17<br>24 | 4<br>11<br>18<br>25 | 5<br>12<br>19<br>26 |  |  |  |

- 8. Select the number of users that will be displayed from the Number of Users list box.
- 9. Select the type of chart from the Chart Type list box.
- 10. Select the year, month, and day that you would like to view.
- 11. To display a limited group of users, enter the user IDs in the **Select Users** field and separate each entry with a comma.

Note: This field does not use pattern matching. For example, "john" will not match john\_smith, john42, or big\_john.

12. When you are finished, click Close. SonicWALL GMS displays the report for the selected day.

Note: These settings will stay in effect for all similar reports during your active login session.

## Viewing the Browse Time Report by User

The By User report displays a list of all users, their top sites, the number of hits to each site, and the amount of data transferred.

To view the By User report, follow these steps:

- 1. Start and log into SonicWALL GMS.
- 2. Click the **Reports** tab.
- 3. Select a SonicWALL appliance.
- 4. Expand the Browse Time tree and click By User. The By User page appears (Figure 41).

### Figure 63: By User Page

| Reports 1                                                                                                    | <b>1</b> PR | 0 4860                                                | (Sumpente) : D           | User (user: gmsdoc type                                                                                                    | e: Operators) |                      | Logout 🤇               |  |
|----------------------------------------------------------------------------------------------------|-------------|-------------------------------------------------------|--------------------------|----------------------------------------------------------------------------------------------------|---------------|----------------------|------------------------|--|
| Status<br>Bandwidth                                                                                                    | Te          | Top Visited Web Sites Dy User for 🔹 August 26, 2005 🐌 |                          |                                                                                                    |               |                      |                        |  |
| Services<br>Web Usage                                                                                                    |             | Dispanying processes \$13.06.3                        |                          |                                                                                                    |               |                      |                        |  |
| Supervisory.                                                                                                    |             | -                                                     | Uper                     |                                                                                                    |               | Hits (Top 10, Sites) | MBytes (Top. 10 Sites) |  |
| Tim Siles                                                                                                    |             |                                                       | 192,168,163,18           |                                                                                                    |               | 87363                | 171 907                |  |
| Tory Links                                                                                                    |             |                                                       | 121                      | Site                                                                                                    | Hits          | MBytes               | Category               |  |
| and the second second se |             |                                                       | -                        | 172.96.1.11                                                                                                    | 67315         | \$22.788             | 104                    |  |
| Dy Cue                                                                                                    |             |                                                       | -                        | 192,198,199,173                                                                                                    | 19690         | 45.18                | TEPA                   |  |
| Bay Side                                                                                                    |             |                                                       | 8                        | 000000000000000000000000000000000000000                                                                                                    | 798           | 3.972                | Tel/A                  |  |
| By Category                                                                                                    |             |                                                       |                          | Scanist                                                                                                    | 104           | 9.799                | Table .                |  |
|                                                                                                    |             |                                                       | -                        | WHE ELATOR COTI                                                                                                    | 363           | 0.004                | Tarra .                |  |
| Top Sites Over Time                                                                                                    |             | 191                                                   | 10.0.14.5                | 1024-200                                                                                                    | 129           | 2802                 | 0.953                  |  |
| Tao Users Over Time                                                                                                    |             | 451.1                                                 | 10.0.14.2                | Chu                                                                                                    | Hits          | Milater              | Catagory               |  |
| Real Property in the second second                                                                                                    |             |                                                       | 1.                       | 192 168 12 1                                                                                                    | 2002          | 0.993                | NA                     |  |
| By WHERE COTH THE                                                                                                    |             | 100                                                   | 192,168,12,1             | and a state of the state of the |               | 2                    | 0.011                  |  |
| By Category Over Te                                                                                                    | ~           |                                                       | and the set the others   | Site                                                                                                    | Hits          | MBytee               | Category               |  |
| Browse Time                                                                                                    |             |                                                       | -                        | 39.2.10.100                                                                                                    | 2             | 0.011                | NA:                    |  |
| Web Filter                                                                                                    |             |                                                       |                          |                                                                                                    |               |                      |                        |  |
| FTP Usage                                                                                                    |             |                                                       |                          |                                                                                                    |               |                      |                        |  |
| Mail Usage                                                                                                    |             |                                                       |                          |                                                                                                    |               |                      |                        |  |
| VPN Usane                                                                                                    | 24          |                                                       | contraction of Support D | a data surprised on DECOURSES                                                                                                    |               |                      |                        |  |
| Attacks                                                                                                    |             | 100                                                   | and the party of the lot | THE R. LANSING MICH.                                                                                                    |               |                      |                        |  |
| Maria Alleria                                                                                                    |             | the state                                             | 11 Tight Heaters         | C Stee Per User-1 Auror 12                                                                                                    |               |                      |                        |  |
| VITUE ATTRCKS                                                                                                    |             |                                                       |                          |                                                                                                    |               |                      |                        |  |
| Anti-Spyware                                                                                                    |             |                                                       |                          |                                                                                                    |               |                      |                        |  |
| Intrusion Prevention                                                                                                    | alt         |                                                       |                          |                                                                                                    |               |                      |                        |  |
| Authentication                                                                                                    | 100         |                                                       |                          |                                                                                                    |               |                      |                        |  |
| Configuration                                                                                                    |             |                                                       |                          |                                                                                                    |               |                      |                        |  |
| Loo Viewer                                                                                                    |             |                                                       |                          |                                                                                                    |               |                      |                        |  |
| Log Viewer                                                                                                    |             |                                                       |                          |                                                                                                    |               |                      |                        |  |

- 5. The table contains the following information:
  - User—the IP address of the user.
  - Hits—number of hits to each web site visited by the user.
  - **MBytes**—number of megabytes transferred.
- 6. To change the display settings, click Settings. The Report Settings dialog box appears (Figure 42).

Figure 64: Report Settings Dialog Box

| 🗿 Rep                          | 🗿 Report Settings 💿 - Micro 🔳 🗖 🔀 |        |       |          |       |     |  |  |
|--------------------------------|-----------------------------------|--------|-------|----------|-------|-----|--|--|
| SONICWALL                      |                                   |        |       |          |       |     |  |  |
| Report                         | Danast Display Cattings           |        |       |          |       |     |  |  |
| report                         | Report Display Settings           |        |       |          |       |     |  |  |
| Num                            | Number of Users 10 V              |        |       |          |       |     |  |  |
| vi                             | ew Set                            | tings  | • ch  | et and ' | Table |     |  |  |
|                                | Chart and Table                   |        |       |          |       |     |  |  |
|                                |                                   |        | 0.74  | - 0.0    |       |     |  |  |
|                                |                                   |        |       | ie Only  |       |     |  |  |
| Select                         | Repor                             | t Date |       |          |       |     |  |  |
|                                |                                   |        |       |          |       |     |  |  |
| June                           |                                   | × 2    | 004 💟 |          |       |     |  |  |
| Sun                            | Mon                               | Tue    | Wed   | Thu      | Fri   | Sat |  |  |
|                                | _                                 | 1      | 2     | 3        | 4     | 5   |  |  |
| 6                              | 7                                 | 8      | 9     | 10       | 11    | 12  |  |  |
| 13                             | 14                                | 15     | 16    | 17       | 18    | 19  |  |  |
| 27                             | 28                                | 29     | 30    | 24       | 23    | 20  |  |  |
| <u> </u>                       | 1.00                              |        |       |          |       |     |  |  |
|                                |                                   |        |       |          |       |     |  |  |
|                                |                                   |        |       |          |       | _   |  |  |
| Select Users (comma separated) |                                   |        |       |          |       |     |  |  |
|                                |                                   |        |       |          |       |     |  |  |
| Ger                            | Generate Report Close             |        |       |          |       |     |  |  |
|                                | Concentrate report                |        |       |          |       |     |  |  |
|                                |                                   |        |       |          |       |     |  |  |

- 7. Select the number of users that will be displayed from the Number of Users list box.
- 8. Select the type of chart from the **Chart Type** list box.

- 9. Select the year, month, and day that you would like to view.
- 10. To display a limited group of users, enter the user IDs in the **Select Users** field and separate each entry with a comma.

*Note:* This field does not use pattern matching. For example, "john" will not match john\_smith, john42, or big\_john.

11. When you are finished, click **Close.** The GMS Reporting Module refreshes the report based on the selected settings.

Note: These settings will stay in effect for all similar reports during your active login session.

# Viewing Browse Time Usage Over Time

The Browse Time Over Time report displays the total daily amount of time spent browsing non-job function-related sites on the Internet behind a SonicWALL appliance or a group of SonicWALL appliances for the specified time period.

To view the Browse Time Over Time report, follow these steps:

- 1. Start and log into SonicWALL GMS.
- 2. Click the **Reports** tab.
- 3. Select the global icon, a group, or a SonicWALL appliance.
- 4. Expand the Browse Time tree and click Over Time. The Over Time page appears (Figure 65).

#### Figure 65: Over Time Page

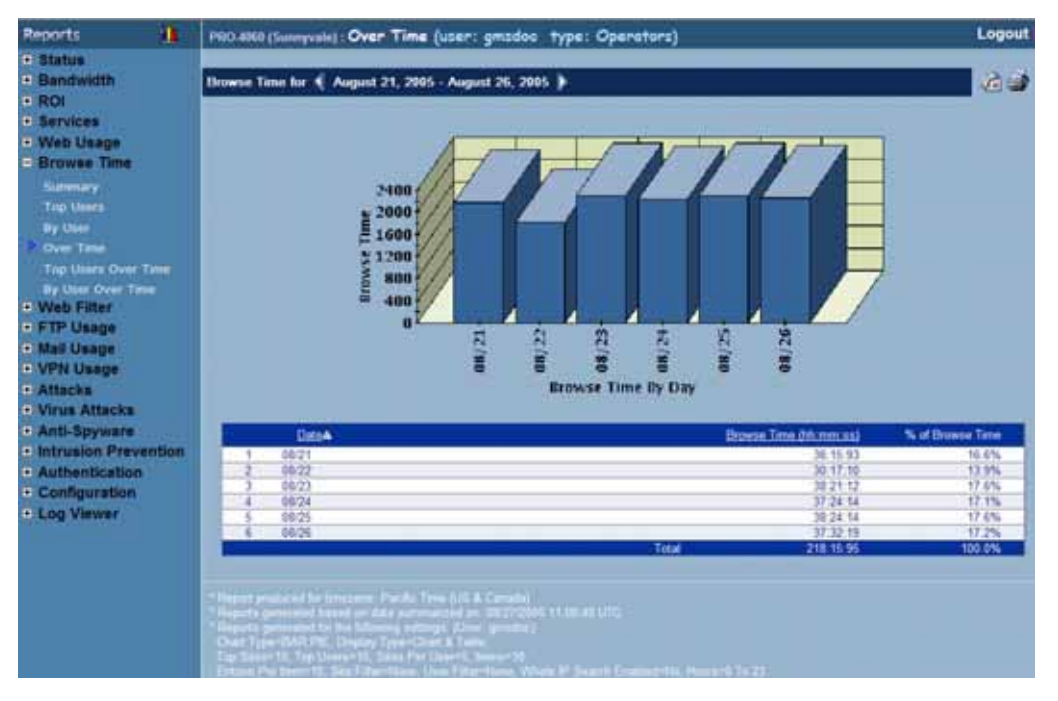

- 5. The bar graph displays the total time spent browsing non-job function-related sites on the Internet each day of the specified time period.
- 6. The table contains the following information:
  - Hour—when the sample was taken.
  - Browse Time—number of minutes spent browsing non-job function-related sites on the Internet.
  - % of Browse Time—percentage of the total amount of time browsing non-job function-related sites on the Internet during this hour, compared to the day.
- 7. To change the date range of the report, click Settings. The Reporting Date Range Selector dialog box appears.
#### Figure 66: Report Settings Dialog Box

| ViewPoint Date             | e Range Selector 🔳 🗖 🔀              |
|----------------------------|-------------------------------------|
| SONICWAL                   | P                                   |
| View Settings 💿            | Chart and Table                     |
|                            | BAR 💌                               |
| •                          | Table Only                          |
|                            |                                     |
| Select last 0              | days before last summarization      |
| (Note: Last Summariz)      | ed report date is the top-most date |
| under the start or End     | OR                                  |
| Select date range          |                                     |
| Start Date                 | End Date                            |
| May 8, 2004 🔺              | May 12, 2004                        |
| May 7, 2004<br>May 6, 2004 | May 11, 2004<br>May 10, 2004        |
| May 5, 2004                | May 9, 2004                         |
| May 4, 2004                | May 8, 2004                         |
| May 3, 2004                | May 7, 2004                         |
| May 1, 2004                | May 5, 2004                         |
| April 30, 2004             | May 4, 2004                         |
| April 29, 2004 👱           | May 3, 2004 💌                       |
| Close                      | Close                               |

- 8. Select whether to display a chart and table or a table only.
- 9. Select from the following:
  - To select a period of time before the last summarization, enter the number of days to view before the last summarization.
  - To view a specific date range, select the starting and ending dates that you would like to view.

10. When you are finished, click Close. SonicWALL GMS displays the report for the selected date range.

Note: These settings will stay in effect for all similar reports during your active login session.

## Viewing the Top Users of Browse Time Over Time

The Top Users report displays the users who spent the most time browsing non-job function-related sites on the Internet on the specified date.

To view the Top Users Over Time report, follow these steps:

- 1. Start and log into SonicWALL GMS.
- 2. Click the **Reports** tab.
- 3. Select a SonicWALL appliance.
- 4. Expand the **Browse Time** tree and click **Top Users Over Time**. The Top Users Over Time page appears (Figure 67).

#### Figure 67: Top Users Over Time Page

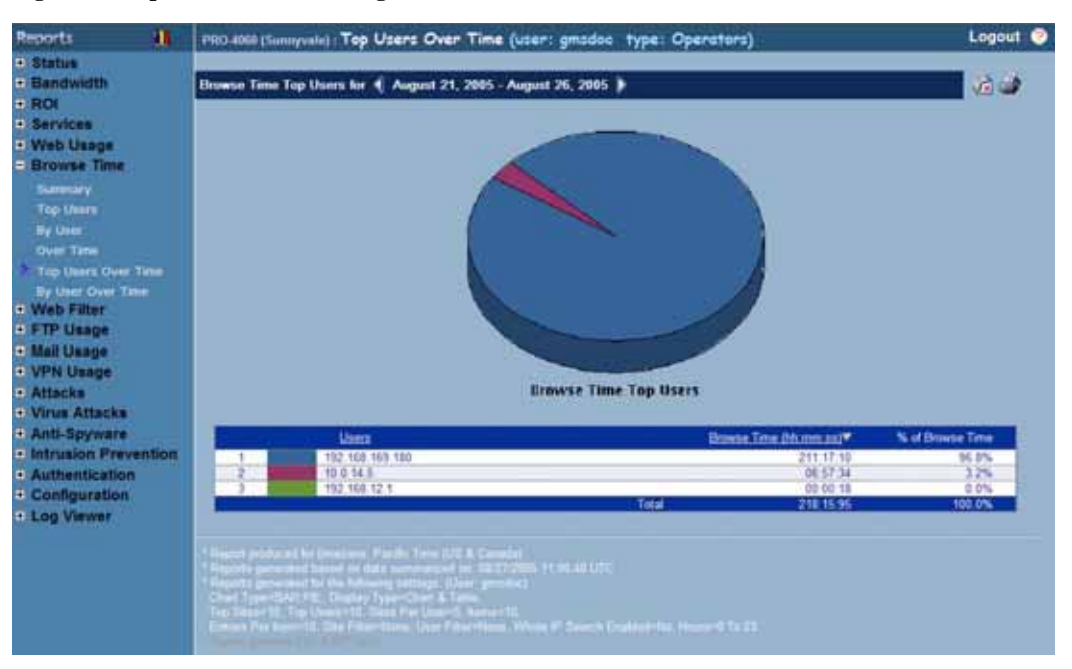

- 5. The pie chart displays the total time spent browsing non-job function-related sites on the Internet by each user.
- 6. The table contains the following information:
  - Hour—when the sample was taken.
  - **Browse Time**—number of hours, minutes, and seconds spent browsing non-job function-related sites on the Internet.
  - % of Browse Time—percentage of the total amount of time browsing non-job function-related sites on the Internet during this hour, compared to the day.
- 7. To change the date range of the report, click Settings. The Reporting Date Range Selector dialog box appears.

Figure 68: Report Settings Dialog Box

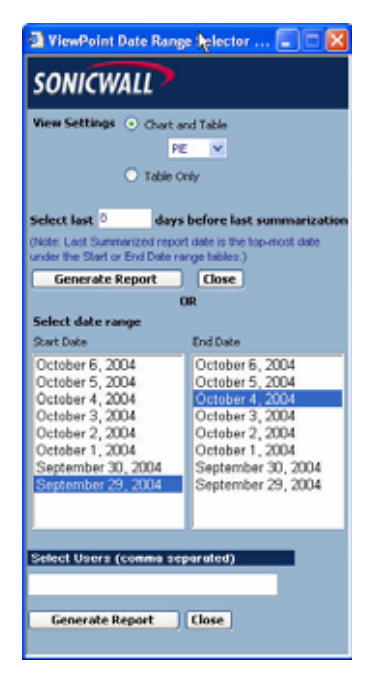

8. Select whether to display a chart and table or a table only.

- 9. Select from the following:
  - To select a period of time before the last summarization, enter the number of days to view before the last summarization.
  - To view a specific date range, select the starting and ending dates that you would like to view.
- 10. To display a limited group of users, enter the user IDs in the **Select Users** field and separate each entry with a comma.

*Note:* This field does not use pattern matching. For example, "john" will not match john\_smith, john42, or big\_john.

11. When you are finished, click **Close.** SonicWALL GMS displays the report for the selected date range. *Note: These settings will stay in effect for all similar reports during your active login session.* 

## Viewing Browse Time By User Over Time

The By User Over Time report displays a list of all users, their top sites, the number of hits to each site, and the amount of data transferred for the specified time period.

To view the By User Over Time report, follow these steps:

- 1. Start and log into SonicWALL GMS.
- 2. Click the **Reports** tab.
- 3. Select a SonicWALL appliance.
- 4. Expand the Browse Time tree and click By User Over Time. The By User Over Time page appears.

## Figure 69: By User Over Time Page

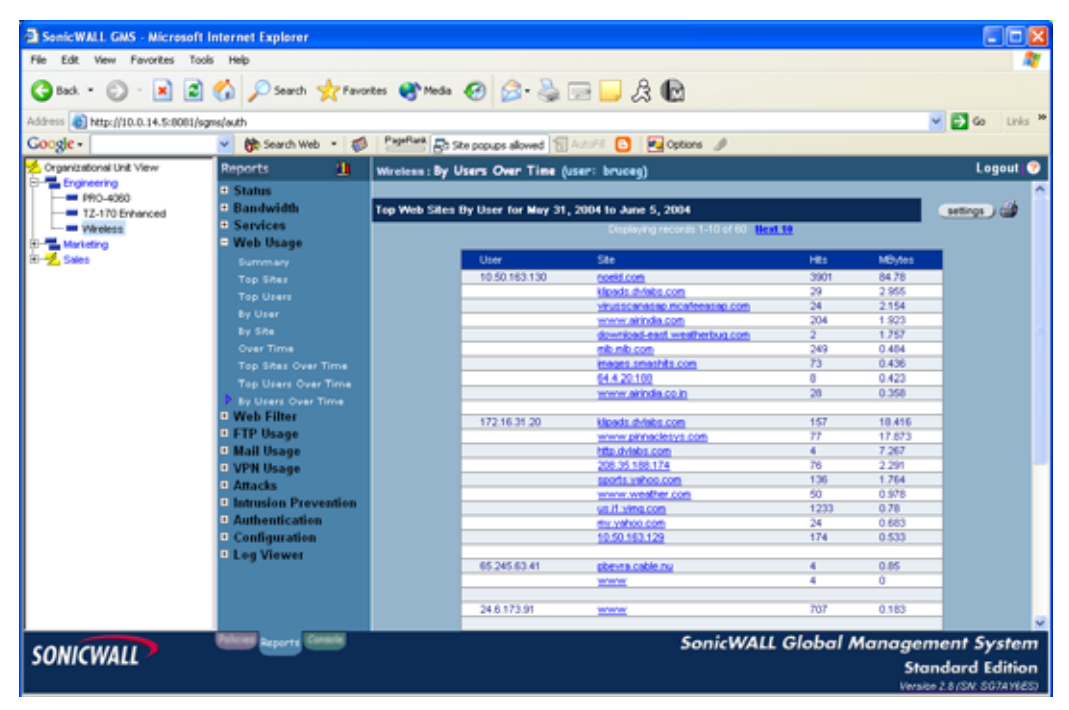

#### 5. The table contains the following information:

- User-the IP address of the user.
- Site—the top five sites visited by the user.
- Hits-number of hits to each web site visited by the user.
- KBytes-number of kilobytes transferred.
- 6. To change the date range of the report, click **Settings**. The Reporting Date Range Selector dialog box appears.

## Figure 70: Report Settings Dialog Box

| ViewPoint Date                | e Range Selector 🔳 🗖 🔀              |
|-------------------------------|-------------------------------------|
| SONICWAL                      | P                                   |
| View Settings 💿               | Chart and Table                     |
|                               | BAR 💌                               |
| •                             | Table Only                          |
|                               |                                     |
| Select last 0                 | days before last summarization      |
| (Note: Last Summarize         | ed report date is the top-most date |
| under the Start of End        | OR                                  |
| Select date range             |                                     |
| Start Date                    | End Date                            |
| May 8, 2004 🔺                 | May 12, 2004 🔺                      |
| May 7, 2004                   | May 11, 2004                        |
| May 6, 2004<br>May 6, 2004    | May 10, 2004<br>May 9, 2004         |
| May 4, 2004                   | May 8, 2004                         |
| May 3, 2004                   | May 7, 2004                         |
| May 2, 2004                   | May 6, 2004                         |
| May 1, 2004<br>April 30, 2004 | May 5, 2004<br>May 4, 2004          |
| April 29, 2004 💌              | May 3, 2004 💌                       |
| Close                         | Close                               |

- 7. Select whether to display a chart and table or a table only.
- 8. Select from the following:
  - To select a period of time before the last summarization, enter the number of days to view before the last summarization.
  - To view a specific date range, select the starting and ending dates that you would like to view.

# **Viewing Web Filter Reports**

Web filter reports provide information on the number of attempts that users made to access blocked web sites through the selected SonicWALL appliance(s). These reports include web sites blocked by the Content Filter List, customized keyword filtering, and domain name filtering.

Web filter reports can be used to view blocked site access attempts by the hour, day, or over a period of days. Additionally, you can view the users that most frequently attempt to access blocked sites and the most popular blocked sites.

Note: All reports appear in the Firewall's time zone.

Select from the following:

- To view a summary of the blocked site access attempts, see "Viewing the Web Filter Summary Report" on page 69.
- To view a list of the blocked sites that users attempted to access most often, see "Viewing the Web Filter Top Sites Report" on page 71.
- To view the users who made the most attempts to access blocked sites, see "Viewing the Top Users that Try to Access Blocked Sites" on page 72.
- To view the top blocked sites that each user attempted to access, see "Viewing the Top Blocked Sites for Each User" on page 73.
- To view blocked site access attempts over a period of time, see "Viewing Blocked Site Attempts Over Time" on page 75.
- To view a list of the blocked sites that users attempted to access most often over time, see "Viewing Blocked Site Attempts Over Time" on page 75.
- To view the users who made the most attempts to access blocked sites over time, see "Viewing the Top Blocked Site Users Over Time" on page 78.
- To view the top blocked sites that each user attempted to access over time, see "Viewing the Top Blocked Sites for Each User Over Time" on page 79.

## Viewing the Web Filter Summary Report

The Web Filter Summary report contains information on the number of times users attempt to access blocked sites for the specified day.

To view the Web Filter Summary report, follow these steps:

- 1. Start and log into SonicWALL GMS.
- 2. Click the **Reports** tab.
- 3. Select the global icon, a group, or a SonicWALL appliance.
- 4. Expand the Web Filter tree and click Summary. The Summary page appears (Figure 71).

## Figure 71: Summary Page

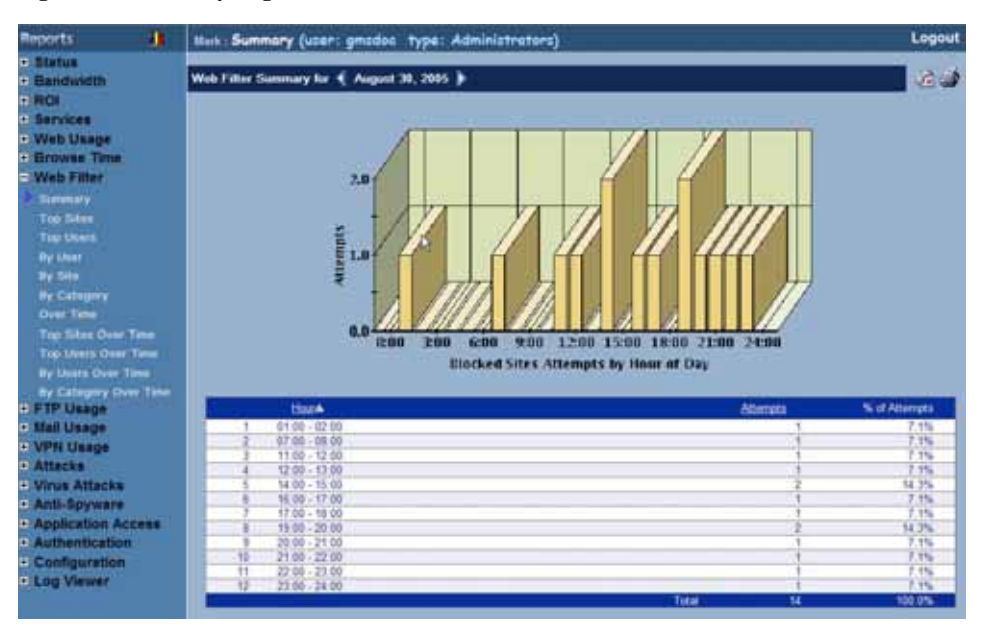

- 5. The bar graph displays the number of blocked sites that users attempted to access during each hour of the day.
- 6. The table contains the following information:
  - Hour—time when the sample was taken.
  - Attempts—number of attempts to access blocked sites.
  - % of Attempts—percentage of attempts during this hour, compared to the day. For example, if 100 attempts occurred during the day and 20 attempts occurred at the 12:00 time period, the % of Attempts field will display 20%.
- 7. The GMS Reporting Module shows today's report. To change report settings, click **Settings**. The Report Settings dialog box appears (Figure 72).

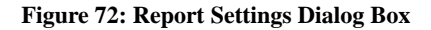

| 🔁 Rep  | iort Se          | ttings           | - 1                     | licro.                   |         |     |
|--------|------------------|------------------|-------------------------|--------------------------|---------|-----|
| soi    | líCV             | VALI             | >                       |                          |         |     |
| Report | Displa           | iy Sett          | lings                   |                          |         |     |
| View S | ettings<br>Repor | •<br>•<br>t Date | Chart (<br>B<br>Table ( | and Tak<br>IAR N<br>Only | ke<br>• | 1   |
| May    |                  | ¥ 21             | 004 🔽                   |                          |         |     |
| Sun    | Mon              | Tue              | Wed                     | Thu                      | Fri     | Sat |
|        |                  |                  |                         |                          |         | 1   |
| 2      | 3                | 4                | 5                       | 6                        | 7       | 8   |
| 9      | 10               | 11               | 12                      | 13                       | 14      | 15  |
| 16     | 17               | 18               | 19                      | 20                       | 21      | 22  |
| 23     | 24               | 25               | 26                      | 27                       | 28      | 29  |
| 30     | 31               |                  |                         |                          |         |     |
| Close  | )                |                  |                         |                          |         |     |

- 8. Select the type of chart to display from the View Settings area.
- 9. Select the year, month, and day that you would like to view.

10. When you are finished, click Close. The GMS Reporting Module displays the report for the selected day.

# Viewing the Web Filter Top Sites Report

The Web Filter Top Sites report displays the top blocked web sites that users attempted to access on the specified date.

To view the Top Sites report, follow these steps:

- 1. Start and log into SonicWALL GMS.
- 2. Click the **Reports** tab.
- 3. Select a SonicWALL appliance.
- 4. Expand the Web Filter tree and click Top Sites. The Top Sites page appears (Figure 73).

## Figure 73: Top Sites Page

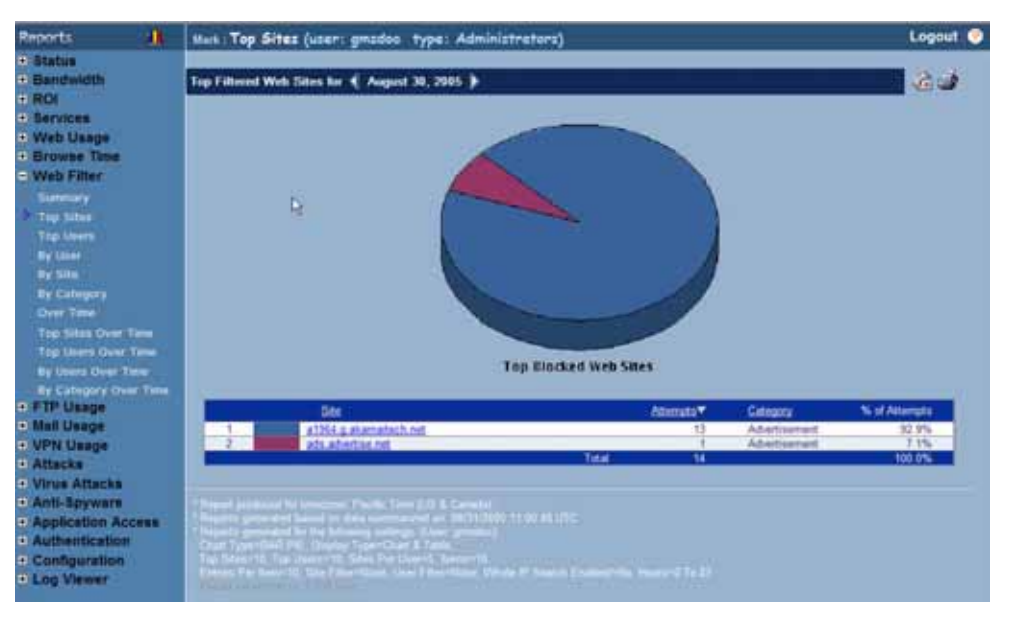

- 5. The graph provides a display of the number of access attempts for each of the top twenty blocked web sites.
- 6. The table contains the following information:
  - **Site**—URL or IP address of the site.
  - Attempts—number of attempts.
  - % of Attempts—percentage of attempts to access the blocked site, compared to all other blocked site attempts. For example, if 500 attempts were made during the day and 100 of those attempts were for www.badsite.com, its % of Attempts field will display 20%.
- 7. The GMS Reporting Module shows today's report. To change report settings, click **Settings**. The Report Settings dialog box appears (Figure 74).

#### **Figure 74: Report Settings Dialog Box**

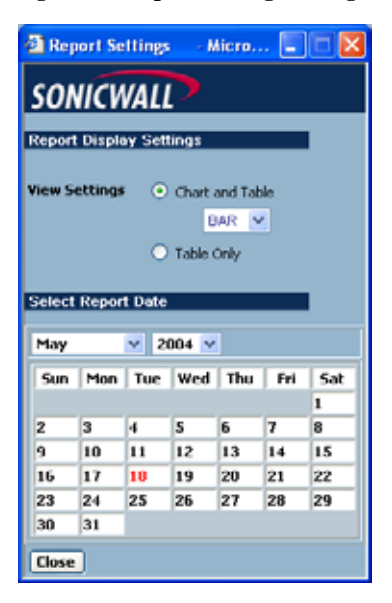

- 8. Select the type of chart to display from the View Settings area.
- 9. Select the year, month, and day that you would like to view.
- 10. When you are finished, click Close. The GMS Reporting Module displays the report for the selected day.

## Viewing the Top Users that Try to Access Blocked Sites

The Web Filter Top Users report displays the users who made the most attempts to access blocked sites on the specified date.

To view the Top Users report, follow these steps:

- 1. Start and log into SonicWALL GMS.
- 2. Click the **Reports** tab.
- 3. Select a SonicWALL appliance.
- 4. Expand the Web Filter tree and click Top Users. The Top Users page appears (Figure 75).

## Figure 75: Top Users Page

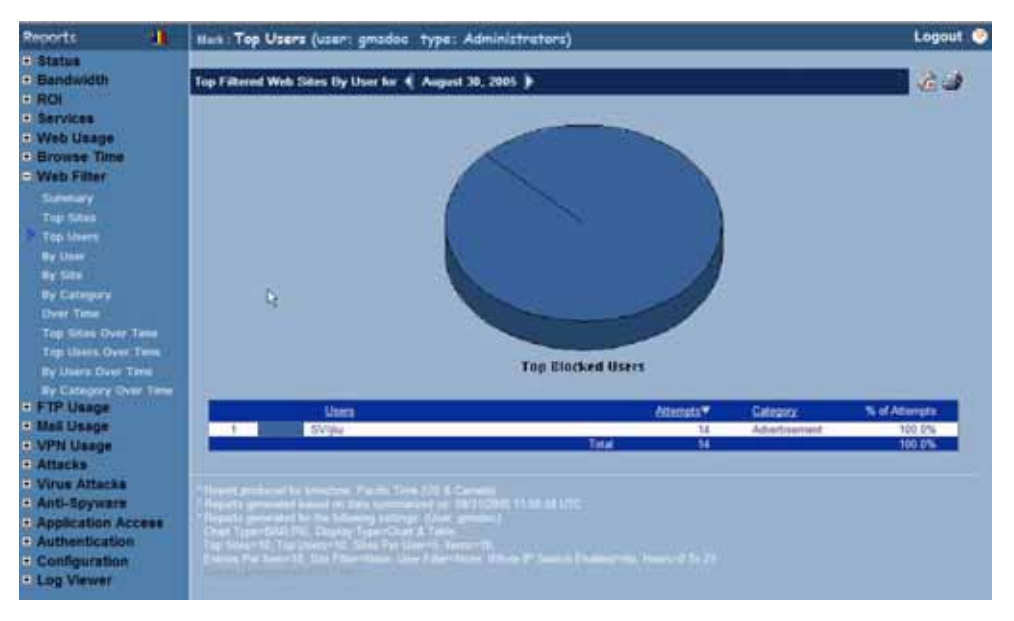

5. The pie chart displays the top users with the most blocked site attempts.

- 6. The table contains the following information:
  - Users-the IP address of the user.
  - Attempts—number of attempts.
  - % of Attempts—percentage of attempts to access the blocked site, compared to all other user attempts. For example, if 500 attempts were made during the day and 250 of those attempts were made by a single user, his % of Attempts field will display 50%.
- 7. By default, GMS Reporting shows today's report, a pie chart, and the ten top users. To change these settings, click **Settings**. The Report Settings dialog box appears (Figure 76).

#### Figure 76: Report Settings Dialog Box

| 🖉 Viev         | Point          | Settin         | gs -     | Micro    | sof      | _ 🗆 🗙    |
|----------------|----------------|----------------|----------|----------|----------|----------|
| sor            | licv           | VALI           |          |          |          |          |
| _              |                |                |          |          |          |          |
| Report         | Displa         | ay Set         | tings    |          |          |          |
|                |                |                |          | -        |          |          |
|                | Numbe          | r or Use       | rs [10   | <u> </u> |          |          |
|                | C              | hart Typ       | e FE     |          |          |          |
|                |                |                |          |          |          |          |
| Select         | Repor          | t Date         |          |          |          |          |
|                |                |                |          |          |          |          |
| April          |                | 2              | 102 💌    |          |          |          |
| Sun            | Mon            | Tue            | Wed      | Thu      | Fri      | Sat      |
|                | 1              | 2              | 3        | 4        | 5        | 6        |
| 7              | 8              | 9              | 10       | 11       | 12       | 13       |
| -              |                |                |          |          |          |          |
| 14             | 15             | 16             | 17       | 18       | 19       | 20       |
| 14<br>21       | 15<br>22       | 16<br>23       | 17<br>24 | 18<br>25 | 19<br>26 | 20<br>27 |
| 14<br>21<br>28 | 15<br>22<br>29 | 16<br>23<br>30 | 17<br>24 | 18<br>25 | 19<br>26 | 20<br>27 |
| 14<br>21<br>28 | 15<br>22<br>29 | 16<br>23<br>30 | 17<br>24 | 18<br>25 | 19<br>26 | 20<br>27 |

- 8. Select the number of users that will be displayed from the Number of Users list box.
- 9. Select the type of chart from the Chart Type list box.
- 10. Select the year, month, and day that you would like to view.
- 11. When you are finished, click **Close.** The GMS Reporting Module displays the report for the selected day. *Note: These settings will stay in effect for all similar reports during your active login session.*

## Viewing the Top Blocked Sites for Each User

The Web Filter By User report displays the top blocked web sites that each user attempted to access on the specified date.

To view the Web Filter By User report, follow these steps:

- 1. Start and log into SonicWALL GMS.
- 2. Click the Reports tab.
- 3. Select a SonicWALL appliance.
- 4. Expand the Web Filter tree and click By User. The By User page appears (Figure 77).

## Figure 77: By User Page

| Reports 🏦                                                                                                    | PSR 4969 (Sumprain) :                                                                                                    | By User (user: gradoc type: C                                                                                                    | (perators)                                                                                |                                                                                                    | L                                                                                                    | ogaut 🥥 |
|----------------------------------------------------------------------------------------------------|----------------------------------------------------------------------------------------------------|----------------------------------------------------------------------------------------------------|-------------------------------------------------------------------------------------------|----------------------------------------------------------------------------------------------------|----------------------------------------------------------------------------------------------------|---------|
| Status<br>Bandwidth<br>ROI                                                                                                    | Top Visited Web Silves                                                                                                    | By User for 📢 August 26, 2005 🕽                                                                                                    |                                                                                           |                                                                                                    |                                                                                                    | 23      |
| Web Using<br>Summery<br>Try Site<br>Try Lines<br>By User<br>By User<br>By Category<br>Over Tree<br>Try Sites Over Time<br>Try Sites Over Time<br>By Category Over Time<br>By Category Over Time<br>By Category Over Time<br>By Category Over Time |                                                                                                    | 320<br>320<br>320<br>320<br>320<br>320<br>320<br>320                                                                                                    | Hits<br>67215<br>18630<br>736<br>154<br>151<br>155<br>Hits<br>2802<br>2<br>Hits<br>2<br>2 | L (192, 193, 56 (es))<br>87,352<br>M(bytes)<br>122, 793<br>44, 10<br>3, 079<br>0, 796<br>0, 905<br>4<br>0, 10<br>3, 079<br>0, 796<br>0, 905<br>0, 905<br>0, | Millytes (Top. 30 Set<br>TT<br>Category<br>NA<br>NA<br>NA<br>SUA<br>SUA<br>Category<br>NA<br>Category<br>NA | 1 993 T |
| FTP Usage<br>Mail Usage<br>VPN Usage<br>Attacks<br>Attacks<br>Anti-Spyware<br>Intrusion Prevention<br>Authentication<br>Configuration<br>Log Viewer                                                                                               | <ul> <li>American and a second second se</li></ul> | ren Pecific Tres (10) & Canada<br>In data presentation & Will Petiti 11 and<br>Milang Lating (Data president)<br>with Type Charl & Latin<br>"I Data Pecification Concernit<br>(Data Pecification), West II and<br>Parameters, Unit Palameters, West II and |                                                                                           |                                                                                                    |                                                                                                    |         |

- 5. The table contains the following information:
  - User—the IP address of the user.
  - Site—the top five sites visited by the user.
  - Attempts—number of attempts the user made to access each web site.
- 6. By default, the GMS Reporting Module shows today's report, a pie chart, and the ten top users. To change these settings, click **Settings**. The Report Settings dialog box appears (Figure 78).

## Figure 78: Report Settings Dialog Box

| 9 110                                        | Point                           | Settin                                                                                                    | gs -                               | Micro                      | sof                        | _ 🗆 ×                      |
|----------------------------------------------|---------------------------------|----------------------------------------------------------------------------------------------------|------------------------------------|----------------------------|----------------------------|----------------------------|
| soi                                          | IICV                            | VALI                                                                                                    |                                    |                            |                            |                            |
|                                              |                                 |                                                                                                    |                                    |                            |                            |                            |
| Report                                       | , Disbi                         | ay set                                                                                                    | ungs                               |                            |                            |                            |
|                                              | Number                          | r of Like                                                                                                    | rs 10                              | -                          |                            |                            |
|                                              |                                 |                                                                                                    |                                    |                            |                            |                            |
|                                              |                                 | narc i y                                                                                                    |                                    |                            |                            |                            |
|                                              |                                 |                                                                                                    |                                    |                            |                            |                            |
| _                                            |                                 |                                                                                                    |                                    |                            |                            |                            |
| Select                                       | Repor                           | t Date                                                                                                    |                                    |                            |                            |                            |
| Select                                       | Repor                           | t Date                                                                                                    |                                    |                            |                            |                            |
| Select<br>April                              | Repor                           | t Date                                                                                                    | 102 💌                              |                            |                            | ·                          |
| April<br>Sun                                 | Repor                           | Tue                                                                                                    | 002 💌<br>Wed                       | Thu                        | Fri                        | Sat                        |
| April<br>Sun                                 | Mon                             | Tue                                                                                                    | 002 💌<br>Wed<br>3                  | Thu<br>4                   | Fri<br>S                   | Sat<br>6                   |
| April<br>Sun<br>7                            | Mon<br>1<br>8                   | Tue                                                                                                    | 02 -<br>Wed<br>3                   | Thu<br>4<br>11             | Fri<br>5<br>12             | 5at<br>6<br>13             |
| April Sun 7 14                               | Mon<br>1<br>8<br>15             | <ul> <li>Date</li> <li>Tue</li> <li>2</li> <li>9</li> <li>16</li> </ul>                                                                                                    | Wed<br>3<br>10<br>17               | Thu<br>4<br>11<br>18       | Fri<br>5<br>12<br>19       | Sat<br>6<br>13<br>20       |
| April<br>Sun<br>7<br>14<br>21                | Mon<br>1<br>8<br>15<br>22       | 2 21<br>7ue<br>2<br>9<br>16<br>23                                                                                                    | 02 v<br>Wed<br>3<br>10<br>17<br>24 | Thu<br>4<br>11<br>18<br>25 | Fri<br>5<br>12<br>19<br>26 | 5at<br>6<br>13<br>20<br>27 |
| April<br>Sun<br>7<br>14<br>21<br>28          | Mon<br>1<br>8<br>15<br>22<br>29 | <ul> <li>2/</li> <li>7/</li> <li>7</li></ul> | Wed<br>3<br>10<br>17<br>24         | Thu<br>4<br>11<br>18<br>25 | Fri<br>5<br>12<br>19<br>26 | 5at<br>6<br>13<br>20<br>27 |
| April<br>Sun<br>7<br>14<br>21<br>28<br>Close | Mon<br>1<br>8<br>15<br>22<br>29 | <ul> <li>21</li> <li>Tue</li> <li>2</li> <li>9</li> <li>16</li> <li>23</li> <li>30</li> </ul>                                                                                                    | Wed<br>3<br>10<br>17<br>24         | Thu<br>4<br>11<br>18<br>25 | Fri<br>5<br>12<br>19<br>26 | 5at<br>6<br>13<br>20<br>27 |

- 7. Select the number of users that will be displayed from the Number of Users list box.
- 8. Select the type of chart from the Chart Type list box.
- 9. Select the year, month, and day that you would like to view.
- 10. When you are finished, click **Close.** The GMS Reporting Module displays the report for the selected day. *Note: These settings will stay in effect for all similar reports during your active login session.*

# Viewing Blocked Site Attempts Over Time

The Web Filter Over Time report displays the number of attempts that were made to access blocked web sites for the specified time period.

To view the Web Filter Over Time report, follow these steps:

- 1. Start and log into SonicWALL GMS.
- 2. Click the **Reports** tab.
- 3. Select the global icon, a group, or a SonicWALL appliance.
- 4. Expand the Web Filter tree and click Over Time. The Over Time page appears (Figure 79).

#### Figure 79: Over Time Page

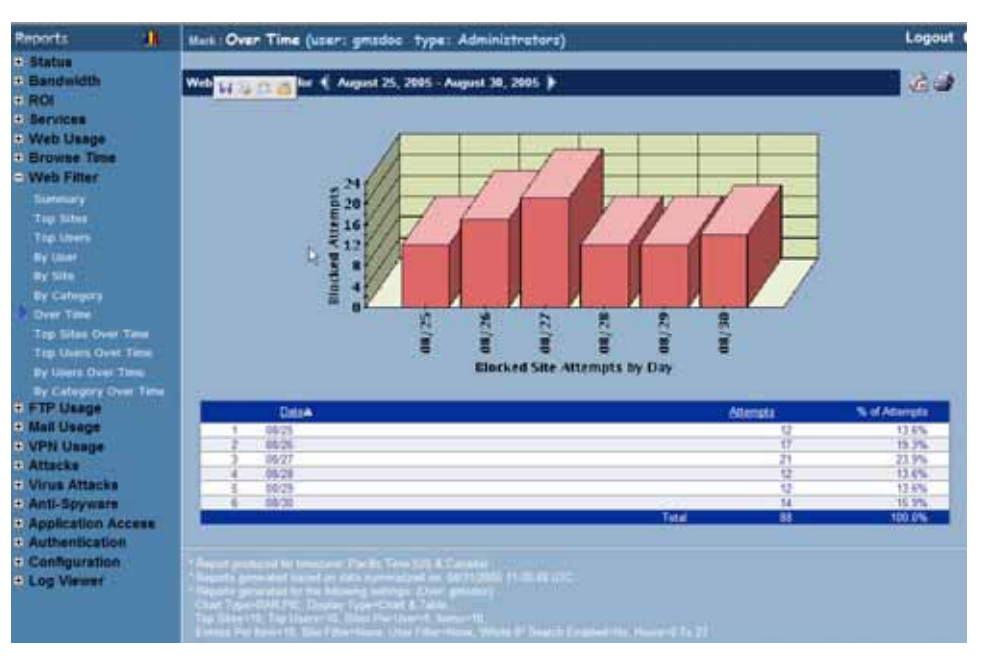

- 5. The bar graph displays the number of attempts that were made to access blocked web sites during each day of the specified time period.
- 6. The table contains the following information:
  - **Date**—day when the sample was taken.
  - Attempts—number of attempts to access blocked web sites.
  - % of Attempts—percentage of attempts to access the blocked site on the day, compared to the time period. For example, if 5,000 attempts were made during the time period and 500 were made on one day, its % of Attempts field will display 10%.
- 7. To change the date range of the report, click **Settings**. The Reporting Date Range Selector dialog box appears (Figure 80).

## Figure 80: Report Settings Dialog Box

| ViewPoint Date                                                                                                    | e Range Selector 🔳 🗖 🔀                                                                                                    |
|----------------------------------------------------------------------------------------------------|----------------------------------------------------------------------------------------------------|
| SONICWAL                                                                                                    | P                                                                                                    |
| View Settings                                                                                                    | Chart and Table<br>BAR M<br>Table Only                                                                                                    |
| Select last 0                                                                                                    | days before last summarization                                                                                                    |
| under the Start or End                                                                                                    | Date range tables.)                                                                                                    |
| Select date range                                                                                                    | UK                                                                                                    |
| Start Date                                                                                                    | End Date                                                                                                    |
| May 8, 2004 A<br>May 7, 2004<br>May 6, 2004<br>May 6, 2004<br>May 4, 2004<br>May 3, 2004<br>May 2, 2004<br>May 1, 2004<br>April 30, 2004<br>April 29, 2004 | May 12, 2004 A<br>May 11, 2004<br>May 10, 2004<br>May 8, 2004<br>May 8, 2004<br>May 7, 2004<br>May 6, 2004<br>May 6, 2004<br>May 4, 2004<br>May 3, 2004 |
| Close                                                                                                    | Close                                                                                                    |

- 8. Select whether to display a chart and table or a table only.
- 9. Select from the following:
  - To select a period of time before the last summarization, enter the number of days to view before the last summarization.
  - To view a specific date range, select the starting and ending dates that you would like to view.
- 10. When you are finished, click **Close.** The GMS Reporting Module displays the report for the selected date range. *Note: These settings will stay in effect for all similar reports during your active login session.*

## Viewing the Top Blocked Site Attempts Over Time

The Top Sites Over Time report displays the top blocked web sites for the specified time period.

To view the Web Filter Over Time report, follow these steps:

- 1. Start and log into SonicWALL GMS.
- 2. Click the **Reports** tab.
- 3. Select a SonicWALL appliance.
- 4. Expand the Web Filter tree and click Top Sites Over Time. The Top Sites Over Time page appears (Figure 81).

## Figure 81: Top Sites Over Time Page

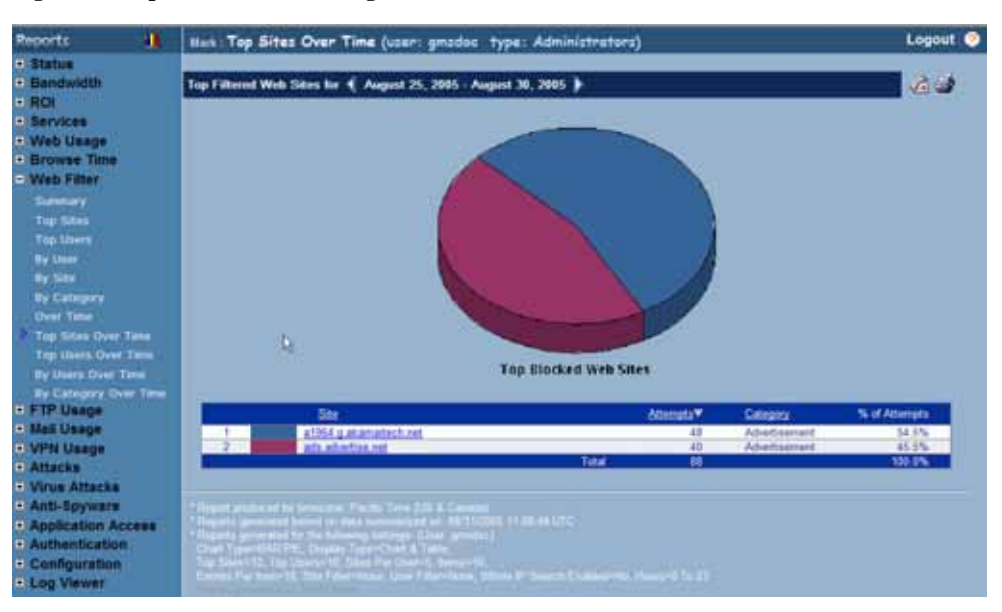

- 5. The graph displays the number of access attempts for each of the top blocked web sites during the specified time period.
- 6. The table contains the following information:
  - Site—URL or IP address of the site.
  - Attempts—number of attempts.
  - % of Attempts—percentage of attempts to access the blocked site, compared to all other blocked site attempts. For example, if 500 attempts were made during the period and 100 of those attempts were for www.badsite.com, its % of Attempts field will display 20%.
- 7. To change the date range of the report, click **Settings**. The Reporting Date Range Selector dialog box appears (Figure 82).

#### Figure 82: Report Settings Dialog Box

| ViewPoint Dat         | e Range Selector 🔳 🗖 🔀              |
|-----------------------|-------------------------------------|
| SONICWAL              |                                     |
| View Settings 💿       | Chart and Table                     |
|                       | BAR V                               |
|                       | Table Only                          |
| Ĭ                     | Table Only                          |
| Select last 0         | days before last summarization      |
| (Note: Last Summariz  | ed report date is the top-most date |
| under the Start or En | f Date range tables.)               |
|                       | OR                                  |
| Select date range     |                                     |
| Start Date            | End Date                            |
| May 8, 2004 🔺         | May 12, 2004 🔿                      |
| May 7, 2004           | May 11, 2004                        |
| May 5, 2004           | May 9, 2004                         |
| May 4, 2004           | May 8, 2004                         |
| May 3, 2004           | May 7, 2004                         |
| May 2, 2004           | May 6, 2004                         |
| April 30, 2004        | May 5, 2004<br>May 4, 2004          |
| April 29, 2004 ¥      | May 3, 2004 💌                       |
| Close                 | Close                               |

- 8. Select whether to display a chart and table or a table only.
- 9. Select from the following:
  - To select a period of time before the last summarization, enter the number of days to view before the last summarization.
  - To view a specific date range, select the starting and ending dates that you would like to view.

10. When you are finished, click Close. The GMS Reporting Module displays the report for the selected date range.

Note: These settings will stay in effect for all similar reports during your active login session.

# Viewing the Top Blocked Site Users Over Time

The Web Filter Top Users Over Time report displays the users who made the most attempts to access blocked sites during the specified time period.

To view the Top Users Over Time report, follow these steps:

- 1. Start and log into SonicWALL GMS.
- 2. Click the **Reports** tab.
- 3. Select a SonicWALL appliance.
- 4. Expand the Web Filter tree and click **Top Users Over Time**. The Top Users Over Time page appears (Figure 83).

# Propertit Lots (Tep Uzers Over Time (user: gmades type: Administrators) Logout • 0 Status Bandwidth Bandwidth Tep Uzers Over Time (user: gmades type: Administrators) Logout • 0 ROI Bervices Tep Uzers Over Time (user: gmades type: Administrators) Logout • 0 ROI Bervices Tep Edented Web Users tor ( August 25, 2005 : August 25, 2005 : August 25, 2005 : August 25, 2005 : August 25, 2005 : August 25, 2005 : August 25, 2005 : Tep Edented Web Users tor ( August 25, 2005 : Comparison of the former time former time

#### Figure 83: Top Users Over Time Page

- 5. The pie chart displays the top users with the most blocked site attempts.
- 6. The table contains the following information:
  - Users—the IP address of the user.
  - Attempts—number of attempts.
  - % of Attempts—percentage of attempts to access the blocked site, compared to all other user attempts. For example, if 500 attempts were made during the period and 250 of those attempts were made by a single user, his % of Attempts field will display 50%.
- 7. To change the date range of the report, click **Settings**. The Reporting Date Range Selector dialog box appears (Figure 84).

## Figure 84: Report Settings Dialog Box

| ViewPoint Date             | e Range Selector 🔳 🗖 🔀              |
|----------------------------|-------------------------------------|
| SONICWAL                   | P                                   |
| View Settings 💿            | Chart and Table                     |
|                            | BAR 💌                               |
| 0                          | Table Only                          |
|                            |                                     |
| Select last 0              | days before last summarization      |
| (Note: Last Summariz       | ed report date is the top-most date |
| under the start of End     | OR                                  |
| Select date range          |                                     |
| Start Date                 | End Date                            |
| May 8, 2004 🔺              | May 12, 2004 🔺                      |
| May 7, 2004<br>May 6, 2004 | May 11, 2004<br>May 10, 2004        |
| May 5, 2004                | May 9, 2004                         |
| May 4, 2004                | May 8, 2004                         |
| May 3, 2004<br>May 2, 2004 | May 7, 2004<br>May 6, 2004          |
| May 1, 2004                | May 5, 2004                         |
| April 30, 2004             | May 4, 2004                         |
| Mpni 23, 2004 💌            | May 5, 2004 M                       |
| Close                      | Close                               |

- 8. Select whether to display a chart and table or a table only.
- 9. Select from the following:
  - To select a period of time before the last summarization, enter the number of days to view before the last summarization.
  - To view a specific date range, select the starting and ending dates that you would like to view.
- 10. When you are finished, click **Close.** The GMS Reporting Module displays the report for the selected date range. *Note: These settings will stay in effect for all similar reports during your active login session.*

## Viewing the Top Blocked Sites for Each User Over Time

The Web Filter By User report displays the top blocked web sites that each user attempted to access during the specified time period.

To view the By User Over Time report, follow these steps:

- 1. Start and log into SonicWALL GMS.
- 2. Click the Reports tab.
- 3. Select a SonicWALL appliance.
- 4. Expand the Web Filter tree and click By User Over Time. The By User Over Time page appears (Figure 85).

#### Figure 85: By Users Over Time Page

| Reports 🔒                                                                                                    | Mark : By Users Over Time (user: gmadoo type: As                                                                                                    | (ministrators)       | Logout 🤤                               |
|----------------------------------------------------------------------------------------------------|----------------------------------------------------------------------------------------------------|----------------------|----------------------------------------|
| <ul> <li>Status</li> <li>Bandwidth</li> <li>ROI</li> </ul>                                                                                                    | Top Fillmond Sittens by Unaw Kor 📢 August 25, 2005 - August 3                                                                                                    | 0, 2005 <b>)</b>     | 6 S                                    |
| Bervices     Wub Usage                                                                                                    | Dealer Company                                                                                                    |                      |                                        |
| · Browse Time                                                                                                    | Et land                                                                                                    | 60msta               |                                        |
| <ul> <li>Web Filter</li> <li>Summary</li> <li>Top Sites</li> </ul>                                                                                                    | E. Svips<br>Site<br>all statistic<br>all statistics.col                                                                                                    | Attempts<br>48<br>40 | Calegory<br>Advertisant<br>Advertisant |
| Invitant<br>Invitant<br>Invitant<br>Disconterprovidues<br>Concentration<br>Top Using Over Time<br>Top Using Over Time<br>Invitant Over Time<br>Invitant<br>Invitant<br>I | Benefit and the second of the second of t |                      |                                        |

- 5. The table contains the following information:
  - User-the IP address of the user.
  - Site—the top five sites visited by the user.
  - Attempts—number of attempts the user made to access each web site.
- 6. To change the date range of the report, click **Settings**. The Reporting Date Range Selector dialog box appears (Figure 86).

#### Figure 86: Report Settings Dialog Box

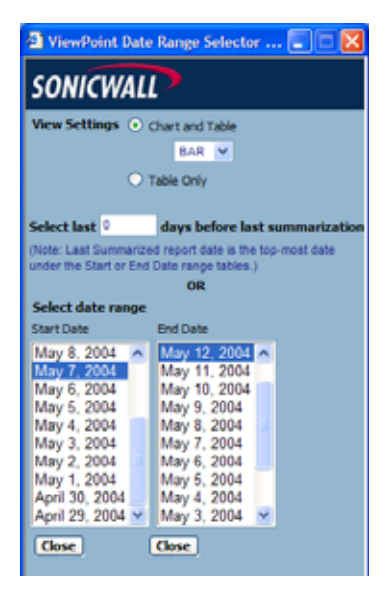

- 7. Select whether to display a chart and table or a table only.
- 8. Select from the following:
  - To select a period of time before the last summarization, enter the number of days to view before the last summarization.
  - To view a specific date range, select the starting and ending dates that you would like to view.
- When you are finished, click Close. The GMS Reporting Module displays the report for the selected date range. Note: These settings will stay in effect for all similar reports during your active login session.

# **Viewing File Transfer Protocol Reports**

FTP usage reports provide information on the amount of FTP usage that occurs through the selected SonicWALL appliance(s).

FTP usage reports can be used to view FTP bandwidth usage by the hour, day, or over a period of days. Additionally, you can view the top users of FTP bandwidth.

General bandwidth reports do not always provide a complete picture of network bandwidth usage. If a large amount of FTP traffic occurs during peak times, you might need more bandwidth, you might need to upgrade network equipment, or you might ask employees to use compression or transfer large files during non-peak times.

Note: All reports appear in the Firewall's time zone.

Select from the following:

- To view a summary of the daily FTP bandwidth usage, see "Viewing the FTP Summary Report" on page 81.
- To view the users who consume the most FTP bandwidth, see "Viewing the Top Users of FTP Bandwidth" on page 82.
- To view FTP bandwidth usage over a period of time, see "Viewing FTP Bandwidth Usage Over Time" on page 84.
- To view the users who consume the most FTP bandwidth over time, see "Viewing FTP Bandwidth Usage Over Time" on page 84.

## Viewing the FTP Summary Report

The FTP Summary report contains information on the amount of FTP bandwidth handled by a SonicWALL appliance or group of SonicWALL appliances during the specified day.

To view the FTP Summary report, follow these steps:

- 1. Start and log into SonicWALL GMS.
- 2. Click the Reports tab.
- 3. Select the global icon, a group, or a SonicWALL appliance.
- 4. Expand the FTP Usage tree and click **Summary**. The Summary page appears (Figure 87).

#### Figure 87: Summary Page

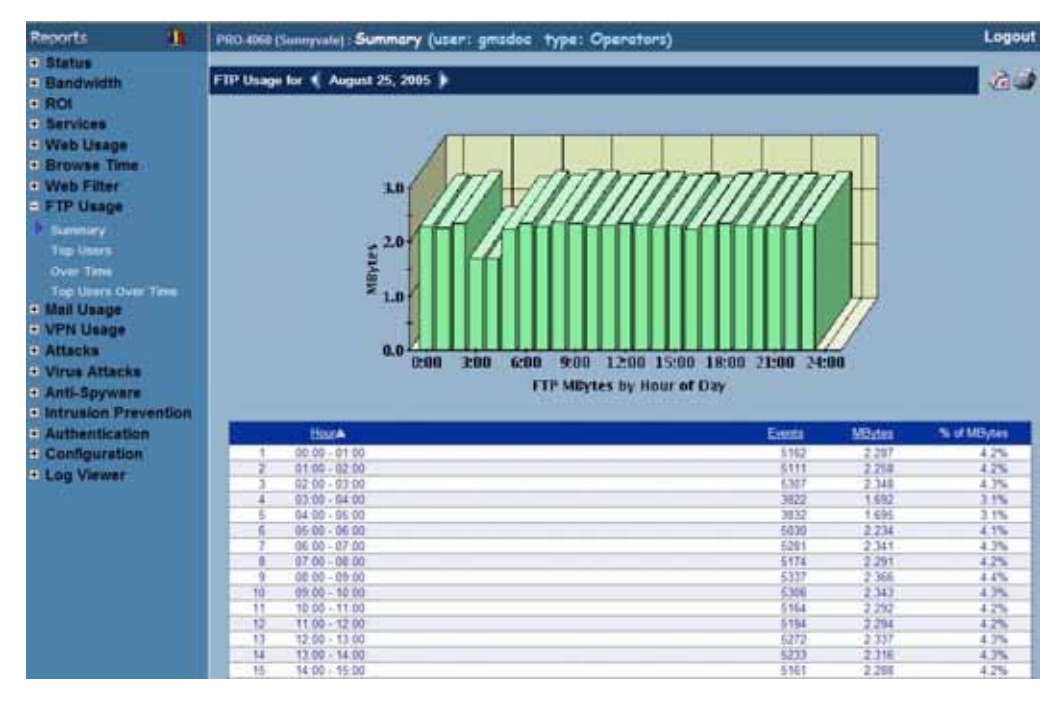

5. The bar graph displays the amount of FTP bandwidth transferred during each hour of the day.

- 6. The table contains the following information:
  - Hour—when the sample was taken.
  - **Events**—number of FTP events.
  - MBytes—number of megabytes transferred.
  - % of MBytes—percentage of megabytes transferred during this hour, compared to the day. For example, if 1000 megabytes of FTP data was transferred during the day and 100 megabytes was transferred at the 12:00 time period, the % of MBytes field will display 10%.
- 7. The GMS Reporting Module shows today's report. To change report settings, click **Settings**. The Report Settings dialog box appears (Figure 88).

Figure 88: Report Settings Dialog Box

| 🔁 Rep   | iort Se | ttings      | - 11                    | licro.                   |          |     |
|---------|---------|-------------|-------------------------|--------------------------|----------|-----|
| son     | IICV    | VALI        | >                       |                          |          |     |
| Report  | Displa  | iy Sett     | lings                   |                          |          | 1   |
| View Si | ettings | •<br>•<br>• | Chart :<br>B<br>Table ( | and Tab<br>IAR 🔽<br>Dnly | ile<br>• | 1   |
| Max     |         | × 2         | 004 🗸                   | 1                        |          | 1   |
| Sun     | Mon     | Tue         | Wed                     | Thu                      | Fri      | Sat |
|         |         | 1.0.2       | ,                       | 111.5                    | ,        | 1   |
| 2       | 3       | 4           | 5                       | 6                        | 7        | 8   |
| 9       | 10      | 11          | 12                      | 13                       | 14       | 15  |
| 16      | 17      | 18          | 19                      | 20                       | 21       | 22  |
| 23      | 24      | 25          | 26                      | 27                       | 28       | 29  |
| 30      | 31      |             |                         |                          |          |     |
| Close   | )       |             |                         |                          |          |     |

- 8. Select the type of chart to display from the View Settings area.
- 9. Select the year, month, and day that you would like to view.

10. When you are finished, click Close. The GMS Reporting Module displays the report for the selected day.

# Viewing the Top Users of FTP Bandwidth

The Top Users report displays the users who used the most FTP bandwidth on the specified date.

To view the Top Users report, follow these steps:

- 1. Start and log into SonicWALL GMS.
- 2. Click the **Reports** tab.
- 3. Select a SonicWALL appliance.
- 4. Expand the FTP Usage tree and click Top Users. The Top Users page appears (Figure 89).

## Figure 89: Top Users Page

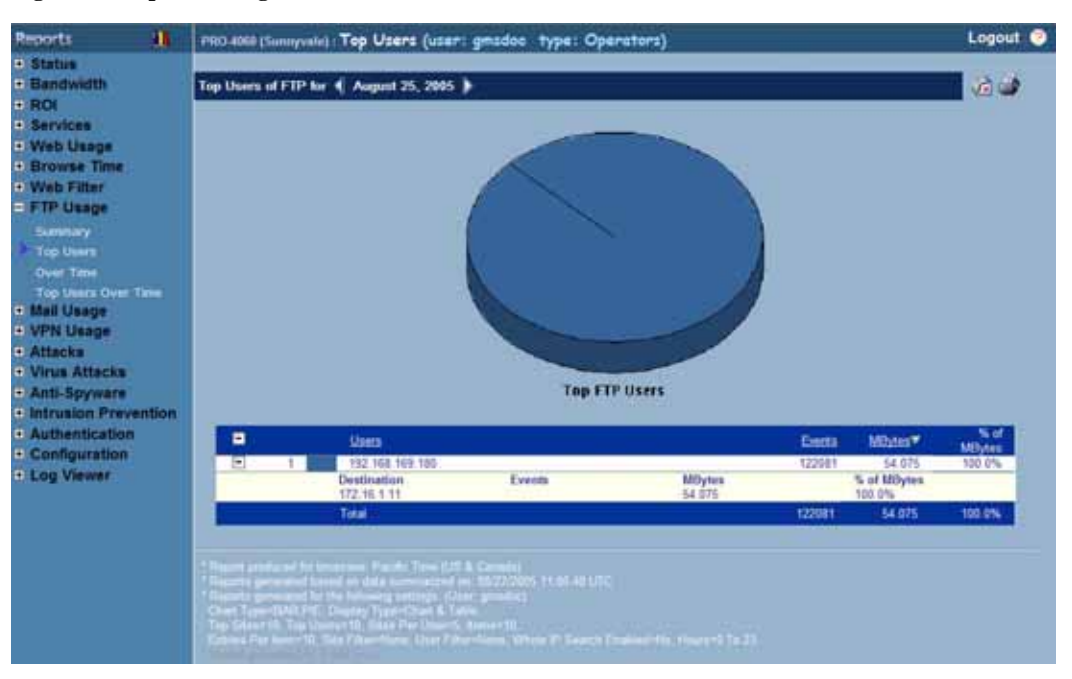

- 5. The pie chart displays the percentage of bandwidth used by each user. To view the sites visited by each user, expand the user's site tree (indicated by a '+' sign).
- 6. The table contains the following information:
  - Users—the IP address of the user.
  - Events—number of FTP Events.
  - KBytes—number of kilobytes transferred.
  - % of KBytes—percentage of kilobytes transferred by this user, compared to all users. For example, if 10000 kilobytes of data was transferred during the day and 2000 kilobytes was transferred by the top user, the % of KBytes field will display 20%.
- 7. By default, the GMS Reporting Module shows today's report, a pie chart, and the ten top users. To change these settings, click **Settings**. The Report Settings dialog box appears (Figure 90).

**Figure 90: Report Settings Dialog Box** 

| SONICWALL         Report Display Settings         Number of Users       10 v         View Settings       Chart and Table         PE       v         Table Only         Select Report Date         May       2004 v         Sun       11         12       3       4       5         9       10       11       12       13       14       15         15       17       19       20       21       22         23       24       25       26       27       28       29         30       31       Select Users (comma separated)       Select Users (comma separated)       Select Users (comma separated)       Select Users (comma separated)       Select Users (comma separated)         Select Users (comma separated)       Select Users (comma separated)       Select Users (comma separated)       Select Users (comma separated)                                                                                                    | ,                                  | ort Se                             | ttings                | - 1                 | licro                              | . 🖃                 |                                              |
|----------------------------------------------------------------------------------------------------|------------------------------------|------------------------------------|-----------------------|---------------------|------------------------------------|---------------------|----------------------------------------------|
| Report Display Settings<br>Number of Users 10<br>View Settings Chart and Table<br>PE<br>Table Only<br>Select Report Date<br>May 2004<br>Sun Mon Tue Wed Thu Fri Sat<br>1<br>2 3 4 5 6 7 8<br>9 10 11 12 13 14 15<br>16 17 10 19 20 21 22<br>23 24 25 26 27 28 29<br>30 31<br>Select Users (comma separated)<br>Select Users (comma separated)                                                                                                    | son                                | IICV                               | VALI                  | P                   |                                    |                     |                                              |
| Number of Users 10 View Settings Chart and Table<br>PE View Settings Chart and Table<br>PE View Settings Chart and Table<br>PE View Settings Chart and Table<br>PE View Settings Chart and Table<br>PE View Settings Chart and Table<br>Select Report Date<br>Sun Mon Tue Wed Thu Fri Sat<br>1<br>2 3 4 5 6 7 8<br>9 10 11 12 13 14 15<br>16 17 10 19 20 21 22<br>23 24 25 26 27 28 29<br>30 31<br>Select Users (comma separated)<br>Select Users (comma separated)                                                                                                    | Report                             | Disple                             | w Sett                | lings               |                                    |                     |                                              |
| Number of Users       10       Image: Chart and Table         PE       Image: Chart and Table         PE       Image: Chart and Table         Image: Chart and Table       Image: Chart and Table         Select Report Date       Image: Chart and Table         May       2004         Sun       Mon         Tue       Wed         Image: Chart and Table         Sun       Mon         Image: Chart and Table         Sun       Mon         Image: Chart and Table         Sun       Mon         Image: Chart and Table         Sun       Mon         Image: Chart and Table         Image: Chart and Table     <                                                                                                    | report                             | Chapit                             | iy Sea                | anga.               |                                    |                     |                                              |
| View Settings       Chart and Table         PE          Table Only       Table Only         Select Report Date       2004          May       2004          Sun       Mon         Tue       Wed         Thu       Fri         San       1         2       3         4       5         9       10         11       12         12       3         14       15         16       17         19       20         23       24         25       26         20       31                                                                                                    | Numb                               | ber of t                           | Jsers                 | 10 🔽                |                                    |                     |                                              |
| PE     Cable Only       Select Report Date       May     2004       Sun     Mon       Tue     Wed       Tu     Fri       Sat       1       2     3       4     5       6     7       8       9     10       11     12       13     14       15       16     17       10     19       20     21       23     24       25     26       27     28       30     31                                                                                                    | Vi                                 | ew Set                             | tinas                 | • m                 | et and '                           | Table               |                                              |
| May       2004       Fri         Select Report Date         May       2004       Image: Constraint of the select of the select of the s                                 |                                    |                                    |                       | U UR                | DIE                                |                     |                                              |
| Select Report Date       May     2004       Sun     Mon     Tue       Wed     Thu     Fri       5     6     7       9     10     11       12     3     4       5     6     7       9     10     11       12     3     4       5     6     7       9     10     11       12     13     14       15     15     17       10     19     20     21       23     24     25       30     31         Select Users (comma separated)         Generate Report     Close                                                                                                    |                                    |                                    |                       | <u> </u>            | The second                         |                     |                                              |
| Select Report Date         May       2004       Image: Colspan="5">Image: Colspan="5">Image: Colspan="5" Image: Colspan="5" Image: Cols |                                    |                                    |                       | U Tab               | e Only                             |                     |                                              |
| May       2004         Sun       Mon       Tue       Wed       Thu       Fri       Sat         1       2       3       4       5       6       7       8         9       10       11       12       13       14       15         16       17       10       19       20       21       22         23       24       25       26       27       28       29         30       31       Select Users (comma separated)       Select Users (comma separated)       Select Users (comma separated)                                                                                                    | Select                             | Repor                              | t Date                |                     |                                    |                     |                                              |
| May       2004       Pri         Sun       Mon       Tue       Wed       Thu       Fri       Sat         1       2       3       4       5       6       7       8         9       10       11       12       13       14       15         16       17       10       19       20       21       22         23       24       25       26       27       28       29         30       31       Select Users (comma separated)       Select Users (comma separated)       Select Users (comma separated)                                                                                                    |                                    |                                    |                       |                     |                                    |                     |                                              |
| Sun         Mon         Tue         Wed         Thu         Fri         Sat           2         3         4         5         6         7         8           9         10         11         12         13         14         15           16         17         10         19         20         21         22           23         24         25         26         27         28         29           30         31         Select Users (comma separated)                                                                                                    | May                                |                                    | × 2                   | 004 🔽               |                                    |                     |                                              |
| 1       1         2       3       4       5       6       7       8         9       10       11       12       13       14       15         16       17       10       19       20       21       22         23       24       25       26       27       28       29         30       31                                                                                                    | Sun                                | Mon                                | Tue                   | Wed                 | Thu                                | Fri                 | Sat                                          |
| 2       3       4       5       6       7       8         9       10       11       12       13       14       15         16       17       10       19       20       21       22         23       24       25       26       27       28       29         30       31                                                                                                    |                                    |                                    |                       |                     |                                    |                     |                                              |
| 9 10 11 12 13 14 15<br>16 17 10 19 20 21 22<br>23 24 25 26 27 28 29<br>30 31<br>Select Users (comma separated)<br>Generate Report Close                                                                                                    |                                    |                                    |                       |                     |                                    |                     | <u>.                                    </u> |
| 16     17     10     19     20     21     22       23     24     25     26     27     28     29       30     31   Select Users (commo separated)       Generate Report     Close                                                                                                    | 2                                  | 3                                  | 4                     | 5                   | 6                                  | 7                   | 8                                            |
| 23     24     25     26     27     28     29       30     31   Select Users (commo separated)       Generate Report     Close                                                                                                    | 2<br>9                             | 3<br>10                            | 4<br>11               | 5<br>12             | 6<br>13                            | 7<br>14             | 8<br>15                                      |
| 30 31<br>Select Users (commo separated)<br>Generate Report Close                                                                                                    | 2<br>9<br>16                       | 3<br>10<br>17                      | 4<br>11<br>10         | 5<br>12<br>19       | 6<br>13<br>20                      | 7<br>14<br>21       | 8<br>15<br>22                                |
| Select Users (comma separated)<br>Generate Report Close                                                                                                    | 2<br>9<br>16<br>23                 | 3<br>10<br>17<br>24                | 4<br>11<br>10<br>25   | 5<br>12<br>19<br>26 | 6<br>13<br>20<br>27                | 7<br>14<br>21<br>28 | 8<br>15<br>22<br>29                          |
| Select Users (comma separated) Generate Report Close                                                                                                    | 2<br>9<br>16<br>23<br>30           | 3<br>10<br>17<br>24<br>31          | 4<br>11<br>18<br>25   | 5<br>12<br>19<br>26 | 6<br>13<br>20<br>27                | 7<br>14<br>21<br>28 | 8<br>15<br>22<br>29                          |
| Generate Report Close                                                                                                    | 2<br>9<br>16<br>23<br>30           | 3<br>10<br>17<br>24<br>31          | 4<br>11<br>10<br>25   | 5<br>12<br>19<br>26 | 6<br>13<br>20<br>27                | 7<br>14<br>21<br>28 | 8<br>15<br>22<br>29                          |
| Generate Report Close                                                                                                    | 2<br>9<br>16<br>23<br>30           | 3<br>10<br>17<br>24<br>31          | 4<br>11<br>10<br>25   | 5<br>12<br>19<br>26 | 6<br>13<br>20<br>27                | 7<br>14<br>21<br>28 | 8<br>15<br>22<br>29                          |
| Generate Report Close                                                                                                    | 2<br>9<br>16<br>23<br>30<br>Select | 3<br>10<br>17<br>24<br>31<br>Users | 4<br>11<br>25<br>(com | 5<br>12<br>19<br>26 | 6<br>13<br>20<br>27                | 7<br>14<br>21<br>28 | 1<br>8<br>15<br>22<br>29                     |
|                                                                                                    | 2<br>9<br>16<br>23<br>30<br>Select | 3<br>10<br>17<br>24<br>31<br>Users | 4<br>11<br>25<br>(com | 5<br>12<br>19<br>26 | 6<br>13<br>20<br>27                | 7<br>14<br>21<br>28 | 8<br>15<br>22<br>29                          |
|                                                                                                    | 2<br>9<br>16<br>23<br>30<br>Select | 3<br>10<br>17<br>24<br>31<br>Users | 4<br>11<br>25<br>(com | 5<br>12<br>19<br>26 | 6<br>13<br>20<br>27<br>arateo      | 7<br>14<br>21<br>28 | 8<br>15<br>22<br>29                          |
|                                                                                                    | 2<br>9<br>16<br>23<br>30<br>Select | 3<br>10<br>17<br>24<br>31<br>Users | 4<br>11<br>25<br>(com | 5<br>12<br>19<br>26 | 6<br>13<br>20<br>27<br>27<br>Close | 7<br>14<br>21<br>28 | 8<br>15<br>22<br>29                          |

- 8. Select the number of users that will be displayed from the Number of Users list box.
- 9. Select the type of chart from the Chart Type list box.
- 10. Select the year, month, and day that you would like to view.
- 11. To display a limited group of users, enter the user IDs in the **Select Users** field and separate each entry with a comma.

*Note:* This field does not use pattern matching. For example, "john" will not match john\_smith, john42, or big\_john.

12. When you are finished, click **Close.** The GMS Reporting Module refreshes the report based on the selected settings.

Note: These settings will stay in effect for all similar reports during your active login session.

## Viewing FTP Bandwidth Usage Over Time

The FTP Usage Over Time report displays the daily amount of FTP bandwidth handled by a SonicWALL appliance or group of SonicWALL appliances for the specified time period.

To view the FTP Usage Over Time report, follow these steps:

- 1. Start and log into SonicWALL GMS.
- 2. Click the **Reports** tab.
- 3. Select the global icon, a group, or a SonicWALL appliance.
- 4. Expand the FTP Usage tree and click Over Time. The Over Time page appears (Figure 91).

## Figure 91: Over Time Page

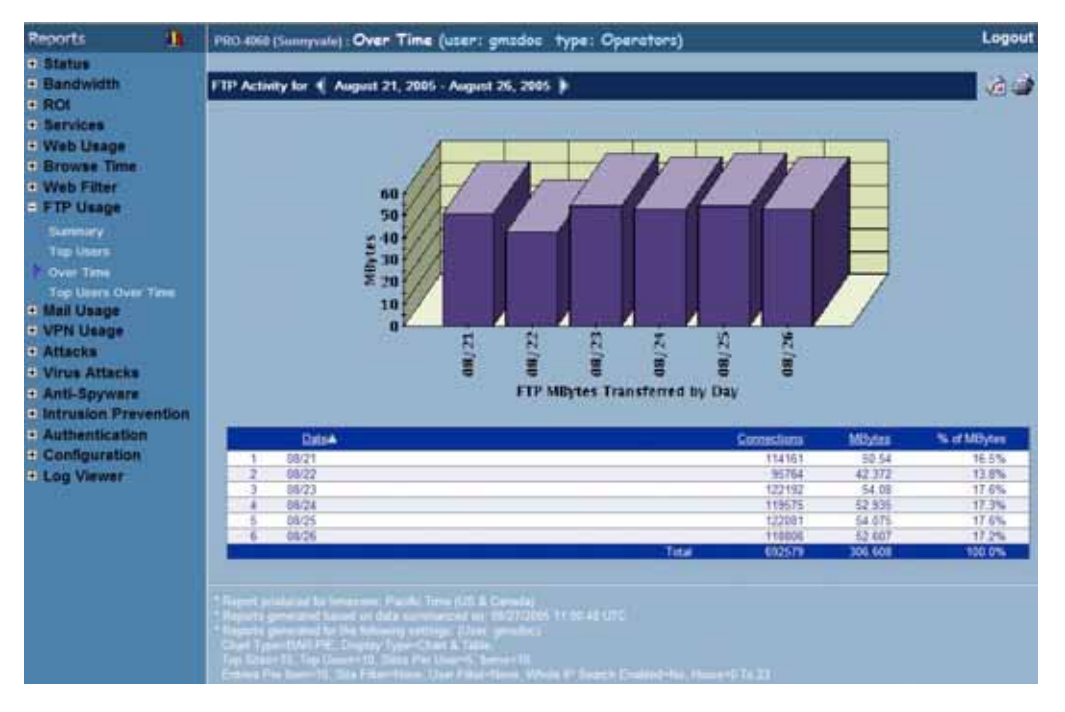

- 5. The bar graph displays the amount of FTP bandwidth transferred during each day of the specified time period.
- 6. The table contains the following information:
  - **Date**—when the sample was taken.
  - Connections—number of FTP connections.
  - MBytes—number of megabytes transferred.
  - % of Usage—percentage of megabytes transferred during this day, compared to the time period. For example, if 10,000 megabytes of FTP data was transferred during the time period and 2,500 megabytes of FTP data was transferred on one day, the % of Usage field will display 25%.
- 7. To change the date range of the report, click **Settings**. The Reporting Date Range Selector dialog box appears (Figure 92).

**Figure 92: Report Settings Dialog Box** 

| 🖻 ViewPoint Date Range Selector 🔳 🗖 🔀 |                                     |  |
|---------------------------------------|-------------------------------------|--|
| SONICWALL                             |                                     |  |
| View Settings 💿                       | Chart and Table                     |  |
|                                       | BAR 💌                               |  |
| 0                                     | Table Only                          |  |
|                                       |                                     |  |
| Select last 0                         | days before last summarization      |  |
| (Note: Last Summariz                  | ed report date is the top-most date |  |
| under the Start of En                 | OR                                  |  |
| Select date range                     |                                     |  |
| Start Date                            | End Date                            |  |
| May 8, 2004 🔺                         | May 12, 2004 🔺                      |  |
| May 7, 2004<br>May 6, 2004            | May 11, 2004<br>May 10, 2004        |  |
| May 5, 2004                           | May 9, 2004                         |  |
| May 4, 2004                           | May 8, 2004                         |  |
| May 3, 2004<br>May 2, 2004            | May 7, 2004<br>May 6, 2004          |  |
| May 1, 2004                           | May 5, 2004                         |  |
| April 30, 2004                        | May 4, 2004                         |  |
| April 29, 2004 👻                      | May 3, 2004 M                       |  |
| Close                                 | Close                               |  |

8. Select whether to display a chart and table or a table only.

- 9. Select from the following:
  - To select a period of time before the last summarization, enter the number of days to view before the last summarization.
  - To view a specific date range, select the starting and ending dates that you would like to view.

10. When you are finished, click Close. The GMS Reporting Module displays the report for the selected date range.

Note: These settings will stay in effect for all similar reports during your active login session.

# Viewing the Top Users of FTP Bandwidth Over Time

The Top Users Over Time report displays the users who used the most FTP bandwidth for the specified time period. To view the Top Users Over Time report, follow these steps:

- 1. Start and log into SonicWALL GMS.
- 2. Click the Reports tab.
- 3. Select a SonicWALL appliance.
- 4. Expand the FTP Usage tree and click **Top Users Over Time**. The Top Users Over Time page appears (Figure 93).

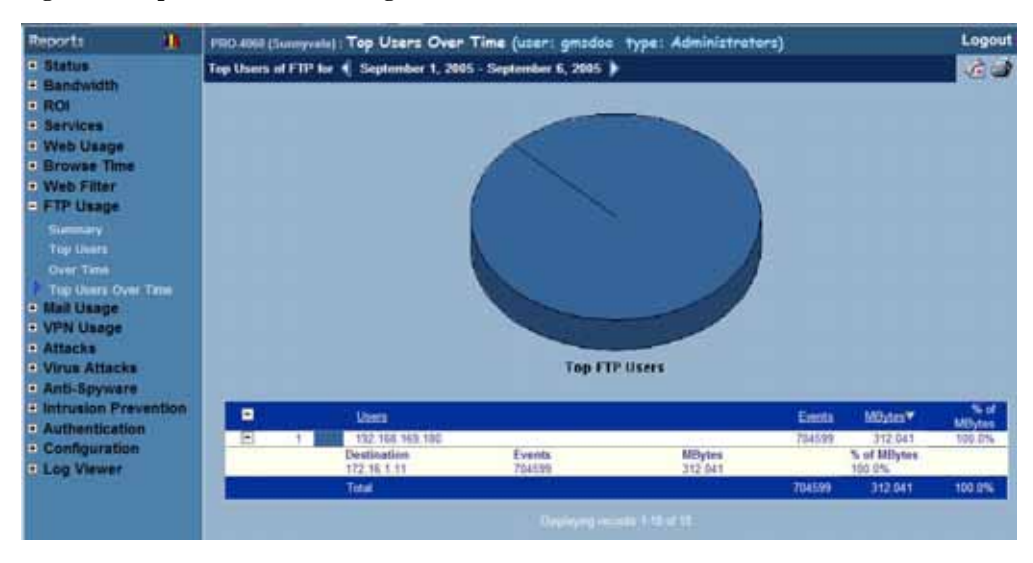

## Figure 93: Top Users Over Time Page

- 5. The pie chart displays the top users of FTP bandwidth. To view the FTP sites visited by each user, expand the user's site tree (indicated by a '+' sign).
- 6. The table contains the following information:
  - Users—the IP address of the user.
  - **Events**—number of FTP Events.
  - MBytes—number of megabytes transferred.
  - % of MBytes—percentage of megabytes transferred by this user, compared to all users. For example, if 10000 megabytes of data was transferred during the period and 2000 megabytes was transferred by the top user, the % of MBytes field will display 20%.
- 7. To change the report settings, click **Settings**. The Reporting Date Range Selector dialog box appears (Figure 94).

**Figure 94: Report Settings Dialog Box** 

| 🗿 ViewPoint Date Range Selector 🔳 🗖 🔀 |         |                        |        |        |
|---------------------------------------|---------|------------------------|--------|--------|
| SONICWALL                             |         |                        |        |        |
| View Settings 🤇                       | ) Cha   | t and Table            |        |        |
|                                       |         | PE M                   |        |        |
| ( ( )                                 | ) Tabl  | e Only                 |        |        |
|                                       |         |                        |        |        |
| Select last                           | di      | rys before last sur    | nmari  | zation |
| (Note: Last Summer                    | ized re | port date is the top-m | ost da | te     |
| under the start or to                 |         | OR                     |        |        |
| Select date rang                      | e       |                        |        |        |
| Start Date                            |         | End Date               |        |        |
| May 18, 2004                          | ~       | May 26, 2004           | _      |        |
| May 17, 2004                          |         | May 25, 2004           |        |        |
| May 16, 2004                          |         | May 24, 2004           |        |        |
| May 15, 2004                          |         | May 23, 2004           |        |        |
| May 13, 2004                          |         | May 21, 2004           |        |        |
| May 12, 2004                          |         | May 20, 2004           |        |        |
| May 11, 2004                          |         | May 19, 2004           |        |        |
| May 10, 2004                          |         | May 18, 2004           |        |        |
| May 9, 2004                           | ~       | May 17, 2004           | ~      |        |
| -                                     | _       |                        |        | _      |
| Select Users (co                      | emme    | separated)             |        |        |
|                                       |         |                        |        |        |
|                                       |         |                        |        |        |
| Generate Report Close                 |         |                        |        |        |

- 8. Select whether to display a chart and table or a table only.
- 9. Select from the following:
  - To select a period of time before the last summarization, enter the number of days to view before the last summarization.
  - To view a specific date range, select the starting and ending dates that you would like to view.
- 10. To display a limited group of users, enter the user IDs in the **Select Users** field and separate each entry with a comma.

*Note:* This field does not use pattern matching. For example, "john" will not match john\_smith, john42, or big\_john.

 When you are finished, click Close. The GMS Reporting Module displays the report for the selected date range. Note: These settings will stay in effect for all similar reports during your active login session.

# **Viewing Mail Usage Reports**

Mail usage reports provide information on the amount of mail usage that occurs through the selected SonicWALL appliance(s).

Mail usage reports can be used to view mail bandwidth usage by the hour, day, or over a period of days. Additionally, you can view the top users of mail bandwidth.

Note: Mail usage reports include SMTP, POP3, and IMAP traffic.

General bandwidth reports do not always provide a complete picture of network bandwidth usage. If a large amount of mail traffic occurs during peak times, you might want to take some of the following actions:

- Add bandwidth
- Upgrade network equipment
- · Ask employees to use compression or transfer large files during non-peak times
- Ask employees to place large files on an FTP site rather than sending them as mail attachments.

Note: All reports appear in the Firewall's time zone.

Select from the following:

- To view a summary of the daily mail usage, see "Viewing the Mail Usage Summary Report" on page 88.
- To view the users who consume the most mail bandwidth, see "Viewing the Top Users of Mail Bandwidth" on page 90.
- To view mail usage over a period of time, see "Viewing Mail Usage Over Time" on page 91.
- To view the users who consume the most mail bandwidth over time, see "Viewing the Top Users of Mail Bandwidth Over Time" on page 93.

## Viewing the Mail Usage Summary Report

The Mail Usage Summary report contains information on the amount of mail handled by a SonicWALL appliance or group of SonicWALL appliances during the specified day.

To view the Mail Usage Summary report, follow these steps:

- 1. Start and log into SonicWALL GMS.
- 2. Click the **Reports** tab.
- 3. Select the global icon, a group, or a SonicWALL appliance.
- 4. Expand the Mail Usage tree and click Summary. The Summary page appears (Figure 95).

## Figure 95: Summary Page

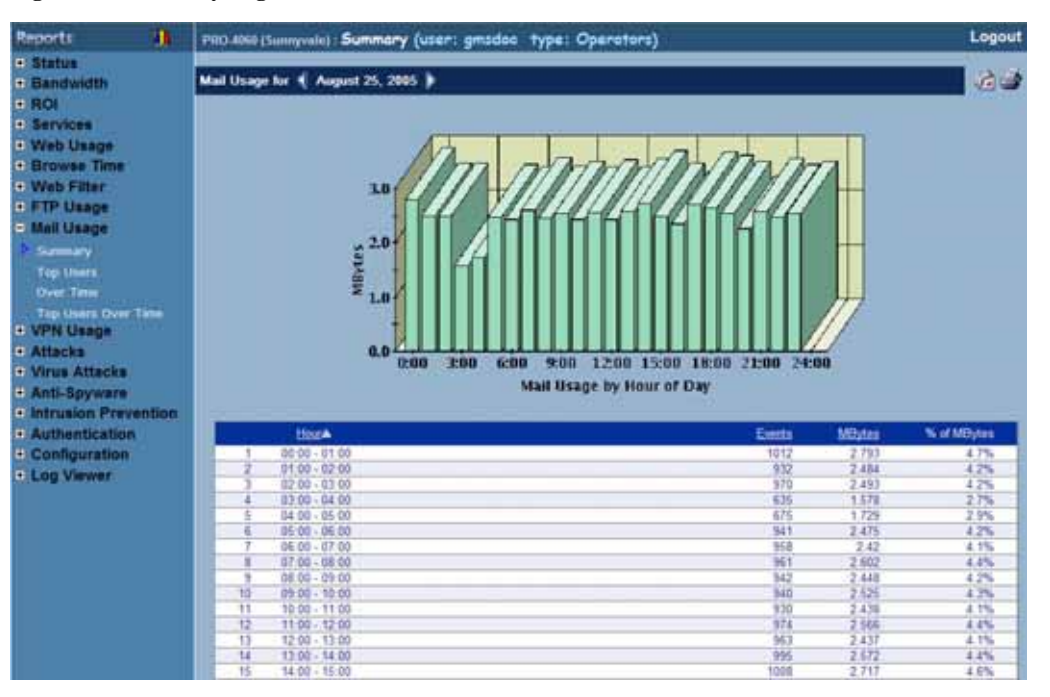

- 5. The bar graph displays the amount of mail sent and received during each hour of the day.
- 6. The table contains the following information:
  - Hour—when the sample was taken.
  - Events—number of mail events.
  - MBytes—number of megabytes transferred.
  - % of MBytes—percentage of megabytes transferred during this hour, compared to the day. For example, if 10,000 megabytes of mail was transferred during the day and 1,000 megabytes was transferred at the 12:00 time period, the % of MBytes field will display 10%.
- 7. The GMS Reporting Module shows today's report. To change report settings, click **Settings**. The Report Settings dialog box appears (Figure 96).

Figure 96: Report Settings Dialog Box

| 🗿 Rep                                                                        | 🗿 Report Settings 💿 Micro 🔳 🗖 🔀 |         |       |     |     |     |
|------------------------------------------------------------------------------|---------------------------------|---------|-------|-----|-----|-----|
| soi                                                                          | SONICWALL                       |         |       |     |     |     |
| Report                                                                       | Displa                          | iy Sett | lings |     |     |     |
| View Settings O Chart and Table<br>DAR V<br>Table Only<br>Select Report Date |                                 |         |       |     |     |     |
| Sun                                                                          | Mon                             | Tue     | Wed   | Thu | Fri | Sat |
|                                                                              |                                 |         |       |     |     | 1   |
| 2                                                                            | 3                               | 4       | 5     | 6   | 7   | 8   |
| 9                                                                            | 10                              | 11      | 12    | 13  | 14  | 15  |
| 16                                                                           | 17                              | 18      | 19    | 20  | 21  | 22  |
| 23                                                                           | 24                              | 25      | 26    | 27  | 28  | 29  |
| 30                                                                           | 31                              |         |       |     |     |     |
| Close                                                                        | )                               |         |       |     |     |     |

- 8. Select the type of chart to display from the View Settings area.
- 9. Select the year, month, and day that you would like to view.

10. When you are finished, click Close. The GMS Reporting Module displays the report for the selected day.

## Viewing the Top Users of Mail Bandwidth

The Top Users report displays the users who sent and received the most mail on the specified date.

To view the Top Users report, follow these steps:

- 1. Start and log into SonicWALL GMS.
- 2. Click the Reports tab.
- 3. Select a SonicWALL appliance.
- 4. Expand the Mail Usage tree and click Top Users. The Top Users page appears (Figure 97).

## Figure 97: Top Users Page

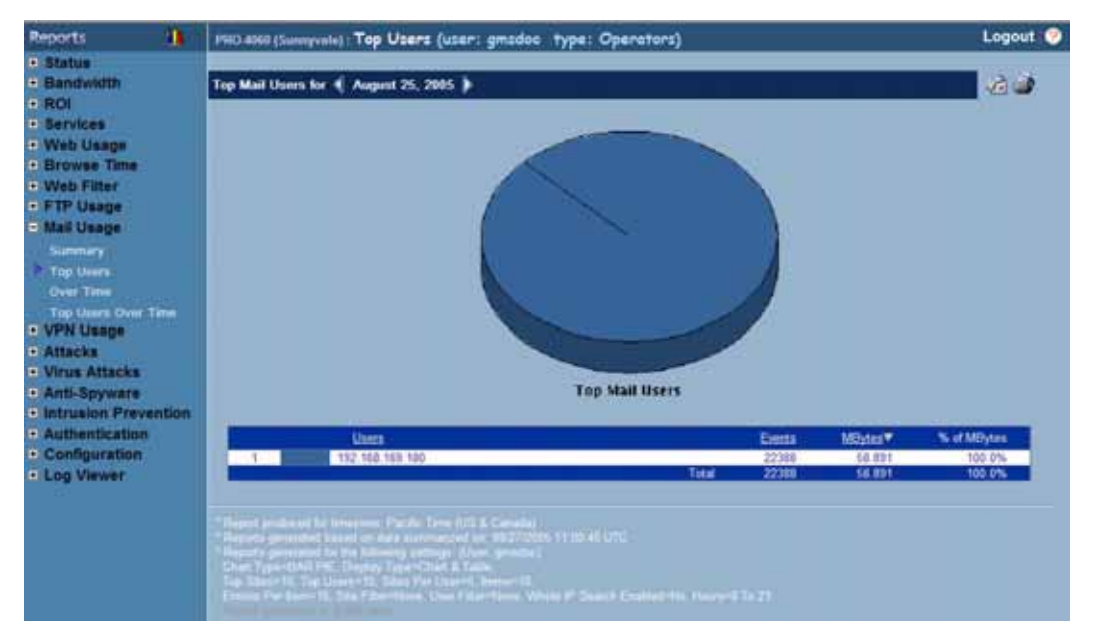

- 5. The pie chart displays the percentage of mail sent and received by the top mail users.
- 6. The table contains the following information:
  - Users—the IP address of the user.
  - Events—number of mail messages sent and received.
  - **MBytes**—number of megabytes transferred.
  - % of MBytes—percentage of megabytes transferred by this user, compared to all users. For example, if 10000 megabytes of data was transferred during the day and 2000 megabytes was transferred by the top user, the % of MBytes field will display 20%.
- 7. By default, the GMS Reporting Module shows today's report, a pie chart, and the ten top users. To change these settings, click **Settings**. The Report Settings dialog box appears (Figure 98).

Figure 98: Report Settings Dialog Box

| 🗿 ViewPoint Settings 🐘 - Microsof 💶 💌 |           |          |              |     |     |     |
|---------------------------------------|-----------|----------|--------------|-----|-----|-----|
| SON                                   | SONICWALL |          |              |     |     |     |
|                                       |           |          |              |     |     |     |
| Report                                | Displa    | iy Sett  | ings         |     |     |     |
|                                       | Number    | r of Use | rs 10        | -   |     |     |
|                                       | d         | hart Typ | * <b>E</b> E |     |     |     |
|                                       |           |          | _            |     |     |     |
| Colori                                |           | . Dete   |              |     |     |     |
| Select                                | Repor     | t Date   |              |     |     |     |
| April                                 |           | - 20     | 102 💌        |     |     |     |
| Sun                                   | Mon       | Tue      | Wed          | Thu | Fri | Sat |
|                                       | 1         | 2        | 3            | 4   | 5   | 6   |
| 7                                     | 8         | 9        | 10           | 11  | 12  | 13  |
| 14                                    | 15        | 16       | 17           | 18  | 19  | 20  |
| 21                                    | 22        | 23       | 24           | 25  | 26  | 27  |
| 1.00                                  |           | (        |              |     |     |     |
| 28                                    | 29        | 30       |              |     |     |     |
| 28<br>Close                           | 29        | 30       |              |     |     |     |

- 8. Select the number of users that will be displayed from the Number of Users list box.
- 9. Select the type of chart from the Chart Type list box.
- 10. Select the year, month, and day that you would like to view.
- 11. When you are finished, click **Close.** The GMS Reporting Module displays the report for the selected day. *Note: These settings will stay in effect for all similar reports during your active login session.*

# Viewing Mail Usage Over Time

The Mail Usage Over Time report displays the daily amount of mail handled by a SonicWALL appliance or group of SonicWALL appliances for the specified time period.

To view the Mail Usage Over Time report, follow these steps:

- 1. Start and log into SonicWALL GMS.
- 2. Click the **Reports** tab.
- 3. Select the global icon, a group, or a SonicWALL appliance.
- 4. Expand the Mail Usage tree and click Over Time. The Over Time page appears (Figure 99).

## Figure 99: Over Time Page

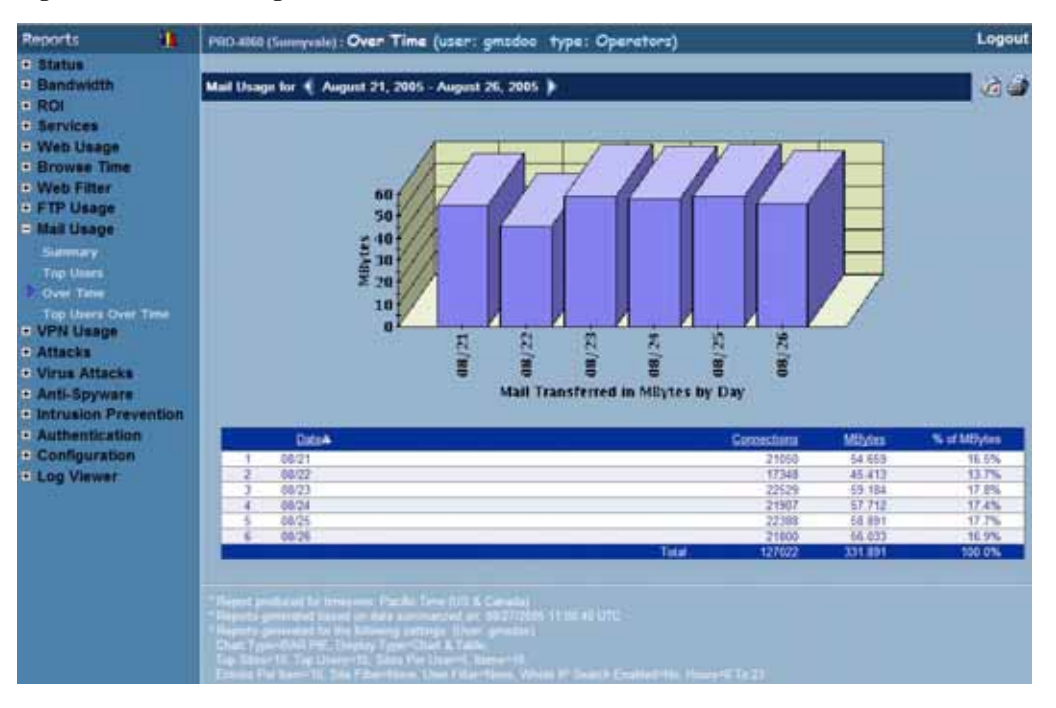

- 5. The bar graph displays the amount of mail sent and received during each day of the specified time period.
- 6. The table contains the following information:
  - Date—when the sample was taken.
  - Connections—number of mail messages.
  - KBytes—number of kilobytes transferred.
  - % of Usage—percentage of kilobytes transferred during this day, compared to the time period. For example, if 10,000 kilobytes of mail was transferred during the time period and 2,500 kilobytes of mail was transferred on one day, the % of Usage field will display 25%.
- 7. To change the date range of the report, click **Settings**. The Reporting Date Range Selector dialog box appears (Figure 100).

Figure 100: Report Settings Dialog Box

| 😫 ViewPoint Date Range Selector 🔳 🗖 🔀 |                                     |  |
|---------------------------------------|-------------------------------------|--|
| SONICWALL                             |                                     |  |
| View Settings 💿                       | Chart and Table                     |  |
|                                       | BAR 💌                               |  |
| •                                     | Table Only                          |  |
|                                       |                                     |  |
| Select last 0                         | days before last summarization      |  |
| (Note: Last Summariz                  | ed report date is the top-most date |  |
| Under the start of End                | OR                                  |  |
| Select date range                     |                                     |  |
| Start Date                            | End Date                            |  |
| May 8, 2004                           | May 12, 2004                        |  |
| May 6, 2004                           | May 11, 2004<br>May 10, 2004        |  |
| May 5, 2004                           | May 9, 2004                         |  |
| May 4, 2004                           | May 8, 2004                         |  |
| May 2, 2004                           | May 6, 2004                         |  |
| May 1, 2004                           | May 5, 2004                         |  |
| April 30, 2004                        | May 4, 2004<br>May 3, 2004          |  |
| paper 25, 2004                        | may 0, 2004                         |  |
| Close                                 | Close                               |  |

8. Select whether to display a chart and table or a table only.

- 9. Select from the following:
  - To select a period of time before the last summarization, enter the number of days to view before the last summarization.
  - To view a specific date range, select the starting and ending dates that you would like to view.
- 10. When you are finished, click Close. The GMS Reporting Module displays the report for the selected date range.

Note: These settings will stay in effect for all similar reports during your active login session.

## Viewing the Top Users of Mail Bandwidth Over Time

The Top Users Over Time report displays the users who sent and received the most mail during the specified time period.

To view the Top Users Over Time report, follow these steps:

- 1. Start and log into SonicWALL GMS.
- 2. Click the Reports tab.
- 3. Select a SonicWALL appliance.
- 4. Expand the Mail Usage tree and click **Top Users Over Time**. The Top Users Over Time page appears (Figure 101).

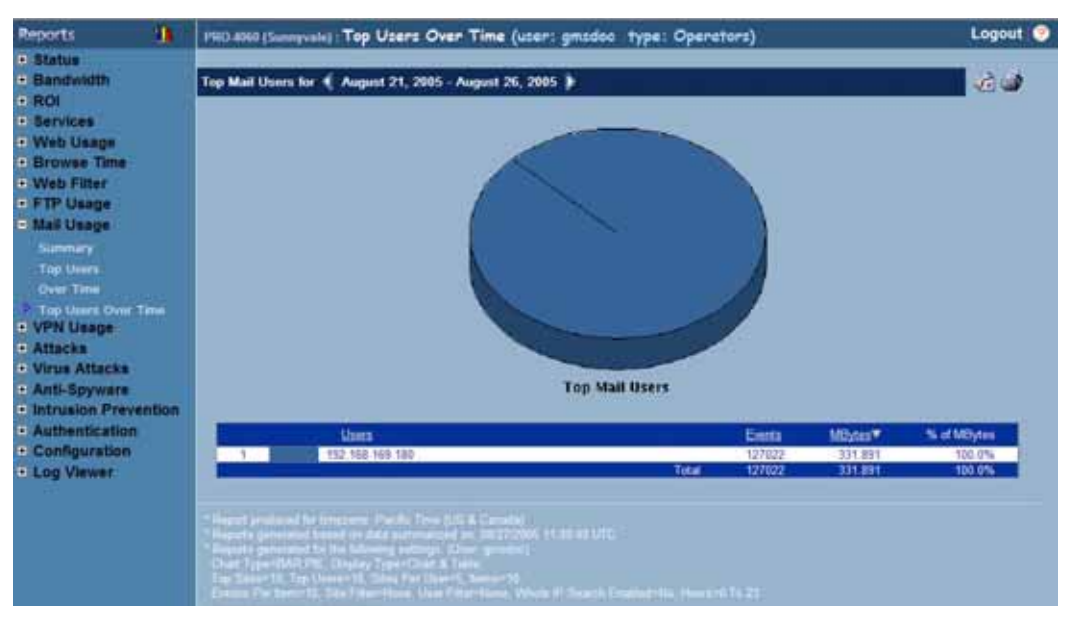

## Figure 101: Top Users Over Time Page

- 5. The pie chart displays the percentage of mail sent and received by the top mail users.
- 6. The table contains the following information:
  - Users—the IP address of the user.
  - Events—number of mail messages sent and received.
  - **MBytes**—number of megabytes transferred.
  - % of MBytes—percentage of megabytes transferred by this user, compared to all users. For example, if 10,000 megabytes of data was transferred during the period and 2000 kilobytes was transferred by the top user, the % of MBytes field will display 20%.
- 7. To change the date range of the report, click **Settings**. The Reporting Date Range Selector dialog box appears (Figure 102).

## Figure 102: Report Settings Dialog Box

| 🗿 ViewPoint Date Range Selector 📰 🗖 🗙                                                                                                    |                                                                                                    |  |  |  |
|----------------------------------------------------------------------------------------------------|----------------------------------------------------------------------------------------------------|--|--|--|
| SONICWALL                                                                                                    |                                                                                                    |  |  |  |
| View Settings  Chart and Table BAR CTable Only                                                                                                    |                                                                                                    |  |  |  |
| Select last 0<br>(Note: Last Summarize                                                                                                    | days before last summarization<br>ad report date is the top-most date                                                                                   |  |  |  |
| under the Start or End                                                                                                    | under the Start or End Date range tables.)<br>OR                                                                                                    |  |  |  |
| Select date range                                                                                                    |                                                                                                    |  |  |  |
| Start Date                                                                                                    | End Date                                                                                                    |  |  |  |
| May 8, 2004 A<br>May 7, 2004<br>May 6, 2004<br>May 6, 2004<br>May 2, 2004<br>May 3, 2004<br>May 1, 2004<br>April 30, 2004<br>April 30, 2004<br>April 29, 2004 Y | May 12, 2004 ▲<br>May 11, 2004<br>May 10, 2004<br>May 9, 2004<br>May 8, 2004<br>May 7, 2004<br>May 6, 2004<br>May 5, 2004<br>May 4, 2004<br>May 3, 2004 |  |  |  |
| Close                                                                                                    | Close                                                                                                    |  |  |  |

- 8. Select whether to display a chart and table or a table only.
- 9. Select from the following:
  - To select a period of time before the last summarization, enter the number of days to view before the last summarization.
  - To view a specific date range, select the starting and ending dates that you would like to view.
- 10. When you are finished, click Close.GMS Reporting displays the report for the selected date range.

Note: These settings will stay in effect for all similar reports during your active login session.

# **Viewing VPN Usage Reports**

VPN Usage reports provide information on the amount of VPN usage that occurs through the selected SonicWALL appliance(s).

VPN Usage reports can be used to view VPN usage by the hour, day, or over a period of days. Additionally, you can view the top users of VPN.

General bandwidth reports do not always provide a complete picture of network bandwidth usage. If a large amount of VPN traffic occurs, you might need to add bandwidth, upgrade network equipment, or reconfigure the VPN network.

Note: All reports appear in the Firewall's time zone.

Select from the following:

- To view a summary of the daily VPN bandwidth usage, see "Viewing the VPN Usage Summary Report" on page 95.
- To view the users who consume the most VPN bandwidth, see "Viewing the Top VPN Users" on page 97.
- To view VPN bandwidth usage over a period of time, see "Viewing VPN Usage Over Time" on page 98.
- To view the users who consume the most VPN bandwidth over time, see "Viewing VPN Usage Over Time" on page 98.
- To view the users who consume the most VPN bandwidth over time, see "Viewing the Top VPN Users Over Time" on page 100.
- To view VPN usage by policy, see "Viewing VPN Usage by Policy" on page 101.
- To view VPN usage by policy over time, see "Viewing the Top VPN Policies Over Time" on page 103.
- To view hourly VPN usage by policy, see "Viewing Hourly VPN Usage by Policy" on page 104.
- To view VPN services usage, see "Viewing the VPN Services Summary Report" on page 106.

## Viewing the VPN Usage Summary Report

The VPN Usage Summary report contains information on the number of VPN connections made through a SonicWALL appliance or group of SonicWALL appliances during the specified day.

To view the VPN Usage Summary report, follow these steps:

- 1. Start and log into SonicWALL GMS.
- 2. Click the **Reports** tab.
- 3. Select the global icon, a group, or a SonicWALL appliance.
- 4. Expand the VPN Usage tree and click Summary. The Summary page appears (Figure 103).

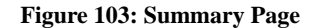

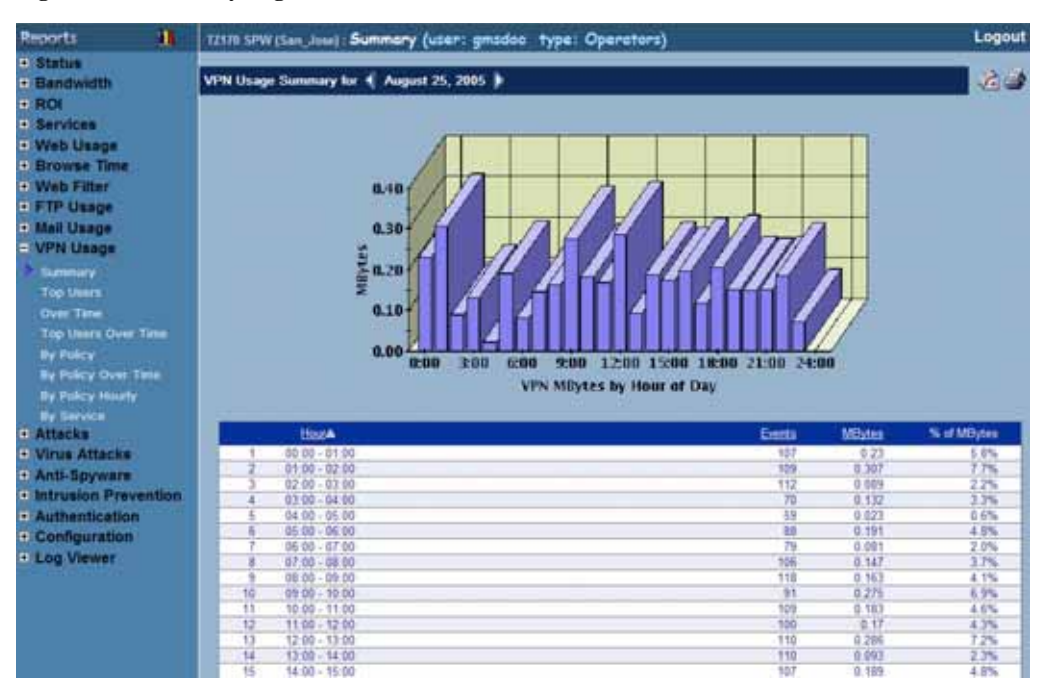

- 5. The bar graph displays the number of VPN connections made during each hour of the day.
- 6. The table contains the following information:
  - Hour—when the sample was taken.
  - Connections—number of VPN connections.
  - % of Connections—percentage of VPN connections during this hour, compared to the day. For example, if 10,000 connections occurred during the day and 1,000 connections occurred during the 2:00 time period, the % of Connections field will display 10%.
- 7. The GMS Reporting Module shows today's report. To change report settings, click **Settings**. The Report Settings dialog box appears (Figure 104).

Figure 104: Report Settings Dialog Box

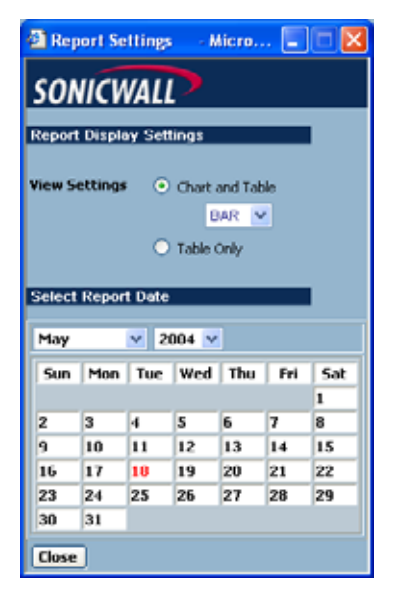

- 8. Select the type of chart to display from the View Settings area.
- 9. Select the year, month, and day that you would like to view.

10. When you are finished, click Close. The GMS Reporting Module displays the report for the selected day.

# Viewing the Top VPN Users

The Top Users report displays the users who made the most VPN connections on the specified date.

To view the Top Users report, follow these steps:

- 1. Start and log into SonicWALL GMS.
- 2. Click the Reports tab.
- 3. Select a SonicWALL appliance.
- 4. Expand the VPN Usage tree and click Top Users. The Top Users page appears (Figure 105).

## Figure 105: Top Users Page

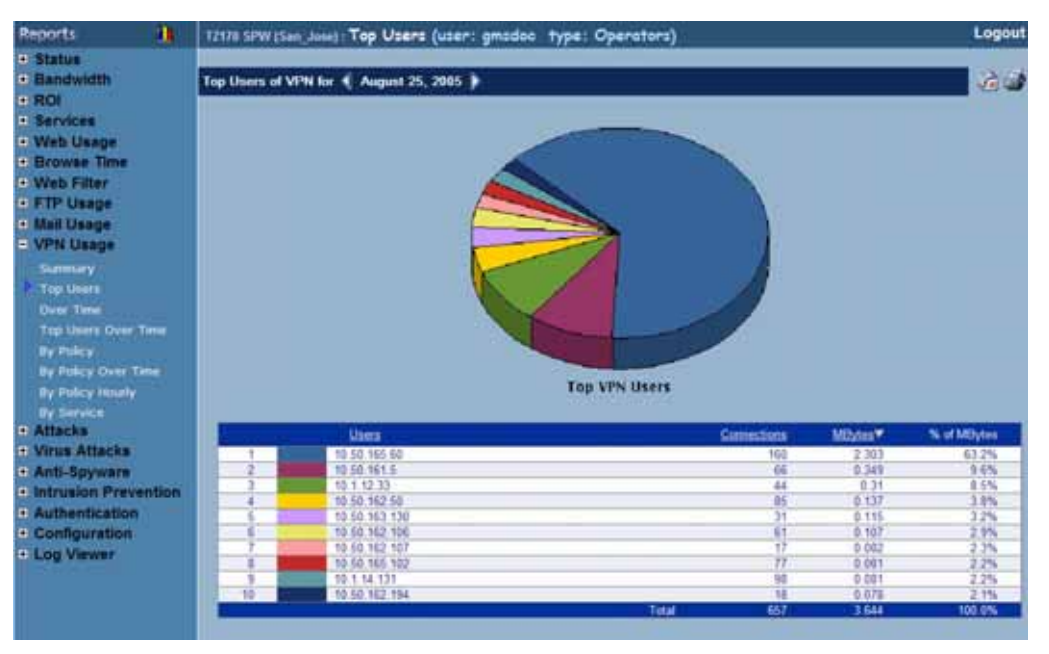

5. The pie chart displays the VPN connections for the top VPN users.

6. The table contains the following information:

- Users—the IP address of the user.
- Connections—number of VPN connections.
- % of Connections—percentage of VPN connections made by this user, compared to all other users. For example, if 10,000 connections occurred during the day and 1,000 connections were made by one user, the % of Connections field will display 10%.
- 7. By default, the GMS Reporting Module shows today's report, a pie chart, and the ten top users. To change these settings, click **Settings**. The Report Settings dialog box appears (Figure 106).

## Figure 106: Report Settings Dialog Box

|                                     | Point                           | Settin                                                                                        | gs -                       | Micro                      | sof                        | _ 🗆 ×                      |
|-------------------------------------|---------------------------------|-----------------------------------------------------------------------------------------------|----------------------------|----------------------------|----------------------------|----------------------------|
| SON                                 | SONICWALL                       |                                                                                               |                            |                            |                            |                            |
|                                     |                                 |                                                                                               |                            |                            |                            |                            |
| Report                              | Displa                          | iy Sett                                                                                       | lings                      |                            |                            |                            |
|                                     | Number                          | r of Like                                                                                     | rs 10                      | -                          |                            |                            |
|                                     | d                               | hart Tur                                                                                      |                            |                            |                            |                            |
|                                     |                                 | indire il 95                                                                                  |                            | _                          |                            |                            |
|                                     |                                 |                                                                                               |                            |                            |                            |                            |
| Select                              | Repor                           | t Date                                                                                        |                            |                            |                            |                            |
|                                     |                                 |                                                                                               |                            |                            |                            |                            |
| Anril                               | _                               | <b>a</b> 20                                                                                   | 102 💌                      |                            |                            |                            |
| April                               |                                 | 20                                                                                            | 102 <b>•</b>               |                            |                            |                            |
| April<br>Sun                        | Mon                             | Tue                                                                                           | Wed                        | Thu                        | Fri                        | Sat                        |
| April<br>Sun                        | Mon<br>1                        | Tue                                                                                           | 02 💌<br>Wed<br>3           | Thu<br>4                   | Fri<br>5                   | Sat<br>6                   |
| April<br>Sun<br>7                   | Mon<br>1<br>8                   | <ul> <li>20</li> <li>Tue</li> <li>2</li> <li>9</li> <li>16</li> </ul>                         | Wed<br>3<br>10             | Thu<br>4<br>11             | Fri<br>5<br>12             | Sat<br>6<br>13             |
| April<br>Sun<br>7<br>14<br>21       | Mon<br>1<br>8<br>15<br>22       | <ul> <li>Z</li> <li>P</li> <li>16</li> <li>23</li> </ul>                                      | Wed<br>3<br>10<br>17<br>24 | Thu<br>4<br>11<br>18<br>25 | Fri<br>5<br>12<br>19<br>26 | 5at<br>6<br>13<br>20<br>27 |
| April<br>Sun<br>7<br>14<br>21<br>28 | Mon<br>1<br>8<br>15<br>22<br>29 | <ul> <li>20</li> <li>Tue</li> <li>2</li> <li>9</li> <li>16</li> <li>23</li> <li>30</li> </ul> | Wed<br>3<br>10<br>17<br>24 | Thu<br>4<br>11<br>18<br>25 | Fri<br>5<br>12<br>19<br>26 | Sat<br>6<br>13<br>20<br>27 |
| April Sun<br>7<br>14<br>21<br>28    | Mon<br>1<br>8<br>15<br>22<br>29 | <ul> <li>2/</li> <li>7</li> <li>7</li> <li>9</li> <li>16</li> <li>23</li> <li>30</li> </ul>   | Wed<br>3<br>10<br>17<br>24 | Thu<br>4<br>11<br>18<br>25 | Fri<br>5<br>12<br>19<br>26 | 5at<br>6<br>13<br>20<br>27 |

- 8. Select the number of users that will be displayed from the Number of Users list box.
- 9. Select the type of chart from the Chart Type list box.
- 10. Select the year, month, and day that you would like to view.
- 11. When you are finished, click **Close.** The GMS Reporting Module displays the report for the selected day. *Note: These settings will stay in effect for all similar reports during your active login session.*

# Viewing VPN Usage Over Time

The VPN Usage Over Time report displays the daily number of VPN connections made through a SonicWALL appliance or group of SonicWALL appliances during the specified time period.

To view the VPN Usage Over Time report, follow these steps:

- 1. Start and log into SonicWALL GMS.
- 2. Click the Reports tab.
- 3. Select the global icon, a group, or a SonicWALL appliance.
- 4. Expand the VPN Usage tree and click Over Time. The Over Time page appears (Figure 107).

## Figure 107: Over Time Page

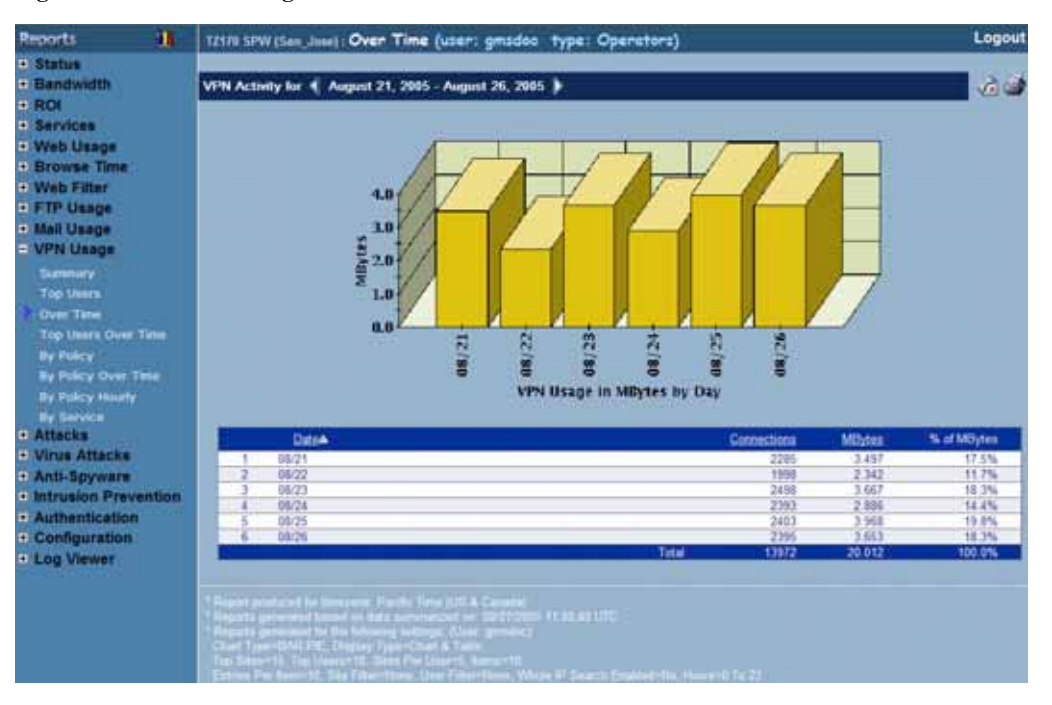

- 5. The bar graph displays the number of VPN connections made during each day of the specified time period.
- 6. The table contains the following information:
  - Date—when the sample was taken.
  - Connections—number of connections.
  - **KBytes**—number of kilobytes transferred.
  - % of Usage—percentage of kilobytes transferred during this day, compared to the time period. For example, if 10,000 kilobytes of mail was transferred during the time period and 2,500 kilobytes of mail was transferred on one day, the % of Usage field will display 25%.
- 7. To change the date range of the report, click **Settings**. The Reporting Date Range Selector dialog box appears (Figure 108).

Figure 108: Report Settings Dialog Box

| 🗿 ViewPoint Date Range Selector 🔳 🗖 🔀 |                                     |  |
|---------------------------------------|-------------------------------------|--|
| SONICWALL                             |                                     |  |
| View Settings 💿                       | Chart and Table                     |  |
|                                       | BAR 💌                               |  |
|                                       | Table Only                          |  |
| Ň                                     | rans only                           |  |
| Select last 0                         | days before last summarization      |  |
| (Note: Last Summariz                  | ed report date is the top-most date |  |
| under the Start or End                | i Date range tables.)               |  |
| Calact data range                     | OR                                  |  |
| Start Date                            | End Date                            |  |
| May 8, 2004                           | May 12, 2004 A                      |  |
| May 7, 2004                           | May 11, 2004                        |  |
| May 6, 2004                           | May 10, 2004                        |  |
| May 5, 2004                           | May 9, 2004                         |  |
| May 4, 2004                           | May 8, 2004                         |  |
| May 3, 2004                           | May 7, 2004                         |  |
| May 2, 2004                           | May 6, 2004                         |  |
| April 30, 2004                        | May 5, 2004                         |  |
| April 29, 2004                        | May 3 2004                          |  |
| papin 23, 2004                        | [may 5, 2004 ]                      |  |
| Close Close                           |                                     |  |

8. Select whether to display a chart and table or a table only.

- 9. Select from the following:
  - To select a period of time before the last summarization, enter the number of days to view before the last summarization.
  - To view a specific date range, select the starting and ending dates that you would like to view.

10. When you are finished, click Close. The GMS Reporting Module displays the report for the selected date range.

Note: These settings will stay in effect for all similar reports during your active login session.

## Viewing the Top VPN Users Over Time

The Top Users report displays the users who made the most VPN connections for the specified time period.

To view the Top Users report, follow these steps:

- 1. Start and log into SonicWALL GMS.
- 2. Click the **Reports** tab.
- 3. Select a SonicWALL appliance.
- 4. Expand the VPN Usage tree and click **Top Users Over Time**. The Top Users Over Time page appears (Figure 109).

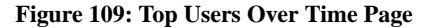

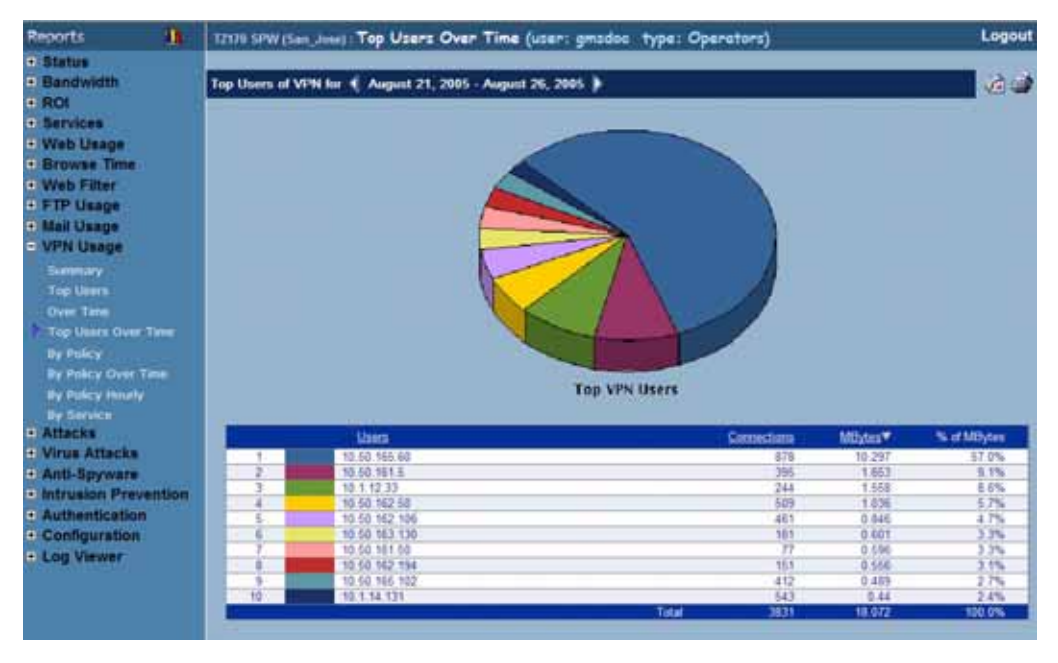

- 5. The pie chart displays the VPN connections for the top VPN users.
- 6. The table contains the following information:
  - Users—the IP address of the user.
  - Connections—number of VPN connections.
  - % of Connections—percentage of VPN connections made by this user, compared to all other users. For example, if 10,000 connections occurred during the period and 1,000 connections were made by one user, the % of Connections field will display 10%.
- 7. To change the date range of the report, click **Settings**. The Reporting Date Range Selector dialog box appears (Figure 110).
### Figure 110: Report Settings Dialog Box

| ViewPoint Dat         | e Range Selector 🔳 🗖 🔀              |  |  |  |  |  |
|-----------------------|-------------------------------------|--|--|--|--|--|
| SONICWAL              | SONICWALL                           |  |  |  |  |  |
| View Settings 💿       | Chart and Table                     |  |  |  |  |  |
|                       | BAR M                               |  |  |  |  |  |
| 0                     | Table Only                          |  |  |  |  |  |
|                       |                                     |  |  |  |  |  |
| Select last 0         | days before last summarization      |  |  |  |  |  |
| (Note: Last Summariz  | ed report date is the top-most date |  |  |  |  |  |
| under the Start of En | OR                                  |  |  |  |  |  |
| Select date range     |                                     |  |  |  |  |  |
| Start Date            | End Date                            |  |  |  |  |  |
| May 8, 2004 🔺         | May 12, 2004 🔺                      |  |  |  |  |  |
| May 7, 2004           | May 11, 2004                        |  |  |  |  |  |
| May 5, 2004           | May 9, 2004                         |  |  |  |  |  |
| May 4, 2004           | May 8, 2004                         |  |  |  |  |  |
| May 3, 2004           | May 7, 2004                         |  |  |  |  |  |
| May 2, 2004           | May 6, 2004                         |  |  |  |  |  |
| April 30, 2004        | May 4, 2004                         |  |  |  |  |  |
| April 29, 2004 🛩      | May 3, 2004 💌                       |  |  |  |  |  |
| Close                 | Close                               |  |  |  |  |  |

- 8. Select whether to display a chart and table or a table only.
- 9. Select from the following:
  - To select a period of time before the last summarization, enter the number of days to view before the last summarization.
  - To view a specific date range, select the starting and ending dates that you would like to view.
- 10. When you are finished, click **Close.** The GMS Reporting Module displays the report for the selected date range. *Note: These settings will stay in effect for all similar reports during your active login session.*

### Viewing VPN Usage by Policy

The VPN Usage by Policy report contains information on VPN usage for a SonicWALL appliance, organized by policy.

To view the VPN Usage by Policy report, follow these steps:

- 1. Start and log into SonicWALL GMS.
- 2. Click the **Reports** tab.
- 3. Select a SonicWALL appliance.
- 4. Expand the VPN Usage tree and click By Policy. The By Policy page appears (Figure 111).

### Figure 111: By Policy Page

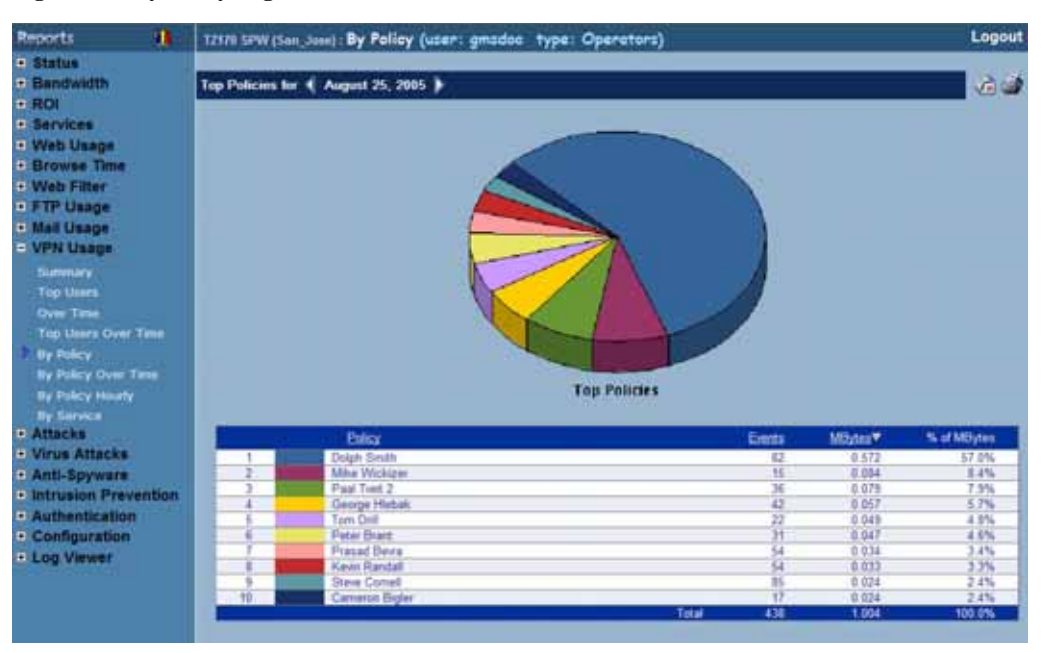

- 5. The pie chart displays the amount of data transferred for each policy.
- 6. The table contains the following information:
  - Policy—name of the policy.
  - Events—number of VPN events.
  - MBytes—number of megabytes transferred.
  - % of MBytes—percentage of megabytes transferred for this policy, compared to all other policies. For example, if a total of 10,000 megabytes was transferred and 2,500 megabytes was transferred for one policy, the % of Usage field will display 25%.
- 7. The GMS Reporting Module shows today's report. To change report settings, click **Settings**. The Report Settings dialog box appears (Figure 104).

#### Figure 112: Report Settings Dialog Box

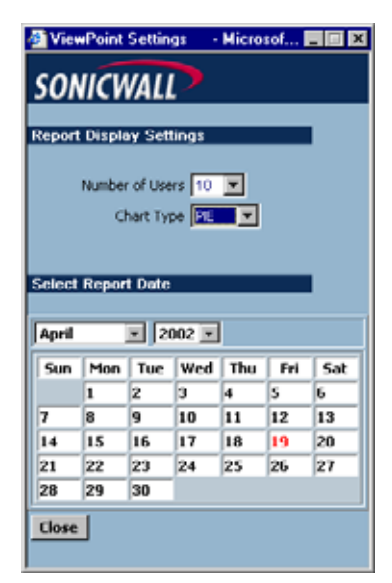

- 8. Select the number of users that will be displayed from the Number of Users list box.
- 9. Select the type of chart from the Chart Type list box.
- 10. Select the year, month, and day that you would like to view.
- 11. When you are finished, click Close. The GMS Reporting Module displays the report for the selected day.

# Viewing the Top VPN Policies Over Time

The By Policy Over Time report displays the top VPN Policies for the specified time period.

To view the By Policy Over Time report, follow these steps:

- 1. Start and log into SonicWALL GMS.
- 2. Click the **Reports** tab.
- 3. Select a SonicWALL appliance.
- 4. Expand the VPN Usage tree and click **By Policy Over Time**. The By Policy Over Time page appears (Figure 113).

### Figure 113: By Policy Over Time Page

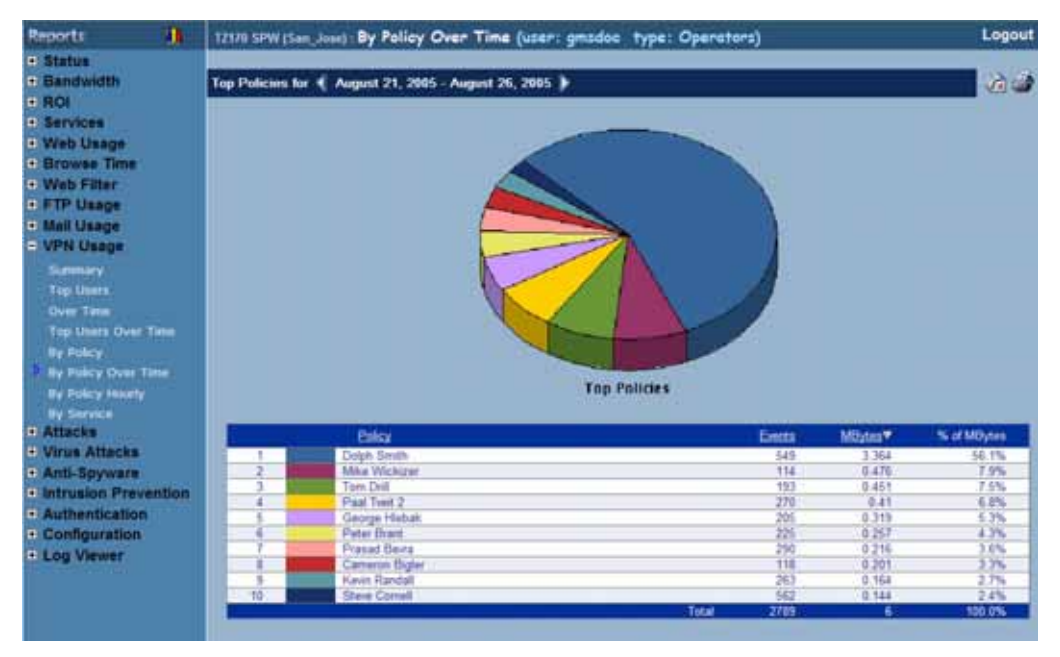

- 5. The pie chart displays the VPN connections for the top policies.
- 6. The table contains the following information:
  - **Policy**—name of the policy.
  - Events—number of VPN events.
  - MBytes—number of megabytes transferred.
  - % of MBytes—percentage of megabytes transferred for this policy, compared to all other policies for the period. For example, if a total of 100,000 megabytes was transferred and 3,000 megabytes was transferred for one policy, the % of Usage field will display 3%.
- 7. To change the date range of the report, click **Settings**. The Reporting Date Range Selector dialog box appears (Figure 114).

#### Figure 114: Report Settings Dialog Box

| ViewPoint Date             | e Range Selector 🔳 🗖 🔀              |  |  |  |  |  |
|----------------------------|-------------------------------------|--|--|--|--|--|
| SONICWALL                  |                                     |  |  |  |  |  |
| View Settings 💿            | Chart and Table                     |  |  |  |  |  |
|                            | BAR 💌                               |  |  |  |  |  |
| •                          | Table Only                          |  |  |  |  |  |
|                            |                                     |  |  |  |  |  |
| Select last 0              | days before last summarization      |  |  |  |  |  |
| (Note: Last Summariz       | ed report date is the top-most date |  |  |  |  |  |
| under the Start of End     | OR                                  |  |  |  |  |  |
| Select date range          |                                     |  |  |  |  |  |
| Start Date                 | End Date                            |  |  |  |  |  |
| May 8, 2004 🔺              | May 12, 2004 🔨                      |  |  |  |  |  |
| May 7, 2004<br>May 6, 2004 | May 11, 2004                        |  |  |  |  |  |
| May 5, 2004                | May 9, 2004                         |  |  |  |  |  |
| May 4, 2004                | May 8, 2004                         |  |  |  |  |  |
| May 3, 2004<br>May 2, 2004 | May 7, 2004<br>May 6, 2004          |  |  |  |  |  |
| May 1, 2004                | May 5, 2004                         |  |  |  |  |  |
| April 30, 2004             | May 4, 2004                         |  |  |  |  |  |
| April 29, 2004 💌           | May 3, 2004 M                       |  |  |  |  |  |
| Close                      | Close                               |  |  |  |  |  |

- 8. Select whether to display a chart and table or a table only.
- 9. Select from the following:
  - To select a period of time before the last summarization, enter the number of days to view before the last summarization.
  - To view a specific date range, select the starting and ending dates that you would like to view.

10. When you are finished, click **Close.** The GMS Reporting Module displays the report for the selected date range. *Note: These settings will stay in effect for all similar reports during your active login session.* 

# Viewing Hourly VPN Usage by Policy

The VPN Usage by Policy Hourly report contains information on hourly VPN usage for a SonicWALL appliance, organized by policy.

To view the VPN Usage by Policy Hourly report, follow these steps:

- 1. Start and log into SonicWALL GMS.
- 2. Click the **Reports** tab.
- 3. Select a SonicWALL appliance.
- 4. Expand the VPN Usage tree and click By Policy Hourly. The By Policy Hourly page appears (Figure 115).

### Figure 115: By Policy Hourly Page

| Reports 🔒                                                                                                    | T2170 SPW (San_Jose) : By               | Policy Hourly (user: gmsdoo type: ( | Operators) | Logout |  |  |
|----------------------------------------------------------------------------------------------------|-----------------------------------------|-------------------------------------|------------|--------|--|--|
| Status     Bandwidth                                                                                                    | Top VPN Policies By Hour                | for • August 25, 2005 )             |            |        |  |  |
| = ROI                                                                                                    | Displaying seconds 1.15 of 24 - Next 10 |                                     |            |        |  |  |
| Services                                                                                                    | 1994                                    | Poley                               | Eitita     | NBMM   |  |  |
| · web usage                                                                                                    | 0.00 - 1.00                             | Daleb Smith                         | 10         | 8 108  |  |  |
| Browse Time                                                                                                    |                                         | Wike Wickster                       | 2          | 0.053  |  |  |
| Web Filter                                                                                                    |                                         | Cameron Bigler                      | 6          | 0.031  |  |  |
| + FTP Usage                                                                                                    |                                         | Pater Brant                         | 1          | 0.01   |  |  |
| · Mail Linnes                                                                                                    | 2                                       | Steve Cornell                       | 18         | 0.058  |  |  |
|                                                                                                    |                                         | Tom Dvill                           | 1          | 0.008  |  |  |
| E VPN Usage                                                                                                    |                                         | Prasad Bevra                        | 9          | 0.005  |  |  |
| Thermony 1                                                                                                    |                                         | Mike ODay                           | 14         | 0.003  |  |  |
| Too Users                                                                                                    |                                         | - Estward Gradek                    | 2          | 0.601  |  |  |
| Over Time                                                                                                    |                                         | Atul Dhablania                      |            | 0.001  |  |  |
| Too Inner Over Time                                                                                                    | 1.02 - 2.00                             | Dolph Smith                         | 11         | 0.205  |  |  |
| and the second second se | 1.07 2.07                               | Paal Tunit 2                        | 6          | 0.038  |  |  |
| By PUNCY                                                                                                    |                                         | Mike Wickizer                       | 3          | 0.024  |  |  |
| By Pokcy Over Time                                                                                                    |                                         | Tom Dvill                           |            | 0.02   |  |  |
| Its Policy Houris                                                                                                    |                                         | fitave Cornell                      | 23         | 0.007  |  |  |
| a state of the second second                                                                                                    | 2                                       | Kevit Randell                       | 4          | 0.003  |  |  |
|                                                                                                    |                                         | Prasad Beira                        |            | 0.003  |  |  |
| ALLICKS                                                                                                    | 1                                       | George Historik                     | 6          | 0.002  |  |  |
| Virus Attacks                                                                                                    |                                         | Mile ODay                           | 3          | 0.001  |  |  |
| <ul> <li>Anti-Spyware</li> </ul>                                                                                                    |                                         | Juff Jaziorshi (Horne)              |            | 0      |  |  |
| Intrusion Prevention                                                                                                    | 2,00+3.00                               | Paul Twit 2                         | - 6        | 0.019  |  |  |
| Authentication                                                                                                    | 14                                      | Mike Wickizer                       | 3          | 0.019  |  |  |
| Configuration                                                                                                    |                                         | Dolph Smith                         | 21         | 0.017  |  |  |
| a Loo Viewer                                                                                                    |                                         | Ten Dvil                            | 2.         | 0.008  |  |  |
|                                                                                                    |                                         | Peter Brant                         |            | 0.007  |  |  |
|                                                                                                    |                                         | Steve Conell                        | 10         | 0.004  |  |  |
|                                                                                                    |                                         | Kavin Randall                       | 6          | 0.003  |  |  |
|                                                                                                    |                                         | George Hebak                        | 4          | 0.003  |  |  |
|                                                                                                    | 1                                       | PTasad See 8                        |            | 8.003  |  |  |
|                                                                                                    |                                         | Wire Octay                          | 3          | 0.002  |  |  |
|                                                                                                    | 3 00 - 4 00                             | Dolph Smith                         | 8          | 0.101  |  |  |

- 5. The table contains the following information:
  - **Hour**—period of time.
  - **Policy**—name of the policy.
  - Events—number of VPN events.
  - MBytes—number of megabytes transferred.
- 6. The GMS Reporting Module shows today's report. To change report settings, click **Settings**. The Report Settings dialog box appears (Figure 116).

### **Figure 116: Report Settings Dialog Box**

| 🗿 Rep                                                                                        | iort Se                 | ttings | h - 1 | licro. |     |     |  |
|----------------------------------------------------------------------------------------------|-------------------------|--------|-------|--------|-----|-----|--|
| SONICWALL                                                                                    |                         |        |       |        |     |     |  |
| Report                                                                                       | Report Display Settings |        |       |        |     |     |  |
| Number of Items 10 V<br>Entries Per Item 10 V<br>Select Hour 00 V 23 V<br>Select Report Date |                         |        |       |        |     |     |  |
| May                                                                                          |                         | v 2    | 004 🔽 |        |     |     |  |
| Sun                                                                                          | Mon                     | Tue    | Wed   | Thu    | Fri | Sat |  |
|                                                                                              |                         |        |       |        |     | 1   |  |
| 2                                                                                            | 3                       | 4      | 5     | 6      | 7   | 8   |  |
| 9                                                                                            | 10                      | 11     | 12    | 13     | 14  | 15  |  |
| 16                                                                                           | 17                      | 18     | 19    | 20     | 21  | 22  |  |
| 23                                                                                           | 24                      | 25     | 26    | 27     | 28  | 29  |  |
| 30                                                                                           | 31                      |        |       |        |     |     |  |
| Close                                                                                        | )                       |        |       |        |     |     |  |

- 7. Select the number of items that will be displayed from the Number of Items list box.
- 8. Select the number of entries per item from the Entries per Item list box.
- 9. Select the beginning and ending hour that will be displayed in the report.
- 10. Select the year, month, and day that you would like to view.
- 11. When you are finished, click Close. The GMS Reporting Module displays the report for the selected day.

## Viewing the VPN Services Summary Report

The Services Summary report displays the amount of traffic handled by each service during each hour of the specified day.

To view the Services Summary report, follow these steps:

- 1. Start and log into SonicWALL GMS.
- 2. Click the **Reports** tab.
- 3. Select a SonicWALL appliance.
- 4. Expand the VPN Usage tree and click By Service. The By Service page appears (Figure 117).

#### Figure 117: By Service Page

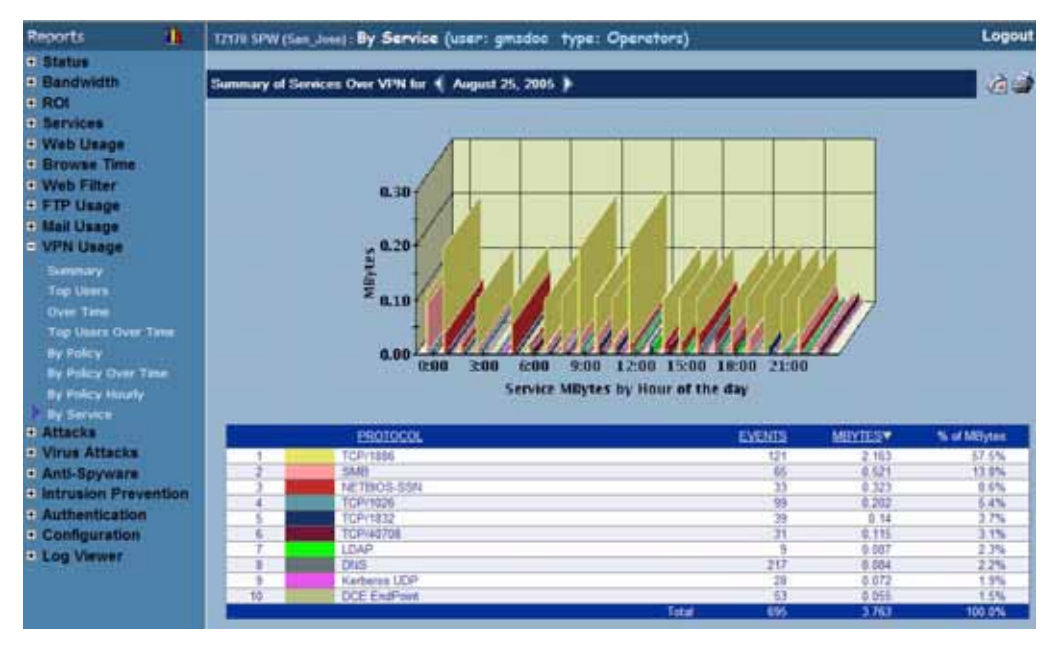

- 5. The bar graph displays the amount of bandwidth used by each service during each hour of the day.
- 6. The table contains the following information:
  - **Protocol**—the service.
  - Events—number of events or "hits."
  - MBytes—number of megabytes.
  - % of MBytes—percentage of megabytes transferred by this service on the selected day, compared to all other services. For example, if 1,000 megabytes were transferred and 900 megabytes were handled by the HTTP service, the % of Mbytes field will display 90%.
- 7. The GMS Reporting Module shows today's report. To change report settings, click **Settings**. The Report Settings dialog box appears (Figure 118).

Figure 118: Report Settings Dialog Box

| 🗿 Report Settings 🔜 Micro 🔲 🗖 🔀 |         |            |         |         |     |     |  |
|---------------------------------|---------|------------|---------|---------|-----|-----|--|
| SONICWALL                       |         |            |         |         |     |     |  |
|                                 |         |            |         |         |     |     |  |
| Report                          | Displa  | iy Sett    | lings   |         |     |     |  |
| View C                          | attinar |            | -       |         | 4   |     |  |
| TICW 3                          | counga  |            | Chare a | and Lab |     |     |  |
|                                 |         | -          | 0       | AIK V   |     |     |  |
|                                 |         | 0          | Table ( | Only    |     |     |  |
| Detect                          | Dener   | Dete       |         |         |     |     |  |
| Select                          | Repor   | t Date     |         |         |     |     |  |
| May                             |         | <b>∨</b> 2 | 004 🔽   |         |     |     |  |
| Sun                             | Mon     | Tue        | Wed     | Thu     | Fri | Sat |  |
|                                 |         |            |         |         |     | 1   |  |
| 2                               | 3       | 4          | 5       | 6       | 7   | 8   |  |
| 9                               | 10      | 11         | 12      | 13      | 14  | 15  |  |
| 16                              | 17      | 18         | 19      | 20      | 21  | 22  |  |
| 23                              | 24      | 25         | 26      | 27      | 28  | 29  |  |
| 30                              | 31      |            |         |         |     |     |  |
| Close                           |         |            |         |         |     |     |  |

- 8. Select the type of chart to display from the **View Settings** area.
- 9. Select the year, month, and day that you would like to view.
- 10. When you are finished, click Close. The GMS Reporting Module displays the report for the selected day.

Note: These settings will stay in effect for all similar reports during your active login session.

# **Viewing Attack Reports**

Attack reports show the number of attacks that were directed at or through the selected SonicWALL appliance(s). These include denial of service attacks, intrusions, probes, and all other malicious activity directed at the SonicWALL appliance or computers on the LAN or DMZ.

Note: All reports appear in the Firewall's time zone.

Select from the following:

- To view a summary of the attacks, see "Viewing the Attack Summary Report" on page 108.
- To view the attacks by attack category, see "Viewing the Attacks by Category" on page 109.
- To view the attacks by source IP address, see "Viewing the Errors Report" on page 111.
- To view a summary of the errors and exceptions, see "Viewing the Errors Report" on page 111.
- To view attacks over a period of time, see "Viewing Attack Reports Over Time" on page 113.
- To view errors and exceptions over a period of time, see "Viewing Errors Over Time" on page 116.

# Viewing the Attack Summary Report

The Attack Summary report contains information on the number of attacks attempted on a SonicWALL appliance or group of SonicWALL appliances during the specified day.

To view the Attack Summary report, follow these steps:

- 1. Start and log into SonicWALL GMS.
- 2. Click the **Reports** tab.
- 3. Select the global icon, a group, or a SonicWALL appliance.
- 4. Expand the Attacks tree and click Summary. The Summary page appears (Figure 119).

### Figure 119: Summary Page

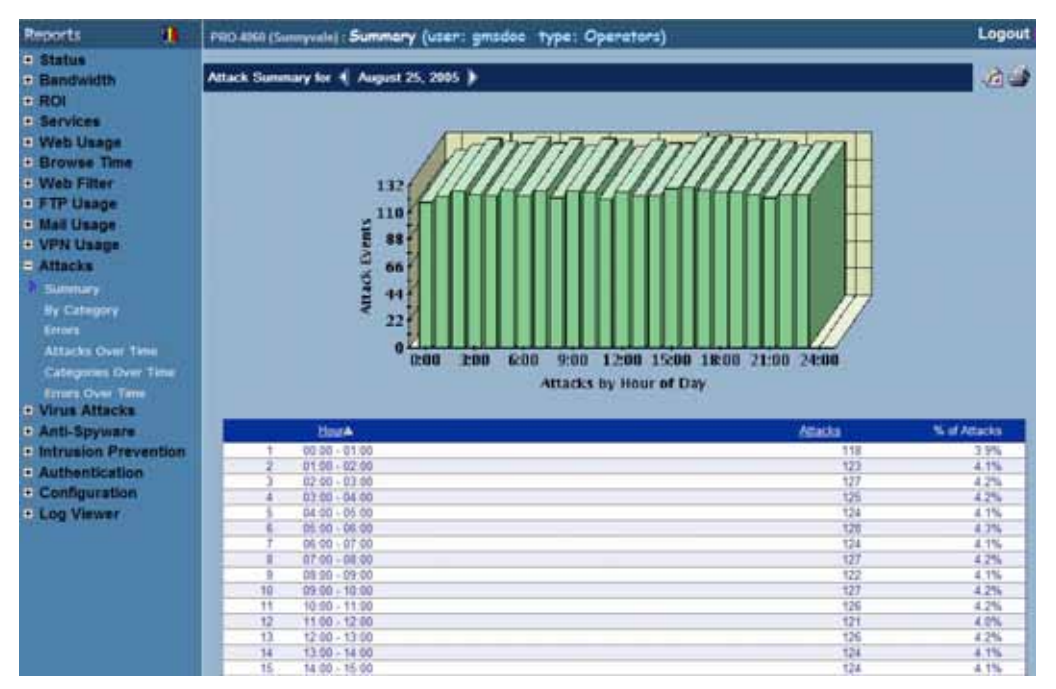

- 5. The bar graph displays the number of attacks attempted during each hour of the day. The table contains the following information:
  - Hour—when the sample was taken.
  - Attacks—number of attack attempts.
  - % of Attacks—percentage of attacks during this hour, compared to the day. For example, if 1,000 attacks occurred during the day and 100 attacks occurred during the 2:00 time period, the % of Attacks field will display 10%.

6. The GMS Reporting Module shows today's report. To change report settings, click **Settings**. The Report Settings dialog box appears (Figure 120).

### Figure 120: Report Settings Dialog Box

| 🗿 Rep                                             | iort Se                 | ttings | - 11  | licro | . 💶 |          |  |
|---------------------------------------------------|-------------------------|--------|-------|-------|-----|----------|--|
| SONICWALL                                         |                         |        |       |       |     |          |  |
| Report                                            | Report Display Settings |        |       |       |     |          |  |
| View Settings   Chart and Table  DAR   Table Only |                         |        |       |       |     |          |  |
| Select                                            | Repor                   | t Date |       |       |     | <u> </u> |  |
| May                                               |                         | v 2    | 004 🔽 |       |     |          |  |
| Sun                                               | Mon                     | Tue    | Wed   | Thu   | Fri | Sat      |  |
|                                                   |                         |        |       |       |     | 1        |  |
| 2                                                 | 3                       | 4      | 5     | 6     | 7   | 8        |  |
| 9                                                 | 10                      | 11     | 12    | 13    | 14  | 15       |  |
| 16                                                | 17                      | 18     | 19    | 20    | 21  | 22       |  |
| 23                                                | 24                      | 25     | 26    | 27    | 28  | 29       |  |
| 30                                                | 31                      |        |       |       |     |          |  |
| Close                                             | )                       |        |       |       |     |          |  |

- 7. Select the type of chart to display from the **View Settings** area.
- 8. Select the year, month, and day that you would like to view.
- 9. When you are finished, click Close. The GMS Reporting Module displays the report for the selected day.

# Viewing the Attacks by Category

The Attacks by Category report displays the attacks that occurred on the specified date, sorted by category. To view the Attacks by Category report, follow these steps:

- 1. Start and log into SonicWALL GMS.
- 2. Click the **Reports** tab.
- 3. Select a SonicWALL appliance.
- 4. Expand the Attacks tree and click By Category. The By Category page appears (Figure 121).

### Figure 121: By Category Page

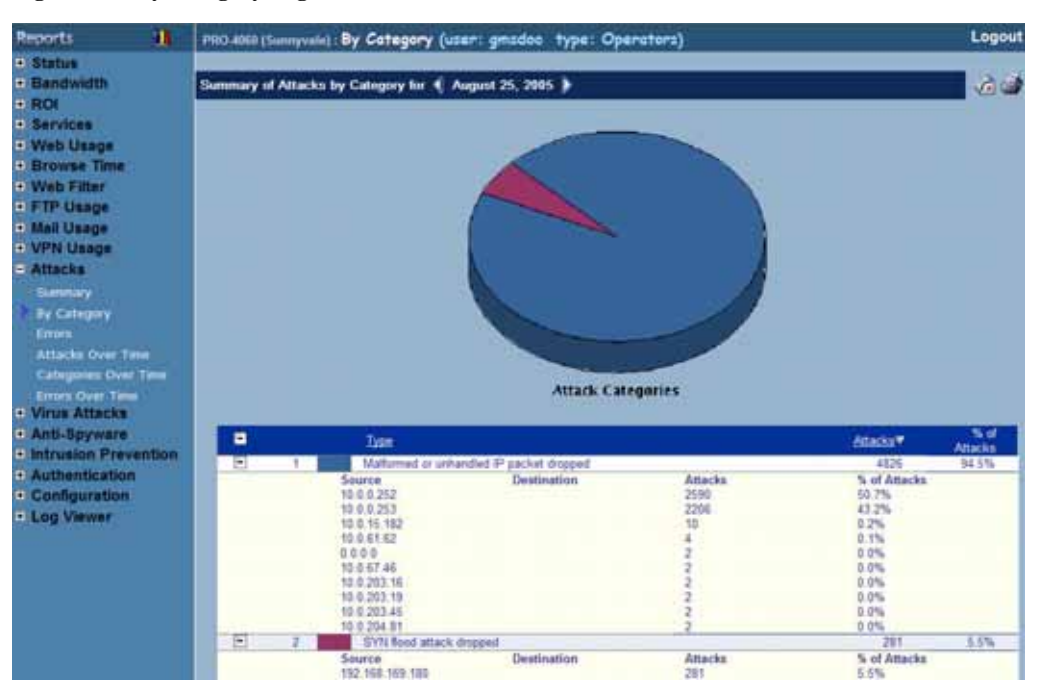

- 5. The pie chart displays the percentage of each type of attack. To view source and destination information on the individual attacks, expand the category tree (indicated by a '+' sign).
- 6. The table contains the following information:
  - **Type**—the type of attack
    - Source—the IP address of the source
    - **Destination**—the IP address to the destination

Click the highlighted source or destination IP address to access the Whois Source Website.

- Attacks—number of attacks
- % of Attacks—percentage of this type of attack, compared to all other attack types. For example, if 5,000 attacks occurred during the day and the IP Spoof makes up 500 of the attacks, its % of Attacks field will display 10%.
- 7. By default, the GMS Reporting Module shows today's report, a pie chart, and the ten top categories. To change these settings, click **Settings**. The Report Settings dialog box appears (Figure 122).

### Figure 122: Report Settings Dialog Box

|                                              | Point                           | Settin                                                                            | gs -                       | Micro                      | sof                        | _ 🗆 ×                      |  |
|----------------------------------------------|---------------------------------|-----------------------------------------------------------------------------------|----------------------------|----------------------------|----------------------------|----------------------------|--|
| SONICWALL                                    |                                 |                                                                                   |                            |                            |                            |                            |  |
| Report                                       | Disol                           | w Set                                                                             | linas                      |                            |                            |                            |  |
|                                              |                                 |                                                                                   |                            |                            |                            |                            |  |
| Numb                                         | er of At                        | tack.Ca                                                                           | tegories                   | 10                         | •                          |                            |  |
|                                              |                                 | Chi                                                                               | art Type                   | BAR                        | Ŧ                          |                            |  |
|                                              |                                 |                                                                                   |                            |                            |                            |                            |  |
| Select                                       | Repor                           | t Date                                                                            |                            |                            |                            |                            |  |
|                                              |                                 |                                                                                   |                            |                            |                            |                            |  |
|                                              |                                 |                                                                                   |                            |                            |                            |                            |  |
| April                                        |                                 | 2                                                                                 | 102 🔻                      |                            |                            |                            |  |
| April<br>Sun                                 | Mon                             | ₹ 21<br>Tue                                                                       | 002 <u>*</u><br>Wed        | Thu                        | Fri                        | Sat                        |  |
| April<br>Sun                                 | Mon<br>1                        | Tue<br>2                                                                          | 02 💌<br>Wed<br>3           | Thu<br>4                   | Fri<br>S                   | Sat<br>6                   |  |
| April<br>Sun<br>7                            | Mon<br>1<br>8                   | - 21<br>Tue<br>2<br>9                                                             | 002 💌<br>Wed<br>3<br>10    | Thu<br>4<br>11             | Fri<br>5<br>12             | 5at<br>6<br>13             |  |
| April<br>Sun<br>7<br>14                      | Mon<br>1<br>8<br>15             | <ul> <li>20</li> <li>Tue</li> <li>2</li> <li>9</li> <li>16</li> </ul>             | Wed<br>3<br>10<br>17       | Thu<br>4<br>11<br>18       | Fri<br>5<br>12<br>19       | 5at<br>6<br>13<br>20       |  |
| April<br>Sun<br>7<br>14<br>21                | Mon<br>1<br>8<br>15<br>22       | <ul> <li>21</li> <li>Tue</li> <li>2</li> <li>9</li> <li>16</li> <li>23</li> </ul> | Wed<br>3<br>10<br>17<br>24 | Thu<br>4<br>11<br>18<br>25 | Fri<br>5<br>12<br>19<br>26 | 5at<br>6<br>13<br>20<br>27 |  |
| April<br>Sun<br>7<br>14<br>21<br>28          | Mon<br>1<br>8<br>15<br>22<br>29 | <ul> <li>Z</li> <li>P</li> <li>16</li> <li>23</li> <li>30</li> </ul>              | Wed<br>3<br>10<br>17<br>24 | Thu<br>4<br>11<br>18<br>25 | Fri<br>5<br>12<br>19<br>26 | 5at<br>6<br>13<br>20<br>27 |  |
| April<br>Sun<br>7<br>14<br>21<br>28<br>Elose | Mon<br>1<br>8<br>15<br>22<br>29 | <ul> <li>Z</li> <li>9</li> <li>16</li> <li>23</li> <li>30</li> </ul>              | Wed<br>3<br>10<br>17<br>24 | Thu<br>4<br>11<br>18<br>25 | Fri<br>5<br>12<br>19<br>26 | 5at<br>6<br>13<br>20<br>27 |  |

- 8. Select the number of categories that will be displayed from the Number of Categories list box.
- 9. Select the type of chart from the Chart Type list box.
- 10. Select the year, month, and day that you would like to view.
- 11. When you are finished, click **Close.** The GMS Reporting Module displays the report for the selected day. *Note: These settings will stay in effect for all similar reports during your active login session.*

## Viewing the Errors Report

The Errors Summary report contains information on the number of dropped packets on a SonicWALL appliance or group of SonicWALL appliances during the specified day.

To view the Errors report, follow these steps:

- 1. Start and log into SonicWALL GMS.
- 2. Click the **Reports** tab.
- 3. Select the global icon, a group, or a SonicWALL appliance.
- 4. Expand the Attacks tree and click Errors. The Errors page appears (Figure 123).

### Figure 123: Errors Page

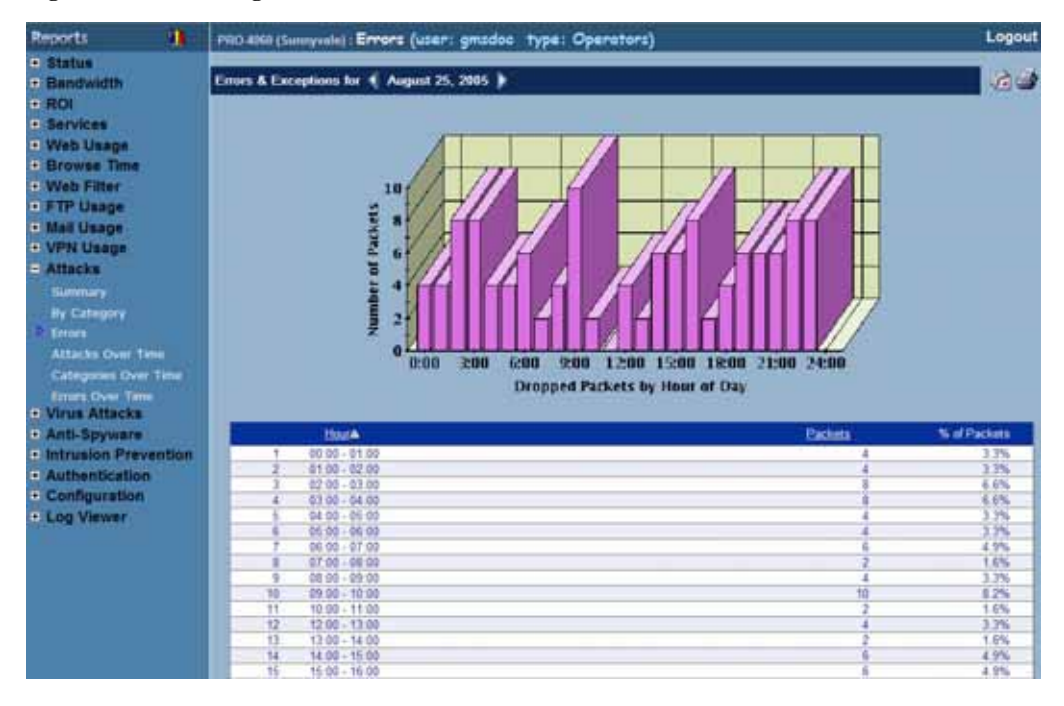

- 5. The bar graph displays the packets that were dropped during each hour of the day.
- 6. The table contains the following information:
  - Hour—when the sample was taken.
  - Packets—number of dropped packets.
  - % of Packets—percentage of packets dropped during this hour, compared to the day. For example, if 1,000 packets were dropped during the day and 100 packets were dropped during the 1:00 time period, the % of Packets field will display 10%.
- 7. The GMS Reporting Module shows today's report. To change report settings, click **Settings**. The Report Settings dialog box appears (Figure 124).

Figure 124: Report Settings Dialog Box

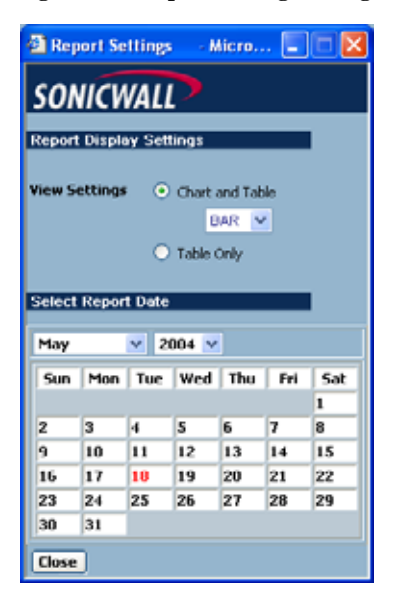

- 8. Select the type of chart to display from the View Settings area.
- 9. Select the year, month, and day that you would like to view.

10. When you are finished, click Close. The GMS Reporting Module displays the report for the selected day.

# Viewing Attack Reports Over Time

The Attacks Over Time report displays the daily number of attempted attacks during the specified time period. To view the Attacks Over Time report, follow these steps:

- 1. Start and log into SonicWALL GMS.
- 2. Click the **Reports** tab.
- 3. Select the global icon, a group, or a SonicWALL appliance.
- 4. Expand the Attacks tree and click Attacks Over Time. The Attacks Over Time page appears (Figure 125).

### Figure 125: Attacks Over Time Page

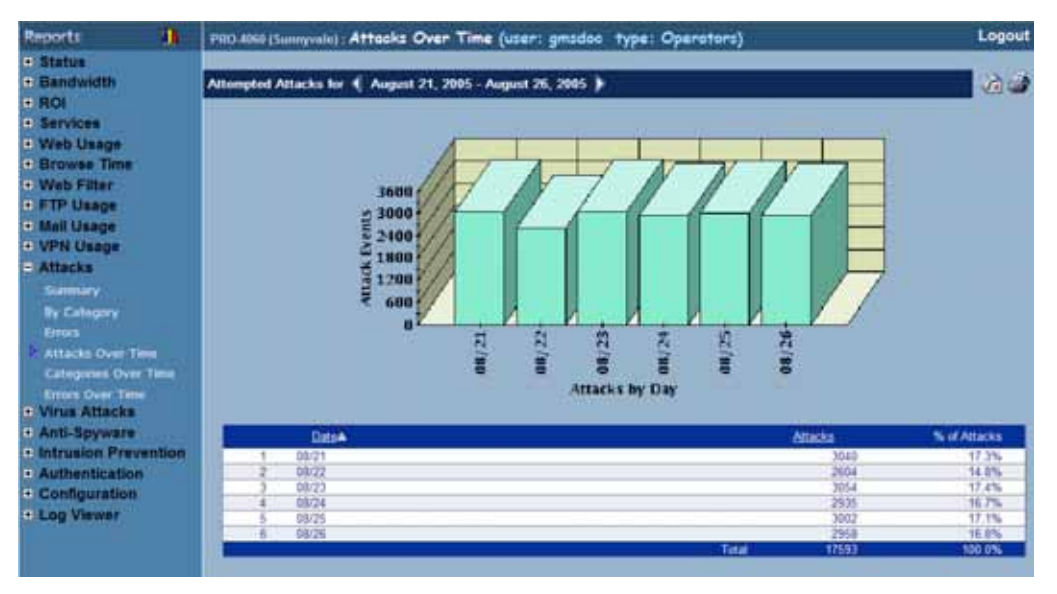

- 5. The bar graph displays the number of attacks attempted each day of the specified time period.
- 6. The table contains the following information:
  - **Date**—when the sample was taken.
  - Attacks—number of attacks.
  - % of Attacks—percentage of attacks on this day, compared to the time period. For example, if 10,000 attacks occurred during the time period and 1,000 attacks occurred on Thursday, its % of Attacks field will display 10%.
- 7. To change the date range of the report, click **Settings**. The Reporting Date Range Selector dialog box appears (Figure 126).

### Figure 126: Report Settings Dialog Box

| 😫 ViewPoint Date Range Selector 🔳 🗖 🔀                                                                                                    |                                                                                                    |  |  |  |  |  |
|----------------------------------------------------------------------------------------------------|----------------------------------------------------------------------------------------------------|--|--|--|--|--|
| SONICWALL                                                                                                    |                                                                                                    |  |  |  |  |  |
| View Settings •                                                                                                    | Chart and Table<br>BAR V<br>Table Only                                                                                                    |  |  |  |  |  |
| Select last 0<br>(Note: Last Summarize                                                                                                    | days before last summarization<br>of report date is the top-most date                                                                                                    |  |  |  |  |  |
| under the Start or End                                                                                                    | OR OR                                                                                                    |  |  |  |  |  |
| Select date range<br>Start Date                                                                                                    | End Date                                                                                                    |  |  |  |  |  |
| May 8, 2004<br>May 7, 2004<br>May 6, 2004<br>May 6, 2004<br>May 4, 2004<br>May 3, 2004<br>May 2, 2004<br>May 2, 2004<br>May 1, 2004<br>April 30, 2004<br>April 29, 2004 | May         12.         2004           May         11.         2004           May         9.         2004           May         8.         2004           May         8.         2004           May         9.         2004           May         6.         2004           May         6.         2004           May         5.         2004           May         5.         2004           May         3.         2004 |  |  |  |  |  |
| Close                                                                                                    | Close                                                                                                    |  |  |  |  |  |

- 8. Select whether to display a chart and table or a table only.
- 9. Select from the following:
  - To select a period of time before the last summarization, enter the number of days to view before the last summarization.
  - To view a specific date range, select the starting and ending dates that you would like to view.

10. When you are finished, click **Close.** The GMS Reporting Module displays the report for the selected date range. *Note:* These settings will stay in effect for all similar reports during your active login session.

### Viewing the Attacks by Category Over Time

The Categories Over Time report displays the number of attacks in each attack category during the specified time period.

To view the Categories Over Time report, follow these steps:

- 1. Start and log into SonicWALL GMS.
- 2. Click the **Reports** tab.
- 3. Select the global icon, a group, or a SonicWALL appliance.
- 4. Expand the Attacks tree and click **Categories Over Time**. The Categories Over Time page appears (Figure 127).

### Figure 127: Categories Over Time Page

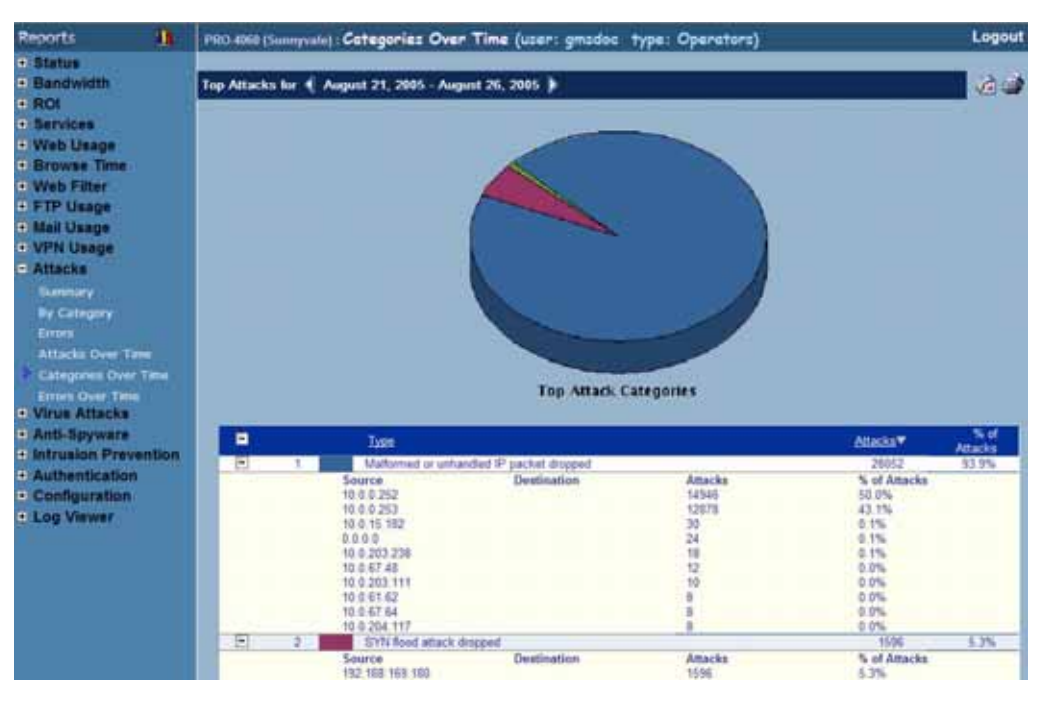

- 5. The bar graph displays the number of attacks attempted each day of the specified time period. To view source and destination information on the individual attacks, expand the category tree (indicated by a '+' sign).
- 6. The table contains the following information:
- 7. The table contains the following information:
  - Type—the type of attack

٠

- Source—the IP address of the source
- **Destination**—the IP address to the destination
- Click the highlighted source or destination IP address to access the Whois Source Website.
- Attacks—number of attacks
- % of Attacks—percentage of this type of attack, compared to all other attack types. For example, if 5,000 attacks occurred during the day and the IP Spoof makes up 500 of the attacks, its % of Attacks field will display 10%.
- 8. To change the date range of the report, click **Settings**. The Reporting Date Range Selector dialog box appears (Figure 128).

### Figure 128: Report Settings Dialog Box

| 🖹 ViewPoint Date Range Selector 🔳 🗖 🔀 |                                     |  |  |  |  |  |
|---------------------------------------|-------------------------------------|--|--|--|--|--|
| SONICWALL                             |                                     |  |  |  |  |  |
| View Settings 💿                       | Chart and Table                     |  |  |  |  |  |
|                                       | BAR 💌                               |  |  |  |  |  |
| 0                                     | Table Only                          |  |  |  |  |  |
|                                       |                                     |  |  |  |  |  |
| Select last 0                         | days before last summarization      |  |  |  |  |  |
| (Note: Last Summariz                  | ed report date is the top-most date |  |  |  |  |  |
| under the Start of End                | OR                                  |  |  |  |  |  |
| Select date range                     |                                     |  |  |  |  |  |
| Start Date                            | End Date                            |  |  |  |  |  |
| May 8, 2004 🔺                         | May 12, 2004 🔨                      |  |  |  |  |  |
| May 7, 2004                           | May 11, 2004                        |  |  |  |  |  |
| May 5, 2004                           | May 9, 2004                         |  |  |  |  |  |
| May 4, 2004                           | May 8, 2004                         |  |  |  |  |  |
| May 3, 2004                           | May 7, 2004                         |  |  |  |  |  |
| May 2, 2004<br>May 1, 2004            | May 5, 2004                         |  |  |  |  |  |
| April 30, 2004                        | May 4, 2004                         |  |  |  |  |  |
| April 29, 2004 ⊻                      | May 3, 2004 💌                       |  |  |  |  |  |
| Close                                 | Close                               |  |  |  |  |  |

9. Select whether to display a chart and table or a table only.

10. Select from the following:

- To select a period of time before the last summarization, enter the number of days to view before the last summarization.
- To view a specific date range, select the starting and ending dates that you would like to view.
- 11. When you are finished, click **Close.** The GMS Reporting Module displays the report for the selected date range. *Note: These settings will stay in effect for all similar reports during your active login session.*

## Viewing Errors Over Time

The Errors Over Time report displays the number of errors during the specified time period.

To view the Errors Over Time report, follow these steps:

- 1. Start and log into SonicWALL GMS.
- 2. Click the **Reports** tab.
- 3. Select the global icon, a group, or a SonicWALL appliance.
- 4. Expand the Attacks tree and click Errors Over Time. The Errors Over Time page appears (Figure 129).

### Figure 129: Errors Over Time Page

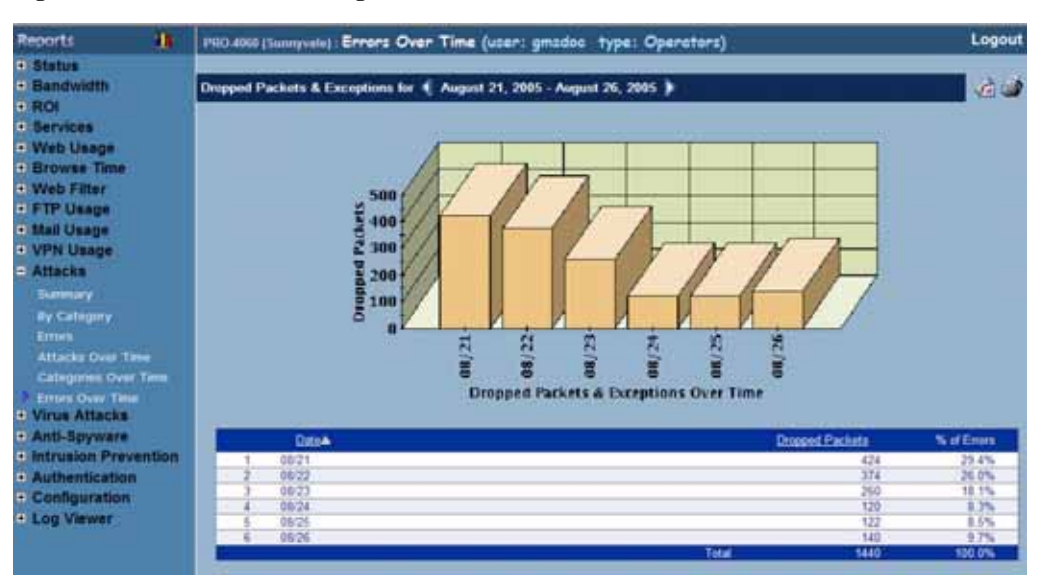

- 5. The bar graph displays the number of packets that were dropped during each day of the specified time period.
- 6. The table contains the following information:
  - **Date**—when the sample was taken.
  - Dropped Packets—number of dropped packets.
  - % of Errors—percentage of dropped packets on this day, compared to the time period. For example, if 10,000 packets were dropped during the time period and 1,000 packets were dropped on Wednesday, its % of Attacks field will display 10%.
- 7. To change the date range of the report, click **Settings**. The Reporting Date Range Selector dialog box appears (Figure 130).

| ViewPoint Dat                                                                                                    | e Range Selector 🔳 🗖 🔯              |  |  |  |  |
|----------------------------------------------------------------------------------------------------|-------------------------------------|--|--|--|--|
| SONICWALL                                                                                                    |                                     |  |  |  |  |
| View Settings 💿                                                                                                    | Chart and Table                     |  |  |  |  |
|                                                                                                    | BAR 💌                               |  |  |  |  |
| •                                                                                                    | Table Only                          |  |  |  |  |
| , in the second second s |                                     |  |  |  |  |
| Select last 0                                                                                                    | days before last summarizatio       |  |  |  |  |
| (Note: Last Summariz                                                                                                    | ed report date is the top-most date |  |  |  |  |
| under the Start or End                                                                                                    | d Date range tables.)               |  |  |  |  |
| Salact data ranga                                                                                                    | OR                                  |  |  |  |  |
| Start Date                                                                                                    | Ford Date                           |  |  |  |  |
| May 8, 2004                                                                                                    | May 12, 2004 A                      |  |  |  |  |
| May 7, 2004                                                                                                    | May 11, 2004                        |  |  |  |  |
| May 6, 2004                                                                                                    | May 10, 2004                        |  |  |  |  |
| May 5, 2004                                                                                                    | May 9, 2004                         |  |  |  |  |
| May 4, 2004<br>May 3, 2004                                                                                                    | May 8, 2004                         |  |  |  |  |
| May 2, 2004                                                                                                    | May 6, 2004                         |  |  |  |  |
| May 1, 2004                                                                                                    | May 5, 2004                         |  |  |  |  |
| April 30, 2004                                                                                                    | May 4, 2004                         |  |  |  |  |
| April 29, 2004 💌                                                                                                    | May 3, 2004 💌                       |  |  |  |  |
| Close                                                                                                    | Close                               |  |  |  |  |

#### Figure 130: Report Settings Dialog Box

- 8. Select whether to display a chart and table or a table only.
- 9. Select from the following:
  - To select a period of time before the last summarization, enter the number of days to view before the last summarization.
  - To view a specific date range, select the starting and ending dates that you would like to view.

10. When you are finished, click Close. The GMS Reporting Module displays the report for the selected date range.

*Note:* These settings will stay in effect for all similar reports during your active login session.

# **Viewing Virus Attacks Reports**

Virus Attacks reports show the number of virus attacks that were directed at or through the selected SonicWALL appliance(s).

Note: All reports appear in the Firewall's time zone.

Select from the following:

- To view a summary of the virus attacks, see "Viewing the Summary Report" on page 118.
- To view the top virus, see "Viewing the Top Viruses Report" on page 119.
- To view the virus attacks by top destinations, see "Viewing the Over Time Report" on page 120.
- To view virus attacks over time, see "Viewing the Over Time Report" on page 120.
- To view virus attacks over a period of time, see "Viewing the Top Viruses Over Time Report" on page 121.
- To view virus attacks by top destinations over time, see "Viewing Anti-Spyware Reports" on page 122.

# Viewing the Summary Report

The Virus Attacks Summary report contains information on the number of virus attack attempts for the specified day.

To view the Summary report, follow these steps:

- 1. Start and log into SonicWALL GMS.
- 2. Click the **Reports** tab.
- 3. Select the global icon, a group, or a SonicWALL appliance.
- 4. Expand the Virus Attacks tree and click Summary. The Summary page appears

### Figure 131: Summary Page

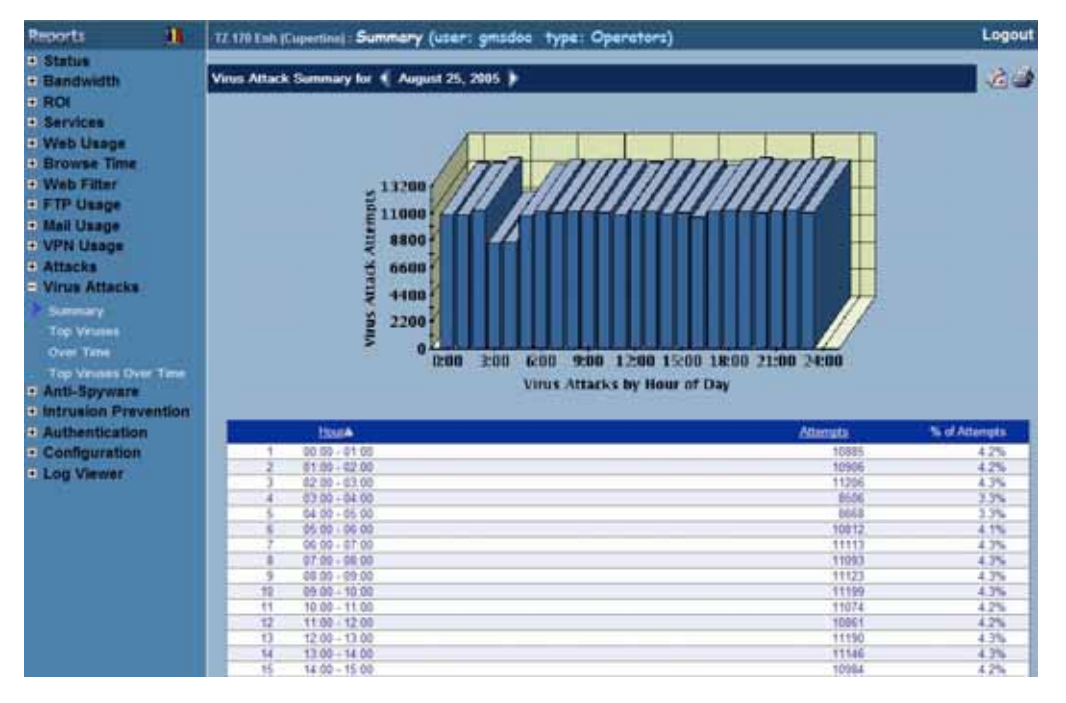

# Viewing the Top Viruses Report

The Virus Attacks Top Viruses report displays the top viruses for the specified date.

To view the Top Viruses, follow these steps:

- 1. Start and log into SonicWALL GMS.
- 2. Click the **Reports** tab.
- 3. Select the global icon, a group, or a SonicWALL appliance.
- 4. Expand the Virus Attacks tree and click **Top Viruses**. The Top Viruses page appears.

### Figure 132: Top Viruses Page

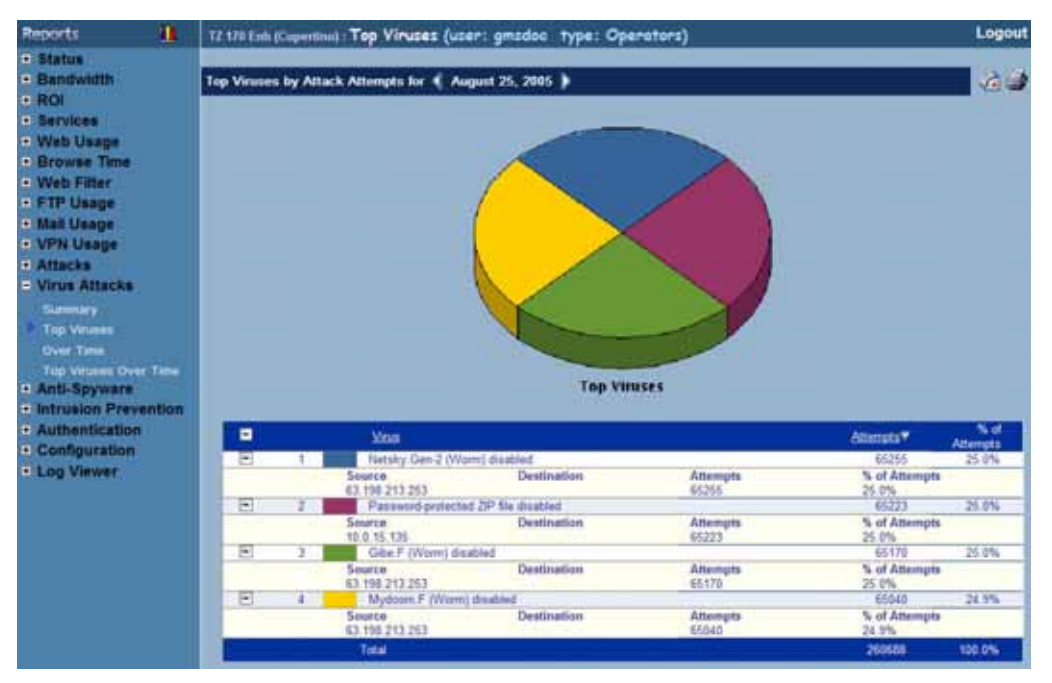

# Viewing the Over Time Report

The Virus Attacks Over Time report displays the number of virus attempts over specified time range.

To view the Over Time, follow these steps:

- 1. Start and log into SonicWALL GMS.
- 2. Click the Reports tab.
- 3. Select the global icon, a group, or a SonicWALL appliance.
- 4. Expand the Virus Attacks tree and click **Over Time**. The Over Time page appears.

### Figure 133: Over Time Page

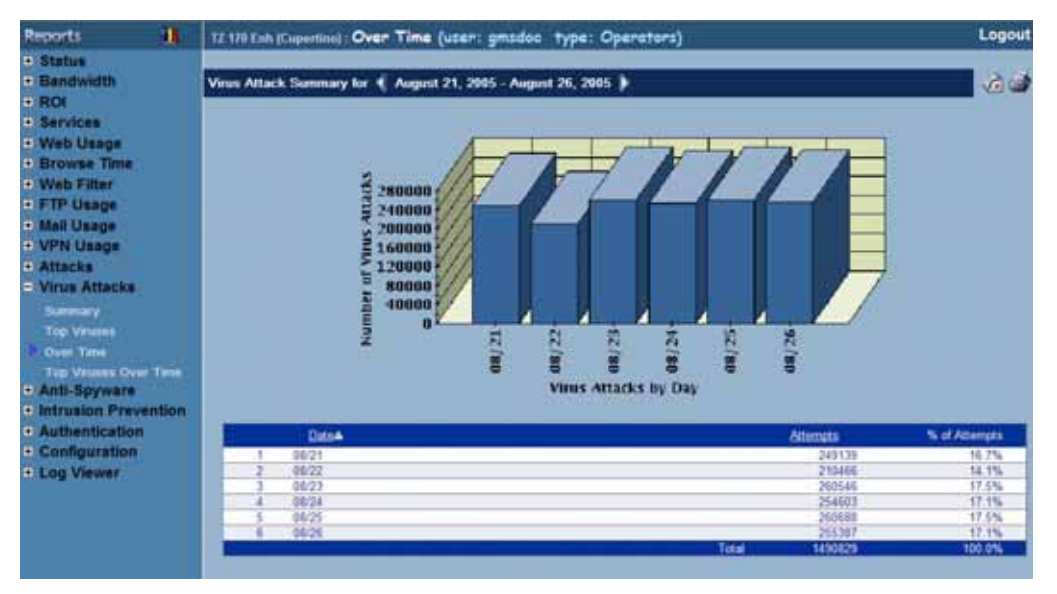

# Viewing the Top Viruses Over Time Report

The Virus Attacks Top Viruses Over Time report displays the number of top virus attempts over specified time range.

To view the Top Viruses Over Time, follow these steps:

- 1. Start and log into SonicWALL GMS.
- 2. Click the **Reports** tab.
- 3. Select the global icon, a group, or a SonicWALL appliance.
- 4. Expand the Virus Attacks tree and click Top Viruses Over Time. The Top Viruses Over Time page appears.

### Figure 134: Top Viruses Over Time Page

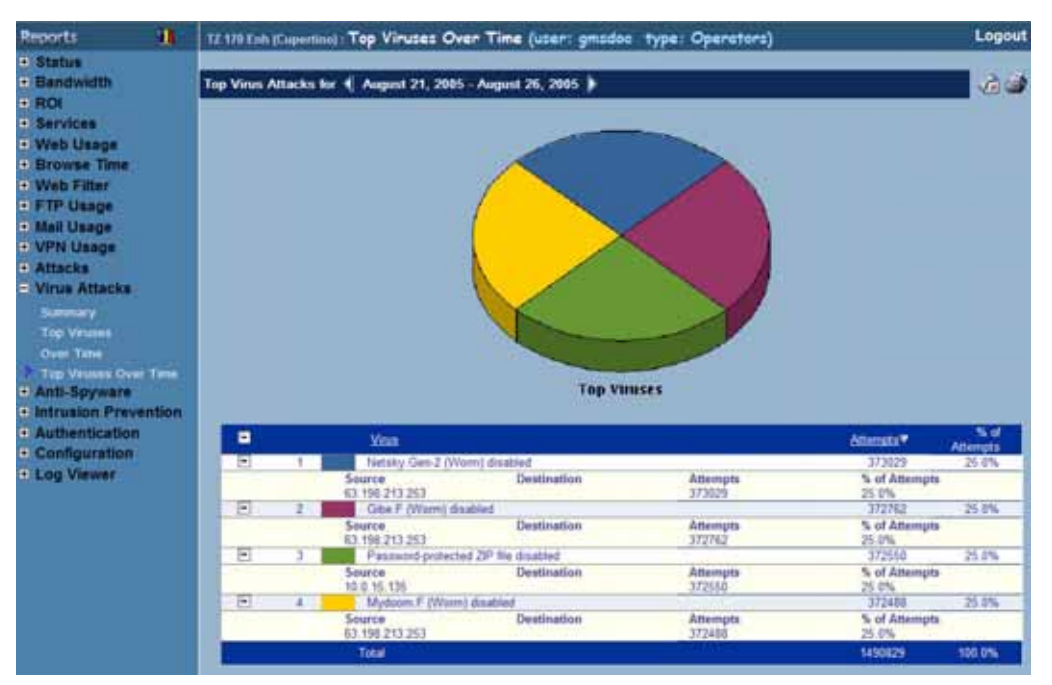

# **Viewing Anti-Spyware Reports**

SonicWALL Anti-Spyware is included within the SonicWALL Gateway Anti-Virus (GAV), Anti-Spyware and Intrusion Prevention Service (IPS) unified threat management solution. SonicWALL GAV, Anti-Spyware and IPS delivers a comprehensive, real-time gateway security solution for your entire network. You can generate the following Anti-Spyware reports:

- To enable Anti-Spyware logging in GMS, go to the section "Viewing a Spyware Summary" on page 122.
- To view Anti-Spyware summary information, go the section "Viewing a Spyware Summary" on page 122.
- To view Anti-Spyware logging in GMS by category, go to the section "Viewing Spyware Attempts by Category" on page 123.
- To view Anti-Spyware logging in GMS over pre-set time-intervals, go to the section "Viewing Spyware Attempts Over Set Time Intervals" on page 124.
- By Category Over Time
- By Source Over Time

Unlike other threat management solutions, SonicWALL Gateway Anti-Virus, Anti-Spyware and Intrusion Prevention Service has the capacity to analyze files of any size in real-time without the need to add expensive hardware drive or extra memory. SonicWALL Gateway Anti-Virus, Anti-Spyware and Intrusion Prevention Service includes a pro-active alerting mechanism that notifies network administrators when a new threat is discovered. Granular policy tools and an intuitive user interface enable administrators to configure a custom set of detection or prevention policies tailored to their specific network environment. Network administrators can create global policies between security zones and group attacks by priority, simplifying deployment and management across a distributed network.

# Viewing a Spyware Summary

To view a spyware Summary, perform the following steps:

- 1. Start and log into SonicWALL GMS.
- 2. Click the Reports tab.
- 3. Click the Anti-Spyware option. GMS displays a list of Anti-Spyware options.
- 4. Click the **Summary** option. GMS displays the Anti-Spyware Summary page. The page contains columns of information for the following:
  - Hour The hour of the day for which the summary is provided.
  - Attempts The number of times the spyware attempted to infect the device during a pre-set time interval (the hour of the day is the default).
  - % of Attempts The percent of attempts the current spyware entry comprises as a portion of the aggregate number of spyware attempts on the device during a pre-set time interval (the hour of the day is the default).

Figure 135: Spyware Summary Page

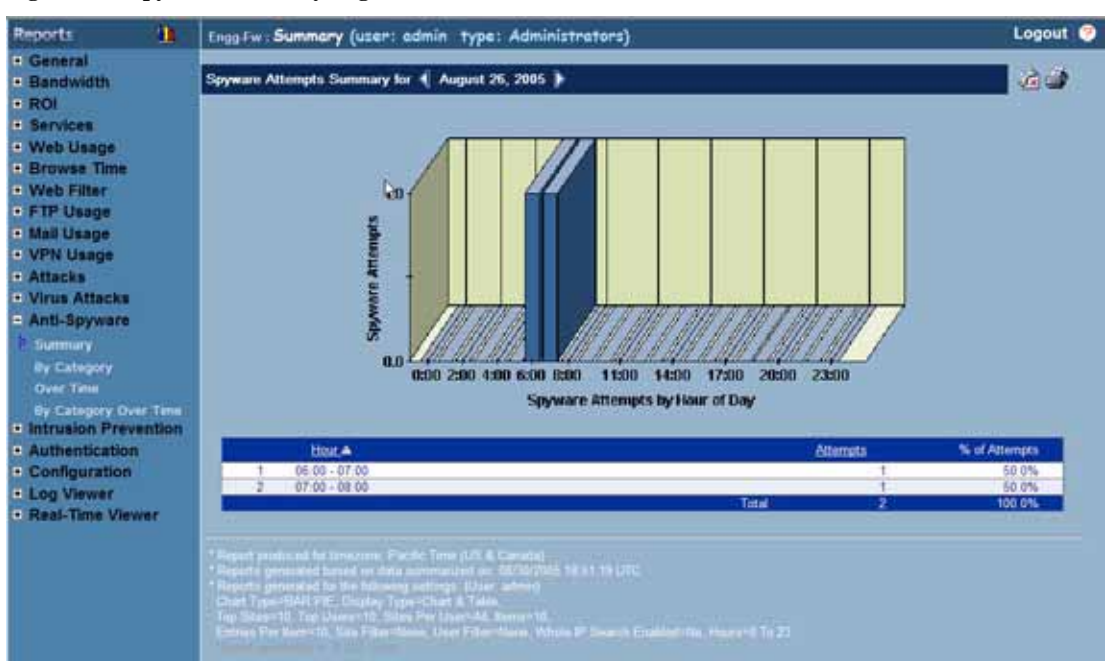

5. Note this page displays the number of spyware attempts the occurred during two-hour intervals during the past day.

# Viewing Spyware Attempts by Category

These reports display the spyware activity by category including the actual category or classification of the spyware, the priority, and the event/attacks type. By using the category as criteria, you can display details about the type/message text and number of events. To view spyware attempts by category, perform the following steps:

- 1. Start and log into SonicWALL GMS.
- 2. Click the Reports tab.
- 3. Click the Anti-Spyware option. GMS displays a list of Anti-Spyware options.
- 4. Click the **By Category** option. GMS displays the By Category page which displays a list of Anti-Spyware attempts by category. The page contains columns of information for the following:
  - **Priority** Indicates a severity level of the spyware attempt. The values are 1 through 3 with 1 being high-danger and 3 being low-danger attempts. You can configure this value.
  - **Type** Indicates the name of the attempting spyware program. The list of spyware programs is dynamic and continues to expand all the time. Click on the highlighted intrusion type link to access the SonicAlert Website for more information on the intrusion attempt.
  - Source The IP address or DNS name of the device that is generating the spyware attempt.
  - **Destination** The IP address of the device receiving the spyware attempt.
  - Attempts The number of times the spyware attempted to infect the device using the category as a criteria.
  - % of Attempts The percent of attempts the current spyware entry comprises as a portion of the aggregate number of spyware attempts using the category as a criteria.

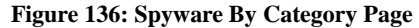

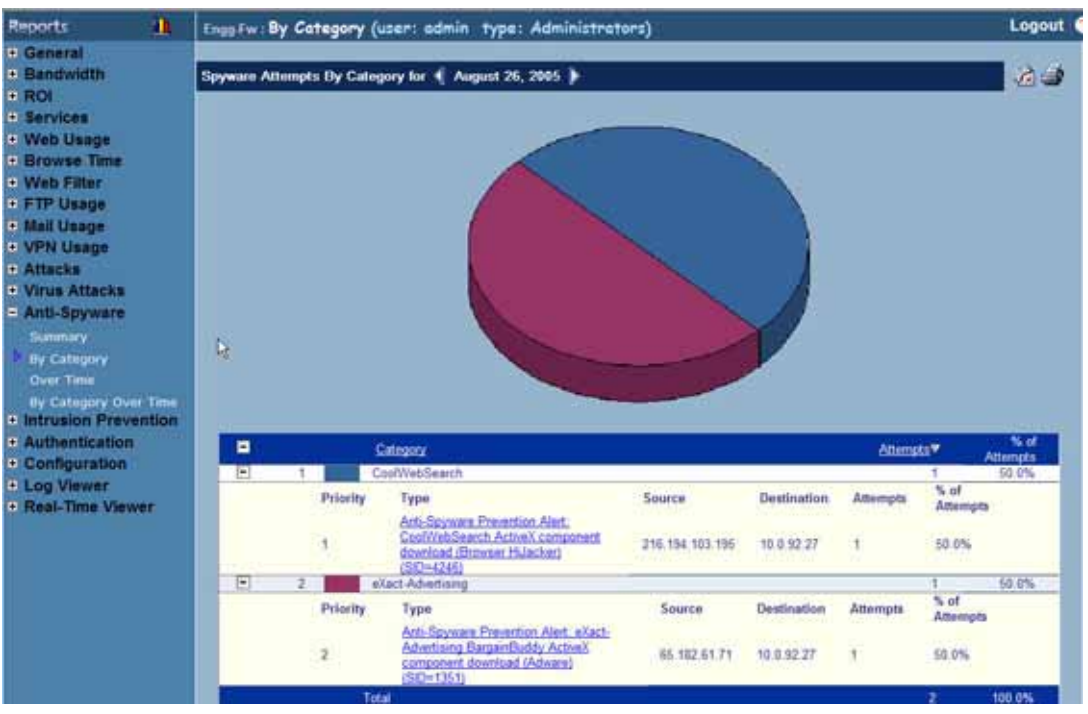

## Viewing Spyware Attempts Over Set Time Intervals

You can display spyware attempts over a set time interval. These reports are available at the unit and group levels similar to the other summary reports. To view spyware attempts using pre-set time intervals as the viewing criteria, perform the following steps:

- 1. Start and log into SonicWALL GMS.
- 2. Click the **Reports** tab.
- 3. Click the **Anti-Spyware** option. GMS displays a list of Anti-Spyware options. The page contains columns of information for the following:
- 4. Click the **Over Time** option. GMS displays the Over Time page which provides a snapshot of Anti-Spyware attempts over pre-set time periods. The default interval is by day. The page contains columns of information for the following:
  - **Date** The date for which the summary is provided.
  - Attempts The number of times the spyware attempted to infect the device during a pre-set time interval (the hour of the day is the default).
  - % of Attempts The percent of attempts the current spyware entry comprises as a portion of the aggregate number of spyware attempts on the device during a pre-set time interval (the hour of the day is the default).

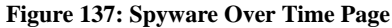

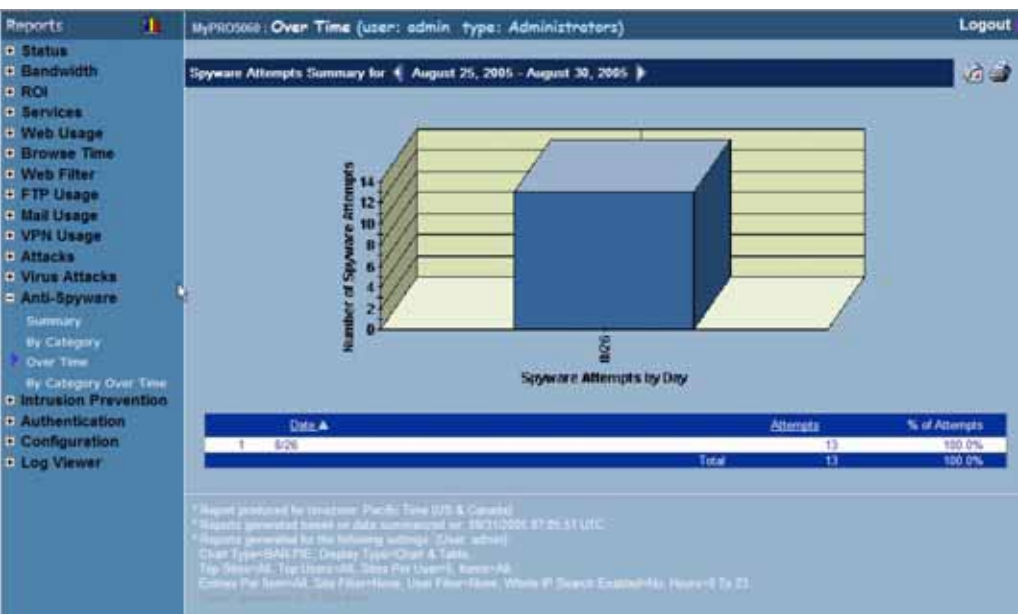

# Viewing Spyware Attempts By Category Over Time

You can generate reports that display the spyware activity by category, such as the category, priority, and events/ attacks over time. Using the category over time statistic as criteria for report generation provides details about the type/message text and number of events. To view Anti-Spyware attempts using categories over time intervals as the viewing criteria, perform the following steps:

- 1. Start and log into SonicWALL GMS.
- 2. Click the Reports tab.
- 3. Click the Anti-Spyware option. GMS displays a list of Anti-Spyware options.
- 4. Click on the **By Category Over Time** option. GMS displays the Category Over Time page. The page contains columns of information for the following:
  - **Priority** Indicates a severity level of the spyware attempt. The values are 1 through 3 with 1 being high-danger and 3 being low-danger attempts. You can configure this value.
  - **Type** Indicates the name of the attempting spyware program. The list of spyware programs is dynamic and continues to expand all the time. Click on the highlighted spyware type link to access the SonicAlert Website for more information on the spyware attempt.
  - Source The IP address or DNS name of the device that is generating the spyware attempt.
  - Destination The IP address of the device receiving the spyware attempt.
  - Attempts The number of times the spyware attempted to infect the device during a pre-set time interval.
  - % of Attempts The percent of attempts the current spyware entry comprises as a portion of the aggregate number of spyware attempts on the device during a pre-set time interval.

### Figure 138: Spyware By Category Over Time Page

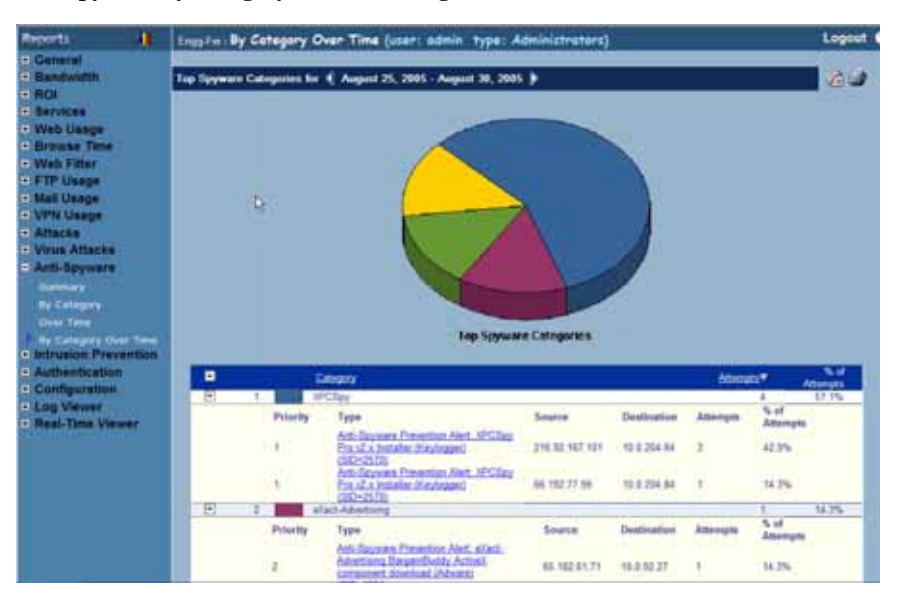

# **Viewing Intrusion Prevention Reports**

The Intrusion Prevention Service (IPS) reports show the number of attempted intrusions that occurred during the specified time period.

Note: All reports appear in the Firewall's time zone.

Select from the following:

- To view a summary of the attacks, see "Viewing the Intrusion Prevention Summary Report" on page 126.
- To view the attacks by source IP address, see "Viewing the Errors Report" on page 111.
- To view a summary of the errors and exceptions, see "Viewing the Errors Report" on page 111.
- To view attacks over a period of time, see "Viewing Attack Reports Over Time" on page 113.
- To view errors and exceptions over a period of time, see "Viewing Errors Over Time" on page 116.

## Viewing the Intrusion Prevention Summary Report

The Attack Summary report contains information on the number of attempted intrusions on a SonicWALL appliance or group of SonicWALL appliances during the specified day.

To view the IPS Summary report, follow these steps:

- 1. Start and log into SonicWALL GMS.
- 2. Click the **Reports** tab.
- 3. Select the global icon, a group, or a SonicWALL appliance.
- 4. Expand the Intrusion Prevention tree and click Summary. The Summary page appears (Figure 139).

#### Figure 139: Summary Page

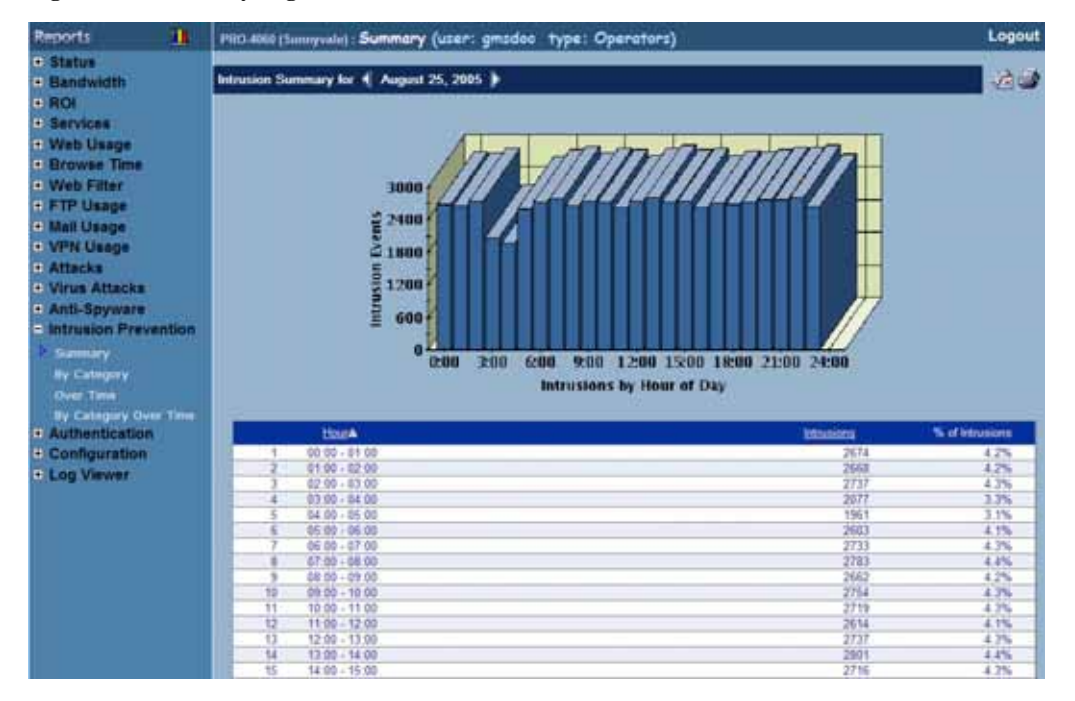

- 5. The bar graph displays the number of intrusions attempted during each hour of the day. The table contains the following information:
  - Hour—when the sample was taken.
  - Attacks—number of intrusion attempts.
  - % of Attacks—percentage of intrusions during this hour, compared to the day. For example, if 1,000 intrusions occurred during the day and 100 intrusions occurred during the 2:00 time period, the % of Intrusions field will display 10%.
- 6. The GMS Reporting Module shows today's report. To change report settings, click **Settings**. The Report Settings dialog box appears (Figure 140).

Figure 140: Report Settings Dialog Box

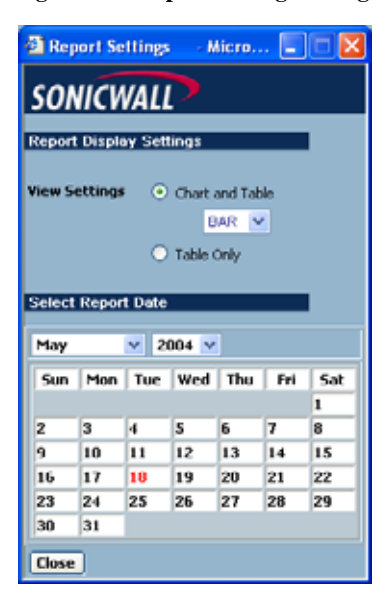

- 7. Select the type of chart to display from the View Settings area.
- 8. Select the year, month, and day that you would like to view.
- 9. When you are finished, click Close. The GMS Reporting Module displays the report for the selected day.

# Viewing Intrusion Attempts by Category

These reports display the intrusion activity by category including the actual category or classification of the intrusion, the priority, and the event/attacks type. By using the category as criteria, you can display details about the type/message text and number of events. To view intrusion attempts by category, perform the following steps:

- 1. Start and log into SonicWALL GMS.
- 2. Click the **Reports** tab.
- 3. Click the Intrusion option. GMS displays a list of Intrusion options.
- 4. Click the **By Category** option. GMS displays the By Category page which displays a list of intrusion attempts by category. The page contains columns of information for the following:
  - **Priority** Indicates a severity level of the intrusion attempt. The values are 1 through 3 with 1 being highdanger and 3 being low-danger attempts. You can configure this value.
  - **Type** Indicates the name of the attempting intrusion program with a link to provide more information about the intrusion attempt. The list of intrusion programs is dynamic and continues to expand all the time. Click on the highlighted intrusion type link to access to access the SonicAlert Website for more information on the intrusion attempt.
  - Source The IP address or DNS name of the device that is generating the intrusion attempt.
  - Destination The IP address of the device receiving the intrusion attempt.
  - Attempts The number of times the intrusion attempted to infect the device using the category as a criteria.
  - % of Attempts The percent of attempts the current intrusion entry comprises as a portion of the aggregate number of intrusion attempts using the category as a criteria.

Figure 141: Intrusion By Category Page

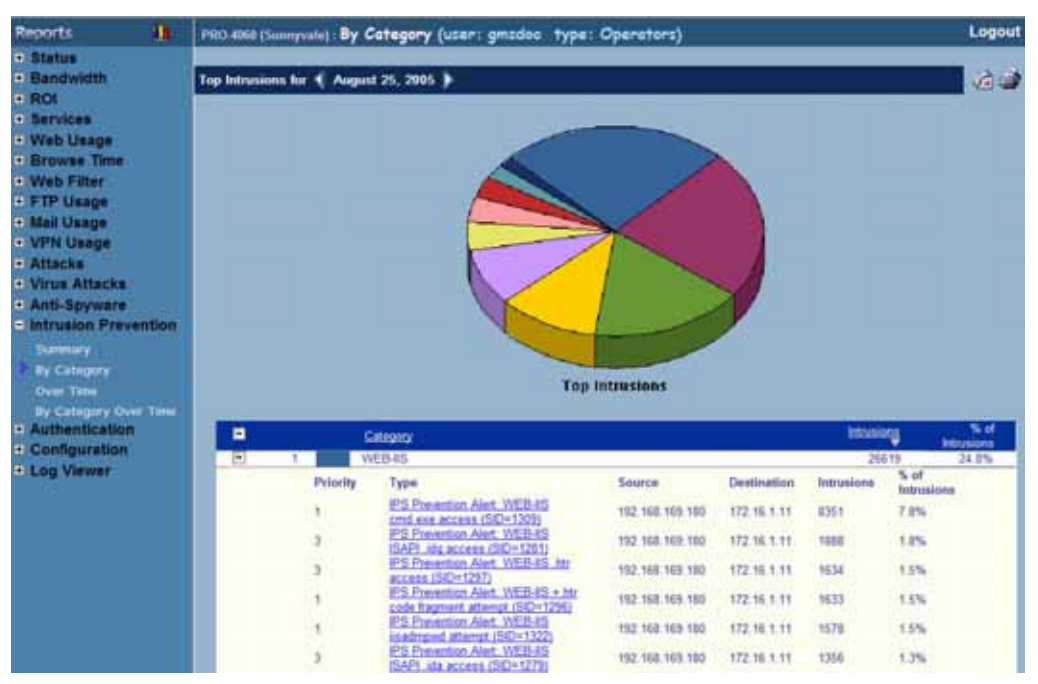

# Viewing Intrusions Over Time

The Over Time report displays the daily number of intrusion attempts during the specified time period.

To view the Intrusions Over Time report, follow these steps:

- 1. Start and log into SonicWALL GMS.
- 2. Click the **Reports** tab.
- 3. Select the global icon, a group, or a SonicWALL appliance.
- 4. Expand the Intrusion Prevention tree and click Intrusions Over Time. The Intrusions Over Time page appears (Figure 142).

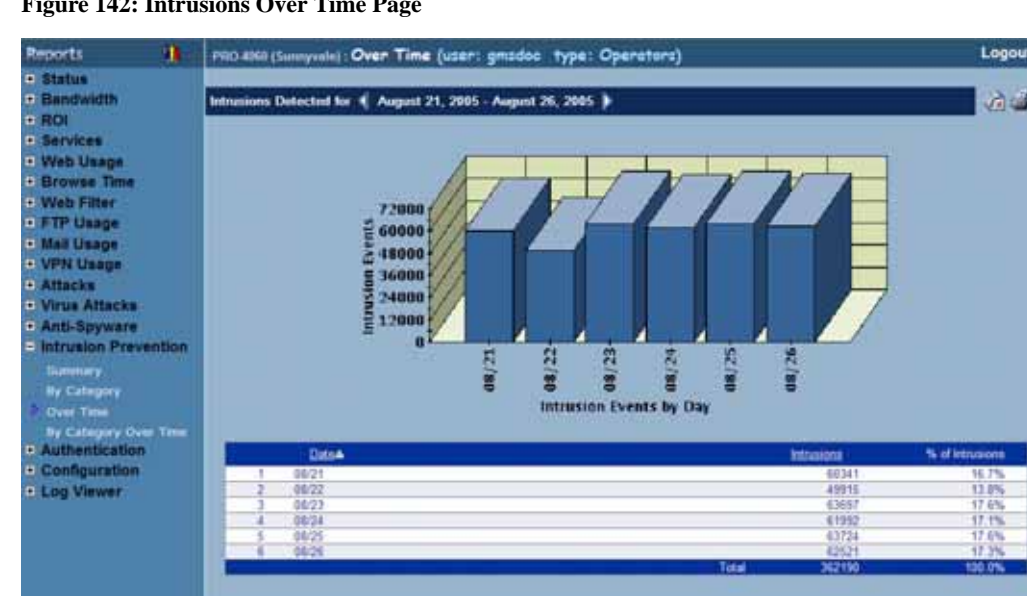

Figure 142: Intrusions Over Time Page

5. The bar graph displays the number of intrusions attempted each day of the specified time period.

- 6. The table contains the following information:
  - Date—when the sample was taken.
  - Intrusions—number of intrusion attempts.
  - % of Intrusions—percentage of intrusion attempts on this day, compared to the time period. For example, if 10,000 intrusion attempts occurred during the time period and 1,000 intrusion attempts occurred on Thursday, its % of Intrusions field will display 10%.
- 7. To change the date range of the report, click **Settings**. The Reporting Date Range Selector dialog box appears (Figure 143).

#### Figure 143: Report Settings Dialog Box

| ViewPoint Date             | e RangeSelector 🔳 🗖 🔀               |  |  |  |  |  |
|----------------------------|-------------------------------------|--|--|--|--|--|
| SONICWALL                  |                                     |  |  |  |  |  |
| View Settings 💿            | Chart and Table                     |  |  |  |  |  |
|                            | BAR 💌                               |  |  |  |  |  |
| 0                          | Table Only                          |  |  |  |  |  |
|                            |                                     |  |  |  |  |  |
| Select last 0              | days before last summarization      |  |  |  |  |  |
| (Note: Last Summariz       | ed report date is the top-most date |  |  |  |  |  |
| under the Start or End     | f Date range tables.)               |  |  |  |  |  |
| e                          | OR                                  |  |  |  |  |  |
| Select date range          | End Date                            |  |  |  |  |  |
| May 0, 0004                | Line do cont                        |  |  |  |  |  |
| May 8, 2004                | May 12, 2004                        |  |  |  |  |  |
| May 6, 2004                | May 10, 2004                        |  |  |  |  |  |
| May 5, 2004                | May 9, 2004                         |  |  |  |  |  |
| May 4, 2004                | May 8, 2004                         |  |  |  |  |  |
| May 3, 2004                | May 7, 2004                         |  |  |  |  |  |
| May 2, 2004<br>May 1, 2004 | May 5, 2004                         |  |  |  |  |  |
| April 30, 2004             | May 4, 2004                         |  |  |  |  |  |
| April 29, 2004 🛩           | May 3, 2004 💌                       |  |  |  |  |  |
| Close                      | Close                               |  |  |  |  |  |

- 8. Select whether to display a chart and table or a table only.
- 9. Select from the following:
  - To select a period of time before the last summarization, enter the number of days to view before the last summarization.
  - To view a specific date range, select the starting and ending dates that you would like to view.

10. When you are finished, click Close. The GMS Reporting Module displays the report for the selected date range.

Note: These settings will stay in effect for all similar reports during your active login session.

# Viewing Intrusion Reports By Category Over Time

You can generate reports that display the intrusion activity by category, such as the category, priority, and events/ attacks over time. Using the category over time statistic as criteria for report generation provides details about the type/message text and number of events. To view intrusion attempts using categories over time intervals as the viewing criteria, perform the following steps:

- 1. Start and log into SonicWALL GMS.
- 2. Click the **Reports** tab.
- 3. Click the Intrusion Prevention option. GMS displays a list of Intrusion Prevention options.
- 4. Click on the **By Category Over Time** option. GMS displays the Category Over Time page. The page contains columns of information for the following:
  - **Priority** Indicates a severity level of the intrusion attempt. The values are 1 through 3 with 1 being high-danger and 3 being low-danger attempts. You can configure this value.
  - **Type** Indicates the name of the attempting intrusion program. The list of intrusion programs is dynamic and continues to expand all the time.

Click on the highlighted intrusion type link to access to access the SonicAlert Website for more information on the intrusion attempt.

- Source The IP address or DNS name of the device that is generating the intrusion attempt.
- Destination The IP address of the device receiving the intrusion attempt.
- Intrusions The number of attempted intrusions during a pre-set time interval.
- % of Attempts The percent of attempts the current intrusion entry comprises as a portion of the aggregate number of intrusion attempts on the device during a pre-set time interval.

### Figure 144: Intrusions By Category Over Time Page

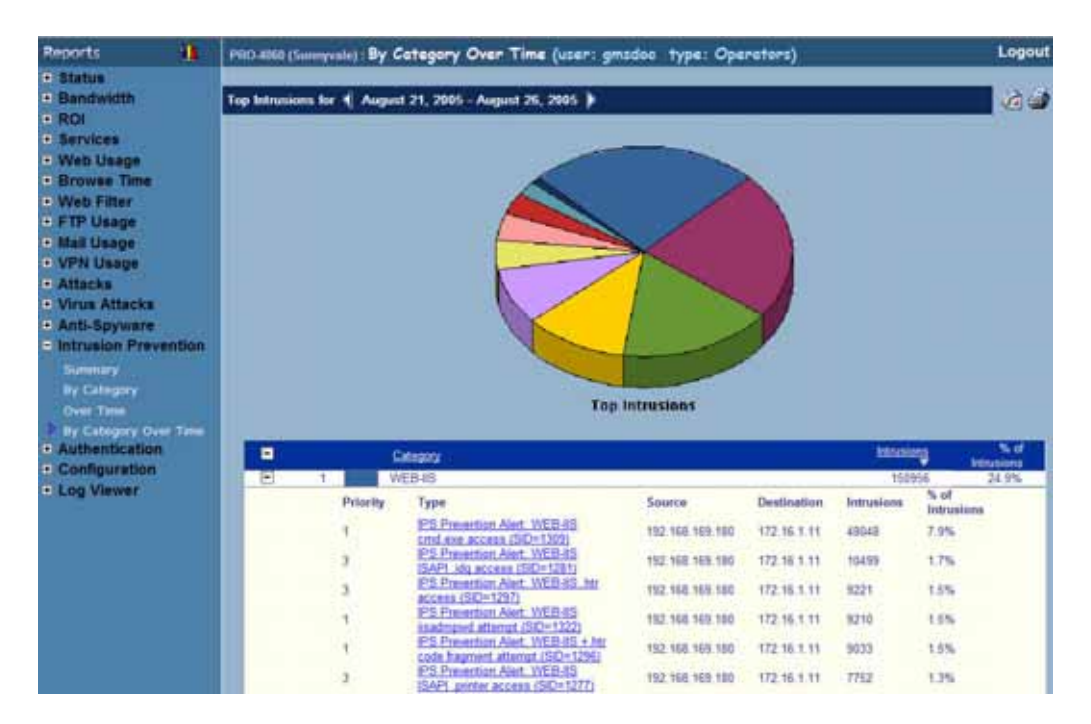

# **Viewing Authentication Reports**

The login reports show user logins, administrator logins, and failed login attempts for users and administrators.

Note: All reports appear in the Firewall's time zone.

Select from the following:

- To view user logins, see "Viewing the User Login Report" on page 131.
- To view administrator logins, see "Viewing the Administrator Login Report" on page 132.
- To view failed login attempts, see "Viewing the Failed Login Report" on page 133.

# Viewing the User Login Report

The user login report shows users that logged on to the SonicWALL appliance during the specified day to bypass content filtering or to remotely access local network resources.

To view the User Login report, follow these steps:

- 1. Start and log into SonicWALL GMS.
- 2. Click the **Reports** tab.
- 3. Select a SonicWALL appliance.
- 4. Expand the Authentication tree and click User Login. The User Login page appears (Figure 145).

#### Figure 145: User Login Page

| Reports                                                                                         | Engy Fw: User Login (user: odr                                                                                                    | nin type: Administrators)                                                                                                    | Logout    |
|-------------------------------------------------------------------------------------------------|----------------------------------------------------------------------------------------------------|----------------------------------------------------------------------------------------------------|-----------|
| General     Bendwidth     Rol                                                                   | User Logins for 《 August 26, 2005                                                                                                    | ·                                                                                                    | <b>66</b> |
| Services                                                                                        |                                                                                                    | Desinging receive 110 (471 - Next 10 (1 - 2 - 3 - 4 - 5 - 5 - 7 - 8)                                                                                      |           |
| Web Usage     Browse Time     Web Filter     FTP Usage     Mail Usage     VPN Usage     Attacks | Time.▲<br>01.37.02<br>06.08.39<br>09.27.42<br>09.28.50<br>09.32.01<br>09.38.34<br>09.38.43                                                                                               | Source<br>66: 121 161: 148<br>67: 115: 110: 56<br>172: 182: 2148<br>172: 182: 2149<br>172: 182: 2148<br>172: 182: 2148<br>172: 182: 276<br>172: 182: 2001 |           |
| Virus Attacks     Anti-Spyware     Intrusion Prevention     Authentication     User Logn        | 09.34.45<br>10.06.42<br>10.07.13<br>10.07.13                                                                                                    | MAYLANG 9025<br>MHYLANG 9025<br>MHYLANG 9025<br>MHYLANG 9025                                                                                              |           |
| Admin Logn<br>Field Logn<br>• Configuration<br>• Log Viewer<br>• Real-Time Viewer               | Date generation of the two processing with<br>Date of generation of the two processing of the<br>Tay Berry ID, Tay University ID, Berry ID,<br>Extrans Park Rev 10, Sile Filler-Herry, 1 | ngel (Dave Johns)<br>Dave XXII, Bernsy10<br>Nex Filter-Nexe, Whole #1 Search Enabled/His, History/0 To 22                                                 |           |

- 5. The table contains the following information:
  - User—the user name.
  - **Time**—time the user logged in.
- 6. The GMS Reporting Module shows today's report. To change report settings, click **Settings**. The Report Settings dialog box appears (Figure 146).

Figure 146: Report Settings Dialog Box

| 🗿 Report Settings 💿 Micro 🔳 🗖 🔀 |        |        |         |      |     |     |  |
|---------------------------------|--------|--------|---------|------|-----|-----|--|
| SONICWALL                       |        |        |         |      |     |     |  |
|                                 |        |        |         |      |     |     |  |
| The point                       | Chapte | ay ben |         |      |     |     |  |
| View Settings                   |        |        |         |      |     |     |  |
|                                 |        |        | B       | AR V |     |     |  |
|                                 |        | 0      | Table ( | Only |     |     |  |
| Select                          | Repor  | t Date |         |      |     |     |  |
| Select                          | repor  | r bone |         |      |     | ·   |  |
| May                             |        | v 2    | 004 🔽   |      |     |     |  |
| Sun                             | Mon    | Tue    | Wed     | Thu  | Fri | Sat |  |
|                                 |        |        |         |      |     | 1   |  |
| 2                               | 3      | 4      | 5       | 6    | 7   | 8   |  |
| 9                               | 10     | 11     | 12      | 13   | 14  | 15  |  |
| 16                              | 17     | 18     | 19      | 20   | 21  | 22  |  |
| 23                              | 24     | 25     | 26      | 27   | 28  | 29  |  |
| 30 31                           |        |        |         |      |     |     |  |
| Close                           |        |        |         |      |     |     |  |

- 7. Select the type of chart to display from the View Settings area.
- 8. Select the year, month, and day that you would like to view.
- 9. When you are finished, click Close. The GMS Reporting Module displays the report for the selected day.

# Viewing the Administrator Login Report

The administrator login report shows successful administrator logins during the specified day. This report is useful for identifying misuse and unauthorized management of a SonicWALL appliance.

To view the Admin Login report, follow these steps:

- 1. Start and log into SonicWALL GMS.
- 2. Click the **Reports** tab.
- 3. Select a SonicWALL appliance.
- 4. Expand the Authentication tree and click Admin Login. The Admin Login page appears (Figure 147).

### Figure 147: Admin Login Page

| Reports 🥼                                                                                                    | MyPROSORD: Admin Login (user: admin type: Administrators)                                                                                                    | Logout       |
|----------------------------------------------------------------------------------------------------|----------------------------------------------------------------------------------------------------|--------------|
| Status     Bandwidth     ROI                                                                                                    | Admin Logins for 《 August 30, 2005 》                                                                                                    | <u>م</u> ه ا |
| Services                                                                                                    | Displaying records 1.3 of 3                                                                                                    |              |
| Web Usage     Browse Time     Web Filter     FTP Usage     Mail Usage                                                                                              | Time A         Scourt           13.26:40         ROUAN-7406           17:10:37         ROUAN-7406           19:18:02         ROUAN-7406                                                                                                    |              |
| VPN Usage     Attacks     Virus Attacks     Anti-Spyware     Intrusion Prevention     Authentication     User Logn     Admit Logn     Configuration     Log Viewer | <ul> <li>August produced for threepoint. Product Twee (US &amp; Canada)</li> <li>August produced for threepoint. Product Twee (US &amp; Canada)</li> <li>August prevaled bread on data summarized and MC(12005 87.25-51.000)</li> <li>Chart Type (EAR) Prod. Croping Types (Chart &amp; Tratis)</li> <li>Chart Type (EAR) Prod. Croping Types (Chart &amp; Tratis)</li> <li>Chart Type (EAR) Prod. Croping Types (Chart &amp; Tratis)</li> <li>Chart Type (EAR) Prod. Croping Types (Chart &amp; Tratis)</li> <li>Chart Type (EAR) Prod. Croping Types (Chart &amp; Tratis)</li> <li>Chart Type (EAR) Prod. Croping Types (Chart &amp; Tratis)</li> <li>Chart Type (Chart &amp; Tratis)</li> <li>Chart Type (</li></ul> |              |

- 5. The table contains the following information:
  - User—the user name.
  - **Time**—time the user logged in.

The GMS Reporting Module shows today's report. To change report settings, click Settings. The Report Settings dialog box appears (Figure 148).

### Figure 148: Report Settings Dialog Box

| 🗿 Report Settings 💿 Micro 🔳 🗖 🔀                           |                         |     |       |     |     |     |  |
|-----------------------------------------------------------|-------------------------|-----|-------|-----|-----|-----|--|
| SONICWALL                                                 |                         |     |       |     |     |     |  |
| Report                                                    | Report Display Settings |     |       |     |     |     |  |
| View Settings   Chart and Table  BAR   Select Report Date |                         |     |       |     |     |     |  |
| May                                                       | L                       | ✓ 2 | 004 💟 |     |     |     |  |
| Sun                                                       | Mon                     | Tue | Wed   | Thu | Fri | Sat |  |
|                                                           |                         |     |       |     |     | 1   |  |
| 2                                                         | 3                       | 4   | 5     | 6   | 7   | 8   |  |
| 9                                                         | 10                      | 11  | 12    | 13  | 14  | 15  |  |
| 16                                                        | 17                      | 18  | 19    | 20  | 21  | 22  |  |
| 23                                                        | 24                      | 25  | 26    | 27  | 28  | 29  |  |
| 30 31                                                     |                         |     |       |     |     |     |  |
| Close                                                     |                         |     |       |     |     |     |  |

- 7. Select the type of chart to display from the View Settings area.
- 8. Select the year, month, and day that you would like to view.
- 9. When you are finished, click Close. The GMS Reporting Module displays the report for the selected day.

# Viewing the Failed Login Report

The failed login reports shows failed login attempts for users and administrators that attempted to log on to the SonicWALL appliance during the specified day. This report is useful for identifying unauthorized access attempts and potentially malicious activity.

To view the Failed Login report, follow these steps:

- 1. Start and log into SonicWALL GMS.
- 2. Click the **Reports** tab.
- 3. Select a SonicWALL appliance.
- 4. Expand the Authentication tree and click Failed Login. The Failed Login page appears (Figure 149).

Figure 149: Failed Login Page

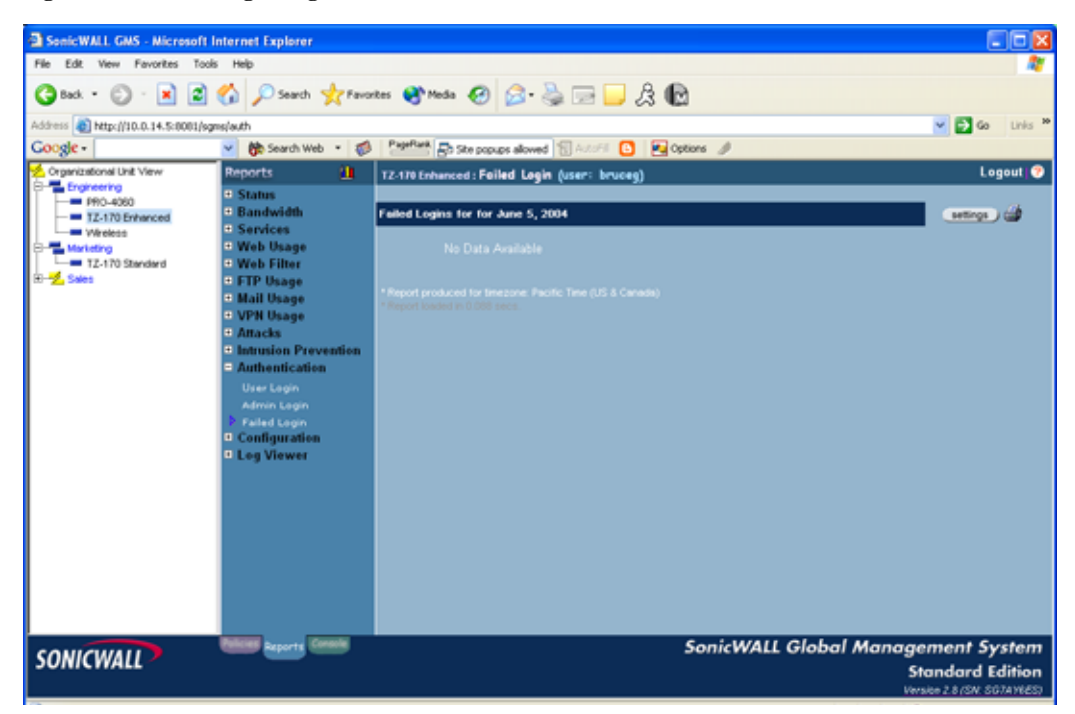

- 5. The table contains the following information:
  - User—the user name.
  - **Time**—time the user logged in.
  - IP Address—IP address of the user.
- The GMS Reporting Module shows today's report. To change report settings, click Settings. The Report Settings dialog box appears (Figure 150).

### Figure 150: Report Settings Dialog Box

| 🗟 Report Settings 🔛 Micro 📳 🗖 🔀         |     |     |       |      |     |     |
|-----------------------------------------|-----|-----|-------|------|-----|-----|
| SONICWALL                               |     |     |       |      |     |     |
| Report Display Settings                 |     |     |       |      |     |     |
| View Settings  O Chart and Table BAR  V |     |     |       |      |     |     |
|                                         |     | 0   | Table | Only |     |     |
| Select Report Date                      |     |     |       |      |     |     |
| May v 2004 v                            |     |     |       |      |     |     |
| Sun                                     | Mon | Tue | Wed   | Thu  | Fri | Sat |
|                                         |     |     |       |      |     | 1   |
| 2                                       | 3   | 4   | 5     | 6    | 7   | 8   |
| 9                                       | 10  | 11  | 12    | 13   | 14  | 15  |
| 16                                      | 17  | 18  | 19    | 20   | 21  | 22  |
| 23                                      | 24  | 25  | 26    | 27   | 28  | 29  |
| 30 31                                   |     |     |       |      |     |     |
| Close                                   |     |     |       |      |     |     |

- 7. Select the type of chart to display from the View Settings area.
- 8. Select the year, month, and day that you would like to view.
- 9. When you are finished, click Close. The GMS Reporting Module displays the report for the selected day.

# Viewing the Log

The Log Viewer contains detailed information on each transaction that occurred on the SonicWALL appliance. This information is stored for the time that you specified in the configuration settings.

Note: The Log Viewer displays raw log information for every connection. Depending on the amount of traffic, this can quickly consume a large amount of space in the database. It is highly recommended to be careful when choosing the number of days of information that will be stored. For more information, see "Configuring GMS Reporting Module Settings" on page 10.

# Viewing the Log for a SonicWALL Appliance

To view the Log, follow these steps:

- 1. Start and log into SonicWALL GMS.
- 2. Click the **Reports** tab.
- 3. Select a SonicWALL appliance.
- 4. Expand the Log Viewer tree and click Search. The Search page appears (Figure 151).

### Figure 151: Search Page

| Reports 1                                                                                            | PRO-8860 (Surreyvale) : See  |                                                          | Logout 📀        |                       |  |
|----------------------------------------------------------------------------------------------------|------------------------------|----------------------------------------------------------|-----------------|-----------------------|--|
| • Status                                                                                             | Select Search Critinia       |                                                          |                 |                       |  |
| Bandwidth     ROI                                                                                    | Start Oute:                  | 09/27/2005 💌                                             | Start Time:     | 00.00.00              |  |
| • Services                                                                                           | End Date:                    | 08/27/2005                                               | End Time:       | 22 59 59              |  |
| Web Usage                                                                                            | Hessage Category:            | Connections M                                            |                 |                       |  |
| Browse Time     Wab Either                                                                           | Source IP/User;              | AI                                                       |                 |                       |  |
| FTP Usage                                                                                            | Destination IP/Hostname:     | AL .                                                     |                 |                       |  |
| Mail Usage                                                                                           | Message Text:                | (blank for all                                           |                 |                       |  |
| VPN Usage     Attacks                                                                                | Match case:                  |                                                          |                 |                       |  |
| Virus Attacks                                                                                        | Results Per Page:            | 600 m                                                    |                 |                       |  |
| Anti-Spyware     Intrusion Prevention     Authentication     Configuration     Log Viewer     Second | Note: Specifying date, time, | Generate Report<br>IP address, and Message Category will | result in Laste | er report generation. |  |

- 5. Select the date to view from the **Date** list box.
- 6. Enter the starting time of events to view in the Start Time field.
- 7. Enter the ending time of events to view in the End Time field.
- 8. Select the type of events to view from the Message Category list box.
- 9. Enter the source IP address to view in the Source IP Address field. To view all IP addresses, enter All.
- 10. Enter the destination IP address to view in the **Destination IP Address** field. To view all IP addresses, enter All.
- 11. Select the number of entries to display per page from the Results Per Page field.
- 12. Click Generate Report. The Log Viewer Results page appears (Figure 152).
### Figure 152: Log Viewer Results Page

| Reports                                                                                                    |               | P | PRO 4004 (Sunnyvale) : Search (user: gmsdoo type: Operators) |                    |                          |                                                                                                    |           |          |               |
|----------------------------------------------------------------------------------------------------|---------------|---|--------------------------------------------------------------|--------------------|--------------------------|----------------------------------------------------------------------------------------------------|-----------|----------|---------------|
| Status     Bandwidth                                                                                            |               |   | og Search Results for /<br>mnections                         | August 27, 2505 00 | 00:00 to August 27, 2    | 005 23 59 59                                                                                                    | Message C | alogory. |               |
| ROI     Services                                                                                                |               |   |                                                              |                    | - TANK PERSONAL PROPERTY |                                                                                                    |           |          |               |
| a Minh Linner                                                                                                   |               |   |                                                              |                    |                          |                                                                                                    |           |          |               |
|                                                                                                    |               |   | TIME                                                         | Source/User        | DESTINATION              | PROTOCOL.                                                                                                    | Sic Pat   | Dut Post | Sec Interface |
| • Browse Time                                                                                                   |               |   | 88/77/2006 10 17 25                                          | 10.0.14.5          | 160 165 10 1             | tro-litted                                                                                                    | 66597     | 443      | UNIAN.        |
| Web Filter                                                                                                    |               |   | 68/77/2005 10 17 20                                          | 10.0.14.5          | 297 568 57 1             | trohnes                                                                                                    | 55597     | 443      | 101470        |
| ETP Usage                                                                                                    |               |   | 08/27/2005 10:16:26                                          | 10 0 14 5          | 192 168 12 1             | trolites                                                                                                    | 46464     | 443      | WAR           |
| and the state of the state of the state of the state of the state of the state of the state of the state of the |               |   | 06/27/2005 10 16 26                                          | 10.0.14.5          | 192 568 12 1             | Icolution                                                                                                    | 56565     | 443      | 00.650        |
| • Mail Usage                                                                                                    |               |   | 88/27/2005 10 15 26                                          | 10.0.14.5          | 192 168 12 1             | tophites                                                                                                    | 56536     | 443      | VUAN          |
| VPN Usage                                                                                                    |               |   | 08/27/2005 10:15:26                                          | 10.0 14.5          | 192,168,12,1             | tcphttps                                                                                                    | 56536     | 443      | WAN           |
| - Attacks                                                                                                    |               |   | 08/27/2005 10:14:26                                          | 10 0.14 5          | 192 168 12 1             | tophttps                                                                                                    | 56507     | 443      | WAN           |
| - Children and a state of the                                                                                   |               |   | 06/27/2006 10 14:26                                          | 10.0.14.5          | 192 168 12 1             | tophttps                                                                                                    | 56507     | 443      | WARE          |
| • VILLE ATTACK                                                                                                  | - 14 C        |   | 08/27/2005 10 13:26                                          | 10 0.14.5          | 192,968,12,1             | 1cp/Https:                                                                                                    | 56465     | 443      | WAN           |
| <ul> <li>Anti-Spyware</li> </ul>                                                                                |               |   | 08/27/2005 10 13 26                                          | 10.0.14.5          | 192,168,12.1             | 1cp/timps                                                                                                    | 56465     | 443      | WAN           |
| A Intrusion Pre                                                                                                 | - internation |   | 06/27/2005 10:12:26                                          | 10.0.14.5          | 192.168.12.1             | tcp/mps                                                                                                    | 56436     | -443     | 100404        |
|                                                                                                    | ninin ann     |   | 06/27/2005 10 12:26                                          | 10.0.14.5          | 192,168,12,1             | tephttps                                                                                                    | 56436     | 443      | WARE .        |
| <ul> <li>Authenticatic</li> </ul>                                                                               | n             |   | 08/27/2006 10 11 26                                          | 10.0.14.5          | 192,168,12.1             | top/https:                                                                                                    | \$6407    | 443      | WAN           |
| <ul> <li>Configuration</li> </ul>                                                                               | n             |   | 08/27/2005 10:11:26                                          | 10.0.14.5          | 192.968.12.1             | tephtps                                                                                                    | 56457     | 443      | WAN           |
| Log Marine                                                                                                    |               |   | 08/27/2006 10:10:26                                          | 10.0.14.5          | 192,168,12,1             | 1cp/https                                                                                                    | 56378     | 443      | WVA04         |
| a tide Avenue                                                                                                   |               |   | 08/27/2005 10:10:26                                          | 10.0.14 5          | 192, 168, 12, 1          | trphttps                                                                                                    | 56378     | 443      | WAN           |
| Bearch                                                                                                    |               |   | 06/27/2005 10:09:26                                          | 10 0 14 5          | 192 168 12 1             | tcphttps                                                                                                    | 58348     | 443      | WA21          |
|                                                                                                    |               | 2 | 08/27/2006 10:09:26                                          | 10.0.14.5          | 102,168-12.1             | tophittps                                                                                                    | 56348     | 443      | WAN           |
|                                                                                                    |               | r | 08/27/2005 10:09:26                                          | 10.0.14.5          | 192,168,12.1             | 1cp/hitps                                                                                                    | \$6318    | -443     | VVAN          |
|                                                                                                    |               |   | 08/27/2005 10:08:26                                          | T0.0.14 S          | 192, 168, 12, 1          | tcp/httpit                                                                                                    | 56318     | 443      | WARE          |
|                                                                                                    |               |   | 08/27/2005 10:07:26                                          | 10.0.14.5          | 192 168 12 1             | tcp/mps                                                                                                    | 56789     | 443      | VYAR          |
|                                                                                                    |               |   | 86/27/2005 10:07.26                                          | 10.0.14.5          | 192.168.12.1             | tcphtps                                                                                                    | 56289     | 443      | VVADE         |
|                                                                                                    |               |   | 06/27/2005 10:06:58                                          | 192.168.12.1       | 10.0.14.5                | udp/3162                                                                                                    | 361       | 3162     | LAN           |
|                                                                                                    |               |   | 06/27/2005 10 06 SE                                          | 192 168 12 1       | 192 168 168 18           | udp/162                                                                                                    | 363       | 162      | LAN           |
|                                                                                                    |               |   | 06/27/2005 T0 96 58                                          | 192.168.12.1       | 10.0.14.5                | utp/3162                                                                                                    | 161       | 3162     | LAN           |
|                                                                                                    |               |   | 05/27/2005 10 05 58                                          | 192.168.12.1       | 70.0.14.4                | utip:162                                                                                                    | 361       | 162      | LAN           |
|                                                                                                    |               |   | 00/27/2005 10:06 58                                          | 192.368.12.1       | 70.0.54.4                | udp/162                                                                                                    | 761       | 162      | LAN           |
|                                                                                                    |               |   | 00/27/2005 10:06:58                                          | 192.168.12.1       | 122, 160, 160, 10        | udp/162                                                                                                    | 101       | 162      | LAR           |
|                                                                                                    |               |   | NE/17/2009 10:06 25                                          | 10 0 14 0          | 102 100 12 1             | to principal                                                                                                    | 66260     | 245      | MARKEN .      |
|                                                                                                    |               |   | AUTO2004 N 06 28                                             | 10 0 14 0          | 100.000.12.1             | A CONTRACTOR OF A CONTRACTOR OFTA CONTRACTOR OFTA CONTRACTOR OFTA CONTRACTOR O | 642221    | 413      | LATERS .      |
|                                                                                                    |               |   | 88/93/3006 to 65 36                                          | 10 0 14 5          | 100.100.12.1             | to provide the                                                                                                    | 66234     | 413      | WAR.          |
|                                                                                                    |               |   | 00/07/2005 10:00 29                                          | 10.0 14.5          | 987 955 47 9             | Lin Baller                                                                                                    | 68262     | 413      | IN AN         |
|                                                                                                    |               |   | 08/77/2006 10:04:26                                          | 10.0 14.5          | 112 142 17 1             | trobuse                                                                                                    | 66363     | 413      | WART .        |
|                                                                                                    |               |   | 10 0 1 1 1 1 1 1 1 1 1 1 1 1 1 1 1 1 1                       | 10.0.14.0          | 1996, 1999, 14, 1        | 0.07 0.075                                                                                                    | 100.000   |          | to all        |

13. Search through the entries to find the information for which you are searching. To view the next page of entries, click **Next**.

14. To generate another report, click Search again in the Log Viewer Tree.

# **Scheduling GMS Reporting**

SonicWALL Global Management System (SonicWALL GMS) Reporting can automatically send reports to any email addresses that you specify.

*Note:* These reports are affected by the presentation options that you configured for your user ID. For more information, see "Configuring Presentation Options" on page 14.

To view currently scheduled reports or configure new reports, follow these steps:

- 1. Start and log into SonicWALL GMS.
- 2. Click the **Reports** tab.
- 3. Select a SonicWALL appliance.
- 4. Expand the Configuration tree and click **Scheduled Reports**. The Scheduled Reports page appears (Figure 153).

### Figure 153: Scheduled Reports Page

| Reports 1                                                                                                    | PRO.4000 (Summyvels) : Scheduled Reports (user: gmsdoc type: Operators)                                                                                                    | Logout           |
|----------------------------------------------------------------------------------------------------|----------------------------------------------------------------------------------------------------|------------------|
| Status     Bandwidth     ROI     Services     Web Usage     Browss Time     Wob Filter     CTD Usage                                                 | You do not have permissions to update this screen. Add Addition Pechadre Report and Add Daily Scheduled Report add Add Multi-Day Scheduled Report Emmary of Scheduled Report                                                                                                    |                  |
| Mail Usage     Mail Usage     VPN Usage     Attacks     Virus Attacks     Anti-Spywars     Intrusion Prevention     Authentication     Configuration | Select All Scheduled Reports  Control Control | To Email Address |
| Scheidard Reports<br>Semanter Settings<br>D Log Viewer                                                                                               |                                                                                                    |                  |

5. The Scheduled Reports page contains a list of currently scheduled reports. To edit a report, select its radio button and click **Edit**. To delete a report, select its radio button and click **Delete**.

Select from the following:

- To create a new daily report, see "Scheduling a Daily Report" on page 137.
- To create a new weekly or monthly report, see "Scheduling a Weekly or Monthly Report" on page 141.

## Scheduling a Daily Report

By default, daily reports are sent out once a day at 03:00 GMT and contain information for the previous day. To change when they are sent, see "Configuring Email/Archive Settings" on page 12. To configure a new daily report, follow these steps:

1. From the Scheduled Reports page, click the **Add Daily Report** button. The Daily Reports page appears (Figure 154).

### Figure 154: Daily Reports Page

| n                                                                                                    | Description                                                                                                    | <u> </u> |
|----------------------------------------------------------------------------------------------------|----------------------------------------------------------------------------------------------------|----------|
| ) tmail                                                                                                    |                                                                                                    |          |
| SMIP Ser                                                                                                    | verz 10.50.128.230 Email Subjects                                                                                                    |          |
| Destination Enuli Addresses (semicolon separat                                                                                                    | tmail Body:                                                                                                    | 1        |
| Source Email Addr                                                                                                    | ress: Inux5@sonicwall.com                                                                                                    |          |
| Send Reports Inline<br>ly default, reports are sent as attachments. Only si                                                                                                    | ngio reports can be sent inline.)                                                                                                    |          |
| Archive                                                                                                    |                                                                                                    |          |
| Save Direct                                                                                                    | lory:                                                                                                    |          |
| / path is invalid, default path is [sgms_directory]/Vi                                                                                                    | iewpoint/reports.)                                                                                                    |          |
| Generate Reports in XMI, Format                                                                                                    |                                                                                                    |          |
| Include all data in a single report                                                                                                    |                                                                                                    |          |
| Zip Reports into a single file                                                                                                    |                                                                                                    |          |
| Password Protect the Zip File                                                                                                    |                                                                                                    |          |
| Passw                                                                                                    | rord:                                                                                                    |          |
| Template Folder Ra<br>(Only fan suntan man                                                                                                    | Americ                                                                                                    |          |
| front on concern tabe                                                                                                    | xts)                                                                                                    |          |
| Requires only the folder name and not the complete<br>Configure Filters/Options<br><u>Hote:</u> You can set filters and display options to be ap                                                                                                    | path.)<br>pplied for reports in this schedule here).                                                                                                    |          |
| Requires only the folder name and not the complete<br>Configure Filters/Options<br>Rote, You can set filters and display options to be ap                                                                                                    | path.)<br>pplied for reports in this schedule here).<br>Description                                                                                                    |          |
| Requires only the folder name and not the complete<br>Contigure Filters:Options<br>Inde: You can set litters and display options to be ap<br>optic List<br>Pagent<br>Loss Report                                                                                                    | path.)<br>pplied for reports in this schedule here).<br>Description                                                                                                    |          |
| Requires only the folder name and not the complete<br>Contigure Filters/Options<br>Inter, You can set liters and display options to be ap<br>option List<br>C Report<br>Logn Reports<br>Status Reports                                                                                                    | path.)<br>pplied for reports in this schedule here).<br>Description<br>Login Reports<br>Status Reports                                                                                                    | _        |
| Configure FiltersiOptions Configure FiltersiOptions Configure FiltersiOptions Configure Filters and display options to be ap Configure Filters Configure Filters Configure Configure Filters Configure Filters Configure Configure Config | path.)<br>pplied for reports in this schedule here).<br>Destructor<br>Login Reports<br>Status Reports<br>Status Reports<br>Bandwidth Reports                                                                                                    |          |
| Cooperation reported in the complete  Configure Filters/Options  Configure Filters/Options  Configure | path.)<br>pplied for reports in this schedule here).<br>Destruction<br>Login Reports<br>Status Reports<br>Bandwidth Reports<br>ROI reports                                                                                                    |          |
| Configure Fitters:Options Configure Fitters:Options Configure Fitters | path.)<br>pplied for reports in this schedule here).<br>Destription<br>Login Reports<br>Status Reports<br>Bandwith Reports<br>Roll reports<br>Sence Reports                                                                                                    |          |
| Contigure Fitters:Options Contigure Fitters:Options Contigure Fitters | path.)<br>paped for reports in this schedule terre).<br>Description<br>Login Reports<br>Status Reports<br>Bandwidti Reports<br>ROI reports<br>Service Reports<br>VPN Recorts                                                                                                    |          |
| Requires only the folder name and not the complete Contigure Filters/Options Inter You can set liters and display options to be a coport List C Report C Logn Reports C Status Reports C Status Reports C Senice Reports C Senice Reports C VPH Reports C VPH Reports C V VPH Reports C V VPH Reports C V | path.)  pplied for reports in this schedule here).                                                                                                    |          |
| Configure FiltersiOptions  Configure FiltersiOptions  Configure Configure Conf | path.)<br>pplied for reports in this schedule here).<br>Destruction<br>Login Reports<br>Status Reports<br>Bandwidth Reports<br>ROI reports<br>VPN Reports<br>VPN Reports<br>VPN Reports<br>VPN Reports<br>ROI seports<br>Proves Time securits                                                                            |          |
| Configure Fitters:Options  Configure Fitters:Options  Configure Configure Configu | path.)<br>paped for reports in this schedule here).<br>Destruction<br>Login Reports<br>Status Reports<br>Bandwidth Reports<br>Roll reports<br>Service Reports<br>VPN Reports<br>VPN Reports<br>WebUsage reports<br>Broose Time reports<br>WebUsage reports                                                               |          |
| Contigure Fitters:Options Inde::You can set litters and display options to be a port List  Contigure Fitters:Options Inde::You can set litters and display options to be a port List  Contigure Fitters:Options  Contigure Fitters:Options  Contigure Fitter:Options  Contigure Fitters:Options  C | path.)<br>paped for reports in this schedule here).<br>Destription<br>Login Reports<br>Status Reports<br>Bandwith Reports<br>Bandwith Reports<br>Roll reports<br>Service Reports<br>VPN Reports<br>WebUsage reports<br>Browser Time reports<br>WebFilter reports<br>ETD Reports                                          |          |
| Contigure Fitters:Options  Contigure Fitters:Options  Contigure Fitters:Op | path.)<br>path.)<br>Destrictor<br>Login Reports<br>Status Reports<br>Status Reports<br>Status Reports<br>Bandwidti Reports<br>ROI reports<br>VPN Reports<br>VPN Reports<br>VVBUSage reports<br>Browse Time reports<br>WebFilter reports<br>FTP Reports<br>Mult Reports                                                   |          |
| Koopaires only the folder name and not the complete  Contigure Filters/Options  Inte: You can set litters and display options to be a  coort List  C Report  Status Reports  Status Reports  Senice Reports  Senice Reports  VPN Reports  VPN Reports  VPN Reports  VPN Reports  Filters Reports  VPN Reports  Filters Reports  Mail Reports  Mail Reports  Mail Reports  Mail Reports  Mail Reports  Koopaira  Koopaira  Koopa | path.)<br>paped for reports in this schedule terre).<br>Destriction<br>Login Reports<br>Status Reports<br>Bandwithi Reports<br>ROI reports<br>Service Reports<br>VPN Reports<br>VPN Reports<br>VPN Reports<br>WebUsage reports<br>Brosse Timu reports<br>WebFilter reports<br>FTP Reports<br>Mail Reports<br>And Reports |          |
| Konguires only the folder name and not the complete Contigure Filters/Options Inter: You can set litters and display options to be a coort Liet C Report C Logn Reports C Status Reports C Status Reports C Senice Reports C VPW Reports C VPW Reports C WebUsage Reports C WebUsage Reports C WebUsage Reports C Mail Reports C Mail Reports C | path.)  pplied for reports in this schedule here).                                                                                                    |          |
| Contigure FittersiOptions  Contigure FittersiOptions  Contigure FittersiOption  Contigure FittersiOptions  Contigure FittersiOptions  Contigure FittersiOptions  Contigure FittersiOptions  Contigure FittersiOptions  Contigure FittersiOption  Contigure FittersiOption  C | path.)  paped for reports in this schedule here).                                                                                                    |          |
| Requires only the folder name and not the complete Contigure Fitters/Options Inde: You can set litters and display options to be a port List                                                                                                    | path.)  paped for reports in this schedule here).                                                                                                    |          |

- 2. Enter a name for the report in the Scheduled Report Name field.
- 3. To send the report, select the **Email** check box.
- 4. By default, the GMS Reporting Module will use the Simple Mail Transfer Protocol (SMTP) server that was specified during SonicWALL GMS installation. To change it, enter the IP address or hostname of the SMTP server in the **SMTP Server Address** field.
- 5. Enter the Destination e-mail addresses in the **Destination Email Addresses** field. Make sure each e-mail address is separated by a semicolon (;).
- 6. By default, the GMS Reporting Module will use the e-mail address of the user logged into SonicWALL GMS as the Sender e-mail address. To change it, enter a new Sender e-mail address in the **Source Email Address** field.

- 7. Enter the Subject Line that will appear in reports sent from the GMS Reporting Module in the **Email Subject** field.
- 8. Enter text that will appear in the message body in the Email Body field.
- 9. To copy the contents of the report into the body of the email message, select the **Send Reports Inline** check box. To send the file as an email attachment, make sure this check box is deselected.

Note: Reports can only be sent inline when all data is sent in a single report.

10. To archive the file on the server's hard disk, select the **Archive** check box and enter a path in the **Save Directory** field.

Specify the directory where the file will be archive in the Save Directory field.

- 11. Optional. To specify a specific date, enter the date in the Report Date field.
- 12. If you are using custom reports, specify the folder location of the template files in the **Template Folder Name** field. For more information, see Chapter 5, "Scheduling GMS Reporting."
- 13. To compress the reports into a single file, select the Zip Reports into a single file check box.
- 14. To include all of the data in a single report, select the Include all data in a single report check box.
- 15. To password-protect the Zip file, select the **Password Protect the Zip File** check box and enter the password in the **Password** field.
- 16. Click the Configure Filters/Options button. The Configure Filters/Options page appears (Figure 155).

### Figure 155: Configure Filters/Options Page

| Table Only                             |                                 |
|----------------------------------------|---------------------------------|
| ofault Chart Turns                     |                                 |
| Sommary/Over Time Charts:              | BAR M                           |
| User Based Charts: P                   | PIE 💌                           |
| lumber Of Items                        |                                 |
| Number Of Top Sites:                   | 10 💌                            |
| Number Of Top Users:                   | 10 💌                            |
| Number Of Sites By User/Users By Site: | 5                               |
|                                        |                                 |
| ( Default: For Non Sites/Users)        |                                 |
| Number Of Items:                       | 10                              |
| Number Of Entries Per Item:            | 10 💌                            |
| iclusion Filter Parameters             |                                 |
| Site List:                             | (comma separated)               |
| User List:                             | (comma separated) Uhole Name/JP |
| Hours: Start End                       |                                 |
| 00 w 23 w                              |                                 |

- 17. Select whether the reports will contain a chart and table or table only.
- 18. Select whether Summary and Over Time charts will be displayed as bar graphs or plots from the **Summary**/ **Over Time Charts** list box (default: BAR).
- 19. Select whether User charts will be displayed as pie charts, bar graphs, area charts, or plots from the User Based Charts list box (default: PIE).
- 20. Select the number of sites to display in Top Sites reports (default: 10).

- 21. Select the number of users to display in Top Users reports (default: 10).
- 22. Select the number of sites to display in Sites by User reports (default: 5).
- 23. Select the number of items to display in all other reports (default: 10).
- 24. Select the number of entries per item to display in all other reports (default: 10).
- 25. To only display data for a specified group of web sites, enter the URL of each site (separated by commas) in the Site List field. Because this field uses pattern matching, entries such as "yahoo.com" will display data for mail.yahoo.com, shopping.yahoo.com, and so on.
- 26. To only display data for a specified group of users, enter the username of each user (separated by commas) in the User List field. Because this field uses pattern matching, entries such as "john" will display data for johnm, 123john, and so on.
- 27. To configure the default start and end times for hourly reports, select a start and end time from the **Start** and **End** list boxes.
- 28. Click the Update button to apply changes.

29. In the Daily Reports page, select the daily reports that will be included in the e-mail message:

- User Login—shows users that logged on to the SonicWALL appliance to bypass content filtering or to remotely access local network resources.
- Admin Login-shows successful administrator logins for the SonicWALL appliance.
- Failed Login—shows failed login attempts for users and administrators that attempted to log on through the SonicWALL appliance.
- Status Summary-status of the SonicWALL appliance during each hour.
- Bandwidth Summary—amount of traffic handled by the SonicWALL appliance during each hour.
- Bandwidth Top Users—displays the users who used the most bandwidth.
- Service Summary—amount of traffic handled by each service during each hour.
- VPN Summary-amount of VPN traffic handled by the SonicWALL appliance during each hour.
- VPN Top Users—displays the users who used the most VPN bandwidth.
- VPN By Policy—displays VPN usage by policy.
- VPN By Policy hourly—displays hourly VPN usage by policy.
- VPN By Service—displays VPN usage by service.
- Web Usage Summary—amount of HTTP bandwidth handled by the SonicWALL appliance during each hour of the day.
- Web Usage Top Sites—displays the web sites that used the most HTTP bandwidth.
- Web Usage Top Users-displays the users who used the most HTTP bandwidth.
- Web Usage Sites By User, By Site—displays a list of all users, their top sites, the number of hits to each site, and the amount of data transferred.
- Web Filter Summary—displays the number of times users attempt to access blocked sites during each hour.
- Web Filter Top Sites—displays the top blocked web sites that users attempted to access.
- Web Filter Top Users—displays the users who made the most attempts to access blocked sites.
- Web Filter Sites By User, By Site—displays a list of all users, their top sites, and the number of attempts that were made to access each site.
- FTP Usage Summary—amount of FTP bandwidth handled by the SonicWALL appliance.
- FTP Usage Top Users-displays the users who used the most FTP bandwidth.
- Mail Usage Summary—amount of mail handled by the SonicWALL appliance.
- Mail Usage Top Users—displays the users who sent and received the most mail.
- Attacks Summary—number of attack attempted on the SonicWALL appliance.
- Attacks By Category—displays the attacks that occurred, sorted by category.
- Attacks By Source—displays the top sources of attacks.
- Attacks Errors and Exceptions—number of errors and exceptions on the SonicWALL appliance.
- Intrusion Summary-number of intrusions attempted on the SonicWALL appliance.
- Intrusions By Category—displays the intrusion attempts that occurred, sorted by category.
- Intrusions By Source—displays the top source that generated intrusion attempts.
- Intrusions By Destination—displays the top destinations that generated intrusion attempts.

30. When you are finished, click Add. The new report will appear in the list on the Scheduled Reports page.

## Scheduling a Weekly or Monthly Report

By default, weekly reports are sent out every Monday at 03:00 GMT and contain information for the previous week. Monthly reports are sent out on the second day of every month at 03:00 GMT and contain information for the previous month. To change when they are sent, see "Configuring Email/Archive Settings" on page 12. To configure a new weekly or monthly report, follow these steps:

1. From the Scheduled Reports page, click the **Add Multi-Day Report** button. The Multi-Day Reports page appears (Figure 156).

### Figure 156: Multi-Day Reports Page

| Itiple Day EMail Report Configuration                                                                                                    |                                                                                                    |                                                                                                    |    |
|----------------------------------------------------------------------------------------------------|----------------------------------------------------------------------------------------------------|----------------------------------------------------------------------------------------------------|----|
|                                                                                                    | Rame                                                                                                    | Description                                                                                                    | 10 |
| Linal                                                                                                    |                                                                                                    |                                                                                                    |    |
| SMIP 5                                                                                                    | Server: 10.50 128 230                                                                                                    | Email Subject:                                                                                                    |    |
| Destination Email Addresses (semicolon separ                                                                                                    | rated):                                                                                                    | Email Body:                                                                                                    |    |
| Source Linal Ad                                                                                                    | ddress: Inux5@soricwal.com                                                                                                    |                                                                                                    |    |
| Send Reports Inline                                                                                                    |                                                                                                    |                                                                                                    |    |
| y detault, reports are sent as attachments. Unly                                                                                                    | single reports can be sent                                                                                                    | name.)                                                                                                    |    |
| Archive                                                                                                    |                                                                                                    |                                                                                                    |    |
| path is invalid, default path is [squar, directory].                                                                                                    | /Viewpoint/reports.)                                                                                                    | -                                                                                                    |    |
| Weekly O Monthly                                                                                                    |                                                                                                    |                                                                                                    |    |
| Generate Reports is XML Format                                                                                                    |                                                                                                    |                                                                                                    |    |
| Include all data in a single report                                                                                                    |                                                                                                    |                                                                                                    |    |
| Tip Reports into a sincle file                                                                                                    |                                                                                                    |                                                                                                    |    |
| the second second s                                                                                                    |                                                                                                    |                                                                                                    |    |
| Password Protect the Zip File                                                                                                    |                                                                                                    |                                                                                                    |    |
| Password Protect the Zip File<br>Pas                                                                                                    | eswardt:                                                                                                    | -                                                                                                    |    |
| Pressword Protect the Zip File<br>Pas<br>Template Tokker<br>(Dah for custom p                                                                                                    | sword:<br>Rame:                                                                                                    | -                                                                                                    |    |
| Password Protect the Zip File<br>Pas<br>Template Joker<br>(Only for custom re<br>Requires only the folder name and not the comple                                                                                                    | sword:<br>Rane:<br>eports)<br>te path.)                                                                                                    |                                                                                                    |    |
| Password Protect the Zp File<br>Pas<br>Template Fokler<br>(Only for castom re<br>conjures only the fokler name and not the complete<br>Configure Filters/Options                                                                                                    | sword:<br>Hanne:<br>eports)<br>to path.)                                                                                                    | -                                                                                                    |    |
| Password Protect the Zp File<br>Pas<br>Template Folder<br>(Only for custom re<br>Requires only the folder name and not the comple<br>Configure Filters/Options<br>(Star, You can set filters and display options to be                                                                                                    | sword:<br>Rane:<br>eports)<br>te path.)<br>: applied for reports in this                                                                                                    | schudule here).                                                                                                    |    |
| Pressword Protect the Zp File<br>Pass<br>(Only for castom re<br>tequires only the folder name and not the comple<br>Configure Filters/Options<br>(configure Filters/Options<br>(configure Filters)                                                                                                    | sword:<br>Rame:<br>eports)<br>te path.)<br>e applied for reports in this                                                                                                    | schedule here).                                                                                                    |    |
| Password Protect the Zp File<br>Pass<br>Conty for castom re<br>requires only the folder name and not the comple<br>Configure Filters/Options<br>Configure Filters/Options<br>fold: You can set filters and display options to be<br>report List                                                                                                    | sword:<br>• Rame:<br>• ports)<br>• to path.)<br>• applied for reports in this<br>• Descri                                                                                                    | schedule here).                                                                                                    |    |
| Password Protect the Zp File<br>Pass<br>Templote Tokker<br>(Only for custom in<br>tequires only the folder name and not the complet<br>Configure Filters/Options<br>Edg: You can set filters and display options to be<br>aport List<br>Configure Filters/Options                                                                                                    | sword:<br>r Name:<br>ports)<br>to path.)<br>c applied for reports in this<br>Discr<br>Statut                                                                                                    | scheduke herre).                                                                                                    |    |
| Password Protect the Zp File<br>Pas<br>Template lokker<br>(Only for custom re<br>tequires only the folder name and not the complet<br>Configure Filters/Options<br>(configure Filters/Options)<br>(configure Filters/Options)<br>(configure Filters/Option                                                                                        | eword:<br>Rome:<br>eports)<br>applied for reports in this<br>Description<br>Status<br>Banda                                                                                                    | schedule here).<br>stion<br>Reports<br>softh Reports                                                                                                    |    |
| Password Protect the Zp File<br>Pass<br>Template locker<br>(Only for custom re<br>(Only for custom re<br>(Only for custom | sword:<br>Rene:<br>ports)<br>rappled for reports in this<br>Droot<br>Statu<br>Banda<br>ROI m                                                                                                    | schedule here).<br>stens<br>Reports<br>with Reports<br>ports                                                                                                    |    |
| Personword Protect the Zp File Para Complete Folder Control or castom in templates only the folder name and not the complet Contigure Filters/Options Contigure Filters/Options Contigure Filters/Optio                                                                                                    | sword:<br>Rame:<br>Rame:<br>te path.)<br>e applied for reports in this r<br>Debe<br>Status<br>Bands<br>RDi re<br>WebU                                                                                    | schotule here).<br>stan<br>Reports<br>edit Reports<br>sage reports<br>sage reports                                                                                                    |    |
| Password Protect the Zp File<br>Pass<br>Complete roker<br>(Only for castom in<br>templates only the folder scanse and not the complet<br>Contigure Filters/Options<br>Contigure Filters/Options<br>(Contigure Filters/Options<br>(Contigure Filters/Options<br>(Contigure Filters/Options<br>(Contigure Filters/Options<br>(Contigure Filters/Options<br>(Contigure Filters/Options<br>(Contigure Filters/Options)<br>(Contigure Filters/Options)<br>(C                                                                                     | sword:<br>• Rame:<br>• Rame:<br>• ports)<br>• applied for reports in this •<br>• Descr<br>Statut<br>Bande<br>ROI m<br>WebU<br>Brows                                                                      | acheduke here).<br>ston<br>Reports<br>sozih Raports<br>sozie reports<br>sage reports<br>e Time reports                                                                                                    |    |
| Passwoord Protect the Zp File  Pass  Templote folder (Only for custom in  Requires only the folder name and not the complet  Configure Filters/Options  Configure Filters/Options  Status Reports  Status Reports  Rol Reports  WebUsape Reports  Buses Time Reports  WebUsape Reports  WebUsape Reports  WebUsape Reports  WebUsape Reports  WebUsape Reports  WebUsape Reports  WebUsape Reports  WebUsape Reports  WebUsape Reports  WebUsape Reports  WebUsape Reports  WebUsape Reports                                                                                                    | sword:<br>r Name:<br>rports)<br>to path.)<br>r applied for reports in this<br>Disc<br>Statu<br>Banda<br>ROI of<br>WebU<br>Discention<br>WebU                                                             | schedule here).<br>schedule here).<br>ston<br>Reports<br>estin Raports<br>sage reports<br>sage reports<br>ater reports<br>ater reports<br>ater reports                                                                                                    |    |
| Password Protect the Zp File Pass Cody for castom re (Cody for castom re (Cody for ca                                                                                                    | ewend:<br>reports)<br>reports)<br>r applied for reports in this<br>Description<br>Status<br>Banda<br>ROI re<br>WebU<br>Brokes<br>WebF<br>Mail R                                                          | schedule here).<br>Stan<br>Reports<br>with Reports<br>ports<br>sage reports<br>sage reports<br>age reports<br>atter reports<br>ther reports<br>ther reports<br>there is a standard atter is a standard atter<br>there is a standard atter is a standard atter<br>there is a standard atter is a standard atter<br>there is a standard atter is a standard atter<br>there is a standard atter is a standard atter<br>there is a standard atter is a standard atter<br>there is a standard atter is a standard atter<br>there is a standard atter is a standard atter<br>there is a standard atter<br>there is a standard a |    |
| Password Protect the Zp File Pass<br>Template Fakter<br>(Only for castom re<br>Requires only the folder name and not the complet<br>Configure Faters/Options<br>Configure Faters/Options                                                                                                    | several:<br>Remet:<br>reports)<br>reports in this<br>Proof<br>Status<br>Bande<br>ROI m<br>Web2<br>Brows<br>Web2<br>Mail R<br>Attack                                                                      | schenduke herer).<br>steen<br>Reports<br>wath Reports<br>sage reports<br>sage reports<br>e Time reports<br>atter reports<br>ter reports<br>ter ports<br>ter ports                                                                                                    |    |
| Passwood Protect the Zp File<br>Pass<br>Template Folder<br>(Only for custom in<br>Requires only the folder same and not the comple<br>Contigure Filters/Options<br>lots: Yos can set filters and display options to be<br>port List<br>D Ropot<br>Status Reports<br>D Bouse Tree Reports<br>D Bouse Tree Reports<br>D Bouse Tree Reports<br>D Mail Reports<br>Mail Reports<br>Mail Reports<br>Mail Reports<br>Mail Reports<br>Mail Reports<br>Mail Reports<br>Mail Reports<br>Mail Reports<br>Mail Reports<br>Mail Reports                                                                                                    | several:<br>(Rame:<br>ports)<br>r applied for reports in this -<br>Deber<br>Status<br>Banda<br>ROI ro<br>WebU<br>Deser<br>WebU<br>Mail R<br>Attack<br>Virus                                              | achodule Nerve).<br>stato<br>Reports<br>edite Reports<br>edite reports<br>age reports<br>attive reports<br>attive reports<br>attive reports<br>sage reports<br>Attacks reports                                                                                                    |    |
| Person Protect the Zp File<br>Para<br>Templote lobbe<br>(Only for custom in<br>templotes only the folder name and not the complet<br>Configure Filters/Options<br>tota: You can set filters and display options to be<br>port List<br>P Report<br>Status Reports<br>E Rol Reports<br>Rol Reports<br>Rol Rol Reports<br>Rol Reports<br>Rol Rol Reports<br>Rol Rol Reports<br>Rol Rol Reports                                                                                                    | sword:<br>r Name:<br>r Rame:<br>reports)<br>to path.)<br>r applied for reports in this<br>Disc<br>Statu<br>Bank<br>ROI re<br>Web/<br>Brows<br>Web/<br>Brows<br>Web/<br>Mail R<br>Affaci<br>Virus<br>Bows | achentuke Nerre).<br>Attorn<br>Reports<br>reach Raports<br>ports<br>sage reports<br>atter reports<br>der reports<br>der reports<br>der reports<br>der reports<br>me reports<br>ter ports<br>ter ports                                                                                                    |    |
| Password Protect the Zp File  Pass  Templote folder name and not the complet  Configure Filters/Options  Configure Filters/Options  Configure Filters/Options  Status Reports  Status Reports  Kill Eardwidth Reports  Kill Eardwidth Reports  Kill E                                                                                                    | ewend:<br>r Name:<br>eports)<br>to path.)<br>r applied for reports in this<br>Discr<br>Statu<br>Bank<br>ROL of<br>Web/<br>Bose<br>Web/<br>Mail R<br>Attack<br>Virus.<br>Spyw<br>Vep. 5                   | ccheckule here).<br>ccheckule here).<br>closs<br>seports<br>wath Reports<br>ports<br>sage reports<br>sage reports<br>arrine reports<br>ter reports<br>ter reports                                                                                                    |    |

- 2. Enter a name for the report in the Scheduled Report Name field.
- 3. Enter a description for the report in the **Description** field.

- 4. To send the report, select the **Email** check box.
- 5. By default, the GMS Reporting Module will use the Simple Mail Transfer Protocol (SMTP) server that was specified during SonicWALL GMS installation. To change it, enter the IP address or hostname of the SMTP server in the SMTP Server Address field.
- 6. Enter the Destination e-mail addresses in the **Destination Email Addresses** field. Make sure each e-mail address is separated by a semicolon (;).
- 7. By default, the GMS Reporting Module will use the e-mail address of the user logged into SonicWALL GMS as the Sender e-mail address. To change it, enter a new Sender e-mail address in the **Source Email Address** field.
- 8. Enter the Subject Line that will appear in reports sent from the GMS Reporting Module in the **Email Subject** field.
- 9. Enter text that will appear in the message body in the Email Body field.
- 10. To copy the contents of the report into the body of the email message, select the **Send Reports Inline** check box. To send the file as an email attachment, make sure this check box is deselected.

Note: Reports can only be sent inline when all data is sent in a single report.

11. To archive the file on the server's hard disk, select the **Archive** check box and enter a path in the **Save Directory** field.

Specify the directory where the file will be archive in the Save Directory field.

- 12. Select whether the report will be sent Weekly or Monthly.
- 13. If you are using custom reports, specify the folder location of the template files in the **Template Folder Name** field. For more information, see Chapter 5, "Scheduling GMS Reporting."
- 14. To compress the reports into a single file, select the Zip Reports into a single file check box.
- 15. To include all of the data in a single report, select the Include all data in a single report check box.
- 16. To password-protect the Zip file, select the **Password Protect the Zip File** check box and enter the password in the **Password** field.
- 17. Click the Configure Filters/Options button. The Configure Filters/Options page appears (Figure 155).

Figure 157: Configure Filters/Options Page

| Delault Display Type                                                | _       |         |                                   |
|---------------------------------------------------------------------|---------|---------|-----------------------------------|
| <ul> <li>Chart and Table</li> <li>Table Only</li> </ul>             |         |         |                                   |
| Default Chart Type                                                  |         |         |                                   |
| Summary/Over Time Charts: BAR                                       |         |         |                                   |
| User Based Charts:                                                  |         | ~       |                                   |
| Number Of Items                                                     | _       |         |                                   |
| Number Of Top Sites:                                                | 10      |         |                                   |
| Number Of Top Users:                                                | 10      | *       |                                   |
| Number Of Sites By User/Users By Site:                              | 6       |         |                                   |
| ( Default: For Non Sites/Users)                                     |         |         | N                                 |
| Number Of Items:                                                    | 10      |         | 44<br>                            |
| Number Of Entries Per Item:                                         |         |         |                                   |
| Inclusion Filter Parameters                                         | _       |         |                                   |
| Site List:                                                          |         |         | (comma separated)                 |
| User List:                                                          |         |         | (comma separated) 📃 Whole Name/IP |
| Hours: Start End                                                    |         |         |                                   |
| (Note: Site List and Hours settings are a<br>reports respectively). | pplical | ble ont | y for the By Site and By Hour     |

- 18. Select whether the reports will contain a chart and table or table only.
- 19. Select whether Summary and Over Time charts will be displayed as bar graphs or plots from the **Summary**/ **Over Time Charts** list box (default: BAR).
- 20. Select whether User charts will be displayed as pie charts, bar graphs, area charts, or plots from the User Based Charts list box (default: PIE).
- 21. Select the number of sites to display in Top Sites reports (default: 10).
- 22. Select the number of users to display in Top Users reports (default: 10).
- 23. Select the number of sites to display in Sites by User reports (default: 5).
- 24. Select the number of items to display in all other reports (default: 10).
- 25. Select the number of entries per item to display in all other reports (default: 10).
- 26. To only display data for a specified group of web sites, enter the URL of each site (separated by commas) in the Site List field. Because this field uses pattern matching, entries such as "yahoo.com" will display data for mail.yahoo.com, shopping.yahoo.com, and so on.
- 27. To only display data for a specified group of users, enter the username of each user (separated by commas) in the **User List** field. Because this field uses pattern matching, entries such as "john" will display data for johnm, 123john, and so on.
- 28. To configure the default start and end times for hourly reports, select a start and end time from the **Start** and **End** list boxes.
- 29. Click the Update button to apply changes.

30. Select the reports that will be included in the e-mail message:

- Status Over Time—displays the status of the SonicWALL appliance for the week or month.
- **Bandwidth Over Time**—displays the daily amount of traffic handled by the SonicWALL appliance for the week or month.
- **Bandwidth Top Users Over Time**—displays the top users of bandwidth handled by the SonicWALL appliance for the week or month.
- Web Usage Over Time—displays the daily amount of HTTP bandwidth handled by the SonicWALL appliance for the week or month.
- Web Usage Top Sites Over Time-displays the top sites for the week or month.
- Web Usage Top Users Over Time—displays the top users for the week or month.
- Web Usage By Users Over Time-displays the web usage by users for the week or month.
- Web Filter Over Time—displays the number of attempts that were made to access blocked web sites for the week or month.
- Web Filter Top Sites Over Time—displays the top filtered sites for the week or month.
- Web Filter Top Users Over Time—displays the top users trying to access filtered sites for the week or month.
- Web Filter By Users Over Time-displays web filtering by user for the week or month.
- **FTP Usage Over Time**—displays the daily amount of FTP bandwidth handled by the SonicWALL appliance for the week or month.
- FTP Usage Top Users Over Time-displays the top FTP users for the week or month.
- Mail Usage Over Time—displays the daily amount of mail handled by the SonicWALL appliance for the week or month.
- Mail Usage Top Users Over Time-displays the top Mail users for the week or month.
- Attacks Over Time—displays the daily number of attacks attempted during the week or month.
- Attacks Categories Over Time—displays the attacks that occurred during the week or month, sorted by category.
- Attacks Sources Over Time—displays the top sources of attacks during the week or month.
- Attacks Errors and Exceptions Over Time—number of errors and exceptions on the SonicWALL appliance during the week or month.
- VPN Usage Over Time-displays daily number of VPN connections during the week or month.
- VPN Usage Top Users Over Time—displays the users who used the most VPN bandwidth during the week or month.
- Drop Packets Over Time-displays the number of packet errors during the week or month.
- VPN By Policy Over Time—displays VPN usage by policy during the week or month.
- Intrusions Over Time—number of intrusions attempted on the SonicWALL appliance during the week or month.
- Intrusions By Categories Over Time—displays the intrusion attempts that occurred during the week or month, sorted by category.
- Intrusions By Sources Over Time—displays the top source that generated intrusion attempts during the week or month.
- Intrusions By Destination Over Time—displays the top destinations that generated intrusion attempts during the week or month.

31. When you are finished, click Add. The new report will appear in the list on the Scheduled Reports page.

# **Customizing Report Elements**

The GMS Reporting Module contains many elements that can be customized to meet the look and feel of your organization's corporate image. The elements that can be customized include:

| Element                     | Default                                                                         | Description                                                             |
|-----------------------------|---------------------------------------------------------------------------------|-------------------------------------------------------------------------|
| [PAGE_BG_COLOR]             | #FFFFFF                                                                         | Page background color                                                   |
| [HEADING]                   | <font color="red" size="4">Son-<br/>icWALL GMS Reports<!--<br-->font&gt;</font> | Heading Color and Title                                                 |
| [LOGO]                      | images/mainLogo2.gif                                                            | Main logo at top of page.                                               |
| [LOGO_DESCRIPTION]          | SonicWALL GMS Reports                                                           | Logo description.                                                       |
| [LOGO_HREF]                 | http://www.sonicwall.com                                                        | The location to which the user is taken when he or she clicks the logo. |
| [LOGO_TABLE_BG_COLOR]       | #FFFFFF                                                                         | Background color of the table in which the logo resides.                |
| [TITLE_BAR_BG_COLOR]        | #CCCCCC                                                                         | Color of the title bar.                                                 |
| [TITLE_BAR_FONT_COLOR]      | #000000                                                                         | Color of the font in the title bar.                                     |
| [TITLE_BAR_FONT_SIZE]       | 2                                                                               | Size of the Font in the title bar.                                      |
| [CHART_BG_COLOR]            | #FFFFFF                                                                         | Background color of the chart.                                          |
| [CHART_PLOT_COLOR]          | #D7E1B2                                                                         | Color of the bar in the bar graphs.                                     |
| [PIE_PLOT_COLOR]            | #FFFFFF                                                                         | Color of the pie in pie graphs.                                         |
| [TABLE_HEADING_COLOR]       | #003399                                                                         | Color of the table heading.                                             |
| [TABLE_EVEN_ROW_COLOR<br>]  | #FFFFFF                                                                         | Color of the even-numbered rows.                                        |
| [TABLE_ODD_ROW_COLOR]       | #E8EEF4                                                                         | Color of the odd-numbered rows.                                         |
| [TABLE_TOTAL_ROW_COLO<br>R] | #003399                                                                         | Color of the "total" row.                                               |
| [FOOTER_FONT_COLOR]         | #00000                                                                          | Color of the footer font.                                               |
| [FOOTER_FONT_SIZE]          | 1                                                                               | Size of the footer font.                                                |

### **Table 1: Custom Elements**

The following figure shows the report elements as they are displayed.

Figure 158: Report Elements

## **Using the Reporting Customization Tool**

This section describes how to use the Reporting Customization Tool. You can use the tool to create multiple templates. After creating a template, you can apply it to one, some, or all reports.

To use the Reporting Customization Tool, follow these steps:

1. Create a folder to store custom report templates. The folder name cannot contain spaces and must be located in the appropriate directory. For example, to use the folder name MyCustomReports, you must create the folder with the following directory structure:

<gms\_directory>\Tomcat\webapps\sgms\reports\scheduledreports\MyCustomReports

- 2. Create a text file that contains all the attributes and values that can be customized. For more information, see the params.txt file that accompanied the Reporting Customization Tool.
- Enter the following command: ReportTool.bat input\_file target\_folder

where *input\_file* is the name of the text file that you customized and *target\_folder* is the name of the target folder.

*Note:* Do not specify the complete path to the folder.

- 4. The default logo used in the reports is the SonicWALL logo. If you wish to use a different logo and other graphics, copy them into the following directory: \sgms\images\.
- 5. Restart the GMS Web server service.
- 6. Set the template folder name in the report schedule created to this folder name. This must be set for all the report schedules that use the customized templates.

## Scheduling a Report

For information on scheduling a custom report, see Chapter 4, "Scheduling GMS Reporting."

# **Technical Tips**

## Forwarding Syslog Data to Another Syslog Server

To forward SonicWALL GMS syslog data to another syslog server, follow these steps:

- 1. Open the sgmsConfig.xml file with a text editor.
- 2. Locate the following line:
  - Parameter name ="syslog.forwardToHost" value=""
- 3. Add the IP address or hostname of the destination syslog server to the value attribute.
- 4. Save the sgmsConfig.xml file and exit.
- 5. Ensure that at least firmware 6.3.1.0 is running on the managed SonicWALL appliances.

Note: To configure SonicWALL GMS to not store the syslog data after it has been forwarded, you must disable he GMS Reporting Module. To do this, open the GMS Settings page in the Console Panel, deselect the Enable Reporting check box, and click Update.

### Forwarding the Syslog Data to a WebTrends Server

From SonicWALL GMS, you can forward the syslog data to a WebTrends server. To accomplish this, do the following:

- 1. Open the sgmsConfig.xml file with a text editor.
- 2. Locate the following line:

Parameter name ="syslog.forwardToHost" value=""

- 3. Add the IP address or hostname of the WebTrends syslog to the value attribute.
- 4. Save the sgmsConfig.xml file and exit.
- 5. Ensure that at least firmware 6.3.1.0 is running on the managed SonicWALL appliances.
- 6. Change the syslog format in each managed SonicWALL appliance from the default format to the WebTrends format on the Log Settings page.

WebTrends cannot read the SonicWALL syslog in its default format. The default syslog format's source (src) and destination (dst) fields contain port numbers and link information (i.e., WAN, LAN, and DMZ). These prevent WebTrends from resolving the IP to DNS entries and from performing HTML title lookups within the reports.

Note: The GMS Reporting Module also has problems with the WebTrends syslog format. To disable GMS Reporting, open the GMS Settings page in the Console Panel, deselect the Enable Reporting check box, and click Update.

## Posting GMS Reporting to Another Web Server for End-User Access

To allow end user access to another web server for end-user access, install the SonicWALL GMS Console in redundant mode.

You can then allow end user access to the redundant Console for viewing GMS Reporting real-time and historical reports. End user access will be isolated from the main Console that is used for managing and configuring Son-icWALL appliances.

openObjectId intro.fm:2 469743 iii openObjectId intro.fm:2 484930 iii openObjectId intro.fm:2 484968 iii openObjectId intro.fm:2 485081 iii openObjectId configure.fm:2 479213 iii openObjectId configure.fm:2 479516 iii openObjectId configure.fm:2 479512 iii openObjectId configure.fm:2 479740 iii openObjectId configure.fm:2 480700 iii openObjectId configure.fm:2 480411 iii openObjectId configure.fm:2 481090 iii openObjectId configure.fm:2 480986 iii openObjectId configure.fm:2 481137 iii openObjectId configure.fm:2 481410 iii openObjectId configure.fm:2 482544 iii openObjectId configure.fm:2 482444 iii openObjectId report.fm:2 497652 iii openObjectId report.fm:2 489669 iii openObjectId report.fm:2 489932 iii openObjectId report.fm:2 489970 iii openObjectId report.fm:2 481756 iii openObjectId report.fm:2 476832 iii openObjectId report.fm:2 476964 iii openObjectId report.fm:2 477044 iii openObjectId report.fm:2 477150 iii openObjectId report.fm:2 485202 iii openObjectId report.fm:2 493131 iii openObjectId report.fm:2 493155 iii openObjectId report.fm:2 493202 iii openObjectId report.fm:2 493252 iii openObjectId report.fm:2 493298 iii openObjectId report.fm:2 477279 iii openObjectId report.fm:2 477285 iii openObjectId report.fm:2 483582 iii openObjectId report.fm:2 477558 iii openObjectId report.fm:2 477573 iii openObjectId report.fm:2 477775 iii openObjectId report.fm:2 477901 iii openObjectId report.fm:2 477921 iii openObjectId report.fm:2 489025 iii openObjectId report.fm:2 494738 iii openObjectId report.fm:2 477680 iii openObjectId report.fm:2 484066 iii openObjectId report.fm:2 484120 iii openObjectId report.fm:2 484192 iii openObjectId report.fm:2 495616 iii openObjectId report.fm:2 493424 iii openObjectId report.fm:2 493448 iii openObjectId report.fm:2 493494 iii openObjectId report.fm:2 495937 iii

openObjectId report.fm:2 495929 iii openObjectId report.fm:2 493588 iii openObjectId report.fm:2 496081 iii openObjectId report.fm:2 492119 iii openObjectId report.fm:2 478031 iii openObjectId report.fm:2 478073 iii openObjectId report.fm:2 484315 iii openObjectId report.fm:2 478157 iv openObjectId report.fm:2 478196 iv openObjectId report.fm:2 484367 iv openObjectId report.fm:2 484461 iv openObjectId report.fm:2 484532 iv openObjectId report.fm:2 478479 iv openObjectId report.fm:2 478480 iv openObjectId report.fm:2 478564 iv openObjectId report.fm:2 478647 iv openObjectId report.fm:2 484605 iv openObjectId report.fm:2 478823 iv openObjectId report.fm:2 478824 iv openObjectId report.fm:2 478866 iv openObjectId report.fm:2 478908 iv openObjectId report.fm:2 484734 iv openObjectId report.fm:2 484728 iv openObjectId report.fm:2 491992 iv openObjectId report.fm:2 479132 iv openObjectId report.fm:2 479174 iv openObjectId report.fm:2 484800 iv openObjectId report.fm:2 488647 iv openObjectId report.fm:2 488780 iv openObjectId report.fm:2 488887 iv openObjectId report.fm:2 488974 iv openObjectId report.fm:2 479436 iv openObjectId report.fm:2 479437 iv openObjectId report.fm:2 479541 iv openObjectId report.fm:2 480329 iv openObjectId report.fm:2 480186 iv openObjectId report.fm:2 487179 iv openObjectId report.fm:2 490224 iv openObjectId report.fm:2 492131 iv openObjectId report.fm:2 492126 iv openObjectId report.fm:2 492148 iv openObjectId report.fm:2 492158 iv openObjectId report.fm:2 492411 iv openObjectId report.fm:2 493942 iv openObjectId report.fm:2 494012 iv openObjectId report.fm:2 494061 iv openObjectId report.fm:2 494129 iv openObjectId report.fm:2 494264 iv openObjectId report.fm:2 493938 iv openObjectId report.fm:2 490565 iv

openObjectId report.fm:2 497175 iv openObjectId report.fm:2 497165 iv openObjectId report.fm:2 496437 iv openObjectId report.fm:2 481444 iv openObjectId report.fm:2 481471 iv openObjectId report.fm:2 481565 iv openObjectId report.fm:2 481611 iv openObjectId report.fm:2 487535 iv openObjectId report.fm:2 487374 iv openObjectId schedule.fm:2 479213 iv openObjectId schedule.fm:2 479503 iv openObjectId schedule.fm:2 479733 iv openObjectId rep-elems.fm:2 480611 iv openObjectId rep-elems.fm:2 482027 iv openObjectId rep-elems.fm:2 480826 iv Console\_Reports\_Summarizer\_Snwls 10 Console\_Reports\_LogViewerSettings\_Snwls 10 Console Reports EmailArchiveSettings Snwls 12 Console\_UserSettings\_Reports\_Snwls 14 Reports\_General\_Status\_Snwls 19 Reports Status OverTime Snwls 21 Reports\_Bandwidth\_Summary\_Snwls 22 Reports Bandwidth Monitor Snwls 24 Reports\_Bandwidth\_TopUsers\_Snwls 25 Reports\_Bandwidth\_OverTime\_Snwls 26 Reports\_Bandwidth\_TopUsersOverTime\_Snwls 28 Reports Bandwidth Summary Snwls 30 Reports\_Bandwidth\_TopUsers\_Snwls 31 Reports Bandwidth OverTime Snwls 33 Reports Bandwidth TopUsersOverTime Snwls 35 Reports\_Services\_Monitor\_Snwls 37 Reports Services Summary Snwls 37 Reports WebUsage Summary Snwls 40 Reports\_WebUsage\_TopSites\_Snwls 42 Reports\_WebUsage\_TopUsers\_Snwls 43 Reports\_WebUsage\_ByUser\_Snwls 45 Reports\_WebUsage\_BySite\_Snwls 47 Reports\_WebUsage\_BySite\_Snwls 48 Reports WebUsage OverTime Snwls 50 Reports\_WebUsage\_TopSitesOverTime\_Snwls 51 Reports WebUsage TopUsersOverTime Snwls 53 Reports WebUsage ByUsersOverTime Snwls 55 Reports Bandwidth Summary Snwls 58 Reports\_Bandwidth\_TopUsers\_Snwls 60 Reports WebUsage ByUser Snwls 62 Reports\_Bandwidth\_OverTime\_Snwls 64 Reports\_Bandwidth\_TopUsersOverTime\_Snwls 65 Reports\_WebUsage\_ByUsersOverTime\_Snwls 67 Reports\_WebFilter\_Summary\_Snwls 69 Reports\_WebFilter\_TopSites\_Snwls 71

Reports\_WebFilter\_TopUsers\_Snwls 72 Reports\_WebFilter\_ByUser\_Snwls 73 Reports WebFilter OverTime Snwls 75 Reports\_WebFilter\_TopSitesOverTime\_Snwls 76 Reports\_WebFilter\_TopUsersOverTime\_Snwls 78 Reports WebFilter ByUsersOverTime Snwls 79 Reports\_FTPUsage\_Summary\_Snwls 81 Reports\_FTPUsage\_TopUsers\_Snwls 82 Reports FTPUsage OverTime Snwls 84 Reports\_FTPUsage\_TopUsersOverTime\_Snwls 86 Reports\_MailUsage\_Summary\_Snwls 88 Reports MailUsage TopUsers Snwls 90 Reports\_MailUsage\_OverTime\_Snwls 91 Reports\_MailUsage\_TopUsersOverTime\_Snwls 93 Reports\_VPNUsage\_Summary\_Snwls 95 Reports\_VPNUsage\_TopUsers\_Snwls 97 Reports\_VPNUsage\_OverTime\_Snwls 98 Reports VPNUsage TopUsersOverTime Snwls 100 Reports\_VPNUsage\_ByPolicy\_Snwls 101 Reports\_VPNUsage\_ByPolicyOverTime\_Snwls 103 Reports VPNUsage ByPolicyHourly Snwls 104 Reports\_VPNUsage\_ByService\_Snwls 106 Reports\_Attacks\_Summary\_Snwls 108 Reports\_Attacks\_ByCategory\_Snwls 109 Reports\_Attacks\_ErrorsExceptions\_Snwls 111 Reports\_Attacks\_AttacksOverTime\_Snwls 113 Reports\_Attacks\_CategoriesOverTime\_Snwls 114 Reports\_Attacks\_Errors\ExceptionsOverTime\_Snwls 116 Reports IntrusionPrevention IntrusionsOverTime Snwls 128 Reports Authentication UserLogin Snwls 131 Reports\_Authentication\_AdminLogin\_Snwls 132 Reports Authentication FailedLogin Snwls 133 Reports LogViewer Search Snwls 135 Reports\_Configuration\_ScheduledReports\_Snwls 137